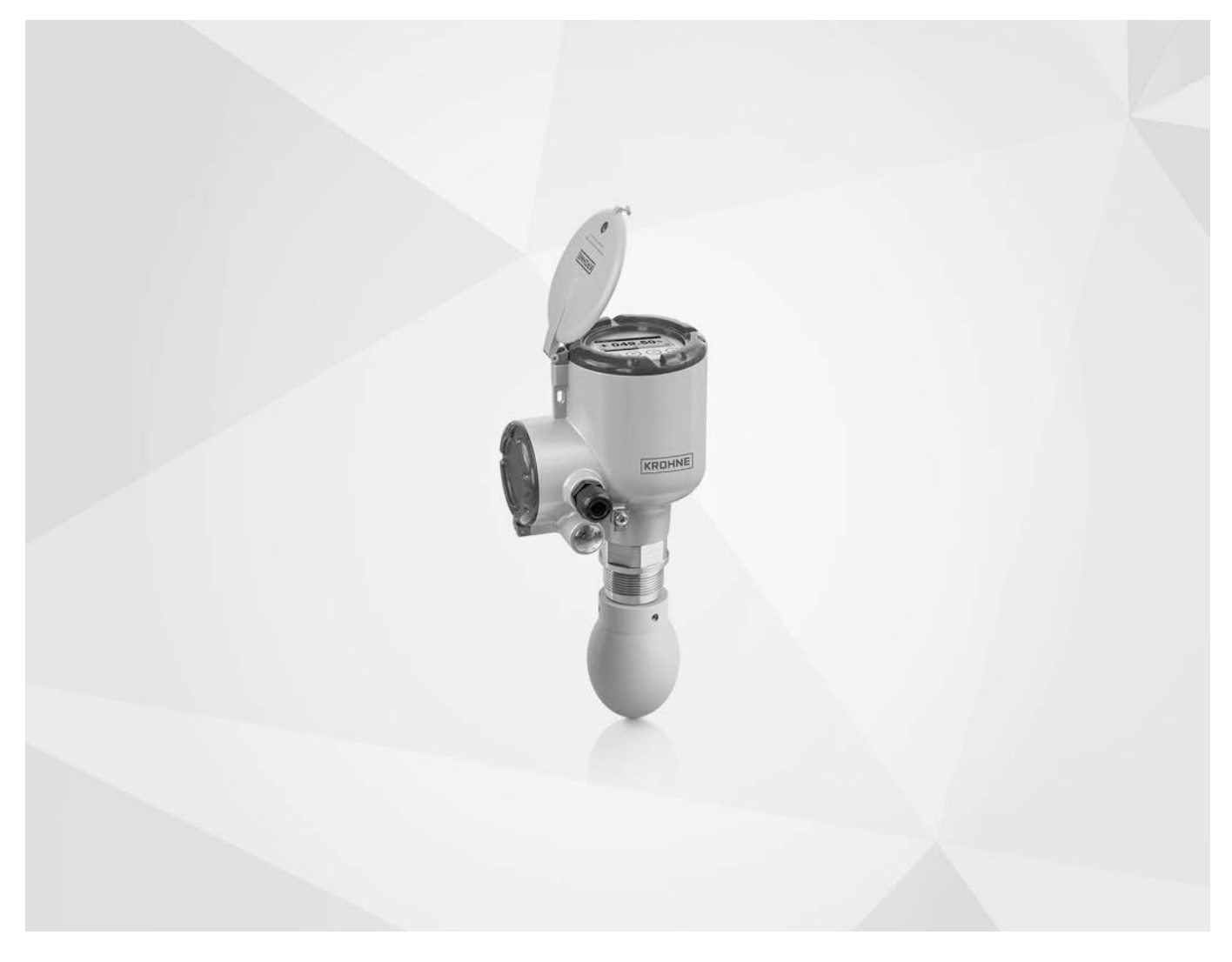

# OPTIWAVE 5400 C Handbook

24 GHz Radar (FMCW) Level Transmitter for liquids in basic process applications

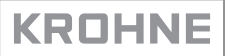

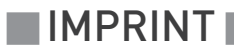

All rights reserved. It is prohibited to reproduce this documentation, or any part thereof, without the prior written authorisation of KROHNE Messtechnik GmbH.

Subject to change without notice.

Copyright 2021 by KROHNE Messtechnik GmbH - Ludwig-Krohne-Str. 5 - 47058 Duisburg (Germany)

7

## 1 Safety instructions

|             | 1.1. Cefturene history                                                                                                    | 7                                                                                                    |
|-------------|----------------------------------------------------------------------------------------------------|----------------------------------------------------------------------------------------------------|
|             | 1.1 Sultware history                                                                                                    | /                                                                                                    |
|             | 1.2 Interfueu use                                                                                                    | 0<br>0                                                                                                    |
|             | 1.5 Certification                                                                                                    | 0                                                                                                    |
|             | 1.4 Radio approvals                                                                                                    | 9                                                                                                    |
|             | 1.4.1 European Union (EU)                                                                                                    | ۲<br>1 ک                                                                                                    |
|             | 1.5. Safaty instructions from the manufacturer                                                                                                    | IZ<br>1도                                                                                                    |
|             | 1.5 Safety Instructions Iron the manufacturer                                                                                                    | 15                                                                                                    |
|             | 1.5.1 Copyright and data protection                                                                                                    | נו<br>15                                                                                                    |
|             | 1.5.2 Discidiner                                                                                                    | 15<br>16                                                                                                    |
|             | 1.5.6 Information concerning the documentation                                                                                                    | 10                                                                                                    |
|             | 1.5.5 Warnings and symbols used                                                                                                    | 10                                                                                                    |
|             | 1.6. Safety instructions for the operator                                                                                                    | 17                                                                                                    |
|             |                                                                                                    | ,                                                                                                    |
| 2 D         | evice description                                                                                                    | 18                                                                                                    |
|             |                                                                                                    |                                                                                                    |
|             | 2.1 Scope of delivery                                                                                                    | . 18                                                                                                    |
|             | 2.2 Device description                                                                                                    | . 19                                                                                                    |
|             | 2.3 Visual Check                                                                                                    | . 20                                                                                                    |
|             | 2.4 Nameplates                                                                                                    | . 21                                                                                                    |
|             | 2.4.1. Namenlate (examples)                                                                                                    | 21                                                                                                    |
|             | 2.4.1 Numeptate (examples)                                                                                                    |                                                                                                    |
| 3 Ir        |                                                                                                    | 22                                                                                                    |
| 3 Ir        | istallation                                                                                                    | 22                                                                                                    |
| 3 Ir        | 3.1. General notes on installation                                                                                                    | 22                                                                                                    |
| 3 Ir        | 3.1 General notes on installation                                                                                                    | 22                                                                                                    |
| 3 Ir        | 3.1 General notes on installation<br>3.2 Storage                                                                                                    | 22                                                                                                    |
| 3 lr        | 3.1 General notes on installation<br>3.2 Storage<br>3.3 Transport                                                                                                    | 22<br>. 22<br>. 22<br>. 23<br>. 23                                                                                               |
| <u>3 Ir</u> | <ul> <li>3.1 General notes on installation</li> <li>3.2 Storage</li> <li>3.3 Transport</li> <li>3.4 Pre-installation requirements</li> <li>3.5 Pressure and temperature ranges</li> </ul>                                                                                                    | 22<br>. 22<br>. 22<br>. 23<br>. 23<br>. 23<br>. 24                                                                               |
| 3 Ir        | <ul> <li>3.1 General notes on installation</li></ul>                                                                                                    | 22<br>. 22<br>. 22<br>. 23<br>. 23<br>. 24<br>. 25                                                                               |
| 3 Ir        | 3.1 General notes on installation<br>3.2 Storage<br>3.3 Transport<br>3.4 Pre-installation requirements<br>3.5 Pressure and temperature ranges<br>3.6 Recommended mounting position<br>3.6 1 General notes                                                                                                    | 22<br>. 22<br>. 22<br>. 23<br>. 23<br>. 24<br>. 25<br>. 25                                                                       |
| <u>3 Ir</u> | 3.1 General notes on installation<br>3.2 Storage                                                                                                    | 22<br>. 22<br>. 22<br>. 23<br>. 23<br>. 23<br>. 24<br>. 25<br>. 25<br>. 27                                                       |
| <u>3 Ir</u> | <ul> <li>3.1 General notes on installation</li> <li>3.2 Storage</li> <li>3.3 Transport</li> <li>3.4 Pre-installation requirements</li> <li>3.5 Pressure and temperature ranges</li> <li>3.6 Recommended mounting position</li> <li>3.6.1 General notes</li> <li>3.6.2 Tanks with dish-shaped and conical bottoms</li> <li>3.7 Mounting restrictions</li> </ul>                                                                                                    | 22<br>. 22<br>. 22<br>. 23<br>. 23<br>. 23<br>. 23<br>. 25<br>. 25<br>. 27<br>. 28                                               |
| <u>3 Ir</u> | 3.1 General notes on installation         3.2 Storage         3.3 Transport         3.4 Pre-installation requirements         3.5 Pressure and temperature ranges         3.6 Recommended mounting position         3.6.1 General notes         3.6.2 Tanks with dish-shaped and conical bottoms         3.7.1 General notes                                                                                                    | 22<br>. 22<br>. 23<br>. 23<br>. 24<br>. 25<br>25<br>27<br>. 28<br>28                                                             |
| <u>3 Ir</u> | 3.1 General notes on installation         3.2 Storage         3.3 Transport         3.4 Pre-installation requirements         3.5 Pressure and temperature ranges         3.6 Recommended mounting position         3.6.1 General notes         3.6.2 Tanks with dish-shaped and conical bottoms         3.7 Mounting restrictions         3.7.1 General notes         3.7.2 Process connections                                                                                                    | 22<br>. 22<br>. 23<br>. 23<br>. 23<br>. 23<br>. 23<br>. 23                                                                       |
| <u>3 Ir</u> | 3.1 General notes on installation                                                                                                    | 22<br>. 22<br>. 22<br>. 23<br>. 23<br>. 23<br>. 23<br>. 23                                                                       |
| <u>3 Ir</u> | 3.1 General notes on installation         3.2 Storage         3.3 Transport         3.4 Pre-installation requirements         3.5 Pressure and temperature ranges         3.6 Recommended mounting position         3.6.1 General notes         3.6.2 Tanks with dish-shaped and conical bottoms         3.7 Mounting restrictions         3.7.1 General notes         3.7.2 Process connections         3.7.3 LPR devices: recommendations for pits and tanks made of non-conductive materials                                                                                                    | 22<br>. 22<br>. 23<br>. 23<br>. 23<br>. 23<br>. 23<br>. 23                                                                       |
| <u>3 Ir</u> | 3.1 General notes on installation         3.2 Storage         3.3 Transport         3.4 Pre-installation requirements         3.5 Pressure and temperature ranges         3.6 Recommended mounting position         3.6.1 General notes         3.6.2 Tanks with dish-shaped and conical bottoms         3.7 Mounting restrictions         3.7.1 General notes         3.7.2 Process connections         3.7.3 LPR devices: recommendations for pits and tanks made of non-conductive materials         3.7.4 Standpipes (stilling wells and bypass chambers)         3.8 How to attach antenna extensions                                                                                                    | 22<br>. 22<br>. 23<br>. 23<br>. 23<br>. 24<br>. 25<br>. 25<br>. 25<br>. 25<br>. 25<br>. 25<br>. 30<br>. 36<br>. 37<br>. 41       |
| <u>3 Ir</u> | 3.1 General notes on installation         3.2 Storage         3.3 Transport         3.4 Pre-installation requirements         3.5 Pressure and temperature ranges         3.6 Recommended mounting position         3.6.1 General notes         3.6.2 Tanks with dish-shaped and conical bottoms         3.7 Mounting restrictions         3.7.1 General notes         3.7.2 Process connections         3.7.3 LPR devices: recommendations for pits and tanks made of non-conductive materials         3.7.4 Standpipes (stilling wells and bypass chambers)         3.8 How to attach antenna extensions         3.9 How to turn or remove the display module (option)                                                                                                   | 22<br>. 22<br>. 23<br>. 23<br>. 24<br>. 25<br>. 25<br>. 25<br>. 27<br>. 28<br>. 30<br>. 36<br>. 37<br>. 41<br>. 44               |
| <u>3 Ir</u> | 3.1 General notes on installation         3.2 Storage         3.3 Transport         3.4 Pre-installation requirements         3.5 Pressure and temperature ranges         3.6 Recommended mounting position         3.6.1 General notes         3.6.2 Tanks with dish-shaped and conical bottoms         3.7 Mounting restrictions         3.7.1 General notes         3.7.2 Process connections         3.7.3 LPR devices: recommendations for pits and tanks made of non-conductive materials         3.7.4 Standpipes (stilling wells and bypass chambers)         3.8 How to attach antenna extensions         3.9 How to turn or remove the display module (option)         3.10 Weather protection                                                                   | 22<br>. 22<br>. 23<br>. 23<br>. 23<br>. 23<br>. 23<br>. 23                                                                       |
| <u>3 Ir</u> | 3.1 General notes on installation         3.2 Storage         3.3 Transport         3.4 Pre-installation requirements         3.5 Pressure and temperature ranges         3.6 Recommended mounting position         3.6.1 General notes         3.6.2 Tanks with dish-shaped and conical bottoms         3.7 Mounting restrictions         3.7.1 General notes         3.7.2 Process connections         3.7.3 LPR devices: recommendations for pits and tanks made of non-conductive materials         3.7.4 Standpipes (stilling wells and bypass chambers)         3.8 How to attach antenna extensions         3.9 How to turn or remove the display module (option)         3.10 Weather protection         3.10.1 How to attach the weather protection to the device | 22<br>. 22<br>. 23<br>. 23<br>. 23<br>. 24<br>. 25<br>. 25<br>. 27<br>. 28<br>. 30<br>. 36<br>. 37<br>. 41<br>. 44<br>. 45<br>45 |

## 4 Electrical connections

| 4.1 Safety instructions                                       |               |
|---------------------------------------------------------------|---------------|
| 4.2 General notes                                             |               |
| 4.3 Electrical installation: output options with cable gland. |               |
| 4.4 Electrical installation: output options with an M12 male  | e connector53 |
| 4.5 Electrical connection for current output                  |               |
| 4.5.1 Non-Ex devices                                          |               |
| 4.5.2 Devices for hazardous locations                         |               |
| 4.6 Ingress protection                                        |               |
| 4.7 Networks                                                  |               |
| 4.7.1 General information                                     |               |
| 4.7.2 Point-to-point connection                               |               |
| 4.7.3 Multi-drop networks                                     |               |

## 5 Start-up

48

| 5.1 Start-up checklist                                | . 57 |
|-------------------------------------------------------|------|
| 5.2 How to start the device                           | 57   |
| 5.3 Operating concept                                 | 57   |
| 5.4 Digital display screen                            | . 58 |
| 5.4.1 Display screen lavout                           | . 58 |
| 5.4.2 Keypad buttons                                  | . 59 |
| 5.5 Remote communication with PACTware™               | 61   |
| 5.6 Remote communication with the AMS™ Device Manager | 62   |
| 5                                                     |      |

## 6 Operation

63

| 6.1. User modes                                                        | 63  |
|------------------------------------------------------------------------|-----|
| 6.2 Normal mode                                                        |     |
| 6.3 Program mode                                                       |     |
| 6.3.1 General notes                                                    |     |
| 6.3.2 Protection of the device settings (access levels)                |     |
| 6.3.3 How to get access to the Quick Setup menu                        |     |
| 6.3.4 Keypad functions                                                 |     |
| 6.3.5 How to save settings changed in Program mode                     |     |
| 6.3.6 Menu overview                                                    |     |
| 6.3.7 Function description                                             |     |
| 6.4 Further information on device configuration in Program mode        |     |
| 6.4.1 Standard setup                                                   |     |
| 6.4.2 Empty spectrum recording                                         |     |
| 6.4.3 HART® network configuration                                      |     |
| 6.4.4 Distance measurement                                             |     |
| 6.4.5 Level measurement                                                |     |
| 6.4.6 How to configure the device to measure volume or mass            |     |
| 6.4.7 How to measure correctly in tanks with curved or conical bottoms |     |
| 6.4.8 How to make a filter to remove radar signal interference         |     |
| 6.5 Status messages and diagnostic data                                | 115 |
|                                                                        |     |

## 7 Service

| CONTENTS |  |
|----------|--|
|          |  |

| 7.1 Derived is maintenance                                | 100 |
|-----------------------------------------------------------|-----|
| 7.1 Periodic maintenance                                  | IZZ |
| 7.1.1 General notes                                       | 122 |
| 7.1.2 Maintenance of the O-rings for the housing covers   | 122 |
| 7.1.3 How to clean the top surface of the device          | 123 |
| 7.1.4 How to clean horn antennas under process conditions | 123 |
| 7.2 Service warranty                                      | 124 |
| 7.3 Spare parts availability                              |     |
| 7.4 Availability of services                              |     |
| 7.5 Returning the device to the manufacturer              | 125 |
| 7.5.1 General information                                 |     |
| 7.5.2 Form (for copying) to accompany a returned device   | 126 |
| 7.6 Disposal                                              | 127 |
| 7.7 Disassembly and recycling                             |     |
| 7.7.1 General notes                                       |     |

## 8 Technical data

| 8.1 | Measuring principle                       | 133 |
|-----|-------------------------------------------|-----|
| 8.2 | Technical data                            | 135 |
| 8.3 | Measuring accuracy                        | 142 |
| 8.4 | Minimum power supply voltage              | 143 |
| 8.5 | Guidelines for maximum operating pressure | 144 |
| 8.6 | Dimensions and weights                    | 146 |
|     | -                                         |     |

## 9 Description of HART interface

| 9.1 General description                                   |     |
|-----------------------------------------------------------|-----|
| 9.2 Software history                                      |     |
| 9.3 Connection variants                                   |     |
| 9.3.1 Point-to-Point connection – analogue / digital mode |     |
| 9.3.2 Multi-Drop connection (2-wire connection)           | 161 |
| 9.4 HART® device variables                                |     |
| 9.5 Field Communicator 475 (FC 475)                       |     |
| 9.5.1 Installation                                        |     |
| 9.5.2 Operation                                           | 162 |
| 9.6 Asset Management Solutions (AMS)                      |     |
| 9.6.1 Installation                                        |     |
| 9.6.2 Operation                                           |     |
| 9.6.3 Parameter for the basic configuration               |     |
| 9.7 Field Device Tool / Device Type Manager (FDT / DTM)   |     |
| 9.7.1 Installation                                        | 163 |
| 9.7.2 Operation                                           | 163 |
| 9.8 Process Device Manager (PDM)                          |     |
| 9.8.1 Installation                                        | 163 |
| 9.8.2 Operation                                           | 163 |

133

159

|    | 9.9 HART® menu tree for AMS                                         |     |
|----|---------------------------------------------------------------------|-----|
|    | 9.9.1 Overview AMS menu tree (positions in menu tree)               |     |
|    | 9.9.2 AMS menu tree (details for settings)                          |     |
|    | 9.10 HART® menu tree for PDM                                        |     |
|    | 9.10.1 Overview PDM menu tree (positions in menu tree)              |     |
|    | 9.10.2 PDM menu tree (details for settings)                         |     |
| 10 | Appendix                                                            | 172 |
|    | 10.1 Accessories: general items                                     |     |
|    | 10.2 Accessories: process connection kits for the level transmitter |     |
|    | 10.3 Glossary                                                       |     |
| 11 | Notes                                                               | 177 |
|    |                                                                     |     |

## 1.1 Software history

"Firmware revision" agrees with NAMUR NE 53. It is a series of numbers used to record the revision status of embedded software (firmware) in electronic equipment assemblies. It gives data on the type of changes made and the effect that changes have on compatibility.

Data about software revisions is shown in menu C5.1.2 Identification. For more data, refer to *Function description* on page 81. If it is not possible to refer to the device menu, record the serial number of the device (given on the device nameplate) and speak to the supplier.

#### Changes and effect on compatibility

| 1                                                                     | Downwards compatible changes and fault repair with no effect on operation (e.g. spelling mistakes on display) |                                                                         |  |  |  |  |
|-----------------------------------------------------------------------|----------------------------------------------------------------------------------------------------|-------------------------------------------------------------------------|--|--|--|--|
| 2 Downwards compatible hardware and/or software change of interfaces: |                                                                                                    |                                                                         |  |  |  |  |
|                                                                       | Н                                                                                                    | HART®                                                                   |  |  |  |  |
|                                                                       | Р                                                                                                    | Profibus                                                                |  |  |  |  |
|                                                                       | F                                                                                                    | FOUNDATION fieldbus                                                     |  |  |  |  |
| 3                                                                     | Down                                                                                                    | wards compatible hardware and/or software change of inputs and outputs: |  |  |  |  |
|                                                                       | CO                                                                                                    | Current output                                                          |  |  |  |  |
|                                                                       | F0,<br>P0                                                                                                    | Frequency output / pulse output                                         |  |  |  |  |
|                                                                       | S0                                                                                                    | Status output                                                           |  |  |  |  |
|                                                                       | Limit switch                                                                                                  |                                                                         |  |  |  |  |
|                                                                       | Current input                                                                                                 |                                                                         |  |  |  |  |
| D Display                                                             |                                                                                                    |                                                                         |  |  |  |  |
|                                                                       |                                                                                                    |                                                                         |  |  |  |  |

| Table 1-1: Changes and | effect on | compatibility |
|------------------------|-----------|---------------|
|------------------------|-----------|---------------|

| Release<br>date | Printed circuit<br>assembly | Firmware<br>revision | Electronic revision | Hardware<br>revision | Changes and compatibility   | Documentation           |
|-----------------|-----------------------------|----------------------|---------------------|----------------------|-----------------------------|-------------------------|
| 2017-05-15      | HMI<br>(LCD display option) | BL1.21.05            | ER1.0.7             | 4002905801a ①        | —                           | MA OPTIWAVE<br>5400 R01 |
|                 | Main and Support            |                      |                     | 4002815701d, e, f    |                             |                         |
|                 | Sensor                      |                      |                     | 4002859301a          |                             |                         |
| 2018-02-27      | HMI<br>(LCD display option) | BL1.24.07            | ER1.0.8             | 4002905801b ①        | Languages<br>options added  | —                       |
|                 | Main and Support            |                      |                     | 4002815701d, e, f    |                             |                         |
|                 | Sensor                      |                      |                     | 4002859301a          |                             |                         |
| 2019-08-30      | HMI<br>(LCD display option) | BL1.31.06            | ER2.0.0_            | 4002905801b ①        | Flow<br>calculation         | MA OPTIWAVE<br>5400 R02 |
|                 | Main and Support            |                      |                     | 4002815701g          | added                       |                         |
|                 | Sensor                      |                      |                     | 4002859301a          |                             |                         |
| 2020-11-16      | HMI<br>(LCD display option) | BL1.35.06            | ER2.1.1             | 4002905801b ①        | Functions for SIL operation | MA OPTIWAVE<br>5400 R03 |
|                 | Main and Support            |                      |                     | 4002815705f          | ]                           |                         |
|                 | Sensor                      |                      |                     | 4002859302_          |                             |                         |

#### Table 1-2: Software history

If the device does not have the display module option, the module reference number is 4002905802a

## 1.2 Intended use

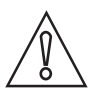

#### CAUTION!

Responsibility for the use of the measuring devices with regard to suitability, intended use and corrosion resistance of the used materials against the measured fluid lies solely with the operator.

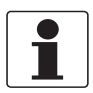

#### INFORMATION!

The manufacturer is not liable for any damage resulting from improper use or use for other than the intended purpose.

This radar level transmitter measures distance, level, mass, volume and reflectivity of liquids, pastes and slurries.

It can be installed on tanks, reactors, open channels and open water.

## 1.3 Certification

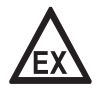

#### DANGER!

*For devices used in hazardous areas, additional safety notes apply; please refer to the Ex documentation.* 

## CE marking

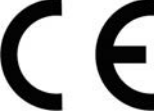

#### The device meets the essential requirements of the EU Directives:

- Electromagnetic Compatibility (EMC) directive
- The safety part of the Low-Voltage directive
- For devices used in hazardous locations: ATEX directive

The manufacturer certifies successful testing of the product by applying the CE marking. For more data about the EU Directives and European Standards related to this device, refer to the EU Declaration of Conformity. You can download this document free of charge from the website (Download Center).

All devices are based on the CE marking and meet the requirements of NAMUR Recommendations NE 21, NE 43, NE 53 and NE 107.

## 1.4 Radio approvals

### 1.4.1 European Union (EU)

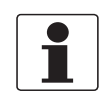

#### INFORMATION!

*LPR (Level Probing Radar)* devices measure level in the open air or in a closed space (a metallic tank etc.). *TLPR (Tank Level Probing Radar)* devices measure level in a closed space only. You can use LPR devices for TLPR applications. The LPR and TLPR devices meet the requirements of the RED (Radio Equipment Directive) for use in the member countries of the EU.

*The type of antenna is specified in the order code. The order code is given in the customer order and on the namplate. For more data, refer to Nameplates on page 21.* 

This level transmitter is approved to be used outside metallic tanks. If you use the device in the open air, read the device nameplate to make sure that the device can be used for your application. Only the antennas that follow are permitted for open-air applications:

| Antenna type                    | Order code           |
|---------------------------------|----------------------|
| 316L / DN80 (3") Metallic Horn  | VFDBxxxxxxxxxxx4xxx  |
| 316L / DN100 (4") Metallic Horn | VFDBxxxxxxxxxxx5xxx  |
| 316L / DN150 (6") Metallic Horn | VFDBxxxxxxxxxx6xxx   |
| 316L / DN200 (8") Metallic Horn | VFDBxxxxxxxxxxx7xxx  |
| PP / DN80 (3") Drop             | VFDBxxxxxxxxxxxAxxx  |
| PP / DN100 (4¨) Drop            | VFDBxxxxxxxxxxxBxxx  |
| PP / DN150 (6¨) Drop            | VFDBxxxxxxxxxxxxCxxx |

Table 1-3: Antenna types approved for open-air applications

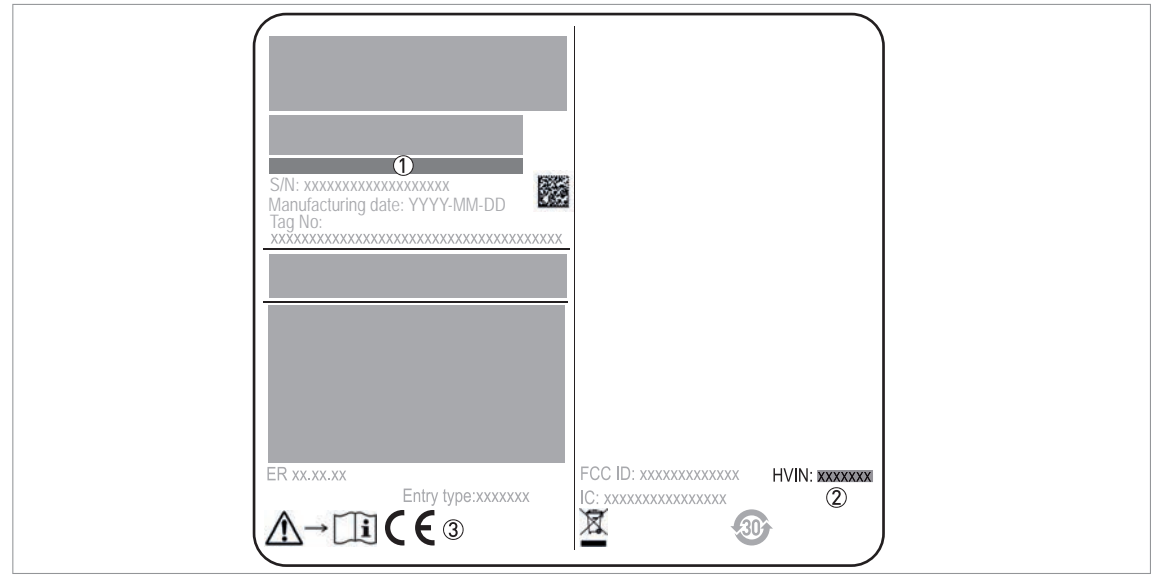

Figure 1-1: European Union: radio approval information on the nameplate

- Type code (defined in order)
- ② HVIN (Hardware Version Identification Number). This number gives the radar signal frequency (24GHZ = 24 GHz), the location of the device (T=TLPR or L=LPR) and the type of signal converter (compact (C)) TLPR device: HVIN: 24GHZ-T-C
- LPR device: HVIN: 24GHZ-L-C
- ③ CE sign

#### TLPR (Tank Level Probing Radar) devices only

Use approved personnel to install the device. The device and the tank agree with the RED (Radio Equipment Directive) if you obey the instructions that follow:

- TLPR (Tank Level Probing Radar) are required to be installed at a permanent fixed position at a closed (not open) metallic tank or reinforced concrete tank, or similar enclosure structure made of comparable attenuating material;
- flanges and attachments of the TLPR equipment shall provide the necessary microwave sealing by design;
- sight glasses shall be coated with a microwave-proof coating when necessary (i.e. electrically conductive coating);
- manholes or connection flanges at the tank shall be closed to ensure a low-level leakage of the signal into the air outside the tank;
- whenever possible, mounting of the TLPR equipment shall be on top of the tank structure with the orientation of the antenna to point in a downward direction;
- installation and maintenance of the TLPR equipment shall be performed by professionally trained individuals only.

For data about how to install EMI/RFI shielding gaskets, refer to the instructions supplied with this accessory.

### LPR (Level Probing Radar) devices only

Use approved personnel to install the device. If the device is operated in the open air (outdoors), it agrees with the RED (Radio Equipment Directive) if you obey these instructions:

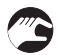

- The antenna must always point downwards. The boresight direction of the antenna must be vertical. No other angles are permitted.
- Install the device more than 4 km / 2.485 mi away from radio astronomy sites.
- If the device is 4...40 km / 2.485...24.855 mi away from radio astronomy sites, do not install the device more than 15 m / 49.21 ft above the ground.

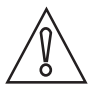

#### CAUTION!

*If it is necessary to install the device less than 4 km / 2.485 mi from radio astronomy sites, you must get the approval of the national regulatory authority before installation (e.g. ANFR (France), Bundesnetzagentur (Germany), Ofcom (United Kingdom) etc.).* 

#### Radio quiet zones: locations of radio astronomy sites (stations) in Europe and northern Eurasia

| Country     | Name of the station | Location                   |                      |  |
|-------------|---------------------|----------------------------|----------------------|--|
|             |                     | Latitude, φ                | Longitude, $\lambda$ |  |
| Finland     | Metsähovi           | 60°13'04" N                | 24°23'37" E          |  |
|             | Tuorla              | 60°24'56" N                | 22°26'31" E          |  |
| France      | Plateau de Bure     | 44°38'01" N                | 05°54'26" E          |  |
| Germany     | Effelsberg          | 50°31'32" N                | 06°53'00" E          |  |
| Hungary     | Penc 47°47'22" N    |                            | 19°16'53" E          |  |
| Italy       | Medicina            | 44°31'14" N                | 11°38'49" E          |  |
|             | Noto                | 36°52'34" N                | 14°59'21" E          |  |
|             | Sardinia            | 39°29'50" N                | 09°14'40" E          |  |
| Latvia      | Ventspils           | 57°33'12" N                | 21°51'17" E          |  |
| Poland      | Kraków – Fort Skala | 50°03'18" N                | 19°49'36" E          |  |
| Russia      | Dmitrov             | 56°26'00" N                | 37°27'00" E          |  |
|             | Kalyazin            | 57°13'22" N                | 37°54'01" E          |  |
|             | Pushchino           | 54°49'00" N                | 37°40'00" E          |  |
|             | Zelenchukskaya      | 43°49'53" N                | 41°35'32" E          |  |
| Spain       | Yebes               | 40°31'27" N                | 03°05'22" W          |  |
|             | Robledo             | 40°25'38" N                | 04°14'57" W          |  |
| Switzerland | Bleien              | 47°20'26" N 08°06'44" E    |                      |  |
| Sweden      | Onsala              | Onsala 57°23'45" N 11°55'3 |                      |  |
| UK          | Cambridge           | 52°09'59" N                | 00°02'20" E          |  |
|             | Darnhall            | 53°09'22" N                | 02°32'03" W          |  |
|             | Jodrell Bank        | 53°14'10" N                | 02°18'26" W          |  |
|             | Knockin             | 52°47'24" N                | 02°59'45" W          |  |
|             | Pickmere            | 53°17'18" N                | 02°26'38" W          |  |

Table 1-4: Radio quiet zones: locations of radio astronomy sites (stations) in Europe and northern Eurasia

## 1.4.2 U.S.A. and Canada

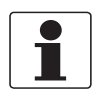

#### INFORMATION!

*LPR (Level Probing Radar)* devices measure level in the open air or in a closed space (a metallic tank etc.). TLPR (Tank Level Probing Radar) devices measure level in a closed space only.

*The type of antenna is specified in the order code. The order code is given in the customer order and on the namplate. For more data, refer to Nameplates on page 21.* 

This level transmitter is approved to be used outside metallic tanks. If you use the device in the open air, read the device nameplate to make sure that the device can be used for your application. Only the antennas that follow are permitted for open-air applications:

| Antenna type                    | Order code           |  |  |
|---------------------------------|----------------------|--|--|
| 316L / DN80 (3¨) Metallic Horn  | VFDBxxxxxxxxxxx4xxx  |  |  |
| 316L / DN100 (4") Metallic Horn | VFDBxxxxxxxxxxx5xxx  |  |  |
| 316L / DN150 (6¨) Metallic Horn | VFDBxxxxxxxxxx6xxx   |  |  |
| 316L / DN200 (8°) Metallic Horn | VFDBxxxxxxxxxxx7xxx  |  |  |
| PP / DN80 (3") Drop             | VFDBxxxxxxxxxxxAxxx  |  |  |
| PP / DN100 (4") Drop            | VFDBxxxxxxxxxxxBxxx  |  |  |
| PP / DN150 (6¨) Drop            | VFDBxxxxxxxxxxxxCxxx |  |  |

Table 1-5: Antenna types approved for open-air applications

Q

#### LEGAL NOTICE! FCC

- *This device complies with Part 15 of the FCC Rules. Operation is subject to the following two conditions:*
- 1. This device may not cause harmful interference, and
- 2. this device must accept any interference received, including interference which may cause undesired operation.

*Changes or modifications made to this equipment not expressly approved by the manufacturer may void the FCC authorizations to operate this equipment.* 

This equipment has been tested and found to comply with the limits for a Class B digital device, pursuant to Part 15 of the FCC Rules. These limits are designed to provide reasonable protection against harmful interference in a residential installation. This equipment generates, uses and can radiate radio frequency energy and, if not installed and used in accordance with the instructions, may cause harmful interference to radio communications. However, there is no guarantee that interference will not occur in a particular installation. If this equipment does cause harmful interference to radio or television reception, which can be determined by turning the equipment off and on, the user is encouraged to try to correct the interference by one or more of the following measures:

- Reorient or relocate the receiving antenna.
- Increase the separation between the equipment and receiver.
- Connect the equipment into an outlet on a circuit different from that to which the receiver is connected.
- Consult the dealer or an experienced radio/TV technician for help.

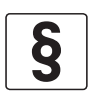

#### LEGAL NOTICE! IC

*This device complies with Industry Canada licence-exempt RSS standard(s). Operation is subject to the following conditions: 1. This device may not cause harmful interference, and* 

2. this device must accept any interference received, including interference that may cause undesired operation.

*This device and the handbook complies with the requirements of RSS-Gen. Operation is subject to the conditions that follow:* 

- 1. The installation of the LPR/TLPR device shall be done by trained installers, in strict compliance with the manufacturer's instructions.
- 2. The use of this device is on a "no-interference, no-protection" basis. That is, the user shall accept operations of high-powered radar in the same frequency band which may interfere with or damage this device. However, devices found to interfere with primary licensing operations will be required to be removed at the user's expense.
- *3. The TLPR device shall be installed and operated in a completely enclosed container to prevent RF emissions, which can otherwise interfere with aeronautical navigation.*
- *4. LPR devices: Ensure a vertically downward orientation of the transmit antenna and an installation only at fixed locations.*
- 5. The installer / user of this device shall ensure that it is at least 10 km from the Dominion Radio Astrophysical Observatory (DRAO) near Penticton, British Columbia. The coordinates of the DRAO are latitude 49°19'15" N and longitude 119°37'12" W. For devices not meeting this 10 km separation (e.g. those in the Okanagan Valley, British Columbia) the installer / user must coordinate with, and obtain the written concurrence of, the Director of the DRAO before the equipment can be installed or operated. The Director of the DRAO may be contacted at 250-497-2300 (tel.) or 250-497-2355 (fax). Alternatively, the Manager, Regulatory Standards, Industry Canada, may be contacted.

The Product Marketing Name (PMN) of this device is "OPTIWAVE x400 series, OPTIWAVE x400 FF-PA series".

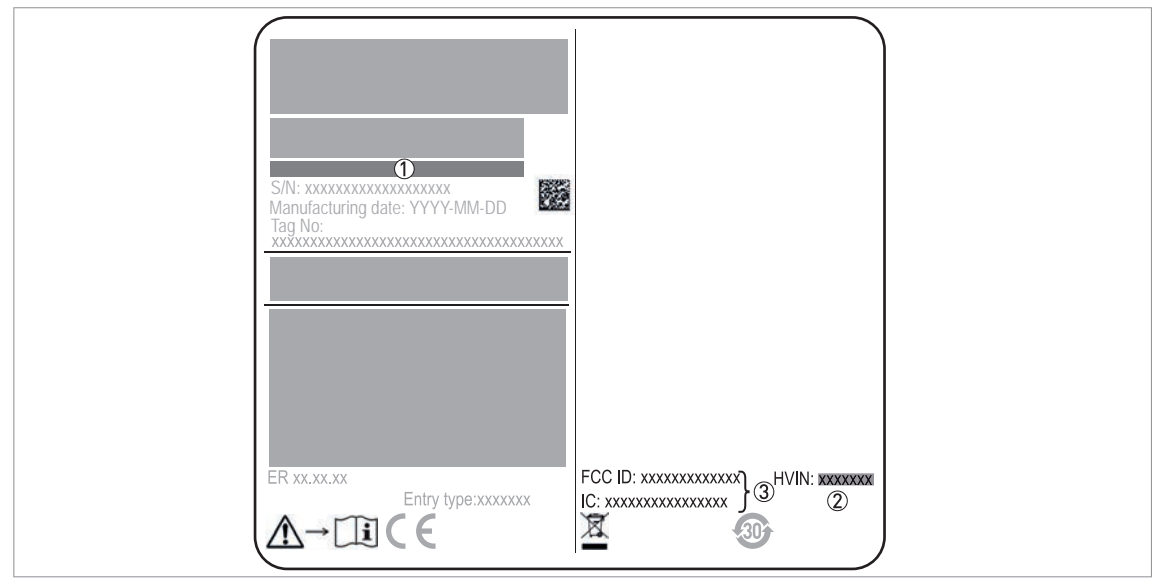

Figure 1-2: U.S.A. and Canada: radio approval information on the nameplate

- ① Type code (defined in order)
- ② HVIN (Hardware Version Identification Number). This number gives the radar signal frequency (24GHZ = 24 GHz), the location of the device (T=TLPR or L=LPR) and the type of signal converter (compact (C)) TLPR device: HVIN: 24GHZ-T-C LPR device: HVIN: 24GHZ-L-C
- LPR device: HVIN: 24GHz
- ③ FCC ID and IC number TLPR device: FCC-ID:Q6BFMCW24G74T, IC number: 1991D-FMCW24GX4T LPR device: FCC-ID:Q6BFMCW24G74L, IC number: 1991D-FMCW24GX4L

## 1.5 Safety instructions from the manufacturer

### 1.5.1 Copyright and data protection

The contents of this document have been created with great care. Nevertheless, we provide no guarantee that the contents are correct, complete or up-to-date.

The contents and works in this document are subject to copyright. Contributions from third parties are identified as such. Reproduction, processing, dissemination and any type of use beyond what is permitted under copyright requires written authorisation from the respective author and/or the manufacturer.

The manufacturer tries always to observe the copyrights of others, and to draw on works created in-house or works in the public domain.

The collection of personal data (such as names, street addresses or e-mail addresses) in the manufacturer's documents is always on a voluntary basis whenever possible. Whenever feasible, it is always possible to make use of the offerings and services without providing any personal data.

We draw your attention to the fact that data transmission over the Internet (e.g. when communicating by e-mail) may involve gaps in security. It is not possible to protect such data completely against access by third parties.

We hereby expressly prohibit the use of the contact data published as part of our duty to publish an imprint for the purpose of sending us any advertising or informational materials that we have not expressly requested.

### 1.5.2 Disclaimer

The manufacturer will not be liable for any damage of any kind by using its product, including, but not limited to direct, indirect or incidental and consequential damages.

This disclaimer does not apply in case the manufacturer has acted on purpose or with gross negligence. In the event any applicable law does not allow such limitations on implied warranties or the exclusion of limitation of certain damages, you may, if such law applies to you, not be subject to some or all of the above disclaimer, exclusions or limitations.

Any product purchased from the manufacturer is warranted in accordance with the relevant product documentation and our Terms and Conditions of Sale.

The manufacturer reserves the right to alter the content of its documents, including this disclaimer in any way, at any time, for any reason, without prior notification, and will not be liable in any way for possible consequences of such changes.

### 1.5.3 Product liability and warranty

The operator shall bear responsibility for the suitability of the device for the specific purpose. The manufacturer accepts no liability for the consequences of misuse by the operator. Improper installation or operation of the devices (systems) will cause the warranty to be void. The respective "Standard Terms and Conditions" which form the basis for the sales contract shall also apply.

#### 1.5.4 Information concerning the documentation

To prevent any injury to the user or damage to the device it is essential that you read the information in this document and observe applicable national standards, safety requirements and accident prevention regulations.

If this document is not in your native language and if you have any problems understanding the text, we advise you to contact your local office for assistance. The manufacturer can not accept responsibility for any damage or injury caused by misunderstanding of the information in this document.

This document is provided to help you establish operating conditions, which will permit safe and efficient use of this device. Special considerations and precautions are also described in the document, which appear in the form of icons as shown below.

### 1.5.5 Warnings and symbols used

Safety warnings are indicated by the following symbols.

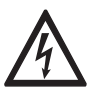

This warning refers to the immediate danger when working with electricity.

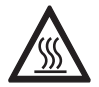

#### DANGER!

DANGER!

This warning refers to the immediate danger of burns caused by heat or hot surfaces.

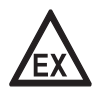

#### DANGER!

This warning refers to the immediate danger when using this device in a hazardous atmosphere.

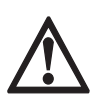

#### DANGER!

These warnings must be observed without fail. Even partial disregard of this warning can lead to serious health problems and even death. There is also the risk of seriously damaging the device or parts of the operator's plant.

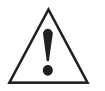

#### WARNING!

*Disregarding this safety warning, even if only in part, poses the risk of serious health problems. There is also the risk of damaging the device or parts of the operator's plant.* 

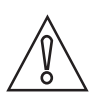

#### CAUTION!

Disregarding these instructions can result in damage to the device or to parts of the operator's plant.

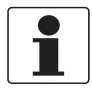

#### INFORMATION!

These instructions contain important information for the handling of the device.

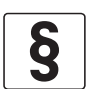

#### LEGAL NOTICE!

This note contains information on statutory directives and standards.

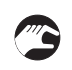

#### • HANDLING

This symbol designates all instructions for actions to be carried out by the operator in the specified sequence.

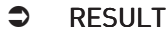

This symbol refers to all important consequences of the previous actions.

## 1.6 Safety instructions for the operator

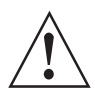

#### WARNING!

*In general, devices from the manufacturer may only be installed, commissioned, operated and maintained by properly trained and authorized personnel. This document is provided to help you establish operating conditions, which will permit safe and efficient use of this device.* 

## **2** DEVICE DESCRIPTION

## 2.1 Scope of delivery

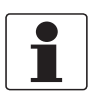

#### INFORMATION!

Do a check of the packing list to make sure that you have all the elements given in the order.

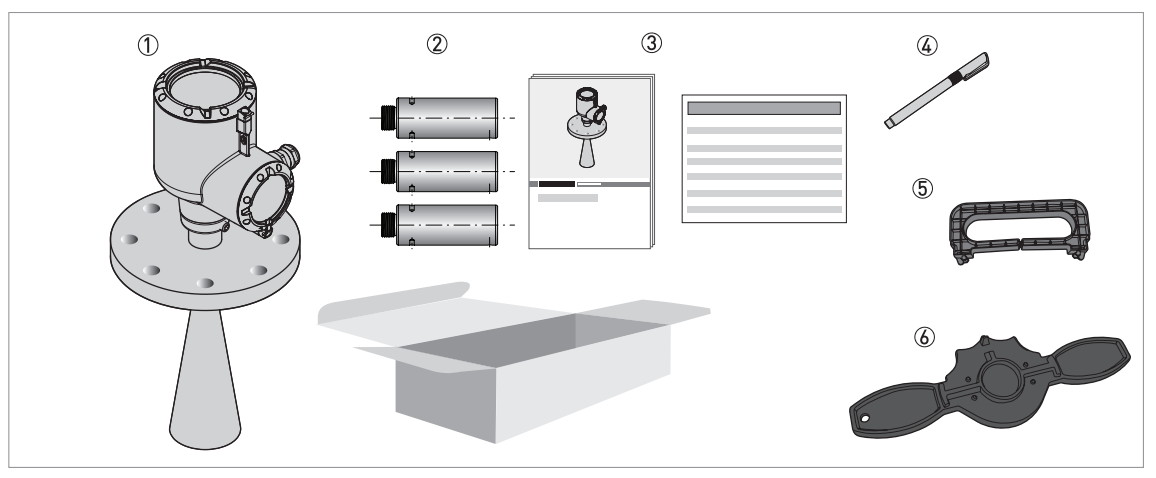

#### Figure 2-1: Scope of delivery

- 1 Signal converter, process connection and antenna in the ordered version
- ② Antenna extensions (option). These are supplied attached to the device. If the antenna extensions are too long, the device will be supplied in two parts.
- ③ Quick Start and supplementary instructions (if the device has the appropriate options)
- ④ Bar magnet
- (5) Display extractor (for removal of the optional display module)
- 6 Cover wrench (for removal of the device covers)

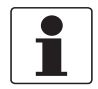

#### INFORMATION!

Antenna extensions are available for this device. These are supplied attached to the device. If the antenna extensions are too long, the device will be supplied in two parts. For more data about the assembly procedure, refer to How to attach antenna extensions on page 41.

## 2.2 Device description

This device is a 24 GHz FMCW-radar level transmitter. It is a non-contact technology and is 2-wire loop-powered. It is designed to measure the distance, level, mass, volume and reflectivity of liquids, pastes and slurries. For more data about the measuring principle, refer to *Measuring principle* on page 133.

Radar level transmitters use an antenna to emit a signal to the surface of the measured product. The device has many antennas available. Thus, it can measure most products even in difficult conditions. Also refer to *Technical data* on page 133.

If the device is ordered with the applicable options, it can be certified for use in hazardous areas.

The signal converter is attached directly to the process connection and the antenna. The illustration that follows shows the types of antenna.

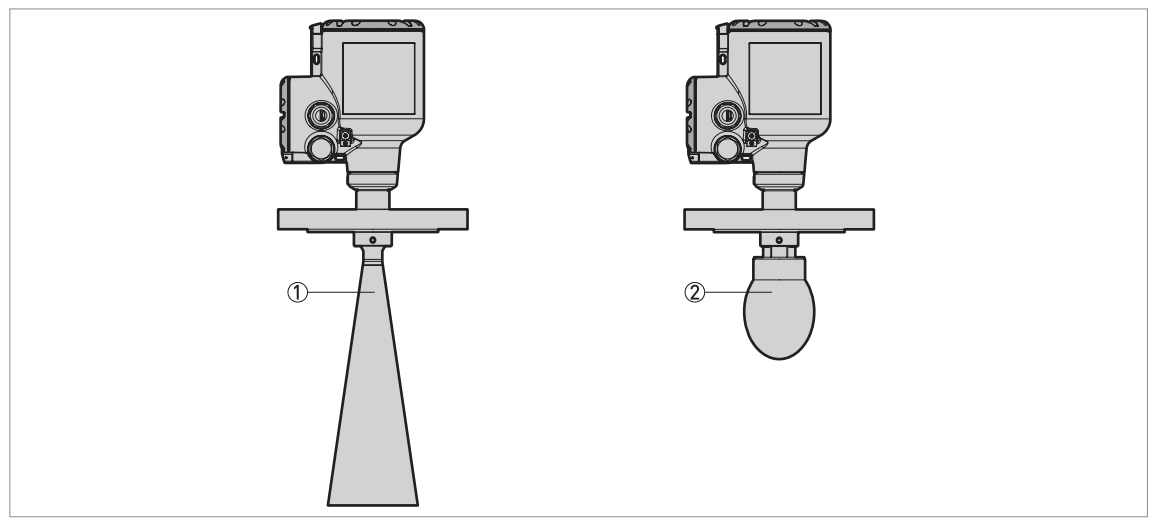

#### Figure 2-2: Types of antenna

- ① Metallic Horn antennas (available antenna sizes: DN40 (1½"), DN50 (2"), DN65 (2½"), DN80 (3"), DN100 (4"), DN150 (6") and DN200 (8")) made of 316L stainless steel. Antenna extensions are available for high nozzles.
- ② Drop antennas (available antenna sizes: DN80 (3") DN100 (4") and DN150 (6")) made of PP. Antenna extensions are available for high nozzles.

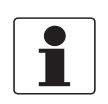

#### INFORMATION!

*The DN65 (2½<sup>°</sup>) Metallic Horn antenna option is specially made for the BM 26 A magnetic level indicator.* 

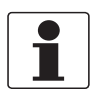

### INFORMATION!

Accessories:

*For more data about general items, refer to Accessories: general items on page 172.* For more data about process connections, refer to *Accessories: process connection kits for the level transmitter on page 173.* 

## **2** DEVICE DESCRIPTION

## 2.3 Visual Check

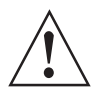

#### WARNING!

If the display screen glass is broken, do not touch.

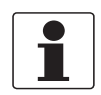

#### INFORMATION!

Inspect the packaging carefully for damages or signs of rough handling. Report damage to the carrier and to the local office of the manufacturer.

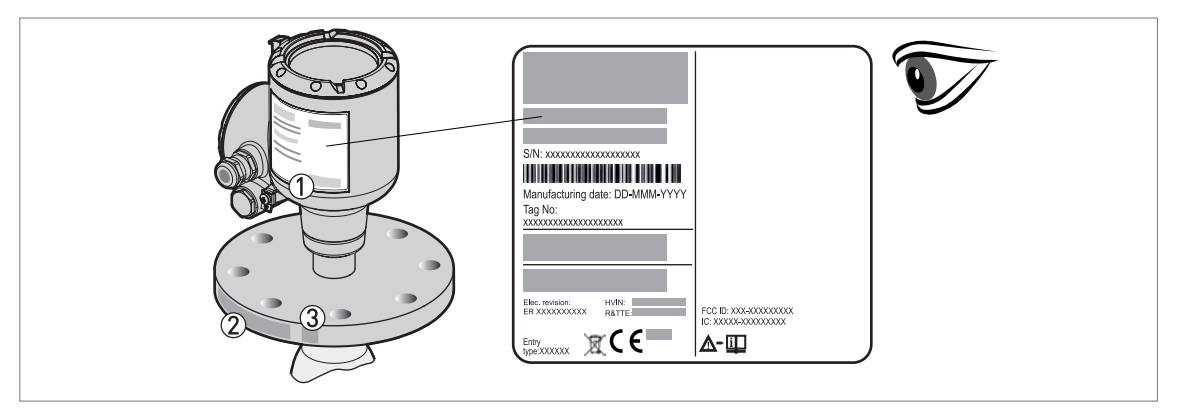

#### Figure 2-3: Visual check

- ① Device nameplate (for more data refer to *Nameplate (examples)* on page 21)
- ② Process connection data (size and pressure rating, material reference and heat number)
- ③ Gasket material data refer to the illustration that follows

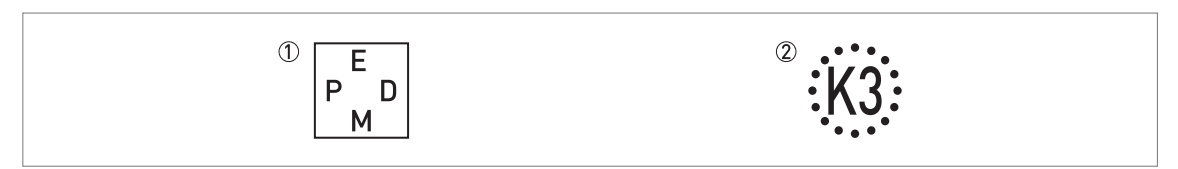

Figure 2-4: Symbols for the supplied gasket material (on the side of the process connection)

- ① EPDM
- 2 Kalrez® 6375

If the device is supplied with an FKM/FPM gasket, there is no symbol on the side of the process connection.

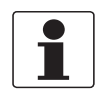

#### INFORMATION!

Look at the device nameplate to ensure that the device is delivered according to your order. Check for the correct supply voltage printed on the nameplate.

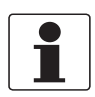

#### INFORMATION!

Compare the material references on the side of the process connection with the order.

## 2.4 Nameplates

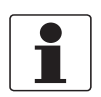

#### INFORMATION!

Look at the device nameplate to ensure that the device is delivered according to your order. Check for the correct supply voltage printed on the nameplate.

### 2.4.1 Nameplate (examples)

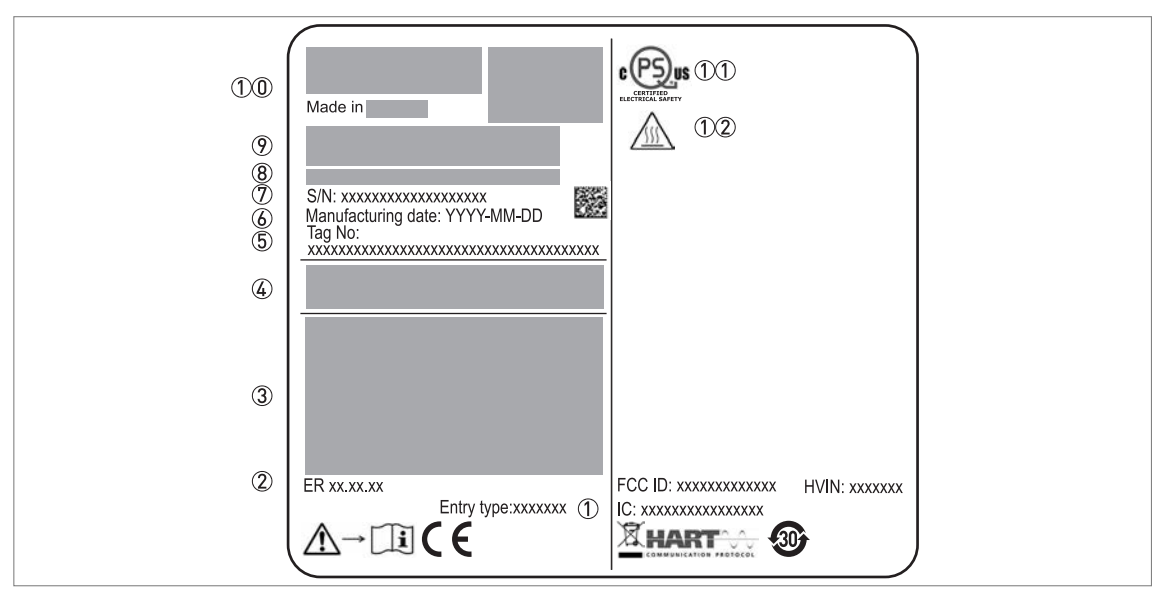

#### Figure 2-5: Non-Ex nameplate attached to the housing

- ① Cable entry size
- ② Electronic revision (according to NAMUR NE 53)
- ③ Signal output (analog, HART®, fieldbus, etc.), input voltage and maximum current (fieldbus options: basic current)
- ④ Degree of ingress protection (according to EN 60529 / IEC 60529)
- ⑤ Customer tag number
- 6 Date of manufacture
- Serial number
- Type code (defined in order)
- Model name and number. C = compact version.
- ① Company logo, name and postal address
- Country of manufacture / Company web address
- ①① cQPSus electrical safety certification for the USA and Canada. Agrees with NEC and CEC requirements for installation in ordinary locations.
- ①② WARNING! Hot surface. If the device is connected to tank that operates at high temperature, there is a risk of injury.

## 3.1 General notes on installation

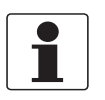

#### INFORMATION!

Inspect the packaging carefully for damages or signs of rough handling. Report damage to the carrier and to the local office of the manufacturer.

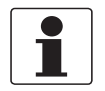

#### INFORMATION!

Do a check of the packing list to make sure that you have all the elements given in the order.

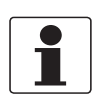

#### INFORMATION!

Look at the device nameplate to ensure that the device is delivered according to your order. Check for the correct supply voltage printed on the nameplate.

## 3.2 Storage

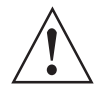

#### WARNING!

*Do not keep the device in a vertical position. This will damage the antenna and the device will not measure correctly.* 

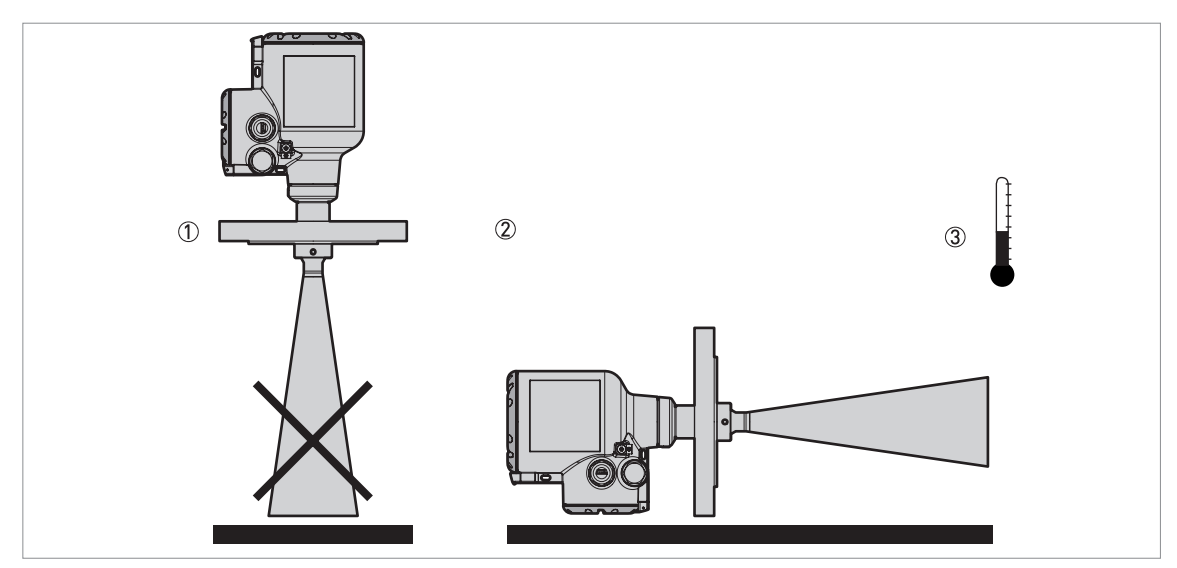

Figure 3-1: Storage conditions

When you put the device into storage, do not keep it in a vertical position.

- 2 Put the device on its side. We recommend that you use the packaging in which it was delivered.
- ③ Storage temperature range: -40...+85°C / -40...+185°F
- Store the device in a dry and dust-free location.
- Keep the converter out of the sunlight.
- Store the device in its original packing.

## 3.3 Transport

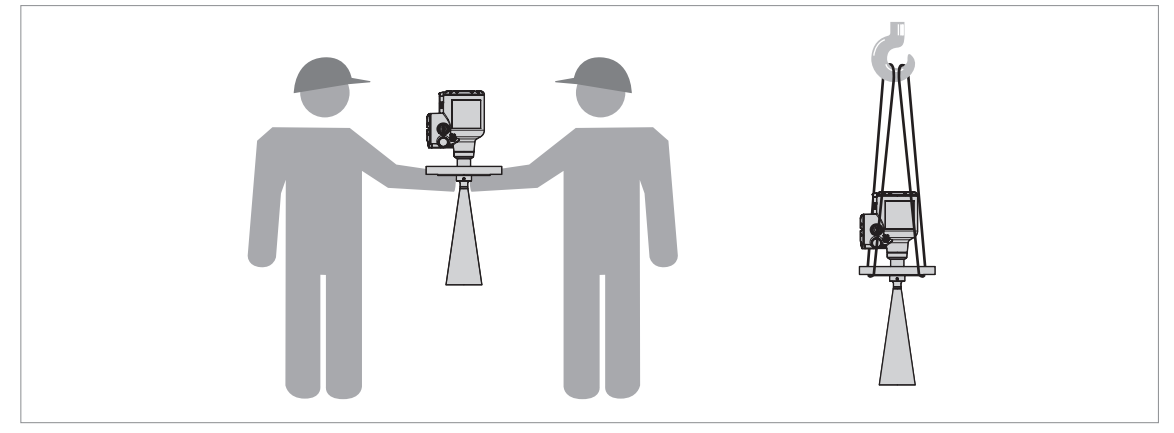

Figure 3-2: How to lift the device

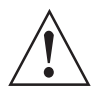

#### WARNING!

*Lift the device carefully to prevent damage to the antenna. If you remove the signal converter to lift the device, do not interchange this part with a different signal converter. This can have an effect on the performance of the device.* 

## 3.4 Pre-installation requirements

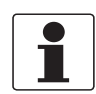

#### INFORMATION!

Obey the precautions that follow to make sure that the device is correctly installed.

- Make sure that there is sufficient space on all sides.
- Protect the signal converter from direct sunlight. If necessary, install the weather protection accessory.
- Do not subject the signal converter to heavy vibrations. The devices are tested for vibration and agree with IEC 60068-2-6.

## **3** INSTALLATION

## 3.5 Pressure and temperature ranges

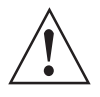

#### WARNING!

*The process connection temperature range must agree with the temperature limits of the gasket material. The operating pressure range is subject to the process connection used and the flange temperature.* 

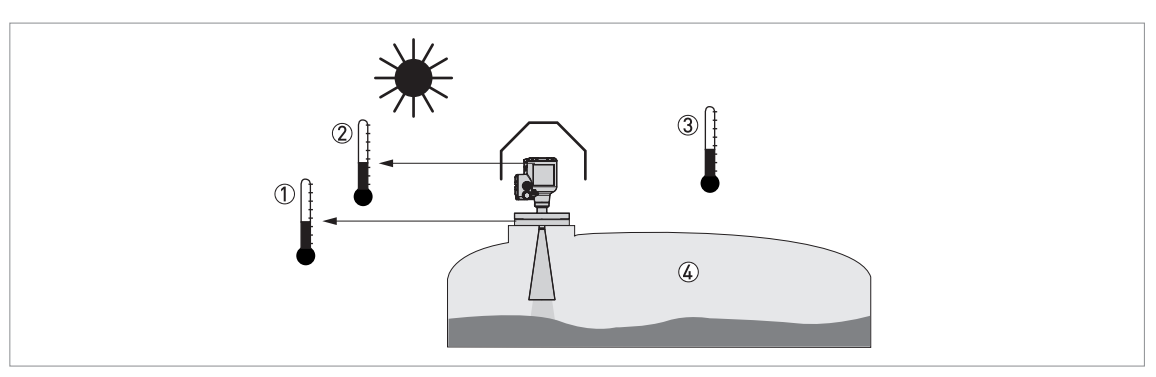

#### Figure 3-3: Pressure and temperature ranges

① Temperature at the process connection Non-Ex devices: The temperature range depends on the type of antenna, process connection and the seal material.

Refer to the table that follows. Devices with Hazardous Location approvals: see supplementary instructions

- ② Ambient temperature for operation of the display
- -20...+70°C / -4...+158°F

If the ambient temperature is not between these limits, then it is possible that the display screen will not operate temporarily. The device continues to measure level and send an output signal.

- ③ Ambient temperature Non-Ex devices: -40...+80°C / -40...+176°F Devices with Hazardous Location approvals: see supplementary instructions
- Process pressure
   Decode and the transformed and the transformed and the trans

Depends on the type of antenna and process connection. Refer to the table that follows.

### Maximum process connection temperature and operating pressure

| Antenna type  | Maximum process connection temperature |        | Maximum ope | rating pressure |
|---------------|----------------------------------------|--------|-------------|-----------------|
|               | [°C]                                   | [°F]   | [barg]      | [psig]          |
| PP Drop       | +100                                   | +212   | 16          | 232             |
| Metallic Horn | +130 ①                                 | +266 ① | 16          | 232             |

Table 3-1: Maximum process connection temperature and operating pressure

 $\oplus$  The maximum process connection temperature must agree with the temperature limits of the gasket material

For more data on pressure ratings, refer to *Guidelines for maximum operating pressure* on page 144.

## 3.6 Recommended mounting position

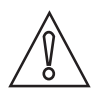

#### CAUTION!

Follow these recommendations to make sure that the device measures correctly. They have an effect on the performance of the device.

We recommend that you prepare the installation when the tank is empty.

#### 3.6.1 General notes

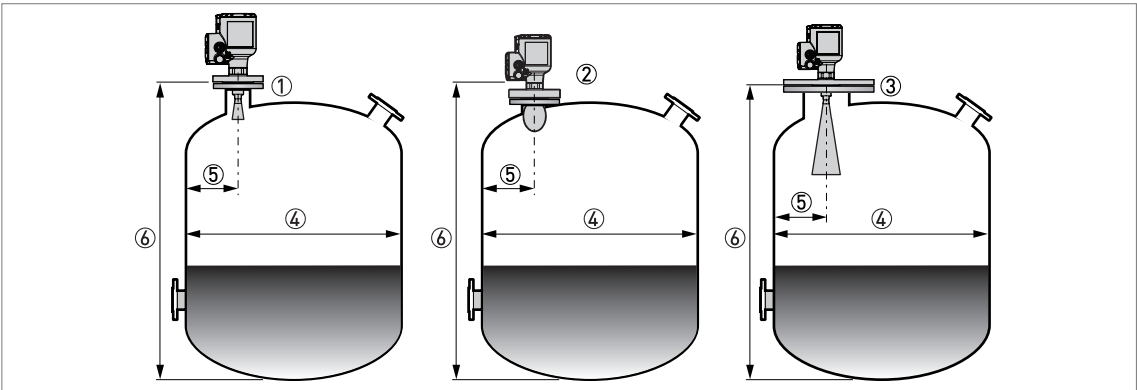

#### Recommended nozzle position for liquids, pastes and slurries

#### Figure 3-4: Recommended nozzle position for liquids, pastes and slurries

- ① Nozzle or socket for the DN40 (1½") or DN50 (2") Metallic Horn antennas
- ② Nozzle or socket for the DN80 (3") or DN100 (4") Metallic Horn antenna, and the DN80 (3") Drop antenna
- ③ Nozzle or socket for the DN150 (6") or DN200 (8") Metallic Horn antenna, and the DN100 (4") or DN150 (6") Drop antenna
- ④ Tank diameter
- Minimum distance of the nozzle or socket from the tank wall (depends on the antenna type and size refer to items
   (1), (2) and (3) in this list):
  - DN40 (1½") or DN50 (2") Metallic Horn: 1/5 × tank height
  - DN80 (3") or DN100 (4") Metallic Horn: 1/10 × tank height
  - DN80 (3") Drop: 1/10 × tank height
  - DN150 (6") or DN200 (8") Metallic Horn: 1/20 × tank height
  - DN100 (4¨) or DN150 (6¨) Drop: 1/20 × tank height
  - Maximum distance of the nozzle or socket from the tank wall (depends on the antenna type and size refer to items (), () and () in this list):
  - Metallic Horn or Drop: 1/3 × tank diameter
- 🙆 Tank height

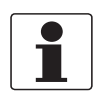

#### INFORMATION!

If there is a nozzle on the tank before installation, the nozzle must be a minimum of 200 mm / 7.9" from the tank wall. The tank wall must be flat and there must not be obstacles adjacent to the nozzle or on the tank wall.

#### Point the device in the correct direction to get the best performance

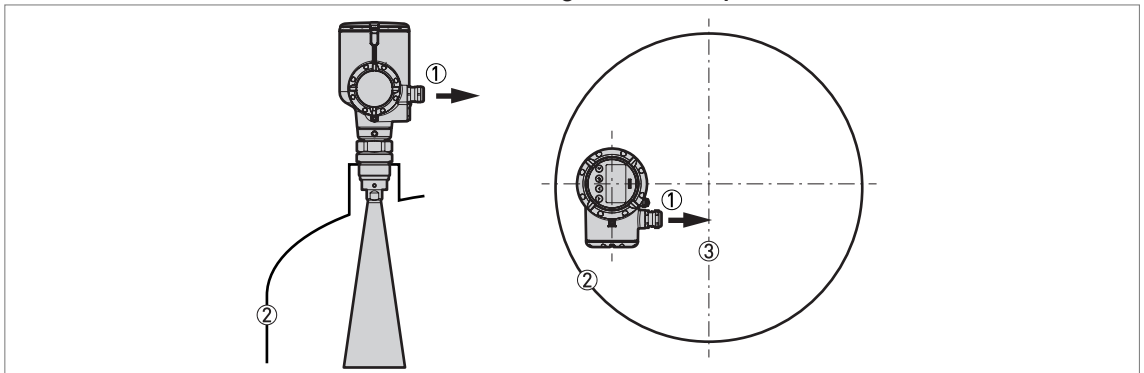

Figure 3-5: Point the device in the correct direction to get the best performance

- Cable entry
- Nearest tank wall
- ③ Tank centerline

Point the cable entries on the housing in the direction of the tank centerline.

#### Number of devices that can be operated in a tank

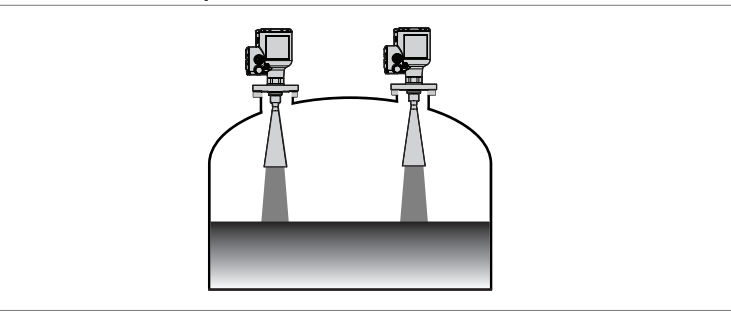

Figure 3-6: There is no maximum limit to the number of devices that can be operated in the same tank

There is no maximum limit to the number of devices that can be operated in the same tank. They can be installed adjacent to other radar level transmitters.

### 3.6.2 Tanks with dish-shaped and conical bottoms

Dish-shaped or conical bottoms have an effect on the measuring range. The device cannot measure to the bottom of the tank. If possible, install the device as shown in the illustration that follows:

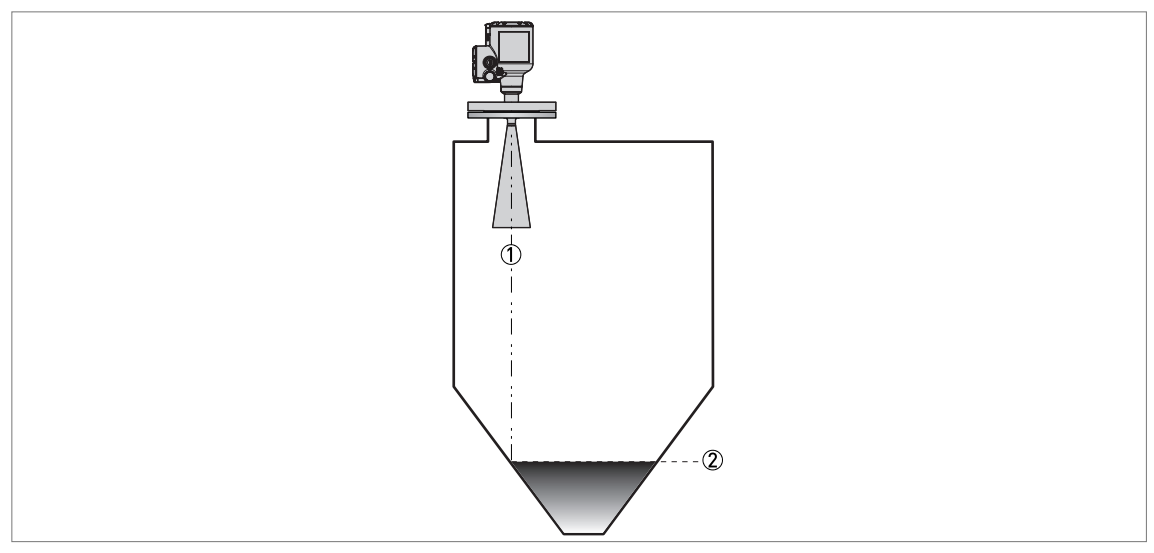

Figure 3-7: Tanks with dish-shaped or conical bottoms

1 Axis of radar beam

② Minimum level reading

## **3** INSTALLATION

## 3.7 Mounting restrictions

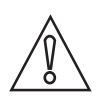

CAUTION!

Follow these recommendations to make sure that the device measures correctly. They have an effect on the performance of the device.

We recommend that you prepare the installation when the tank is empty.

#### 3.7.1 General notes

### LPR and TLPR devices

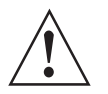

WARNING!

**LPR (Level Probing Radar)** devices measure level in the open air or in a closed space (a metallic tank etc.). **TLPR (Tank Level Probing Radar)** devices measure level in a closed space only. You can use LPR devices for TLPR applications. For more data, refer to Radio approvals on page 9.

#### Causes of interference signals

- Objects in the tank or pit.
- Sharp corners that are perpendicular to the path of the radar beam.
- Sudden changes in tank diameter in the path of the radar beam.

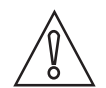

#### CAUTION!

Do not install the device above objects in the tank (ladder, supports etc.) or pit. Objects in the tank or pit can cause interference signals. If there are interference signals, the device will not measure correctly.

*If it is not possible to install the device on another part of the tank or pit, do an empty spectrum scan. For more data, refer to Empty spectrum recording on page 104.* 

#### Equipment and obstacles: how to prevent measurement of interference signals

Do not put the device immediately above equipment and obstacles in a tank or pit. This can have an effect on the performance of the device.

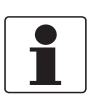

#### INFORMATION!

If possible, do not install a nozzle on the tank centerline.

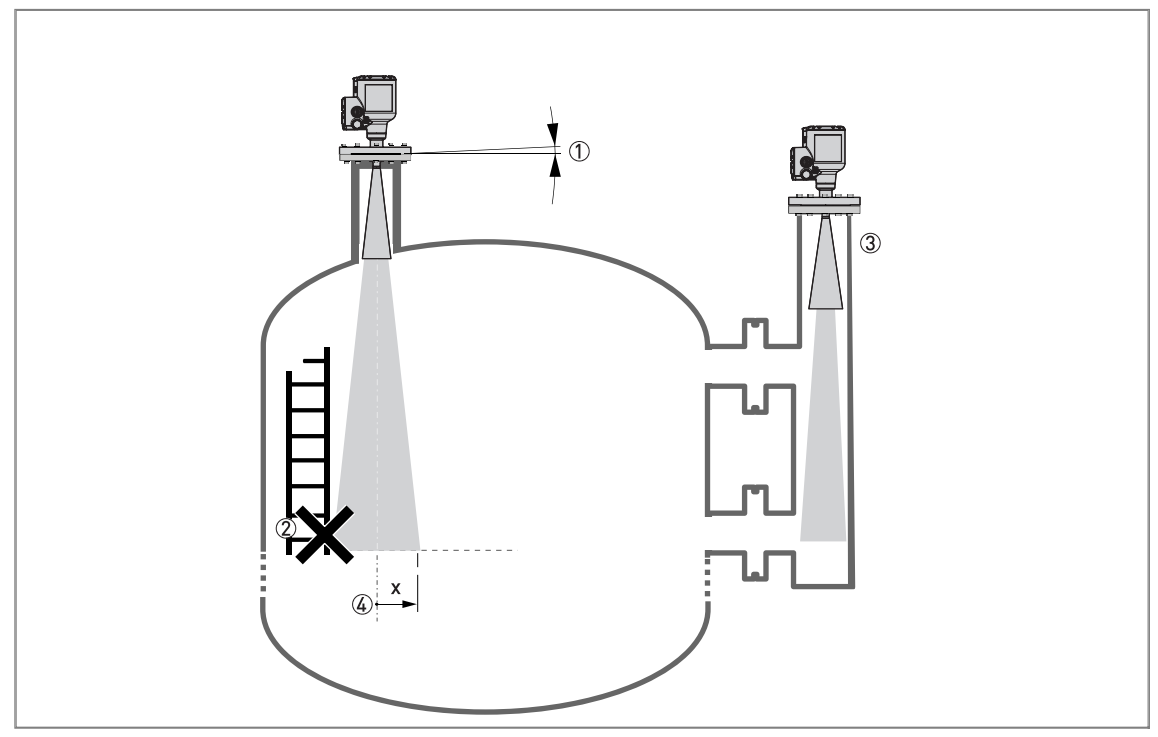

Figure 3-8: Equipment and obstacles: how to prevent measurement of interference signals

- ① Do not tilt the device more than 2°
- 2 We recommend that you do an empty spectrum recording if there are too many obstacles in the radar beam (for more data, refer to *Empty spectrum recording* on page 104).
- ③ If there are too many obstacles in the tank, you can install the device on a standpipe. For more data about how to install the device on standpipes, refer to *Standpipes (stilling wells and bypass chambers)* on page 37.
- G Beam radius of the antenna: refer to the table below. The beam radius increases by increments of "x" mm for each metre of distance from the antenna.

#### Beam radius of the antenna

| Antenna type              | Beam angle | Beam radius, x |         |
|---------------------------|------------|----------------|---------|
|                           |            | [mm/m]         | [in/ft] |
| Metallic Horn, DN40 (1½") | 17°        | 150            | 1.8     |
| Metallic Horn, DN50 (2")  | 16°        | 141            | 1.7     |
| Metallic Horn, DN65 (2½") | 10° ①      | 1              | 1       |
| Metallic Horn, DN80 (3")  | 9°         | 79             | 0.9     |
| Metallic Horn, DN100 (4") | 8°         | 70             | 0.8     |
| Metallic Horn, DN150 (6") | 6°         | 53             | 0.6     |
| Metallic Horn, DN200 (8") | 5°         | 44             | 0.5     |
| PP Drop DN80 (3")         | 9°         | 79             | 0.9     |
| PP Drop, DN100 (4")       | 7°         | 61             | 0.7     |
| PP Drop, DN150 (6")       | 5°         | 44             | 0.5     |

Table 3-2: Beam radius of the antenna

1 This antenna option is specially made for the BM 26 A

#### **Product inlets**

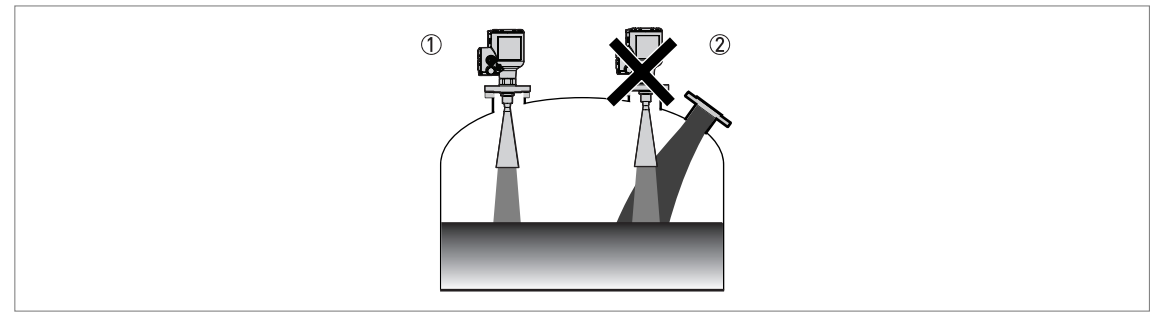

#### Figure 3-9: Product inlets

- ① The device is in the correct position.
- 2 The device is too near to the product inlet.

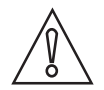

#### CAUTION!

Do not put the device near to the product inlet. If the product that enters the tank touches the antenna, the device will measure incorrectly. If the product fills the tank directly below the antenna, the device will also measure incorrectly.

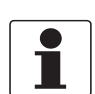

#### INFORMATION!

For more data about the measuring range of each type of antenna, refer to Measuring accuracy on page 142.

#### Installation height above mean sea level

Attach the weather protection accessory to the device if you install it more than 2000 m / 6560 ft above mean sea level.

### 3.7.2 Process connections

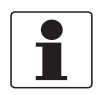

#### INFORMATION!

All the procedures that follow are applicable to Metallic Horn and Drop antennas.

#### Flange connections: installation procedure

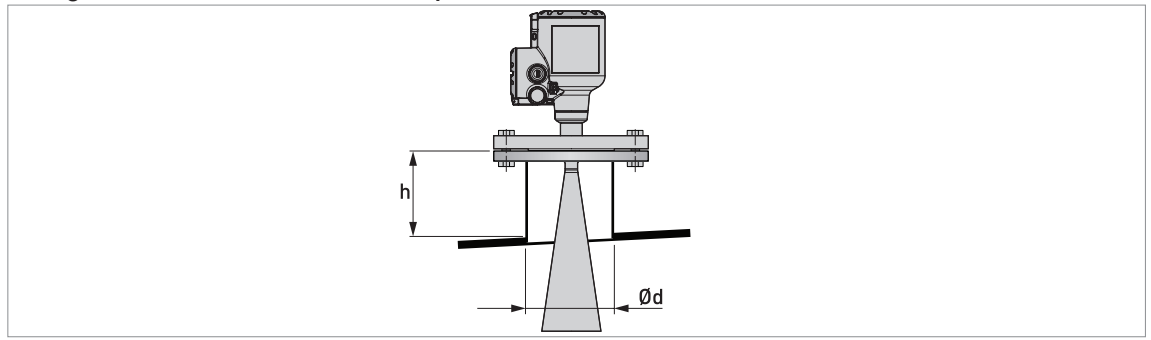

Figure 3-10: Flange connections: installation procedure

Ød = nozzle diameter

h = nozzle height

#### Recommended nozzle size for flange connections

The nozzle must be as short as possible. Refer to the table below for the maximum height of the nozzle:

| Nozzle and antenna diameter, |        | Maximum nozzle height, h |         |              |        |
|------------------------------|--------|--------------------------|---------|--------------|--------|
| Ød                           |        | Metallic Horn antenna    |         | Drop antenna |        |
| [mm]                         | [inch] | [mm]                     | [inch]  | [mm]         | [inch] |
| 40                           | 11/2   | 140 ①                    | 5.51 ①  | —            | —      |
| 50                           | 2      | 150 ①                    | 5.91 ①  | _            | _      |
| 80                           | 3      | 260 ①                    | 10.24 ① | 60 ①         | 2.36 ① |
| 100                          | 4      | 330 ①                    | 12.99 ① | 70 ①         | 2.76 ① |
| 150                          | 6      | 490 ①                    | 19.29 ① | 100 ①        | 3.94 ① |
| 200                          | 8      | 660 ①                    | 25.98 ① |              |        |

Table 3-3: Recommended nozzle size for flange connections

① If the device has antenna extensions, this option extends the maximum nozzle height. Add the length of the antenna extensions attached to the device to this value.

#### Equipment needed:

- Device
- Flange gasket (not supplied)
- Wrench (not supplied)

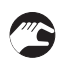

#### If the antenna diameter is smaller than the process connection size (flange):

- Make sure the flange on the nozzle is level.
- Make sure that you use the applicable gasket for the flange dimensions and the process.
- Align the gasket correctly with the flange facing of the nozzle.
- Put the device carefully on the tank flange. Do not attach the device flange to the tank yet
- Make sure that you point the device in the correct direction. For more data, refer to *General notes* on page 25 ("Point the device in the correct direction").
- Tighten the flange bolts. Refer to local rules and regulations for the correct torque to apply to the bolts.
- **C** End of the procedure.

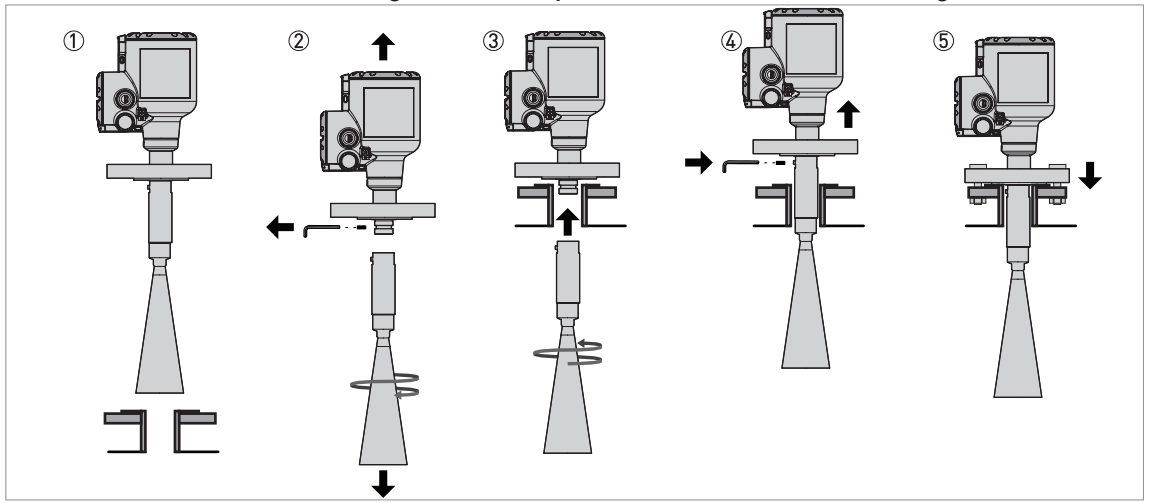

#### If the antenna diameter is larger than the process connection size (flange)

Figure 3-11: How to attach the device if the antenna diameter is larger than the process connection size

#### Special equipment needed:

• 3-mm Allen wrench (not supplied)

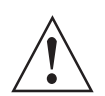

#### WARNING!

*If you attach the antenna in a closed space, make sure that there is a good airflow in the area. Make sure that a person not in the tank can always hear you.* 

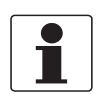

#### INFORMATION!

*If the antenna is larger than the process connection, we recommend that you use an antenna extension. It is possible that there is not sufficient space to tighten the antenna locking screw.* 

- Make sure the flange on the nozzle is level.
- **Drop antennas without an antenna extension:** Remove the three locking screws with a 3-mm Allen wrench.
- Remove the antenna from the part below the flange (if there are no antenna extensions). If the device has one or more antenna extensions, remove the locking screw from the top antenna extension and remove the antenna and the antenna extensions from the part below the flange.
- The antenna is not attached to the device. If the device has a Drop antenna, make sure that the O-ring stays in the groove on the antenna or antenna extension.
- Align the gasket correctly with the flange facing of the nozzle.
- Put the device carefully on the tank flange. Do not attach the device flange to the tank yet.
- Go inside the tank. If you attach the antenna in a closed space, make sure that there is a good airflow in the area.
- Attach the antenna to the part below the flange. We recommend that a person holds the device on the top of the tank.
- Go to the top of the tank. Lift the device a small distance.
- **Drop antennas without an antenna extension:** Attach the three locking screws to the antenna with a 3-mm Allen wrench.
- Metallic Horn antennas without an antenna extension: Attach the locking screw to the antenna with a 3-mm Allen wrench.
- All antennas with one or more antenna extensions: Attach the locking screw to the top antenna extension with a 3-mm Allen wrench.
- Put the device carefully on the tank flange.

- Make sure that you point the device in the correct direction. For more data, refer to *General notes* on page 25 ("Point the device in the correct direction").
- Tighten the flange bolts. Refer to local rules and regulations for the correct torque to apply to the bolts.
- **C** End of the procedure.

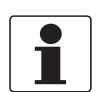

#### INFORMATION!

#### Antenna extensions for devices with flanges

*If the device has antenna extensions, this option extends the maximum nozzle height. Each antenna extension has a length of 105 mm / 4.1". The maximum number of antenna extensions that can be attached to the device are:* 

- Metallic Horn antenna: 10
- *PP Drop antenna without PP flange plate protection: 5*
- PP Drop antenna with PP flange plate protection: 5

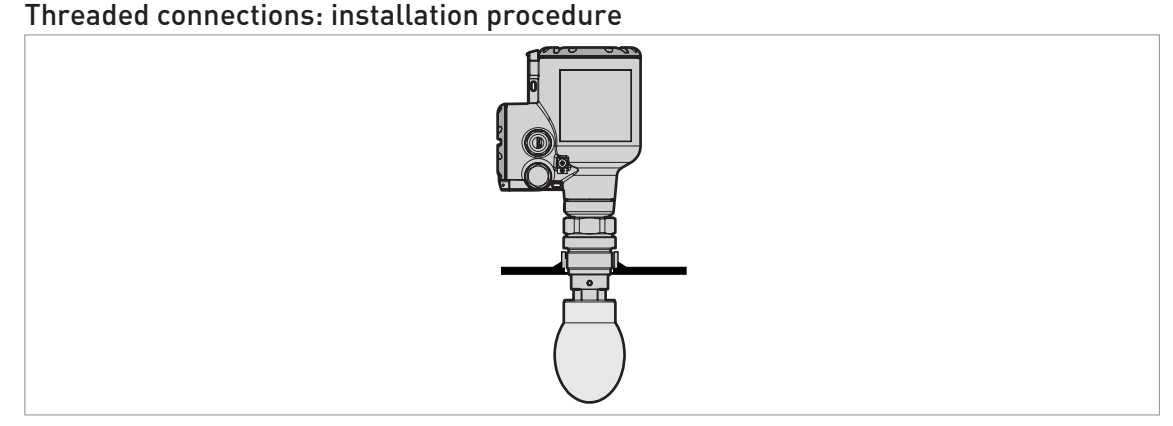

Figure 3-12: Threaded connections: installation procedure

### Recommended socket size for threaded connections

The socket must be as short as possible. If the socket is in a recess, then use the maximum limits for nozzle dimensions (flange connections) in this section.

If the device has antenna extensions, this option extends the maximum socket height. Add the length of the antenna extensions attached to the device to this value.

#### Equipment needed:

- Device
- Gasket for G 1 1/2 connection (not supplied)
- Thread seal tape (PTFE) for 1 1/2 NPT connection (not supplied)
- 50-mm open-end wrench (not supplied)

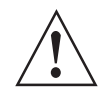

### WARNING!

Do not tighten the process connection to a torque more than 40 N·m / 29.5 lbf·ft. If the connection is too tight, this will damage the thread. To prevent damage to the antenna, make sure that the minimum diameter of the hole for a 1 1/2 NPT thread connection is not less than 43.4 mm / 1.71".

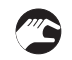

#### If the antenna is smaller than the process connection (threaded):

- Make sure the tank connection is level.
- ISO 228-1 (G) connection: Make sure that you use the applicable gasket for the connection dimensions and the process.
- ISO 228-1 (G) connection: Align the gasket correctly.
- **NPT connection:** Wind the thread seal tape around the process connection in agreement with good engineering practice.
- Put the device carefully on the tank process connection.
- Turn the threaded connection on the antenna to attach the device to the process connection.
- Make sure that you point the device in the correct direction. For more data, refer to *General notes* on page 25 ("Point the device in the correct direction").
- Tighten the connection to the correct torque (not more than 40 N·m / 29.5 lbf·ft).
- End of the procedure.

### If the antenna is larger than the process connection (threaded)

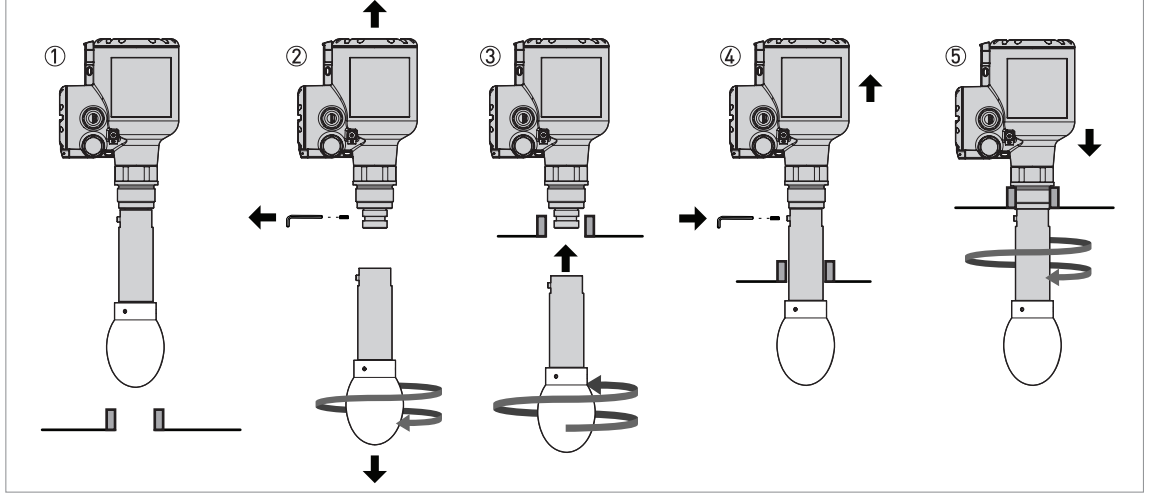

Figure 3-13: How to attach the device if the antenna is larger than the process connection

#### Special equipment needed:

• 3-mm Allen wrench (not supplied)

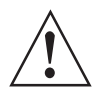

#### WARNING!

*If you attach the antenna in a closed space, make sure that there is a good airflow in the area. Make sure that a person not in the tank can always hear you.* 

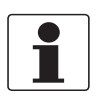

#### INFORMATION!

*If the antenna is larger than the process connection, we recommend that you use an antenna extension. It is possible that there is not sufficient space to tighten the antenna locking screw.* 

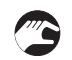

• Make sure the tank connection is level.

- **Drop antennas without an extension:** Remove the three locking screws with a 3-mm Allen wrench.
- Remove the antenna from the part below the flange (if there are no antenna extensions). If the device has one or more antenna extensions, remove the locking screw from the top antenna extension and remove the antenna and the antenna extensions from the part below the flange.
- The antenna is not attached to the device. If the device has a Drop antenna, make sure that the O-ring stays in the groove on the antenna or antenna extension.
- ISO 228-1 (G) connection: Make sure that you use the applicable gasket for the connection dimensions and the process.
- ISO 228-1 (G) connection: Align the gasket correctly.
- **NPT connection:** Wind the thread seal tape around the process connection in agreement with good engineering practice.
- Put the device carefully on the tank process connection. Do not attach the threaded connection to the tank yet.
- Go inside the tank. If you attach the antenna in a closed space, make sure that there is good airflow in the area.
- Attach the antenna to the part below the threaded connection. We recommend that a person holds the device on top of the tank.
- Go to the top of the tank. Lift the device a small distance.
- **Drop antennas without an antenna extension:** Attach the three locking screws to the antenna with a 3-mm Allen wrench.
- Metallic Horn antennas without an antenna extension: Attach the locking screw to the antenna with a 3-mm Allen wrench.
- All antennas with one or more antenna extensions: Attach the locking screw to the top antenna extension with a 3-mm Allen wrench.
- Attach the antenna locking screw to the antenna extension. Tighten the antenna locking screw.
- Attach the device to the tank process connection.
- Tighten the connection to the correct torque (not more than 40 N·m / 29.5 lbf·ft).
- Make sure that you point the device in the correct direction. For more data, refer to *General notes* on page 25 ("Point the device in the correct direction").
- End of the procedure.

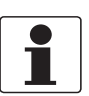

#### INFORMATION!

#### Antenna extensions for devices with threaded connections

*If the device has antenna extensions, this option extends the maximum nozzle height. Each antenna extension has a length of 105 mm / 4.1°. The maximum number of antenna extensions that can be attached to the device are:* 

- Metallic Horn antenna: 10
- PP Drop antenna: 5

## **3** INSTALLATION

### 3.7.3 LPR devices: recommendations for pits and tanks made of non-conductive materials

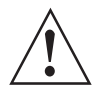

### WARNING!

*These instructions are for LPR equipment only. For more data, refer to Radio approvals on page 9.* 

### Device installation on tanks made of a non-conductive material

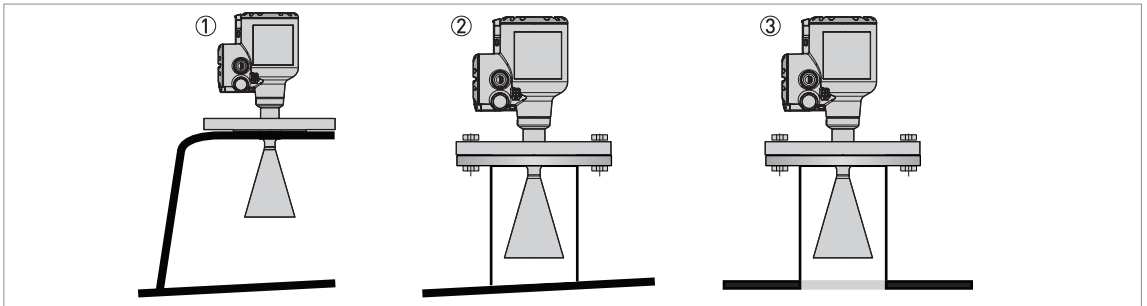

Figure 3-14: Device installation on tanks made of a non-conductive material

① LPR equipment on a basic support (for indoor installations)

② LPR equipment on a sealed support

③ LPR equipment on a tank made of conductive material, but with a non-conductive, sealed "window"

If the device cannot go in the tank and the tank is made of a non-conductive material (plastic etc.), you can attach a support to the top of the tank without a hole in the tank roof. We recommend that you put the antenna as near as possible to the top of the tank.

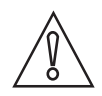

#### CAUTION!

*If the tank is outdoors, we recommend that you seal the support. If rain is on the top of the tank and directly below the device, this can have an effect on the device performance.* 

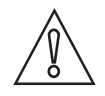

#### CAUTION!

If device is used in dusty conditions, we recommend that you seal the support. If dust is on the top of the tank and directly below the device, this can have an effect on the device performance.

#### Open pits

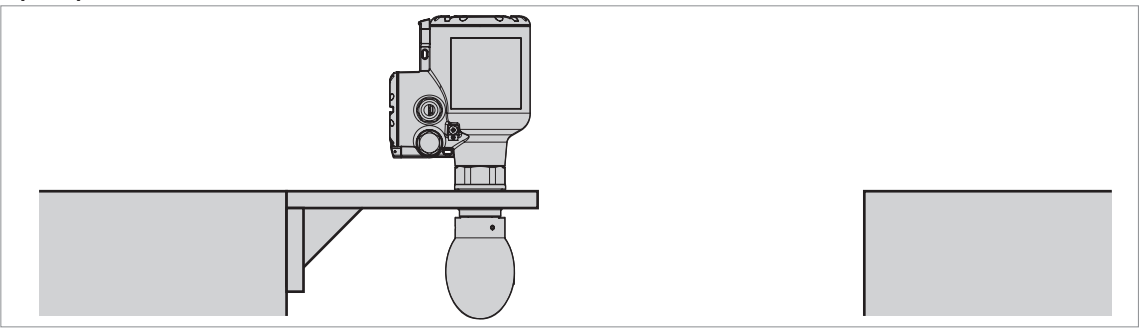

Figure 3-15: Open pits

If the device must measure the level of product in a pit, you can attach a support to the side of the pit or above the pit.
# 3.7.4 Standpipes (stilling wells and bypass chambers)

These instructions are applicable for devices with Metallic Horn antenna options only. Use a standpipe if:

- There is highly conductive foam in the tank.
- The liquid is very turbulent or agitated.
- There are too many other objects in the tank.
- The device is measuring a liquid (petro-chemicals) in a tank with a floating roof.
- The device is installed in a horizontal cylindrical tank.

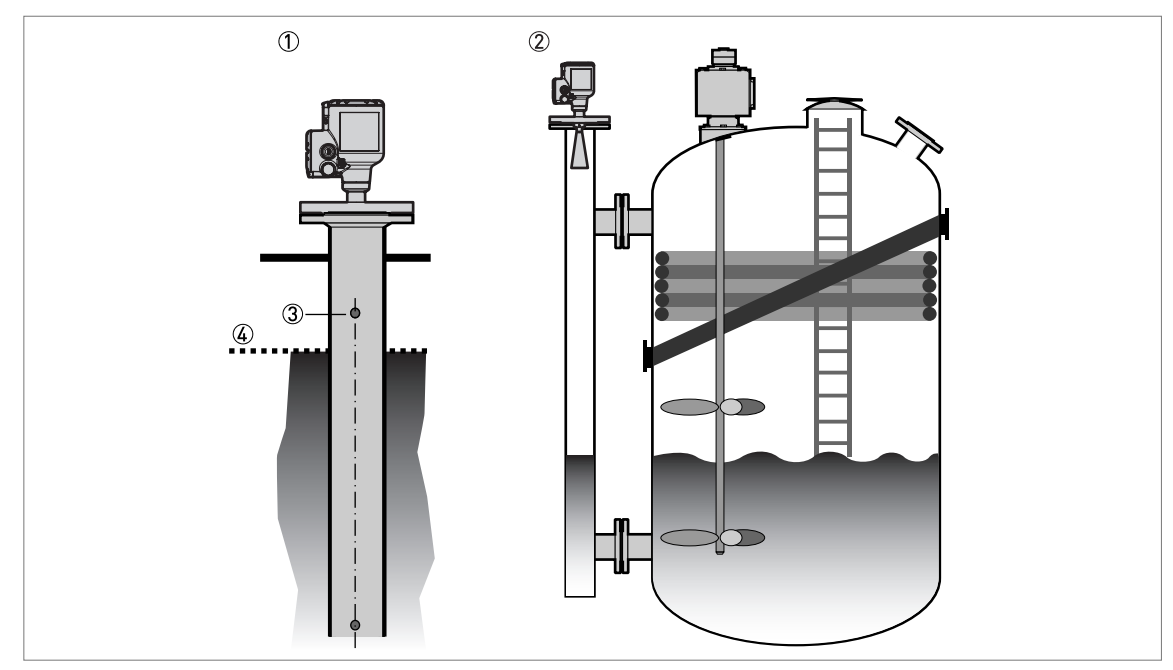

Figure 3-16: Installation recommendations for standpipes (stilling wells and bypass chambers)

- A stilling well solution
- ② A bypass chamber solution
- Air circulation hole
- ④ Level of the liquid

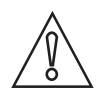

#### CAUTION!

- The standpipe must be electrically conductive.
- The inside diameter of the standpipe must not be more than 5 mm / 0.2" over the diameter of the antenna (for a high-dielectric constant liquid).
- The standpipe must be straight. There must be no sudden changes in internal diameter greater than 1 mm / 0.04".
- The standpipe must be vertical.
- Recommended surface roughness: <±0.1 mm / 0.004".
- Make sure that there are no deposits at the bottom of the standpipe.
- Make sure that there is liquid in the standpipe.

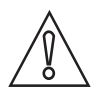

### Stilling wells – general notes

*CAUTION! You must drill an air circulation hole.* 

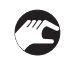

#### Installation in tanks containing one liquid and foam

- Drill an air circulation hole (max. Ø10 mm / 0.4") in the stilling well above the maximum level.
- Remove the burr from the hole.

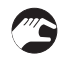

# Installation in tanks containing one liquid or more without foam

- Drill an air circulation hole (max. Ø10 mm / 0.4") in the stilling well above the maximum level.
- Drill 1 or more liquid circulation holes in the stilling well (if there is more than 1 liquid in the tank).
- These holes help the liquid to move freely between the stilling well and the tank.
- Remove the burr from the hole.

### Stilling wells: floating roofs

If the device must be installed on a tank with a floating roof, install it in a stilling well made of metal.

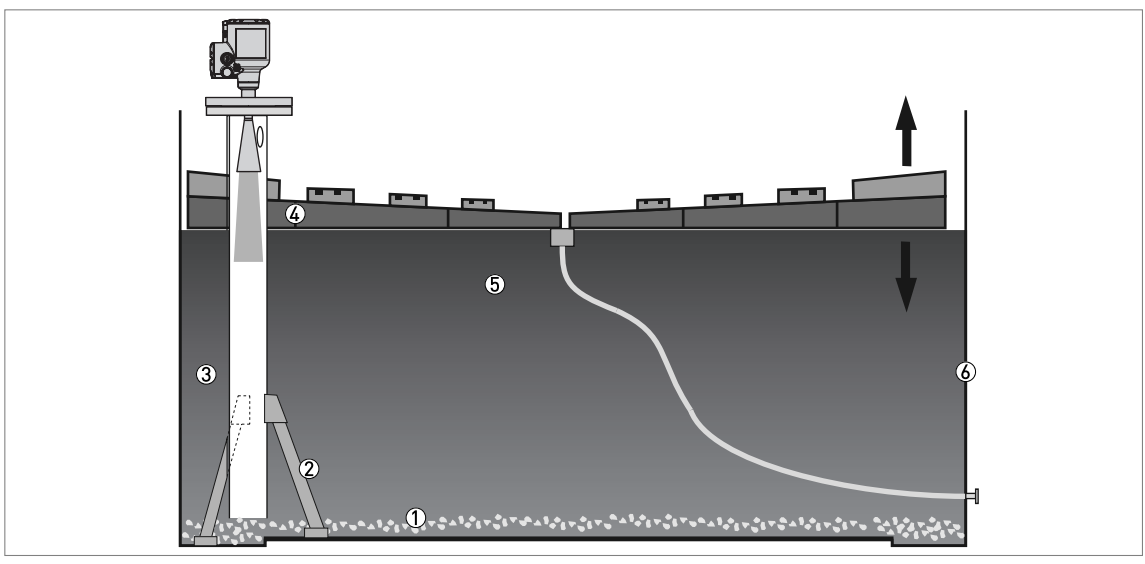

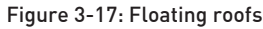

- Sediment
- Support fixtures
- ③ Stilling well
- ④ Floating roof
- ⑤ Product
- 🙆 Tank

# Stilling wells: horizontal cylindrical tanks

We recommend that you install the device in a stilling well if the device:

- is for a horizontal cylindrical tank,
- is in a metallic tank,
- measures a product with a high dielectric constant and
- is on the centerline of the tank.

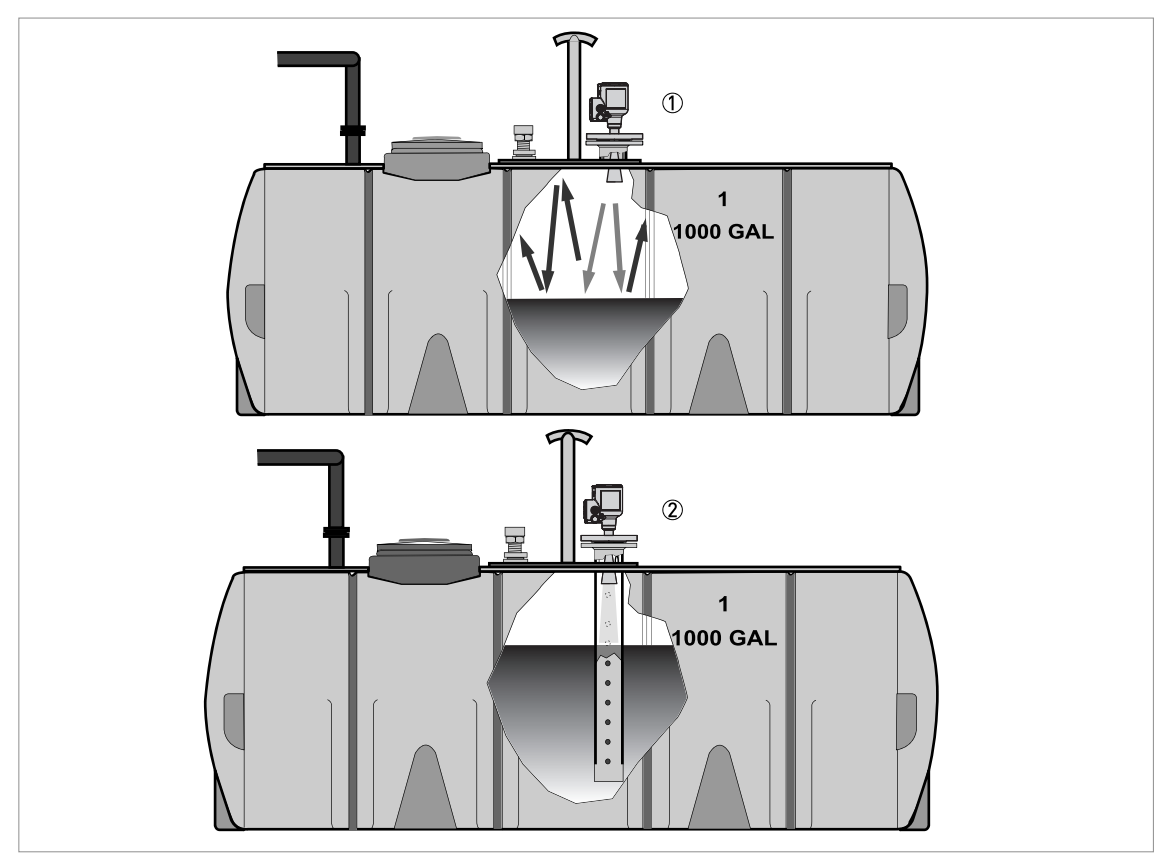

#### Figure 3-18: Horizontal cylindrical tanks

- ① The device is installed without a stilling well. There are multiple reflections. Refer to the CAUTION! that follows.
- O The device is installed in a stilling well and measures correctly.

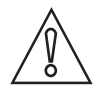

#### CAUTION!

If the device is installed in horizontal cylindrical tank that contains a high dielectric constant liquid without a stilling well, do not put it on the tank centerline. This will cause multiple reflections and the device will not measure accurately. Log into Program mode as an "Expert" and set the **C2.7 Mult. Refl. Enable** function to "Enable" to keep the effects of multiple reflections to a minimum. For more data, refer to Function description on page 81 (C. Full Setup).

# Bypass chambers

#### Installation next to tanks containing one liquid and foam

- The top process connection of the bypass chamber must be above the maximum level of liquid.
- The bottom process connection of the bypass chamber must be below the lowest measured level of liquid.

#### Installation next to tanks containing more than one liquid

- The top process connection of the bypass chamber must be above the maximum level of liquid.
- The bottom process connection of the bypass chamber must be below the lowest measured level of liquid.
- Additional process connections are necessary for the liquids to circulate freely along the length of the bypass chamber.

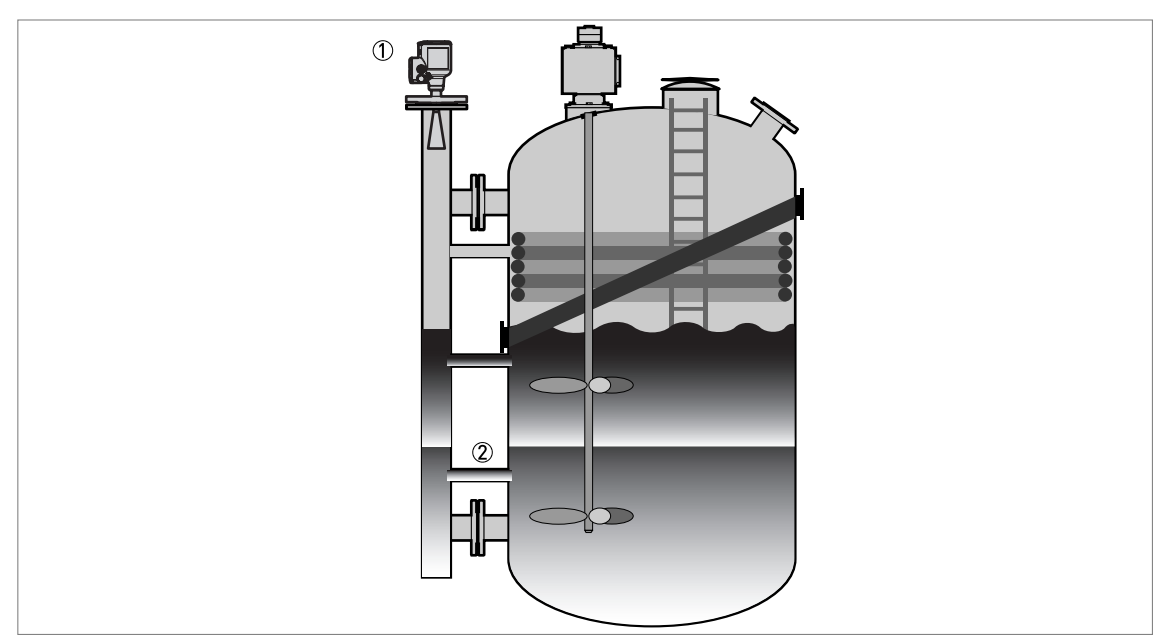

Figure 3-19: Installation recommendations for bypass chambers that contain more than one liquid

① Bypass chamber

② Additional process connection

# 3.8 How to attach antenna extensions

If the device is not supplied with the antenna attached to the signal converter or antenna extensions are supplied as an accessory after delivery of the device, do the procedures that follow.

#### Metallic Horn antenna – antenna extensions

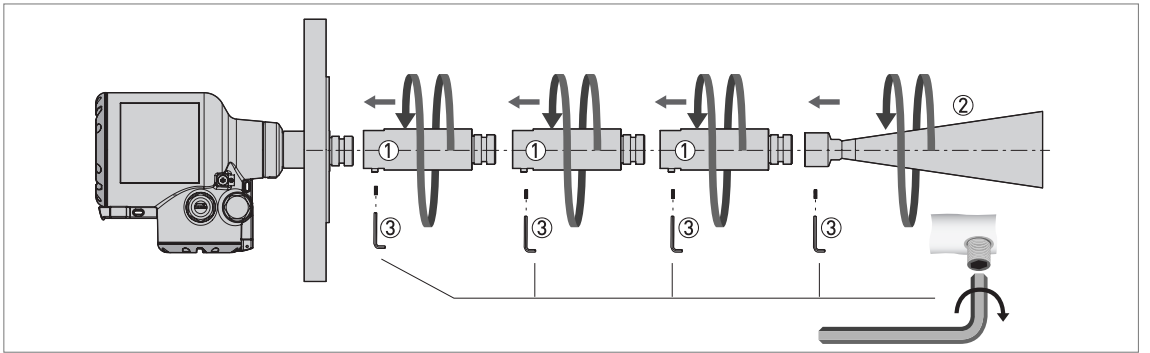

Figure 3-20: Metallic Horn antenna – how to attach antenna extensions

### Equipment needed:

- 3-mm Allen wrench (not supplied)
- 36-mm open-end or box-end wrench (not supplied)

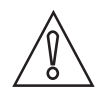

### CAUTION!

*Metallic Horn antennas:* Make sure that there are not more than 10 antenna extensions attached to a device with a Metallic Horn antenna. If there are more than 10 antenna extensions, the device will not measure correctly.

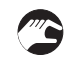

#### Procedure 1: How to attach an antenna extension

- Attach the antenna extensions ① below the flange. Use a 36-mm open-end wrench to tighten each antenna extension. Make sure that the antenna extensions ① fully engaged.
- Tighten the locking screw 3 on each antenna extension with a 3-mm Allen wrench.
- Attach the antenna ②. Make sure the antenna is fully engaged.
- Tighten the locking screw ③ on the antenna with a 3-mm Allen wrench.
- Use a 3-mm Allen wrench to tighten the locking screws ③.
- If the antenna extension is supplied with the device, it is not necessary to change the device settings. End of the procedure.
- If the antenna extension is supplied after delivery of the device, it is necessary to change the device settings. Do the procedure that follows.

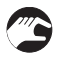

#### Procedure 2: Device settings for a device with an antenna extension

- Push 2 × [>], 2 × [♥] and [>] to go to menu item Login.
- Enter the hexadecimal password (default password: 0058).
- Push 2 × [←], 2 × [▼], 2 × [▶], 5 × [▼] and [▶] to go to menu item C1.8 Antenna Extension.
- Push [>] to change the value. Push [>] to change the position of the cursor. Push [♥] to decrease the value or [▲] to increase the value.
- Each antenna extension is 105 mm long. If the device has 3 antenna extensions, they have a total length of 315 mm. In this example, enter the value "315".
- If you changed the antenna extension value, also change the blocking distance value. Push [←], 3 × [▲], [>] to go to menu item C1.5 Blocking Distance.

- Push [>] to change the value. Push [>] to change the position of the cursor. Push [▼] to decrease the value or [▲] to increase the value. Minimum recommended blocking distance = antenna length + (antenna extension length × number of extensions) + 0.1 m / 4".
- Push 3 × [+] to go back to the "Save Configuration?" screen.
- Push [**^**] or [**-**] to set the screen to **Yes** and push [**+**] to store and use the changed settings.
- End of the procedure.

### Drop antenna – antenna extensions

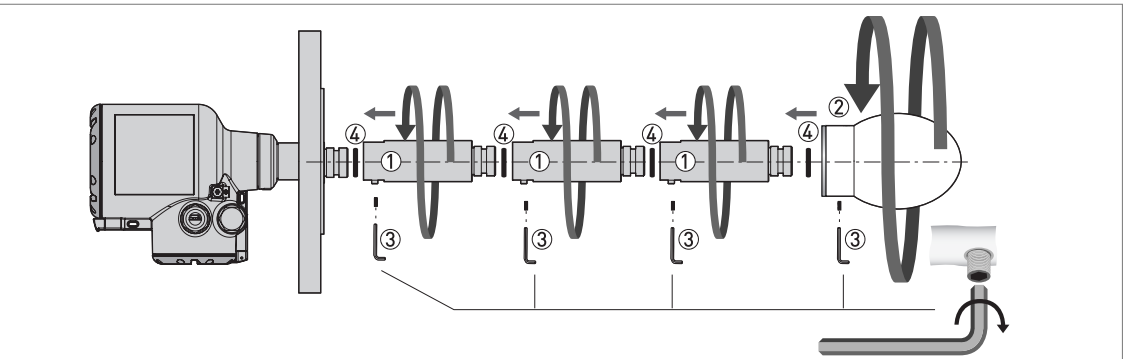

Figure 3-21: Drop antenna – how to attach antenna extensions

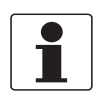

#### INFORMATION!

**Drop antenna:** Antenna extensions can only be attached below flanges without the PP flange plate option.

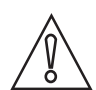

#### CAUTION!

**Drop antenna:** Make sure that there are not more than 5 antenna extensions attached to a device with a Drop antenna. If there are more than 5 antenna extensions, the device will not measure correctly.

Make sure that you put an O-ring @ into the groove at the top of each antenna extension.

#### Equipment needed (not supplied):

- 3-mm Allen wrench
- 36-mm open-end or box-end wrench

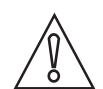

# CAUTION!

### Locking screws

The lengths of the locking screws for the antenna extensions and the Drop antenna are different. Make sure that you use the correct screw when you assemble the device. For more data, refer to the list that follows.

#### Locking screw lengths

- Antenna extension: M6 × 10 (quantity: 1 per each segment of the antenna extension)
- DN80 (3") Drop antenna: M6 × 16 (quantity: 3)
- DN100 (4") Drop antenna: M6 × 20 (quantity: 3)
- DN150 (6") Drop antenna: M6 × 40 (quantity: 3)

### Procedure 1: How to attach an antenna extension

- 1 Remove the O-rings from the plastic sachet supplied with the device. Put an O-ring (4) into the groove at the top of each antenna extension.
- 2 Attach the antenna extensions ① below the flange. Use a 36-mm open-end wrench to tighten each antenna extension. Make sure that the antenna extensions ① fully engaged.
- ③ Tighten the locking screw ③ on each antenna extension with a 3-mm Allen wrench.
- (4) Attach the antenna (2). Tighten the antenna.
- (5) Make sure the antenna extensions (1) and the antenna (2) are fully engaged.
- (6) Use a 3-mm Allen wrench to tighten the locking screws (3). NOTE: The antenna has 3 locking screws.
- If the antenna extension is supplied with the device, it is not necessary to change the device settings. End of the procedure.
- If the antenna extension is supplied after delivery of the device, it is necessary to change the device settings. Do the procedure that follows.

# Procedure 2: Device settings for a device with an antenna extension

- Push 2 × [>], 2 × [▼] and [>] to go to menu item Login.
- Enter the hexadecimal password (default password: 0058).
- Push 2 × [←], 2 × [▼], 2 × [▶], 5 × [▼] and [▶] to go to menu item C 1.8 Antenna Extension.
- Push [>] to change the value. Push [>] to change the position of the cursor. Push [♥] to decrease the value or [▲] to increase the value.
- Each antenna extension is 105 mm long. If the device has 3 antenna extensions, they have a total length of 315 mm. In this example, enter the value "315".
- If you changed the antenna extension value, also change the blocking distance value. Push [←], 3 × [▲], [>] to go to menu item **C1.5 Blocking Distance**.
- Push [>] to change the value. Push [>] to change the position of the cursor. Push [→] to decrease the value or [▲] to increase the value. Minimum recommended blocking distance = antenna length + (antenna extension length × number of extensions) + 0.1 m / 4".
- Push 3 × [←] to go back to the "Save Configuration?" screen.
- Push [▲] or [♥] to set the screen to **Yes** and push [←] to store and use the changed settings.
- **C** End of the procedure.

# **3** INSTALLATION

# 3.9 How to turn or remove the display module (option)

If there is an object adjacent to the device that makes it difficult to read the display, you can rotate the display in increments of 90°.

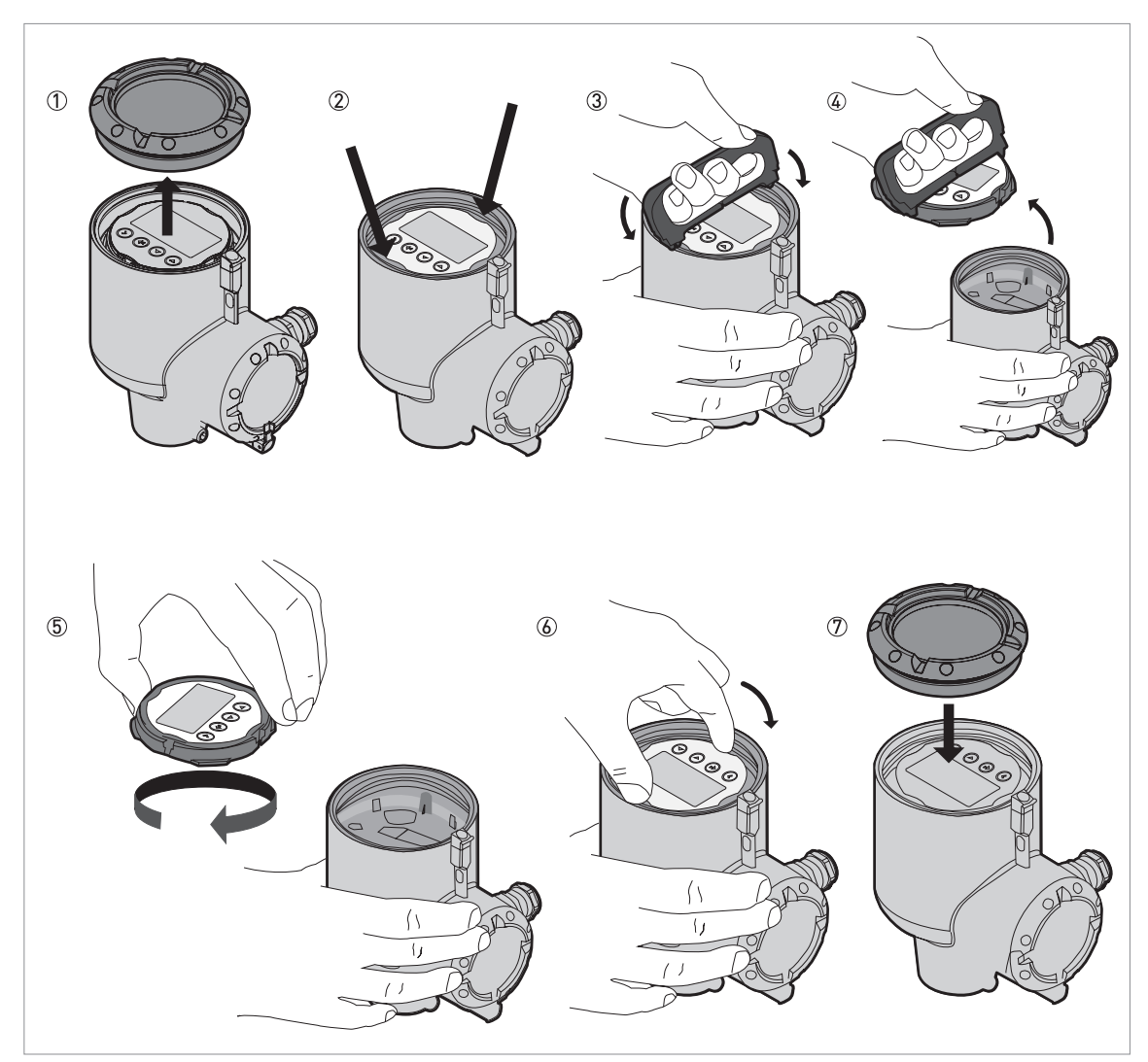

Figure 3-22: How to turn or remove the display module (option)

#### Equipment needed:

- Cover wrench
- Display extractor

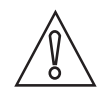

# CAUTION!

Disconnect the power supply.

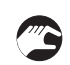

# Follow this procedure:

- Remove the housing cover with the cover wrench.
- Find the two clips that hold the display module in the housing.

- Use the display extractor to remove the display module from the housing. Put the display extractor in the slots on the module for these clips.
- Carefully remove the display module from housing and then remove the display extractor from the display module.
- Turn the display module until it points to the user.
- Put the display module back on the electronics block. If the clips make a click, then the display module is correctly attached to the electronics block.
- Make sure that the housing cover has a gasket. Attach the cover to the housing and tighten it by hand.
- End of the procedure.

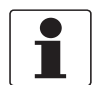

#### INFORMATION!

The cover wrench and display extractor are supplied with the device. If it is necessary to send an order for the cover wrench or the display extractor, refer to Accessories: general items on page 172.

# 3.10 Weather protection

#### 3.10.1 How to attach the weather protection to the device

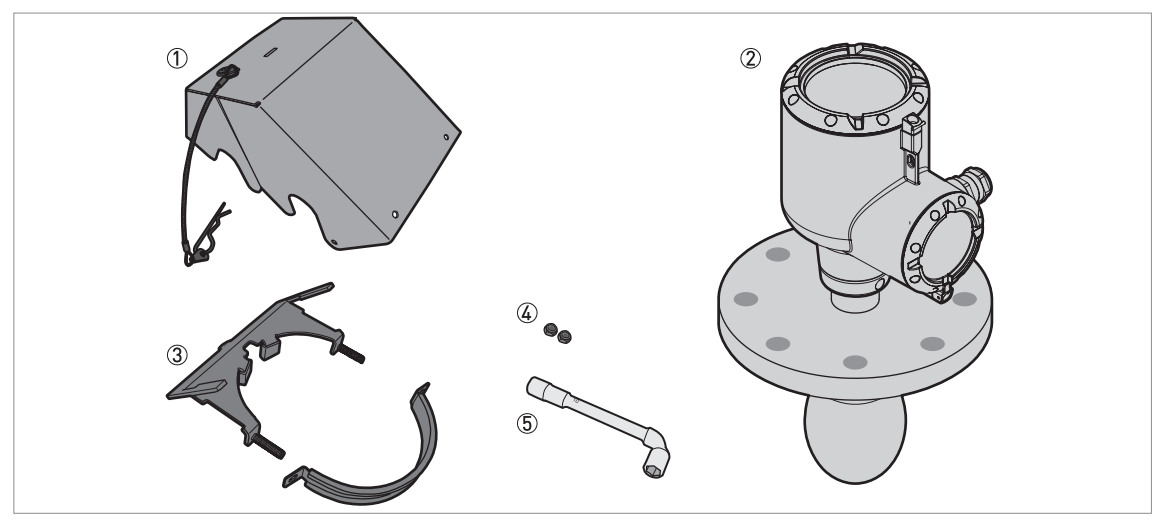

Figure 3-23: Equipment needed to assemble the weather protection

① Weather protection cover (with an R-clip to hold the cover on the clamp)

- 2 Device
- ③ Weather protection clamp (2 parts)
- ④ 2 locking nuts
- (5) 10-mm socket wrench (not supplied)

The overall dimensions of the weather protection are on page 146.

# **3 INSTALLATION**

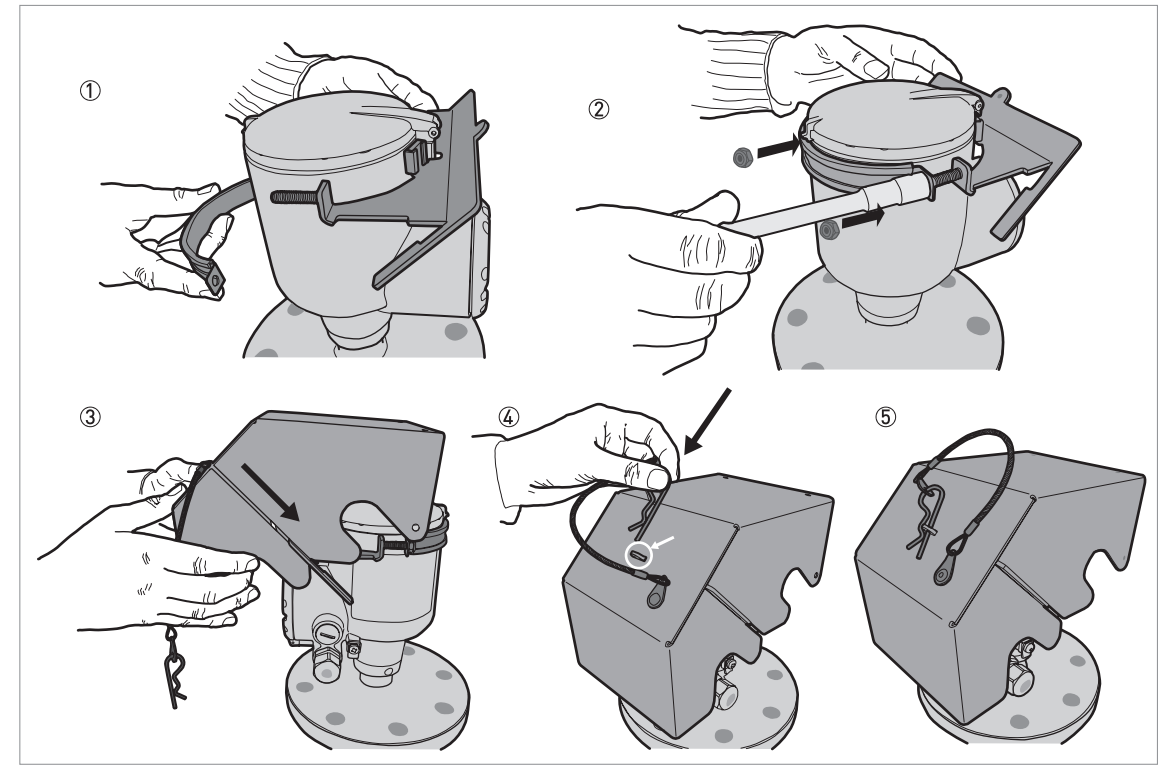

Figure 3-24: Installation of the weather protection

- ① Put the weather protection clamp around the top of the device.
- ② Attach the two locking nuts to the threads on the weather protection clamp. Tighten the locking nuts with a 10-mm socket wrench.
- ③ Lower the weather protection cover onto weather protection clamp until the hole for the lock is in the slot at the front of the cover.
- ④ Put the R-clip into the hole at the front of the weather protection cover.
- (5) End of the procedure.

# 3.10.2 How to open the weather protection

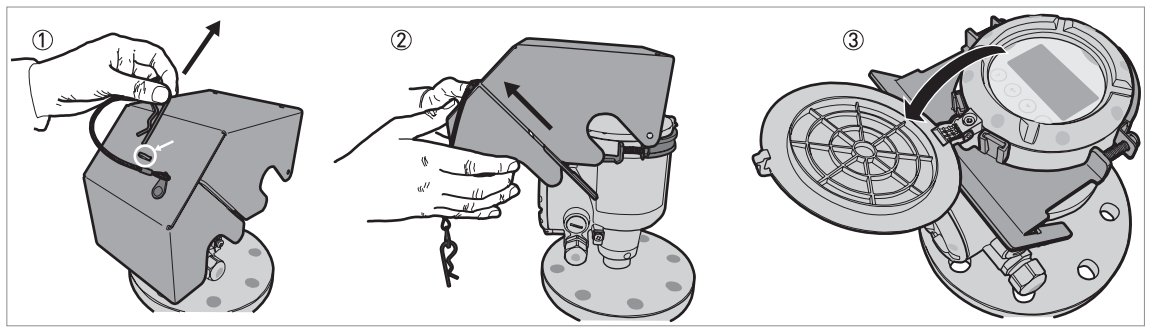

Figure 3-25: How to open the weather protection

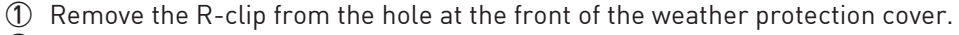

- ② Remove the weather protection cover.
- ③ Lift the display screen cover. End of the procedure.

# 4.1 Safety instructions

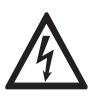

# DANGER!

All work on the electrical connections may only be carried out with the power disconnected. Take note of the voltage data on the nameplate!

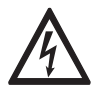

# DANGER!

Observe the national regulations for electrical installations!

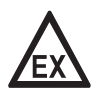

#### DANGER!

*For devices used in hazardous areas, additional safety notes apply; please refer to the Ex documentation.* 

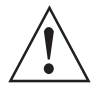

### WARNING!

*Observe without fail the local occupational health and safety regulations. Any work done on the electrical components of the measuring device may only be carried out by properly trained specialists.* 

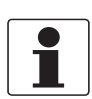

### INFORMATION!

Look at the device nameplate to ensure that the device is delivered according to your order. Check for the correct supply voltage printed on the nameplate.

# 4.2 General notes

This chapter includes electrical connection data about devices with the 4...20 mA output and HART® communication options. These are 2-wire, loop-powered devices.

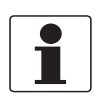

### INFORMATION!

### Devices with the FOUNDATION™ fieldbus output option:

For electrical connection data, refer to the "Description of FOUNDATION™ fieldbus interface" supplementary instructions.

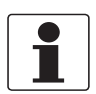

# INFORMATION!

#### Devices with the PROFIBUS PA output option:

For electrical connection data, refer to the "Description of PROFIBUS PA interface" supplementary instructions.

# 4.3 Electrical installation: output options with cable gland

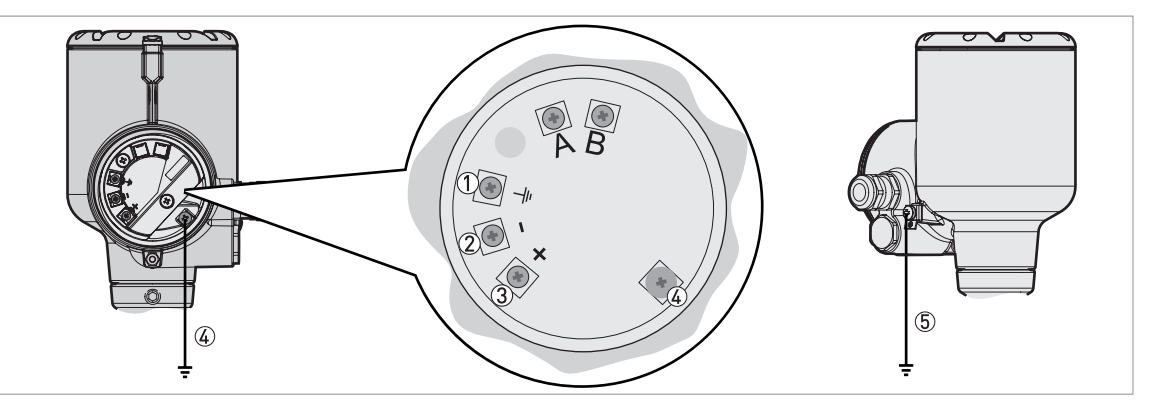

#### Figure 4-1: Terminals for electrical installation: standard cable gland

- ① Internal grounding terminal (for the shield wire)
- Current output -
- ③ Current output +
- (4) Internal grounding terminal
- (5) External grounding terminal

| ſ |   | ٦ |
|---|---|---|
|   | Ť |   |
|   |   |   |

# INFORMATION!

*Electrical power to the output terminal energizes the device. The output terminal is also used for HART® communication.* 

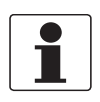

#### INFORMATION!

*If the device has the 4...20 mA output and HART® communication options, terminals A and B are not used.* 

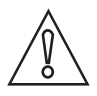

# CAUTION!

- Use the applicable electrical cables with the cable glands.
- Make sure that the current is not more than 5 A or that there is 5 A-rated fuse in the electrical circuit that energizes the device.

# 4 ELECTRICAL CONNECTIONS

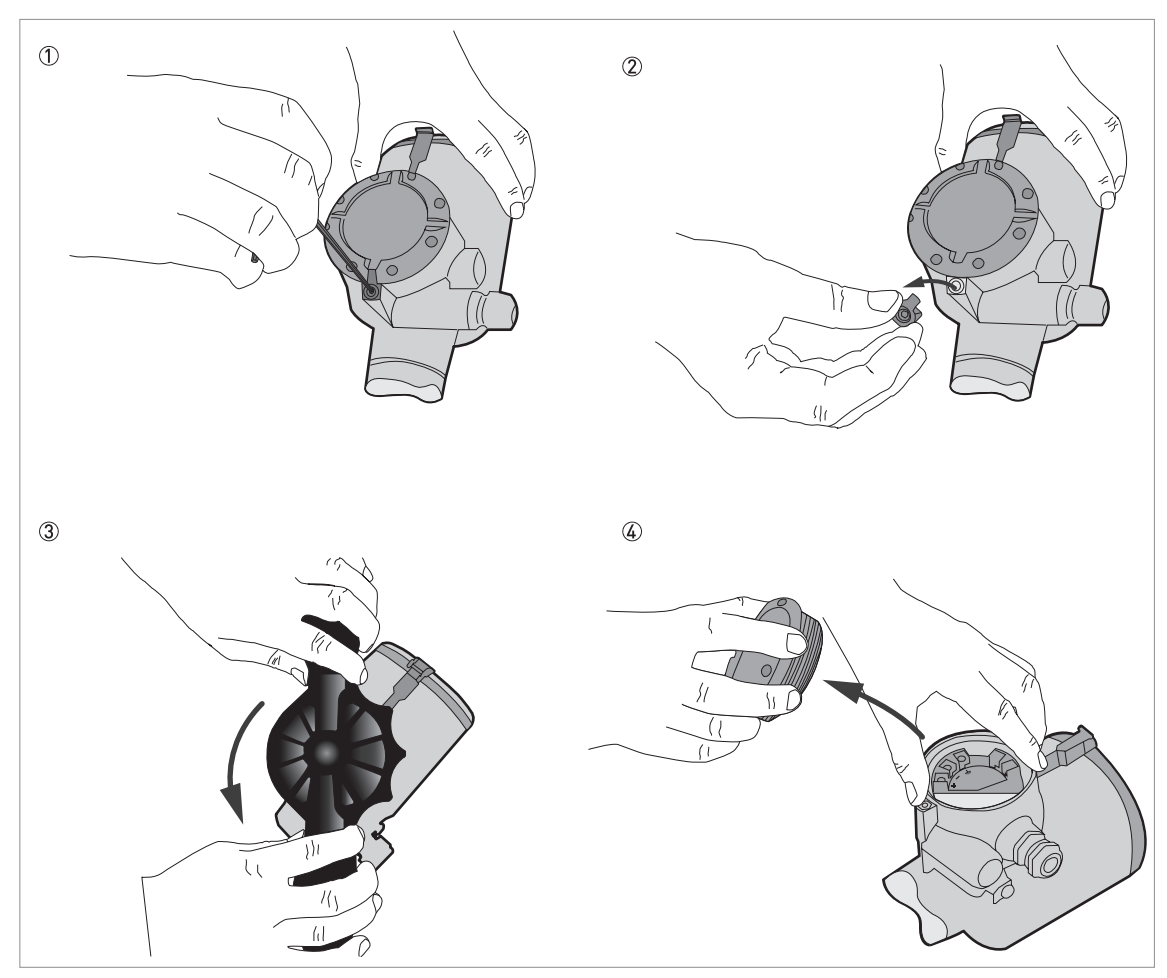

Figure 4-2: How to open the terminal compartment cover

### Equipment needed:

- 3-mm Allen wrench (not supplied)
- Cover wrench

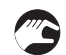

# Procedure

- ① Loosen the lock screw with a 3-mm Allen wrench.
- ② Remove the cover stop.
- ③ Turn the cover counterclockwise with the cover wrench.
- ④ Remove the cover.

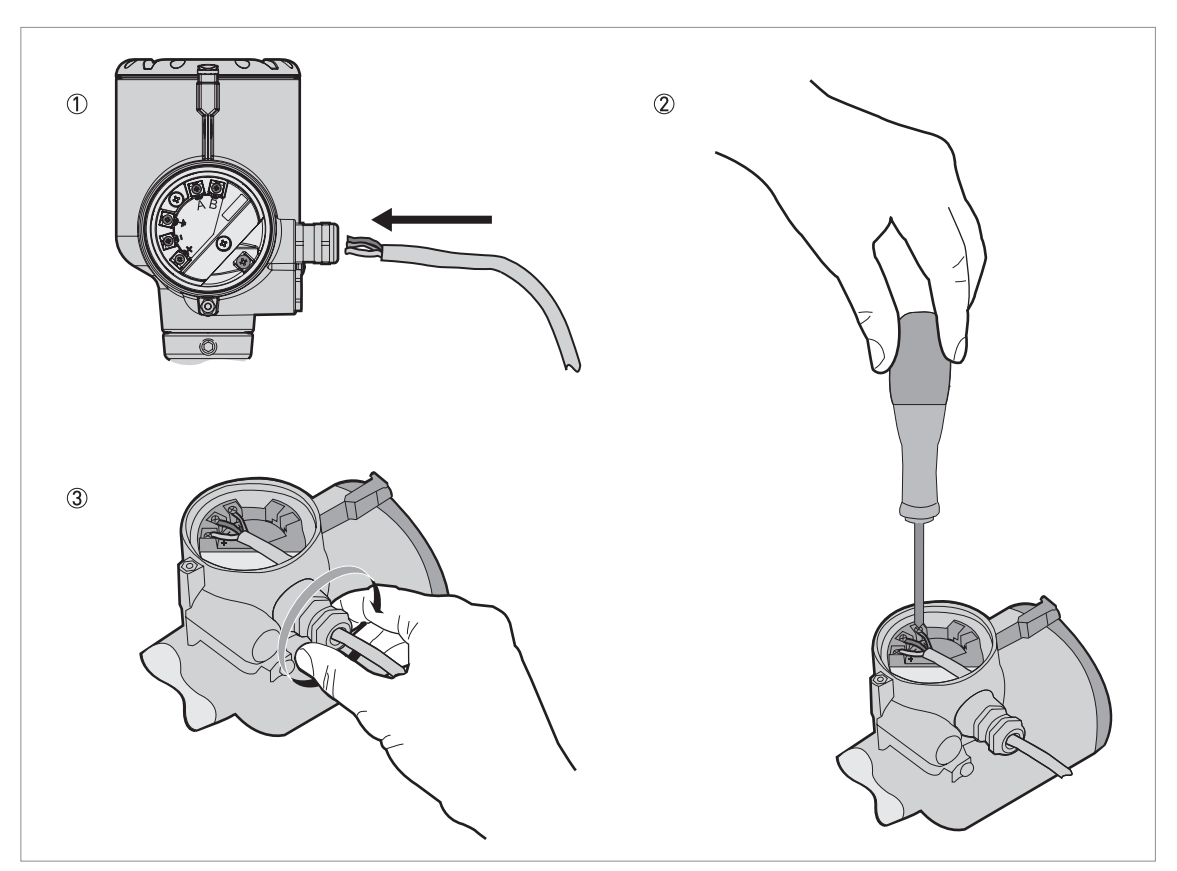

Figure 4-3: Procedure for electrical installation

### Equipment needed:

• POZIDRIV® PZ1 screwdriver (not supplied)

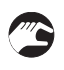

# Procedure

- ① Loosen the cable gland. Put the electrical wires into the cable entry. Loosen the terminal screws with a POZIDRIV® PZ1 screwdriver. Connect the electrical wires to the connector.
- ② Tighten the terminal screws with a POZIDRIV® PZ1 screwdriver.
- ③ Tighten the cable gland.

# 4 ELECTRICAL CONNECTIONS

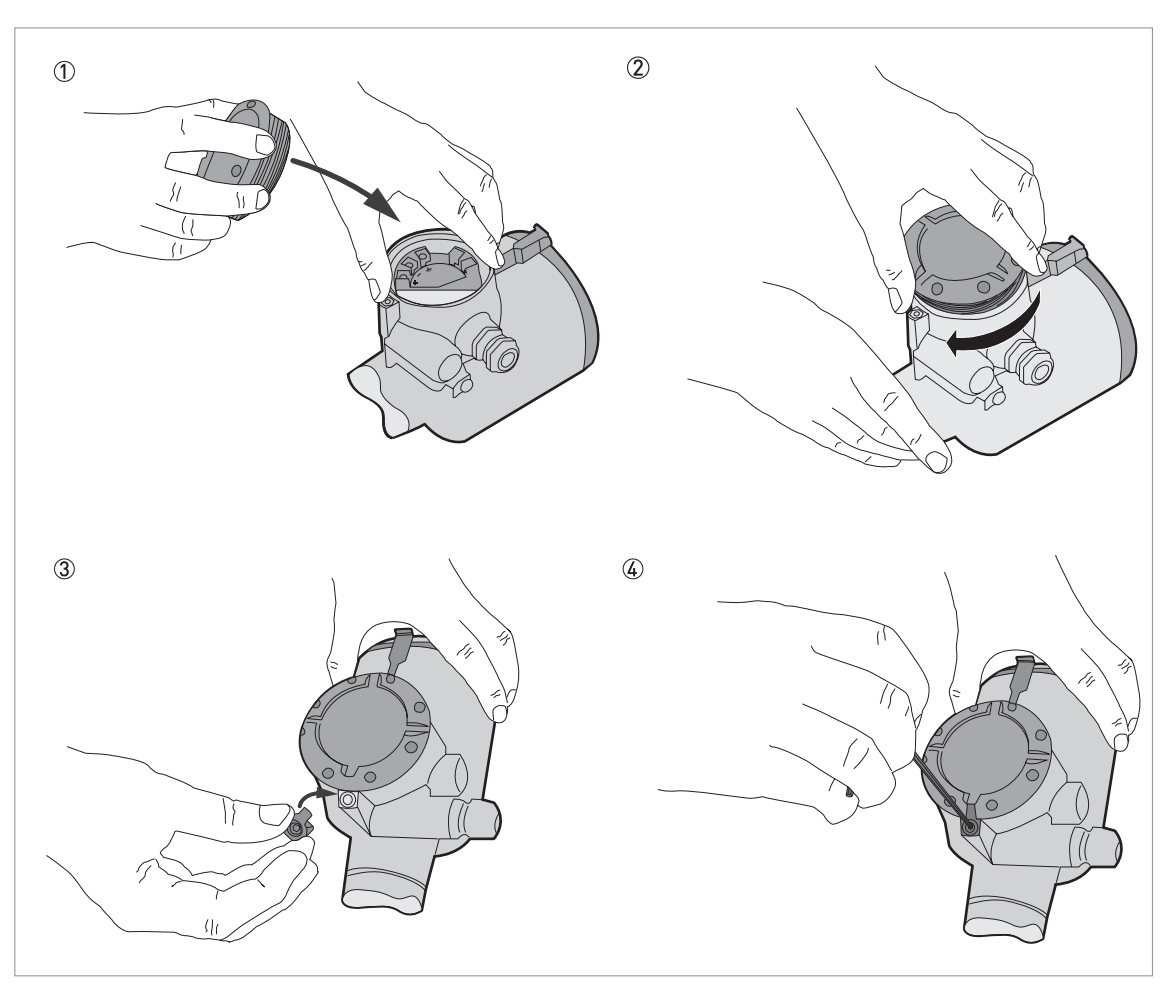

Figure 4-4: How to close the terminal compartment cover

### Equipment needed:

- 3-mm Allen wrench (not supplied)
- ① Put the cover on the housing
- 2 Turn the cover clockwise until it is fully engaged.
- 3 Attach the cover stop and lock screw.
- ④ Tighten the lock screw with a 3-mm Allen wrench.

# 4.4 Electrical installation: output options with an M12 male connector

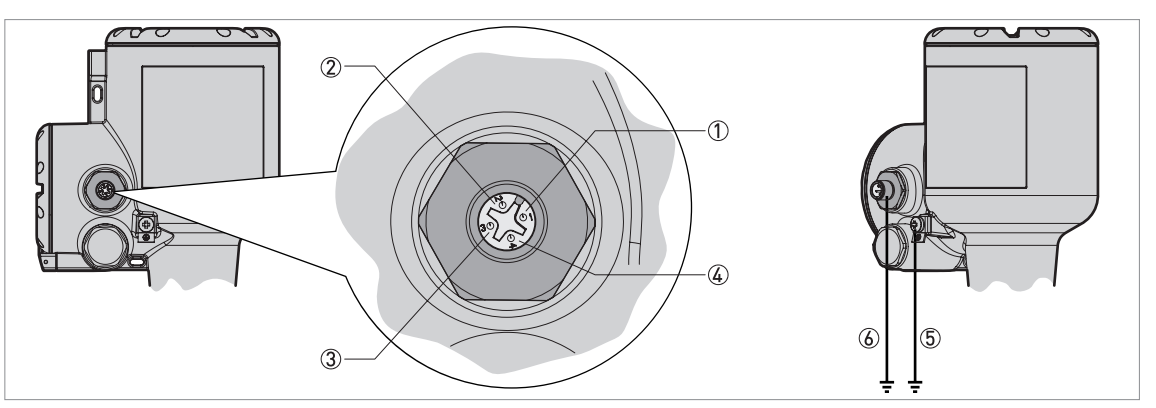

Figure 4-5: Terminals for electrical installation: 4-pin male M12 connector

- ① Pin 1: current output +
- ② Pin 2: not connected
- ③ Pin 3: current output -
- ④ Pin 4: not connected
- (5) Grounding terminal (external thread of the connector)
- (6) Location of the external grounding terminal (at the bottom of the converter)

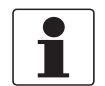

#### INFORMATION!

*Electrical power to the output terminal energizes the device. The output terminal is also used for HART® communication.* 

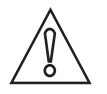

#### CAUTION!

- Use the applicable electrical cables and a 4-pin female M12 connector.
- Make sure that the current is not more than 5 A or that there is 5 A-rated fuse in the electrical circuit that energizes the device.

# 4.5 Electrical connection for current output

# 4.5.1 Non-Ex devices

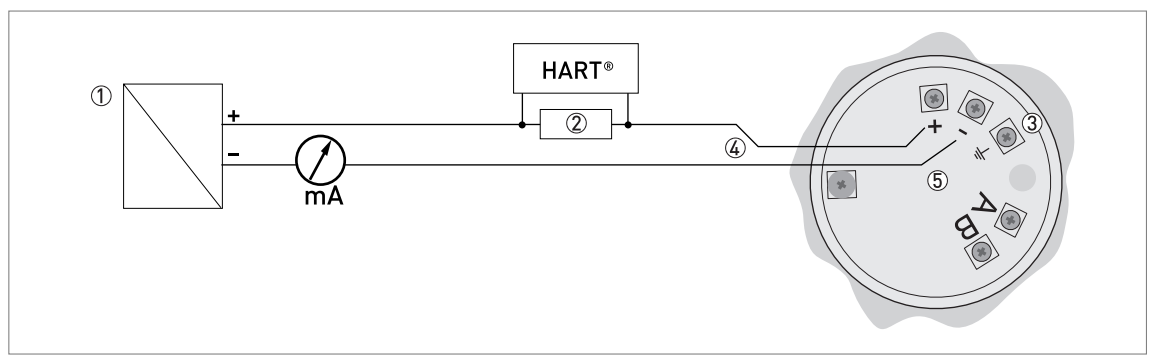

#### Figure 4-6: Electrical connections for non-Ex devices

- ① Power supply
- 2 Resistor for HART® communication (typically 250 ohms)
- ③ Optional connection to the grounding terminal
- ④ Output: 12...30 VDC for an output of 21.5 mA at the terminal
- Device

# 4.5.2 Devices for hazardous locations

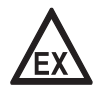

## DANGER!

For electrical data for device operation in hazardous locations, refer to the related certificates of compliance and supplementary instructions (ATEX, IECEx etc.). This documentation can be downloaded from the website (Download Center).

# 4.6 Ingress protection

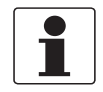

#### INFORMATION!

*The ingress protection of the device agrees with the conditions that are necessary for IP66 / IP68 (0.1 barg / 1.45 psig), as given in International Standard IEC 60529.* 

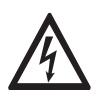

#### DANGER!

Make sure that the cable gland is watertight.

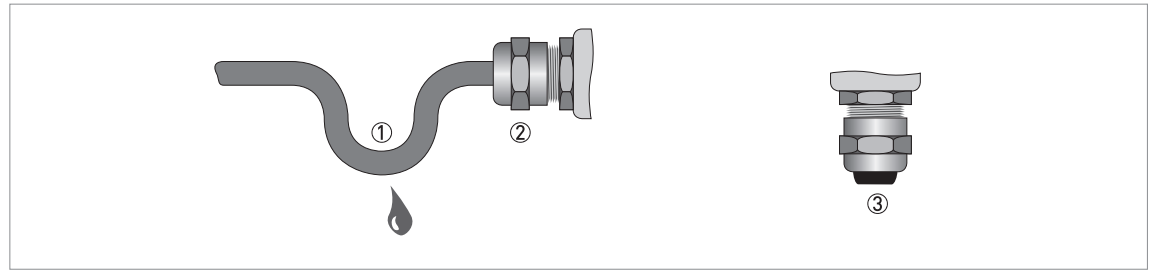

Figure 4-7: How to make the installation agree with protection category IP68

- Make sure that the gaskets are not damaged.
- Make sure that the electrical cables are not damaged.
- Make sure that the electrical cables agree with the national electrical code.
- The cables are in a loop in front of the device ① so water does not go into the housing.
- Tighten the cable glands ②.
- Close unused cable glands with dummy plugs ③.

The diameter of the outer sheath of the electrical cable (for the power supply and current output) must be 6...10 mm or 0.24...0.39".

# 4.7 Networks

# 4.7.1 General information

The device uses the HART® communication protocol. This protocol agrees with the HART® Communication Foundation standard. The device can be connected point-to-point. It can also have a polling address of 1 to 63 in a multi-drop network.

The device output is factory-set to communicate point-to-point. To change the communication mode from **point-to-point** to **multi-drop**, refer to *HART*® network configuration on page 106.

# 4.7.2 Point-to-point connection

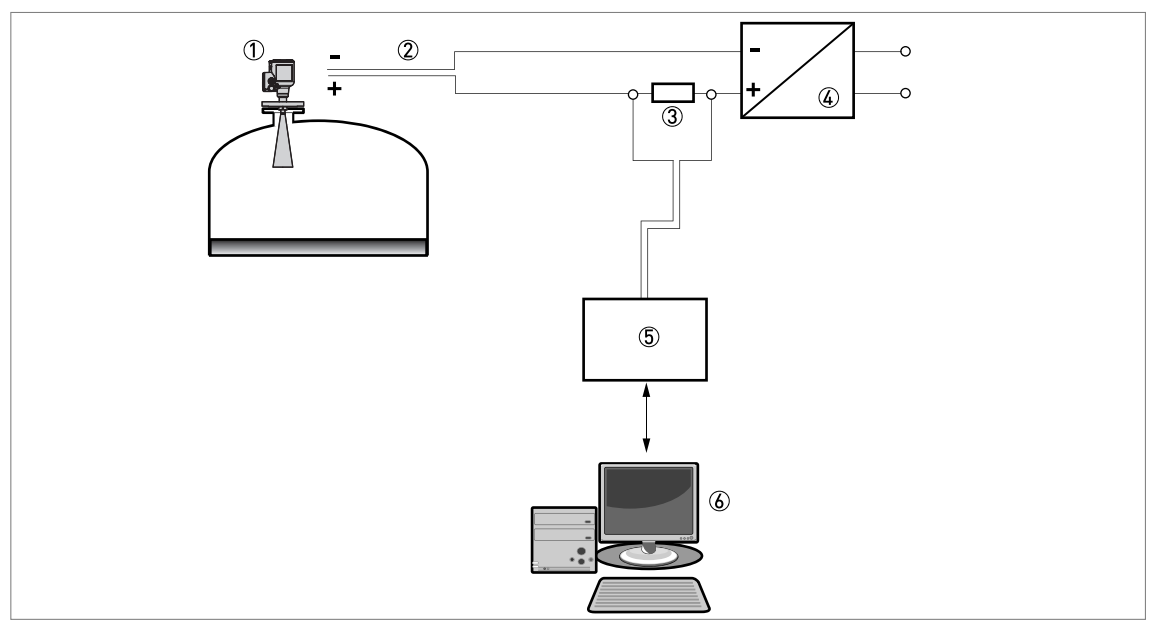

Figure 4-8: Point-to-point connection (non-Ex)

- ① Address of the device (0 for point-to-point connection)
- ② 4...20 mA + HART®
- ③ Resistor for HART® communication (typically 250 ohms)
- ④ Power supply
- (5) HART® converter
- **(6)** HART® communication software

# 4.7.3 Multi-drop networks

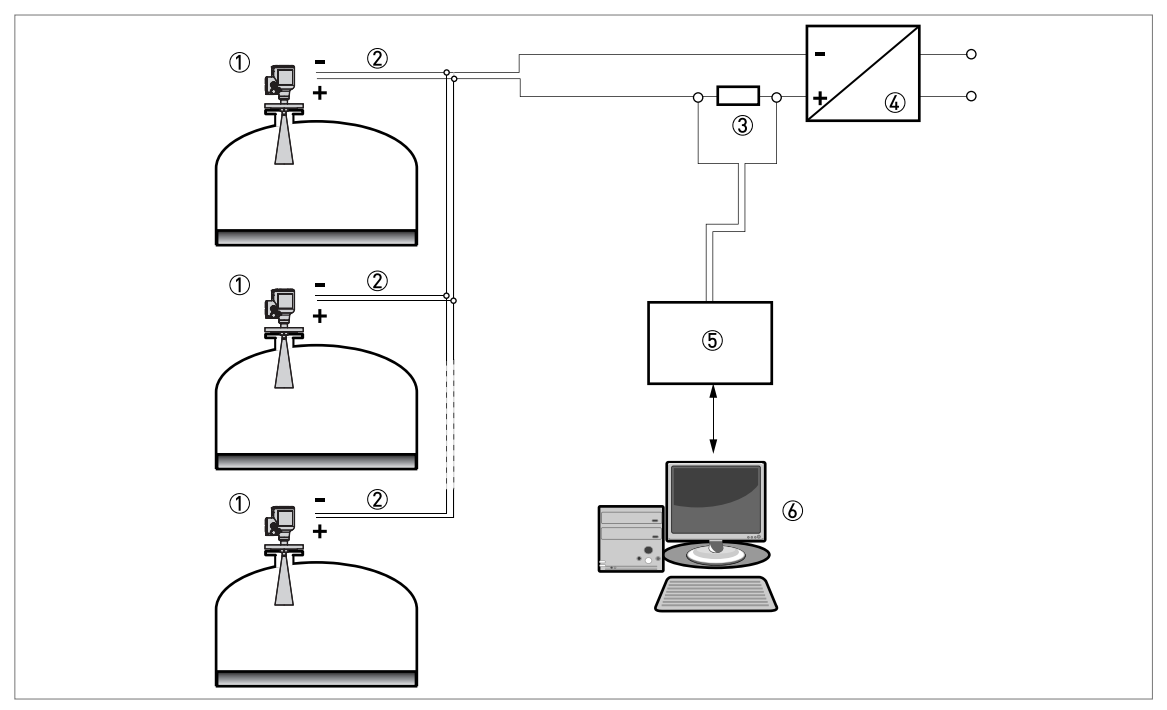

Figure 4-9: Multi-drop network (non-Ex)

- Address of the device (each device must have a different address in multidrop networks)
- 2 4 mA + HART®
- ③ Resistor for HART® communication (typically 250 ohms)
- ④ Power supply
- (5) HART® converter
- 6 HART® communication software

# 5.1 Start-up checklist

#### Check these points before you energize the device:

- Are all the wetted components (antenna, flange and gaskets) chemically resistant to the product in the tank?
- Does the information on the signal converter nameplate agree with the operating data?
- Did you correctly install the device on the tank?
- Do the electrical connections agree with the national electrical codes? Use the applicable electrical cables with the cable glands.

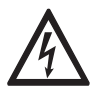

#### DANGER!

Before you energize the device, make sure that the supply voltage and polarity are correct.

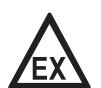

### DANGER!

*If the device has a Hazardous Locations approval, make sure that the device and the installation agrees with the requirements of the certificate of compliance.* 

# 5.2 How to start the device

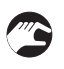

- Connect the converter to the power supply.Energize the converter.
- Devices with the LCD display option only: After 10 seconds the screen will display "Optiwave 5400" and the logo of the supplier. After 40 seconds the default screen will appear. The device will show measurement data. Measurements agree with specifications given in the customer order.

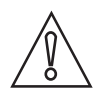

#### CAUTION!

*If the manufacturer received data about the installation, the device will display readings correctly. If not, go to sub-menu* **A.4 Application Assistant** *in the configuration menu to select the correct settings.* 

# 5.3 Operating concept

#### You can read measurements and configure the device with:

- A digital display screen (optional).
- A connection to a system or PC with PACTware™. You can download the Device Type Manager (DTM) file from the website.
- A connection to a system or PC with AMS<sup>™</sup>. You can download the Device Description (DD) file from the website.
- A connection to a HART® Field Communicator. You can download the Device Description (DD) file from the website.

# 5.4 Digital display screen

If you remove the housing cover, you can push the buttons on the keypad. If you cannot remove the housing cover, you can operate the keypad with a bar magnet. For more data, refer to *Keypad buttons* on page 59.

# 5.4.1 Display screen layout

### Display in Normal mode

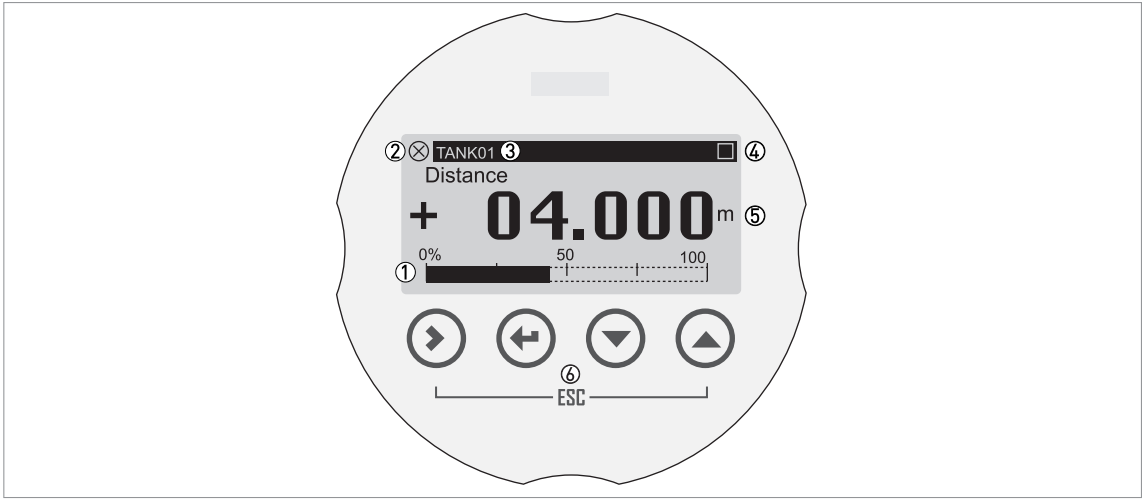

#### Figure 5-1: Display screen layout in Normal mode (measurement data)

- ① Current output percentage (bar graph)
- ② Device status (NAMUR NE 107 symbols)
- Device tag name
- (4) Keypad operation indicator (shown when you push a button or operate the keypad with a bar magnet)
- (5) Measurement value and units
- (6) Keypad buttons with Hall effect sensors (sensors sensitive to large changes in magnetic field strength)

The output percentage bar graph is only shown if you set "One Value and Bar" or "Two Values and Bar" in menu items C6.4.1 **Function** (1st Meas. page) or C6.5.1 **Function** (2nd Meas. Page). If menu item C6.4.2 1st Value Variable (1st Meas. page) is set to "Level", then the device shows "Level" as the current output percentage in Normal mode (refer to item ① in the illustration).

#### Display in Program mode

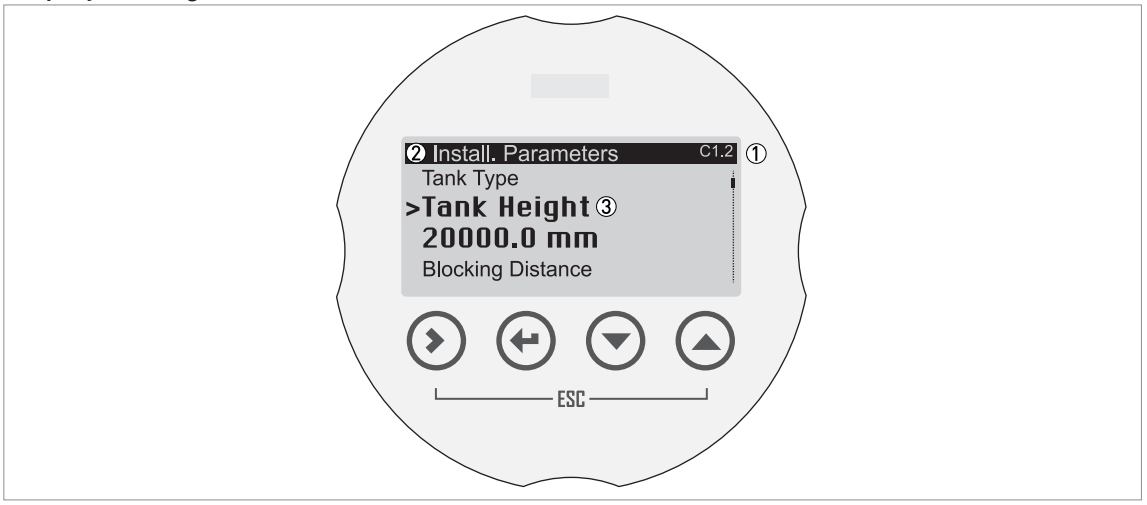

Figure 5-2: Display screen layout in Program mode

- ① Menu number or menu item number
- ② Location (menu) of sub-menu or menu item
- ③ Menu item name

# 5.4.2 Keypad buttons

# Functions of keypad buttons

| Keypad button | Symbol              | Function                                                                                                    |
|---------------|---------------------|----------------------------------------------------------------------------------------------------|
|               | [>]                 | Normal mode: Enter Program mode                                                                                                    |
|               |                     | <b>Program mode:</b><br>Menu: Enter the sub-menu or menu item<br>Menu item: Move cursor one digit to the right (this includes the<br>decimal point). If the cursor is on the last digit, a push of this<br>button will move the cursor to the first digit. |
|               | [ <b>←</b> ]        | Normal mode: None                                                                                                    |
|               |                     | <b>Program mode:</b><br><b>Menu:</b> Exit the menu. If you are in the top level menu, the device<br>goes back to Normal mode.<br><b>Menu item:</b> Confirm change and exit the menu item.                                                                  |
|               | [ <b>&gt;</b> ]+[▲] | Normal mode: None                                                                                                    |
| Lescape]      |                     | <b>Program mode:</b><br>Menu: Exit the menu.<br>Menu item: Exit the menu item. This step also cancels the<br>change made to the setting in the menu item.                                                                                                  |
| ∎∰ 💽 [Down]   | [•]                 | <b>Normal mode:</b> Change screen (measurement pages 1 and 2 and the status message page)                                                                                                    |
|               |                     | Program mode: Decrease value or change parameter                                                                                                    |
| K₽ 🌔 [Up]     | [▲]                 | <b>Normal mode:</b> Change screen (measurement pages 1 and 2 and the status message page)                                                                                                    |
|               |                     | Program mode: Increase value or change parameter                                                                                                    |

Table 5-1: Functions of keypad buttons

For more data on keypad functions, refer to *Keypad functions* on page 71.

#### How to push the keypad buttons with your hand

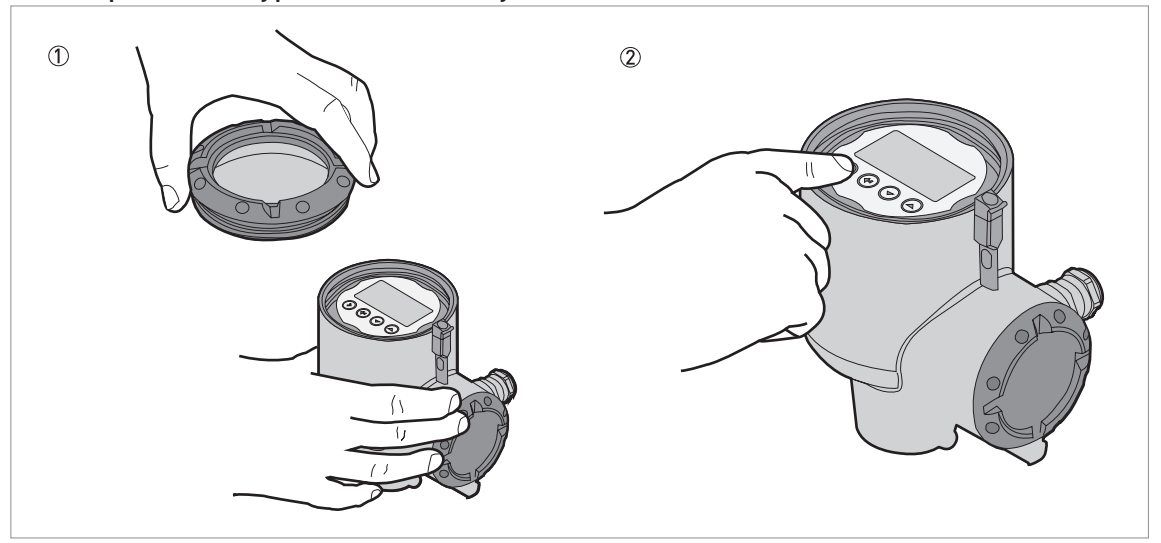

Figure 5-3: How to push the keypad buttons with your hand

#### Equipment needed

Cover wrench

① Remove the housing cover with the cover wrench supplied with the device.

- 2 Push the buttons on the keypad.
- **This will operate the device.**

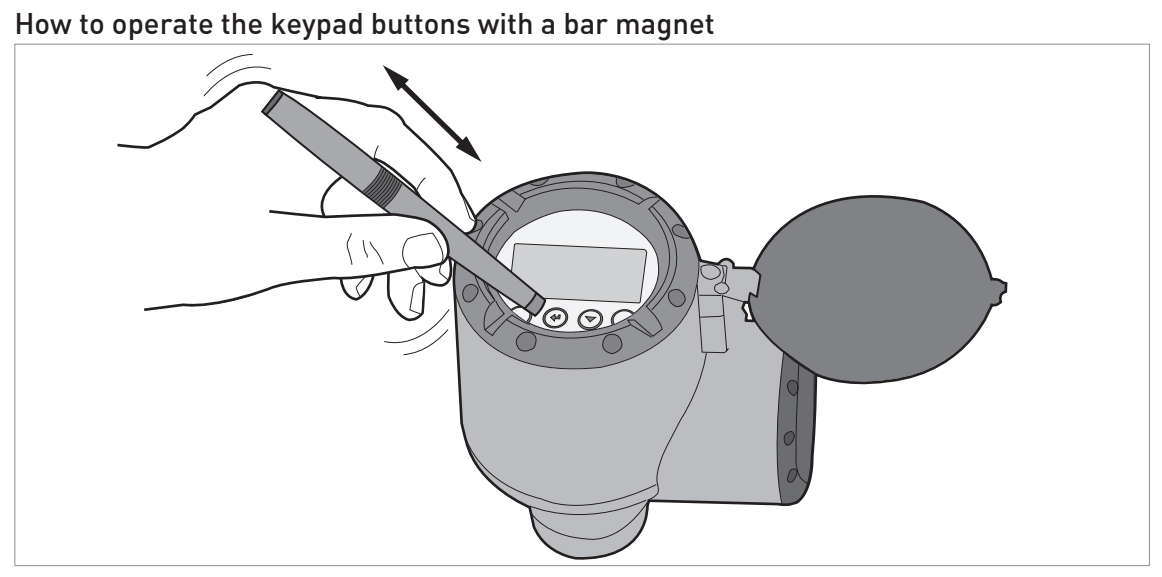

#### Figure 5-4: How to operate the keypad buttons with a bar magnet

#### Equipment needed

• Bar magnet

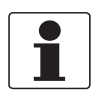

#### INFORMATION!

It is not necessary to remove the display housing cover to do this procedure.

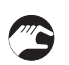

- Hold the bar magnet near to a keypad button.
- The keypad button will operate. If you must operate the button more than one time, remove the bar magnet and then hold it near to the button again.

# 5.5 Remote communication with PACTware™

PACTware<sup>™</sup> displays measurement information clearly and lets you configure the device from a remote location. It is an Open Source, open configuration software for all field devices. It uses Field Device Tool (FDT) technology. FDT is a communication standard for sending information between the system and the field device. This standard agrees with IEC 62453. Field devices are easily integrated. Installation is supported by a user-friendly Wizard.

#### Install these software programs and equipment:

- Microsoft® .NET Framework version 2.0 or later.
- PACTware.
- HART® converter (USB, RS232...).
- The Device Type Manager (DTM) for the device.

You can download the latest version of PACTware<sup>™</sup> and the DTM from our website.

Refer also to the PACTware Consortium site at http://www.pactware.com.

| Project 9 ×<br>Device tog<br>34 HOSTIC<br>© COMS<br>— © TANKOL 20                                                                                                    | er<br>Device name: X00000000000X<br>Description: X000000000X HART DTM for FDT<br>Tag TANK91                                                                                                    | 12 Diagon                                                                                                    | sala passive      | g Davice catalog<br>⇒<br>⇒ |
|----------------------------------------------------------------------------------------------------|----------------------------------------------------------------------------------------------------|----------------------------------------------------------------------------------------------------|-------------------|----------------------------|
| Sar     An Joach Sing     C-145 Sing     C-145 | Constant of the second second se | Process           10000         m           0.500         m           0.500         m           0.000         s           Mindlack Hon, Diritolo         m           0.000         m           0.000         m           0.000         m           0.000         m           0.000         m           0.000         m | C18<br>C18<br>C15 | 01.19                      |

Figure 5-5: Screen from the PACTware<sup>™</sup> user interface

- ① DTM menu
- ② Information for device identification
- ③ Installation parameters menu and menu items

# 5 START-UP

# 5.6 Remote communication with the AMS<sup>™</sup> Device Manager

The AMS<sup>™</sup> Device Manager is an industrial Plant Asset Management (PAM) software tool. Its role is to:

- Store configuration information for each device.
- Store and read process data.
- Store and read diagnostic status information.
- Help plan preventive maintenance to reduce a plant's downtime to a minimum.

You can download the DD file from our website.

# 6.1 User modes

| Normal mode  | This mode shows measurement data and status messages. For more data about measurements, refer to <i>Normal mode</i> on page 63. For more data about status messages, refer to <i>Status messages and diagnostic data</i> on page 115.                                                                                                    |
|--------------|----------------------------------------------------------------------------------------------------|
| Program mode | Use this mode to read and change parameters, commission the device, create tables for volume or mass measurement, and change critical values to measure in difficult process conditions. To change settings in Program mode, you must use the device with the correct access level (user, operator or expert). For more data about menu items, refer to <i>Function description</i> on page 81. |
|              | All users can read the settings in Program mode, but only users with<br>"Operator" and "Expert" access levels can change settings. For more data<br>about access levels, refer to <i>Protection of the device settings (access<br/>levels)</i> on page 68.                                                                                                    |

# 6.2 Normal mode

This mode shows measurement data. Use the display keypad to change the type of measurement data shown on the screen and to read the device status messages.

There are 5 options to show the measurement data on the display screen. Refer to the illustration that follows:

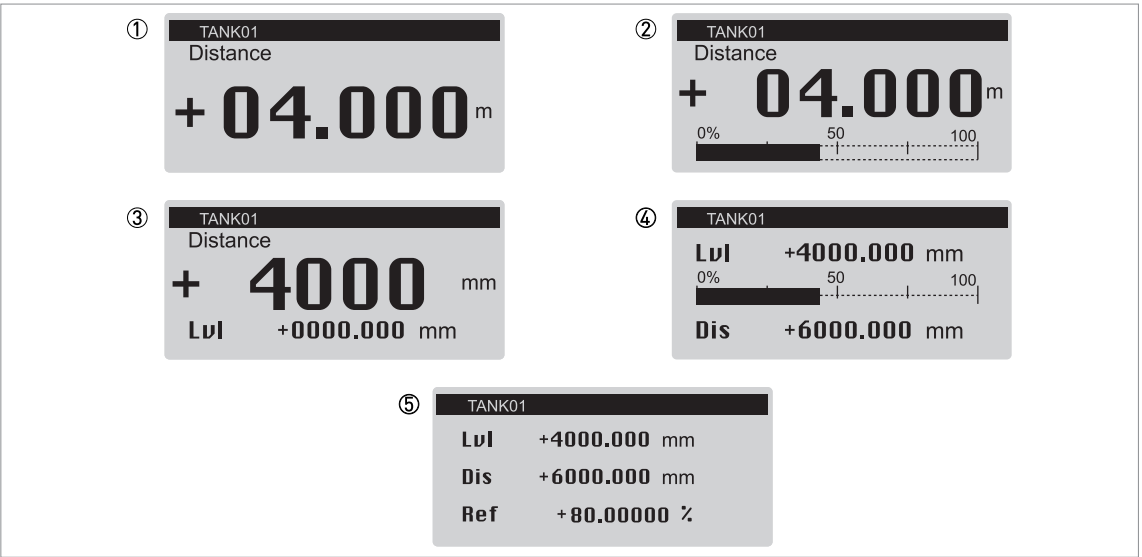

#### Measurement data options

Figure 6-1: Measurement data options in Normal mode

- ① One value
- ② One value and % bar graph of the scale for the measurement value
- ③ Two values
- ④ Two values and % bar graph of the scale for the top measurement value
- 5 Three values

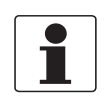

#### INFORMATION!

#### Current output and LCD display settings

When you do the **Standard setup** procedure, the measurement value on the first measurement page of the LCD display (in Normal mode) automatically uses settings with the same parameters and values as the current output settings (measurement variable, 0% range and 100% range). The first measurement page shows "one value and bar" by default. If you must show one or more measurement values that are different to the transmitted output signal, change the settings in the C6.4 1st Meas. Page and C6.5 2nd Meas. Page menus. For more data, refer to Function description on page 81 – table C. Full Setup menu (C6 Display).

Measurement data includes different measurement types (level, distance, volume, ullage volume, mass etc.). Some measurement types will only be available in Normal mode if you entered the correct parameters in Program mode. Normal mode shows abbreviations of measurement types if the measurement page is configured to show more than one measurement value. For a list of the abbreviations used in Normal mode, refer to the table that follows:

| Measurement type    | Abbreviation          |
|---------------------|-----------------------|
| Distance            | Dis                   |
| Level               | Lvl                   |
| Reflection          | Ref                   |
| Sensor value        | SV                    |
| Volume              | Vol                   |
| Ullage volume       | บแ                    |
| Mass                | М                     |
| Ullage mass         | UIIM                  |
| Linearized distance | Ldis or Distance Lin. |
| Linearized level    | LLvl or Level Lin.    |

#### Abbreviations of measurement types used in Normal mode

Table 6-1: Abbreviations of measurement types used in Normal mode

#### Measurement data format errors

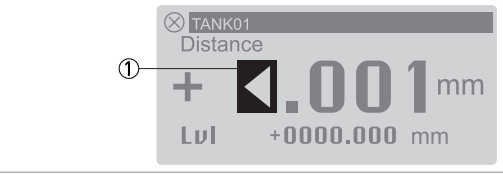

Figure 6-2: Error symbol: the number of digits and decimal places is not sufficient for the measurement data

① Error symbol: the number of digits and decimal places is not sufficient for the measurement data. It is possible that the length units must be changed from "mm" to "m".

In this example, the device measures a distance of 10.001 m, but C7.5.1 Length is set to "mm" and C6.4.5 Format 1st Value is set to "X.XXX" (four digits with three decimal places). This is not sufficient to show a measurement value of 10.001 m. If the measurement value is equal to or more than 10 m, set C6.4.5 Format 1st Value to "Automatic".

You can change the number of digits and decimal places in the measurement values shown in Normal mode.

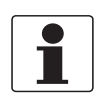

INFORMATION!

*How to change the number of digits and decimal places in the measurement values shown in Normal mode* 

*1st Measurement Page: Go to menu C6.4 1st Measur. Page and then change the number of digits and decimal places in C6.4.5 Format 1st value, C6.4.7 Format 2nd value or C6.4.9 Format 3rd value.* 

**2nd Measurement Page:** Go to menu C6.5 **2nd Measur. Page** and then change the number of digits and decimal places in C6.5.5 **Format 1st value**, C6.5.7 **Format 2nd value** or C6.5.9 **Format 3rd value**.

If there is a large change in a measurement value, set the related menu item to "Automatic".

#### Volume or mass measurement

You must make a conversion table (strapping table) to show measurement data as a volume or a mass. Go to C3.2 Input table (**Full Setup > Conversion**) to make the strapping table. For more data, refer to *How to configure the device to measure volume or mass* on page 111.

| Keypad button  | Symbol  | Function                                                               |
|----------------|---------|------------------------------------------------------------------------|
| Right]         | [>]     | Enter Program mode                                                     |
| Return]        | [4]     | —                                                                      |
| E + ( [Escape] | [▶]+[▲] | _                                                                      |
| IP (Down]      | [•]     | Change screen (measurement pages 1 and 2, and the status message page) |
| ∎æ 🌔 [Up]      | [▲]     | Change screen (measurement pages 1 and 2 and the status message page)  |

#### Functions of keypad buttons (Normal mode)

Table 6-2: Functions of keypad buttons (Normal mode)

# Measurement type definitions

| Measurement type | Description                                                                                                    | Available units                                                                                                    |
|------------------|----------------------------------------------------------------------------------------------------|----------------------------------------------------------------------------------------------------|
| Level            | This is a display and an output function option.<br>It is the height from the bottom of the tank to<br>the surface of the liquid (Tank height -<br>Distance). If menu item C1.11 Tank Bottom<br>Offset in Program mode is not zero, then this<br>value will be (Tank Height + Tank Bottom<br>Offset) - Sensor value.                                                                                           | m, cm, mm, in (inches),<br>ft (feet), custom length unit                                                                                  |
| Distance         | This is a display and an output function option.<br>It is the distance from the face of the process<br>connection (flange face or thread stop) to the<br>surface of the liquid. If menu item C1.10<br>Reference Offset in Program mode is not zero,<br>then this value will be Sensor value +<br>Reference Offset is zero (0), then Distance =<br>Sensor value. Refer also to "Sensor value" in<br>this table. |                                                                                                    |
| Volume           | This is a display and an output function option.<br>It gives the volume or mass of the tank<br>contents. This data is available if you prepare a<br>volume table in Program mode ( <b>Full Setup &gt;</b><br><b>Conversion</b> ). For data on how to prepare the<br>conversion table, refer to <i>How to configure the</i><br><i>device to measure volume or mass</i> on page<br>111.                          | m³, L, hL (hectolitre), in³, ft³,<br>gal (US gallons), ImpGal<br>(Imperial gallons), yd³, bbl<br>(oil), bbl (beer), custom<br>volume unit |
| Ullage volume    | This is a display and an output function option.<br>It gives the empty volume that can be put in the<br>tank. This data is available if you prepare a<br>volume table in Program mode ( <b>Full Setup &gt;</b><br><b>Conversion</b> ). For data on how to prepare the<br>conversion table, refer to <i>How to configure the</i><br><i>device to measure volume or mass</i> on page<br>111.                     | m³, L, hL (hectolitre), in³, ft³,<br>gal (US gallons), ImpGal<br>(Imperial gallons), yd³, bbl<br>(oil), bbl (beer), custom<br>volume unit |
| Mass             | This is a display and an output function option.<br>It gives the mass of the tank contents. This<br>data is available if you prepare a volume or<br>mass table in Program mode ( <b>Full Setup &gt;</b><br><b>Conversion</b> ). For data on how to prepare the<br>conversion table, refer to <i>How to configure the</i><br><i>device to measure volume or mass</i> on page<br>111.                            | kg, tn.l. (long ton), tn.sh. (short<br>ton), lb, t (tonne), Cst. Mass<br>(custom mass unit)                                               |
| Ullage mass      | This is a display and an output function option.<br>It gives the remaining mass that can be put in<br>the tank. This data is available if you prepare a<br>volume or mass table in Program mode ( <b>Full</b><br><b>Setup Conversion</b> ). For data on how to prepare<br>the conversion table, refer to <i>How to configure</i><br><i>the device to measure volume or mass</i> on page<br>111.                | kg, tn.l. (long ton), tn.sh. (short<br>ton), lb, t (tonne), Cst. Mass<br>(custom mass unit)                                               |
| Reflection       | This is a display and an output function option.<br>It is the percentage of the emitted radar signal<br>which makes a reflection on the surface of the<br>liquid and is received by the device. If the<br>distance measured is less than 1 metre, then<br>the reflection value is 0%.                                                                                                    | %                                                                                                    |
| Sensor value     | This is a display and an output function option.<br>It is the distance from the face of the process<br>connection (flange face or thread stop) to the<br>surface of the liquid. You cannot change this<br>value in Program mode. Refer also to<br>"Distance" in this table.                                                                                                    | m, cm, mm, in (inches),<br>ft (feet), custom length unit                                                                                  |

Table 6-3: Measurement type definitions

# 6.3 Program mode

# 6.3.1 General notes

Change the settings of your device in **Program Mode**. Data about the menus is given on page 81. You can:

- Use the **A Quick Setup** menu to change the display language, change the tag name, log in to change settings, do standard setup and empty spectrum recording procedures.
- Use the **B Test** menu to run diagnostic tests, read measurement and spectrum data.
- Use the **C Full Setup** menu to change settings. You can set up a conversion table for volume or mass measurement, change current output values, change HART® settings, change how the measurement data is shown in Normal mode, read device identification data, change critical parameters for difficult process conditions, change the password, change measurement units or reset the device to factory default settings.

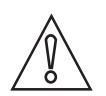

#### CAUTION!

*If you did not supply all installation data to the supplier before the delivery, the standard setup procedure in the Quick Setup menu is mandatory.* 

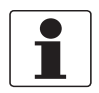

#### INFORMATION!

*It is not possible to enter the D Service menu. This menu is for factory calibration and approved personnel only.* 

# 6.3.2 Protection of the device settings (access levels)

The settings of this device have three different access levels: "User", "Operator" and "Expert". "Expert" is the highest access level. The highest access level lets you change all available functions.

| Access level | Default<br>password | Applicable functions in Program mode (overview)                                                                                                    |
|--------------|---------------------|----------------------------------------------------------------------------------------------------|
| Expert       | 0058                | <ul> <li>Read: Measurement data and error messages available at the<br/>"User" access level (Normal mode and menu items B2 Actual<br/>Values and C7.3.1 Message View)</li> <li>Change: All sub-menus in menus A Quick Setup, B Test and C Full<br/>Setup</li> <li>NOTE: You can change the password for the "Expert" access level in<br/>menu item C7.2.2 Change Password. Refer to the INFORMATION!<br/>note that follows.</li> </ul>                                                                                                    |
| Operator     | 0009                | <ul> <li>Read: Measurement data and error messages available at the<br/>"User" access level (Normal mode and menu items B2 Actual<br/>Values and C7.3.1 Message View)</li> <li>Change: All HART® settings (C5) – but not C5.1.1 Current Loop<br/>Mode</li> <li>NOTE: You can change the password for the "Operator" access level<br/>in menu item C7.2.2 Change Password. Refer to the INFORMATION!<br/>note that follows.</li> </ul>                                                                                                    |
| User         | _                   | <ul> <li>Read: Measurement data and error messages (Normal mode and men items B2 Actual Values and C7.3.1 Message View)</li> <li>Read: All settings in menus A Quick Setup, B Test and C Full Setup</li> <li>Change: All settings in menu C6 Display (language, backlight on/off, screen contrast and measurement data display options (Normal mode, pages 1 and 2)) and C7.5 Units (length, volume, mass and custom units)</li> <li>Change: Access level. Go to menu item A3 Login or C7.2.1 Login to change from "User" to "Operator" or "Expert" access levels</li> </ul> |

Access levels and applicable functions in Program mode

Table 6-4: Access levels and applicable functions in Program mode

If your access level is too low, the display will show a "lock" symbol adjacent to menu items in Program mode. If it is necessary to change a setting, move the cursor to the menu item, push [>] and enter the password used at this time for that menu item.

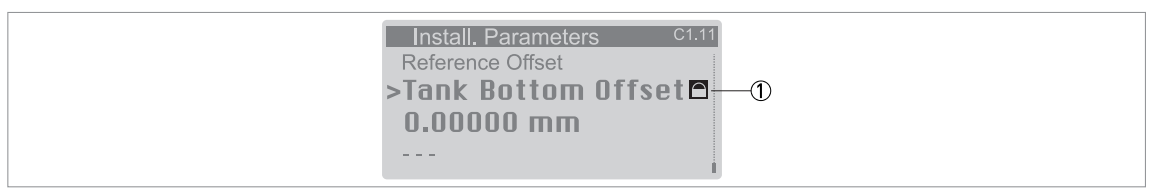

#### Figure 6-3: Lock symbol

Lock symbol. If the display shows this symbol, you cannot change the setting.

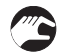

# How to change the password

- Push [>] to enter Program mode.
- Push 2 × [♥], [>], 5 × [♥], [>], [♥] and [>] to go to the menu C7.2 Security.

- Push [>] to enter menu item C7.2.1 Login.
- Enter the password used at this time for a given access level ("Operator" or "Expert"). If it is the default password, refer to the value given in the "Access levels and applicable functions in Program mode" table in this section.
- Push [←] and [▼] to go to the menu item C7.2.2 Change Password.
- Push [>] to enter the menu item.
- Enter the password used at this time for the access level set at the start of this procedure. If it is the default password, refer to the value given in the "Access levels and applicable functions in Program mode" table in this section.
- Enter the new password.
- If you change the password for the "Operator" access level, then the first three digits must be zero (000x). The last digit can be a number (1...9) or a letter (A...F). If you change the password for the "Expert" access level, then the first two digits must be zero (00xx). The last two digits can be a number (1...9) or a letter (A...F).
- Enter the new password again.
- Push 6 × [+] to go back to Normal mode.
- End of the procedure.

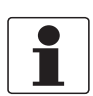

#### INFORMATION!

Each access level has a four-digit hexadecimal password.

The first three digits of the password for the "Operator" access level must be zero (000x). The last digit can be a number (1...9) or a letter (A...F).

*The first two digits of the password for the "Expert" access level must be zero (00xx). The last two digits can be a number (1...9) or a letter (A...F).* 

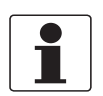

### INFORMATION!

Make a note of the password and keep it in a safe place. If you lose the password, please speak or write to your supplier.

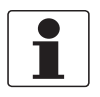

#### INFORMATION!

*If you de-energize the device and then energize it again, the access level will go back to "User". If you do not touch the keypad for 5 minutes, the device goes back to Normal mode and the access level will go back to "User".* 

# 6.3.3 How to get access to the Quick Setup menu

The Quick Setup menu contains the menu items that are necessary for most configurations of the device. The menu items are divided into 2 groups: "Standard Setup" and "Empty Spectrum". The "Standard Setup" group lets the user (with "Expert" access level) set the tank height, tank type (process, storage etc.), output variable, output current range, 0% range, 100% range, error function and error delay. "Empty Spectrum" is a procedure that finds interference signals in the tank and uses a filter to remove them from the measurement data.

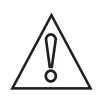

### CAUTION!

*If you did not supply all installation data to the supplier before the delivery, the standard setup procedure in the Quick Setup menu is mandatory.* 

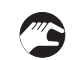

# Do the steps that follow:

- Push [>] to enter Program mode.
- Push [>], 2 × [♥] to go to the menu item A3 Login.
- Push [>]. Enter the password used at this time for the "Expert" access level. If it is the default password, enter "0058".
- Push [←], [▼] and [>] to go to the menu item A4.1 Standard Setup.
- Push [>]. Do the basic configuration of the device in the "Standard Setup" menu. For more data on the procedure, refer to *Standard setup* on page 101. Push [+] at the end of each step of the procedure to continue to the next step.
- Push [▼] and [>] to go to the menu item A4.2.1 Record Spectrum.
- Push [>] to start the empty spectrum recording procedure. For more data, refer to *Empty spectrum recording* on page 104. Push [←] at the end of each step of the procedure to continue to the next step.
- End of the procedure.

# 6.3.4 Keypad functions

### Menu navigation

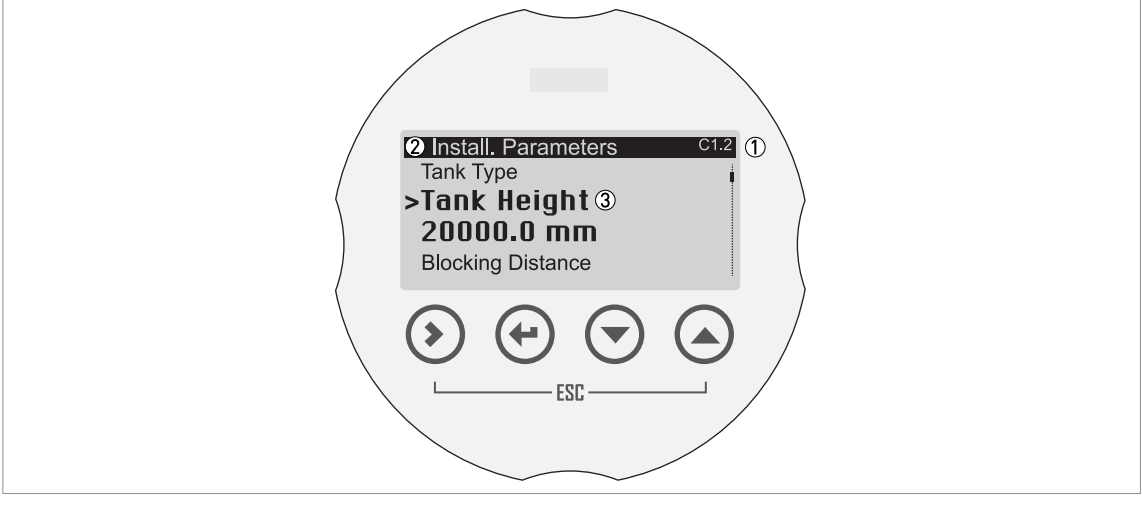

Figure 6-4: Menu navigation

① Menu number or menu item number

② Location (menu) of sub-menu or menu item

(3) Menu item name

This is what you see when you are in Program mode. The functions of the buttons are given in the table that follows:

| Button                                                            | Description  | Function                                                                                                    |
|-------------------------------------------------------------------|--------------|----------------------------------------------------------------------------------------------------|
|                                                                   | Right        | <ul> <li>Go down a menu level (for example, from menu C1 to sub-menu C1.1).</li> <li>Enter the menu item.</li> </ul>                                                                                                    |
| ∎;₽° 🕑                                                            | Enter        | <ul> <li>Go up a menu level (for example, from sub-menu C1.1 to menu C1).</li> <li>Go to Normal mode. If you changed settings in Program mode, you must save or cancel your new settings. For more data, refer to <i>How to save settings changed in Program mode</i> on page 74.</li> </ul> |
| <b>I</b> ( <b>3</b> ) <sup>−</sup> ( <b>&gt;</b> ) + ( <b>∧</b> ) | Esc (Escape) | • Go up a menu level (for example, from sub-menu C1.1 to menu C1).                                                                                                    |
|                                                                   | Down         | <ul> <li>Scroll down the menu list (for example, from menu C1 to menu C2.</li> <li>Scroll down the sub-menu list (for example, from sub-menu C2.1 to sub-menu C2.2).</li> </ul>                                                                                                    |
|                                                                   | Up           | <ul> <li>Scroll up the menu list (for example, from menu C2 to menu C1).</li> <li>Scroll up the sub-menu list (for example, from sub-menu C2.2 to sub-menu C2.1).</li> </ul>                                                                                                    |

### Functions of buttons for menu navigation

Table 6-5: Functions of buttons for menu navigation

### Lists of parameters in menu items

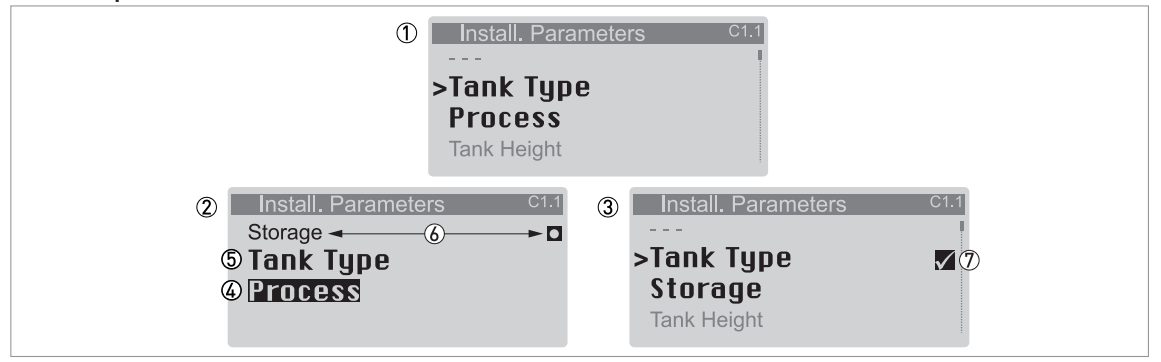

#### Figure 6-5: Lists of parameters in menu items

- ① Menu item with parameter stored at this time (first screen). Push [>] to enter the menu item.
- ② Push [▲] or [▼] to change the parameter
- (3) Push [ $\leftarrow$ ] to set the new parameter and go back to the menu level
- (4) Parameter
- (5) Menu item name
- (6) The factory default value (left side) and factory default symbol (right side)
- ⑦ A "tick" symbol shows that there is a new setting (the new setting is not saved at this time)

This is what you see when you select a menu item that has a list of parameters. The functions of the buttons are given in the table that follows:

### Function of buttons in menu items that have a list of parameters

| Button | Description  | Function                                                                                                    |
|--------|--------------|----------------------------------------------------------------------------------------------------|
|        | Right        | —                                                                                                    |
|        | Enter        | Select the parameter and go back to the menu                                                                                       |
|        | Esc (Escape) | If you push these buttons immediately after you change a parameter, the device also ignores this change and goes back to the menu. |
|        | Down         | Scroll down the list                                                                                                    |
|        | Up           | Scroll up the list                                                                                                    |

Table 6-6: Function of buttons in menu items that have a list of parameters
#### Values in menu items

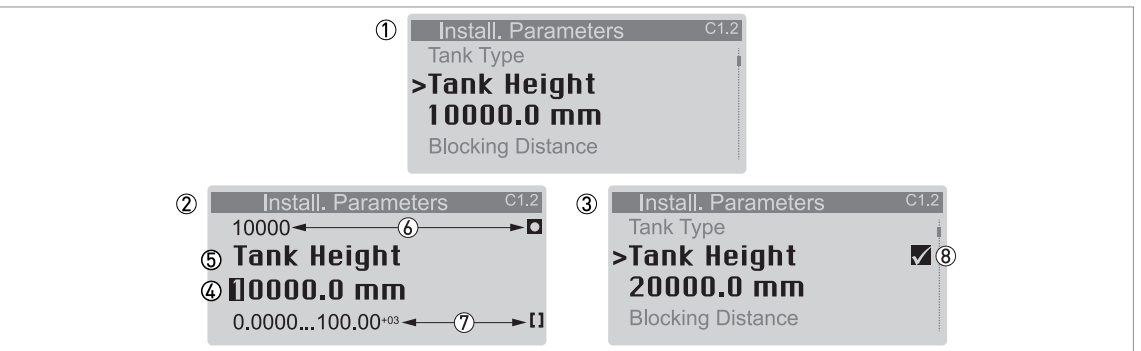

#### Figure 6-6: Values in menu items

- ① Menu item with values stored at this time (first screen). Push [>] to enter the menu item. A cursor shows on the first digit.
- ② Push [>] again and again to move the cursor. Push [▲] or [♥] to change the value of the digit. If the digit is part of a number, then make a selection from 0...9. If the digit is part of a custom unit name, then refer to the tables at the end of this section for a list of the available characters. If the cursor is on the decimal point, you can change the position of the decimal point.
- (3) Push [-] to set the new parameter and go back to the menu level
- ④ Make a selection: put the cursor on a digit or the decimal point.
- ⑤ Menu item name
- (6) The factory default value (left side) and factory default symbol (right side)
- 🗇 The minimum and maximum values (min./max.) for this menu item (left side) and min./max. symbol (right side)
- (8) A "tick" symbol shows that there is a new setting (the new setting is not saved at this time)

This is what you see when you select a menu item that has a value.

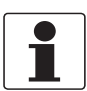

#### INFORMATION!

If menu items have values that you can change, very large and very small values can be written as a value with an exponent ( $b^n$ ). For example, if the value shown on the display is 100.00<sup>+03</sup>, this value is equal to 100 × 10<sup>3</sup> or 100000.

The functions of the buttons are given in the table that follows:

| Button | Description  | Function                                                                                                    |
|--------|--------------|----------------------------------------------------------------------------------------------------|
| LF 🔊   | Right        | <ul> <li>Enter the menu item and see the value stored at this time.</li> <li>Enter the menu item configuration level to change the value.</li> <li>Move the cursor to the next digit on the right. If the cursor is on the last digit, push [&gt;] again to go back to the first digit. You can also put the cursor on the decimal point.</li> </ul> |
|        | Enter        | Accept the value and go back to the sub-menu.                                                                                                    |
|        | Esc (Escape) | If you push these buttons immediately after you change a value, the device also ignores this change and goes back to the menu.                                                                                                    |
|        | Down         | If the cursor is on a number, this button decreases the digit value. If<br>the cursor is on the decimal point, this button moves the decimal<br>point to the left (this decreases the value by a factor of 10).                                                                                                    |
|        | Up           | If the cursor is on a number, this button increases the digit value. If<br>the cursor is on the decimal point, this button moves the decimal<br>point to the right (this increases the value by a factor of 10).                                                                                                    |

### Function of buttons in menu items that have values

Table 6-7: Function of buttons in menu items that have values

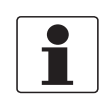

### INFORMATION!

### Values in menu items

*If the digit is part of a custom unit name, then refer to the list of available characters that follows:* 

#### Numbers

| 0 | 1 | 2 | 3 | 4 | 5 | 6 | 7 | 8 | 9 |
|---|---|---|---|---|---|---|---|---|---|
|   |   |   |   |   |   |   |   |   |   |

### Lower case letters

| а | b | с | d | е | f | g | h | i | j |
|---|---|---|---|---|---|---|---|---|---|
| k | l | m | n | 0 | р | q | r | S | t |
| u | v | w | х | у | Z |   |   |   |   |

#### Upper case letters

| А | В | С | D | E | F | G | Н |   | J |
|---|---|---|---|---|---|---|---|---|---|
| К | L | М | N | 0 | Р | Q | R | S | Т |
| U | V | W | Х | Y | Z |   |   |   |   |

#### Special characters

|  | 2 3 |  | _ | - | / |  |  |
|--|-----|--|---|---|---|--|--|
|--|-----|--|---|---|---|--|--|

### 6.3.5 How to save settings changed in Program mode

- When you have changed parameters in all the necessary menu items, push [←] to accept the new parameter.
- Push [+] again and again to go back to the "Save Configuration?" screen.
- The device will ask you to save or cancel your settings. Push [▲] or [♥] to make a selection from **Yes**, **No** or **Back**. **Back** makes the display go back to Program mode. If this screen is set to "Yes" or No", push [←] to accept (Yes) or reject (No) the new settings.
- If you push [←] when the screen is set to "Yes" or No", the display goes back to Normal mode.

### 6.3.6 Menu overview

### Menu overview: A – Quick Setup

| Normal | Program                 |     |                       |     |                                                       |                                   |                                            |  |  |  |  |                     |
|--------|-------------------------|-----|-----------------------|-----|-------------------------------------------------------|-----------------------------------|--------------------------------------------|--|--|--|--|---------------------|
|        | Menu A                  |     | Submenus              |     |                                                       |                                   |                                            |  |  |  |  |                     |
| > ←    | $\downarrow$ $\uparrow$ | > ← | $\downarrow \uparrow$ | > ← | $\downarrow$ $\uparrow$                               | > ←                               |                                            |  |  |  |  |                     |
|        | A Quick Setup           |     | A1 Language           |     |                                                       |                                   |                                            |  |  |  |  |                     |
|        |                         |     | A2Tag                 |     |                                                       |                                   |                                            |  |  |  |  |                     |
|        |                         |     | A3 Login              |     |                                                       |                                   |                                            |  |  |  |  |                     |
|        |                         |     | A4 Application        |     | A4.1 Standard Setup                                   |                                   | A4.1.1.1 Length Unit                       |  |  |  |  |                     |
|        |                         |     | Assistant             |     |                                                       |                                   | A4.1.2.1 Tank Type                         |  |  |  |  |                     |
|        |                         |     |                       |     |                                                       |                                   | A4.1.2.2 Tank Height                       |  |  |  |  |                     |
|        |                         |     |                       |     | A4.1.2.3 Stilling Well Height ①                       |                                   |                                            |  |  |  |  |                     |
|        |                         |     |                       |     | A4.1.2.4 Stilling Well Diameter                       |                                   |                                            |  |  |  |  |                     |
|        |                         |     |                       |     |                                                       |                                   | A4.1.3.1 Current Out. 1 Var.               |  |  |  |  |                     |
|        |                         |     |                       |     |                                                       |                                   | A4.1.3.2 0% Range                          |  |  |  |  |                     |
|        |                         |     |                       |     |                                                       |                                   |                                            |  |  |  |  | A4.1.3.3 100% Range |
|        |                         |     |                       |     |                                                       |                                   |                                            |  |  |  |  |                     |
|        |                         |     |                       |     | A4.2 Empty<br>Spectrum /<br>A4.2.1 Record<br>Spectrum |                                   | A4.1.3.5 Error Function                    |  |  |  |  |                     |
|        |                         |     |                       |     |                                                       |                                   | A4.2.1.2 Empty Spectrum Type               |  |  |  |  |                     |
|        |                         |     |                       |     |                                                       |                                   | A4.2.1.3 Partial Distance ②                |  |  |  |  |                     |
|        |                         |     |                       |     |                                                       |                                   | A4.2.1.4 Check Tank Internals and Contents |  |  |  |  |                     |
|        |                         |     |                       |     |                                                       |                                   | A4.2.1.5 Start Recording?                  |  |  |  |  |                     |
|        |                         |     |                       |     |                                                       |                                   | A4.2.1.6 Recording Empty<br>Spectrum Data  |  |  |  |  |                     |
|        |                         |     |                       |     |                                                       | A4.2.1.10 Empty Spectrum<br>Graph |                                            |  |  |  |  |                     |
|        |                         |     |                       |     |                                                       |                                   | A4.2.1.11 Save Spectrum?                   |  |  |  |  |                     |
|        |                         |     |                       |     |                                                       |                                   | A4.2.1.12 Empty Spectrum<br>Enable         |  |  |  |  |                     |

Table 6-8: Menu overview: A – Quick Setup

① The device shows this menu item if you set the menu item A4.1.2.1 to "Stilling Well"

2 The device shows this menu item if you set the menu item A4.2.1.1 to "Partial, Average" or "Partial, Max"

### Menu overview: B – Test

| Normal | Program               |     |                          |     |                            |     |                           |
|--------|-----------------------|-----|--------------------------|-----|----------------------------|-----|---------------------------|
|        | Menu B                |     | Submenus                 |     |                            |     |                           |
| > ←    | $\downarrow \uparrow$ | > ← | $\downarrow \uparrow$    | > ← | $\downarrow \uparrow$      | > ← | $\downarrow$ $\uparrow$ > |
|        | B Test                |     | B1 Simulation            |     | B1.1 Set Value             |     | B1.1.2 Level              |
|        |                       |     | 0                        |     |                            |     | B1.1.3 Distance           |
|        |                       |     |                          |     |                            |     | B1.1.4 Reflection         |
|        |                       |     |                          |     |                            |     | B1.1.5 Level Lin. ②       |
|        |                       |     |                          |     |                            |     | B1.1.6 Volume ②           |
|        |                       |     |                          |     |                            |     | B1.1.7 Mass ②             |
|        |                       |     |                          |     |                            |     | B1.1.8 Distance Lin. ②    |
|        |                       |     |                          |     |                            |     | B1.1.9 Ullage Volume ②    |
|        |                       |     |                          |     |                            |     | B1.1.10 Ullage Mass ②     |
|        |                       |     |                          |     | B1.2 Output                |     | B1.2.1 Current Output 1   |
|        |                       |     | B2 Actual                |     | B2.1 Operating Time        |     |                           |
|        |                       |     | values                   |     | B2.3 Sensor Value          |     |                           |
|        |                       |     |                          |     | B2.4 Level                 |     |                           |
|        |                       |     |                          |     | B2.5 Distance              |     |                           |
|        |                       |     |                          |     | B2.6 Reflection            |     |                           |
|        |                       |     |                          |     | B2.7 Level Lin. ②          |     |                           |
|        |                       |     |                          |     | B2.8 Volume ②              |     |                           |
|        |                       |     |                          |     | B2.9 Mass ②                |     |                           |
|        |                       |     |                          |     | B2.10 Distance Lin. ②      |     |                           |
|        |                       |     |                          |     | B2.11 Ullage Volume ②      |     |                           |
|        |                       |     |                          |     | B2.12 Ullage Mass ②        |     |                           |
|        |                       |     |                          |     | B2.13 Sensor Temp.         |     |                           |
|        |                       |     |                          |     | B2.14 Converter Temp.      |     |                           |
|        |                       |     | B3 Power<br>Spectrum     |     | B3.2 Power Spectrum        |     |                           |
|        |                       |     | B4 Corrected<br>Spectrum |     | B4.2 Corrected<br>Spectrum |     |                           |
|        |                       |     | B5 Empty<br>Spectrum     |     | B5.2 Empty Spectrum        |     |                           |

Table 6-9: Menu overview: B – Test

You must enter the "Expert" password in A3 Login or C7.2.1 Login to find and use this menu

2 The device shows this menu item if you make a strapping table in menu C.3 Conversion

## Menu overview: C – Full Setup

| Normal | Program               |     |                       |     |                                  |     |                             |
|--------|-----------------------|-----|-----------------------|-----|----------------------------------|-----|-----------------------------|
|        | Menu C                |     | Submenus              |     |                                  |     |                             |
| > ←    | $\downarrow \uparrow$ | > ← | $\downarrow \uparrow$ | > ← | $\downarrow \uparrow$            | > ← | $\downarrow$ $\uparrow$ >   |
|        | C Full Setup          |     | C1 Install.           |     | C1.1 Tank Type                   |     |                             |
|        |                       |     | Parameters            |     | C1.2 Tank Height                 |     |                             |
|        |                       |     |                       |     | C1.3 Stilling Well<br>Height ①   |     |                             |
|        |                       |     |                       |     | C1.4 Stilling Well<br>Diameter ① |     |                             |
|        |                       |     |                       |     | C1.5 Blocking<br>Distance        |     |                             |
|        |                       |     |                       |     | C1.6 Time Constant               |     |                             |
|        |                       |     |                       |     | C1.7 Antenna Type                |     |                             |
|        |                       |     |                       |     | C1.8 Antenna<br>Extension        |     |                             |
|        |                       |     |                       |     | C1.9 Distance Piece              |     |                             |
|        |                       |     |                       |     | C1.10 Reference<br>Offset        |     |                             |
|        |                       |     |                       |     | C1.11 Tank Bottom<br>Offset      |     |                             |
|        |                       |     | C2 Process            |     | C2.1 Tracking<br>Velocity        |     |                             |
|        |                       |     |                       |     | C2.2 Epsilon R<br>Product        |     |                             |
|        |                       |     |                       |     | C2.3 Epsilon R Gas               |     |                             |
|        |                       |     |                       |     | C2.4 Measuring<br>Mode           |     |                             |
|        |                       |     |                       |     | C2.5 Overfill<br>Detection       |     |                             |
|        |                       |     |                       |     | C2.6 Overfill<br>Threshold ②     |     |                             |
|        |                       |     |                       |     | C2.7 Mult. Refl.<br>Enable       |     |                             |
|        |                       |     |                       |     | C2.8 Empty<br>Spectrum Enable    |     |                             |
|        |                       |     |                       |     | C2.11 Error Delay                |     |                             |
|        |                       |     | C3 Conversion         |     | C3.1 Edit Table                  |     | C3.1.1 Erase Table? ④       |
|        |                       |     | <b>₩</b>              |     |                                  |     | C3.1.3 Select Conversion? ⑤ |
|        |                       |     |                       |     | C3.2 Input Table                 |     | C3.2.2 Point                |
|        |                       |     |                       |     |                                  |     | C3.2.4 Level                |
|        |                       |     |                       |     |                                  |     | C3.2.5 Conv. Value          |

| Normal | Program               |     |                         |     |                         |     |                                      |
|--------|-----------------------|-----|-------------------------|-----|-------------------------|-----|--------------------------------------|
|        | Menu C                |     | Submenus                |     |                         |     |                                      |
| > ←    | $\downarrow \uparrow$ | > ← | $\downarrow$ $\uparrow$ | > ← | $\downarrow$ $\uparrow$ | > ← | $\downarrow$ $\uparrow$ >            |
|        | C Full Setup          |     | C4 Output               |     | C4.1                    |     | C4.1.1 Current Out. 1 Var.           |
|        |                       |     |                         |     | Current Output 1        |     | C4.1.2 0% Range                      |
|        |                       |     |                         |     |                         |     | C4.1.3 100% Range                    |
|        |                       |     |                         |     |                         |     | C4.1.4 Current Out. Range            |
|        |                       |     |                         |     |                         |     | C4.1.5 Error Function                |
|        |                       |     |                         |     |                         |     | C4.1.7 Low / High Error Current      |
|        |                       |     |                         |     |                         |     | C4.1.8.2 Trimming /<br>4mA Trimming  |
|        |                       |     |                         |     |                         |     | C4.1.8.5 Trimming /<br>20mA Trimming |

| Normal | Program               |     |                         |     |                         |     |                                                      |
|--------|-----------------------|-----|-------------------------|-----|-------------------------|-----|------------------------------------------------------|
|        | Menu C                |     | Submenus                |     |                         |     |                                                      |
| > ←    | $\downarrow \uparrow$ | > ← | $\downarrow$ $\uparrow$ | > ← | $\downarrow$ $\uparrow$ | > ← | $\downarrow$ $\uparrow$ >                            |
|        | C Full Setup          |     | C5                      |     | C5.1 HART               |     | C5.1.1 Current Loop Mode                             |
|        |                       |     | Communication           |     |                         |     | C5.1.2.1 Identification /<br>Polling Address         |
|        |                       |     |                         |     |                         |     | C5.1.2.2 Identification / Tag                        |
|        |                       |     |                         |     |                         |     | C5.1.2.3 Identification /<br>Long Tag                |
|        |                       |     |                         |     |                         |     | C5.1.2.4 Identification /<br>Manufacturer ID         |
|        |                       |     |                         |     |                         |     | C5.1.2.5 Identification /<br>Device Type             |
|        |                       |     |                         |     |                         |     | C5.1.2.6 Identification /<br>Device ID               |
|        |                       |     |                         |     |                         |     | C5.1.2.7 Identification /<br>Universal Revision      |
|        |                       |     |                         |     |                         |     | C5.1.2.8 Identification /<br>Device Revision         |
|        |                       |     |                         |     |                         |     | C5.1.2.9 Identification /<br>Software Revision       |
|        |                       |     |                         |     |                         |     | C5.1.2.10 Identification /<br>Hardware Revision      |
|        |                       |     |                         |     |                         |     | C5.1.3.1 Device Information /<br>Descriptor          |
|        |                       |     |                         |     |                         |     | C5.1.3.2 Device Information /<br>Message             |
|        |                       |     |                         |     |                         |     | C5.1.3.3 Device Information /<br>Date                |
|        |                       |     |                         |     |                         |     | C5.1.3.4 Device Information /<br>Cfg. Change Counter |
|        |                       |     |                         |     |                         |     | C5.1.4.1 HART Variables /<br>Current Out. 1 Var.     |
|        |                       |     |                         |     |                         |     | C5.1.4.2 HART Variables /<br>HART sec./C02 Var.      |
|        |                       |     |                         |     |                         |     | C5.1.4.3 HART Variables /<br>Tertiary Var.           |
|        |                       |     |                         |     |                         |     | C5.1.4.4 HART Variables /<br>Quaternary Var.         |
|        |                       |     | C6 Display              |     | C6.1 Language           |     |                                                      |
|        |                       |     |                         |     | C6.2 Backlight          |     |                                                      |
|        |                       |     |                         |     | C6.3 Contrast           |     |                                                      |

| Normal | Program               |     |                       |                             |                         |     |                                                 |
|--------|-----------------------|-----|-----------------------|-----------------------------|-------------------------|-----|-------------------------------------------------|
|        | Menu C                |     | Submenus              |                             |                         |     |                                                 |
| > ←    | $\downarrow \uparrow$ | > ← | $\downarrow \uparrow$ | > ←                         | $\downarrow$ $\uparrow$ | > ← | $\downarrow$ $\uparrow$ >                       |
|        | C Full Setup          |     | C6 Display            |                             | C6.4 1st Meas. page     |     | C6.4.1 Function                                 |
|        |                       |     |                       |                             |                         |     | C6.4.2 1st Value Variable                       |
|        |                       |     |                       |                             |                         |     | C6.4.3 0% Range                                 |
|        |                       |     |                       |                             |                         |     | C6.4.4 100% Range                               |
|        |                       |     |                       |                             |                         |     | C6.4.5 Format 1st Value                         |
|        |                       |     |                       |                             |                         |     | C6.4.6 2nd Value Variable ⑦                     |
|        |                       |     |                       |                             |                         |     | C6.4.7 Format 2nd Value ⑦                       |
|        |                       |     |                       |                             |                         |     | C6.4.8 3rd Value Variable ⑦                     |
|        |                       |     |                       |                             |                         |     | C6.4.9 Format 3rd Value ⑦                       |
|        |                       |     |                       |                             | C6.5 2nd Meas. page     |     | C6.5.1 Function                                 |
|        |                       |     |                       |                             |                         |     | C6.5.2 1st Value Variable                       |
|        |                       |     |                       |                             |                         |     | C6.5.3 0% Range                                 |
|        |                       |     |                       |                             |                         |     | C6.5.4 100% Range                               |
|        |                       |     |                       |                             |                         |     | C6.5.5 Format 1st Value                         |
|        |                       |     |                       | C6.5.6 2nd Value Variable ⑧ |                         |     |                                                 |
|        |                       |     |                       | C6.5.7 Format 2nd Value ⑧   |                         |     |                                                 |
|        |                       |     |                       |                             |                         |     | C6.5.8 3rd Value Variable ⑧                     |
|        |                       |     | C7 Device             |                             | C7.1 Information        |     | C6.5.9 Format 3rd Value ⑧                       |
|        |                       |     | C7 Device             |                             | C7.1 Information        |     | C7.1.1 Tag                                      |
|        |                       |     |                       |                             |                         |     | C7.1.2 Serial Number                            |
|        |                       |     |                       |                             |                         |     | C7.1.3 Device Name                              |
|        |                       |     |                       |                             |                         |     | C7.1.4 V Number                                 |
|        |                       |     |                       |                             |                         |     | C7.1.5 Electronic Revision                      |
|        |                       |     |                       |                             |                         |     | C7.1.6 Software Version                         |
|        |                       |     |                       |                             |                         |     | C7.1.7 Electronic Serial No.                    |
|        |                       |     |                       |                             |                         |     | C7.1.8 Production Date                          |
|        |                       |     |                       |                             |                         |     | C7.1.9 Calibration Date                         |
|        |                       |     |                       |                             | C7.2 Security           |     | C7.2.1 Login                                    |
|        |                       |     |                       |                             |                         |     | C7.2.2 Change Password                          |
|        |                       |     |                       |                             |                         |     | C7.2.3 Reset Passwords                          |
|        |                       |     |                       |                             |                         |     | C7.2.4 Unlock Extended Range                    |
|        |                       |     |                       |                             |                         |     | C7.2.5 Unlock SIL ⑨                             |
|        |                       |     |                       |                             | C7.3 Errors             |     | C7.3.1 Message View                             |
|        |                       |     |                       |                             |                         |     | C7.3.2.1 Error-Mapping /<br>Sensor: Information |

| Normal | Program                 |     |                         |     |                         |     |                               |
|--------|-------------------------|-----|-------------------------|-----|-------------------------|-----|-------------------------------|
|        | Menu C                  |     | Submenus                |     |                         |     |                               |
| > ←    | $\downarrow$ $\uparrow$ | > ← | $\downarrow$ $\uparrow$ | > ← | $\downarrow$ $\uparrow$ | > ← | $\downarrow$ $\uparrow$ >     |
|        | C Full Setup            |     | C7 Device               |     | C7.5 Units              |     | C7.5.1 Length                 |
|        |                         |     |                         |     |                         |     | C7.5.2.1 Cst. Length / Text   |
|        |                         |     |                         |     |                         |     | C7.5.2.2 Cst. Length / Offset |
|        |                         |     |                         |     |                         |     | C7.5.2.3 Cst. Length / Factor |
|        |                         |     |                         |     |                         |     | C7.5.3 Volume                 |
|        |                         |     |                         |     |                         |     | C7.5.4.1 Cst. Volume / Text   |
|        |                         |     |                         |     |                         |     | C7.5.4.2 Cst. Volume / Offset |
|        |                         |     |                         |     |                         |     | C7.5.4.1 Cst. Volume / Factor |
|        |                         |     |                         |     |                         |     | C7.5.5 Mass                   |
|        |                         |     |                         |     |                         |     | C7.5.6.1 Cst. Mass / Text     |
|        |                         |     |                         |     |                         |     | C7.5.6.2 Cst. Mass / Offset   |
|        |                         |     |                         |     |                         |     | C7.5.6.3 Cst. Mass / Factor   |
|        |                         |     |                         |     | C7.6 Factory Default    |     | C7.6.1 Reset to Fact. Def.? ③ |

#### Table 6-10: Menu overview: C - Full Setup

① The device shows this menu item if you set menu items A4.1.2.1 or C1.1 to "Stilling Well"

2 The device shows this menu item if you set the menu item C2.5 to "Enabled"

③ You must enter the "Expert" password in A3 Login or C7.2.1 Login to find and use this menu

④ This menu item is available if the device has a strapping table

(5) This menu item is available if the device does not have a strapping table

(6) Menu item C4.1.7 Low Error Current is available if you set menu item C4.15 to "Low". Menu item C4.1.7 High Error Current is available if you set menu item C4.15 to "High".

This menu item is available if the correct parameter is set in C6.4.1 Function. For more data, refer to table C. Full Setup menu (C6.4 1st Meas. Page) in the section that follows.

(1) This menu item is available if the correct parameter is set in C6.5.1 Function. For more data, refer to table C. Full Setup menu (C6.5 2nd Meas. Page) in the section that follows.

This menu item can only be unlocked at the factory

### 6.3.7 Function description

### A – Quick Setup menu

| Menu<br>No. | Function | Function description                                                                                                    | Selection list                                                                                                    | Default |
|-------------|----------|----------------------------------------------------------------------------------------------------|----------------------------------------------------------------------------------------------------|---------|
| A1          | Language | Make a selection to show the<br>measurement data and settings in one<br>of the languages stored in the device.<br>Minimum access level to change the<br>setting: User                                                                                                    | English, French, German,<br>Italian, Japanese, Chinese<br>(simplified), Portuguese,<br>Russian, Spanish, Czech, Polish,<br>Turkish | English |
| A2          | Tag      | You can see the TAG name here. The<br>tag name can be a maximum of 8<br>characters long and it can have<br>numbers, upper-case and lower-case<br>letters and special characters. For<br>more data, refer to <i>Keypad functions</i><br>on page 71 (values in menu items).<br>Minimum access level to change the<br>setting: Operator | Refer to "Function description"                                                                                                    | TANK01  |

| Menu<br>No. | Function        | Function description                                                                                                    | Selection list               | Default                                   |
|-------------|-----------------|----------------------------------------------------------------------------------------------------|------------------------------|-------------------------------------------|
| A3          | Login           | Enter the appropriate password here<br>to change settings. If you do not enter<br>the password, you can only change<br>settings for the "user" access level.<br>For more data, refer to <i>Protection of</i><br><i>the device settings (access levels)</i> on<br>page 68.                                                                                                    | 4-digit hexadecimal password | Refer to<br>"Function<br>description<br>" |
| A4 Applic   | ation Assistant |                                                                                                    |                              |                                           |
| A4.1        | Standard Setup  | This starts a quick set-up procedure<br>applicable to most applications. You<br>can set the length unit, installation<br>specifications (tank type, tank height,<br>stilling well height, stilling well<br>diameter etc.) and current output<br>specifications (0% range, 100% range,<br>error function etc.). For more data<br>about the functions, refer to Table C –<br>Full Setup, in this section. For more<br>data about the procedure, refer to<br><i>Standard setup</i> on page 101.                                                                                                    |                              |                                           |
|             |                 | procedure: Expert                                                                                                    |                              |                                           |
| A4.2        | Empty Spectrum  | Fixed and moving objects in the tank<br>cause interference signals. Put them<br>through this filter to correctly measure<br>the tank contents. This menu item<br>starts a quick set-up procedure. We<br>recommend that the tank is empty or<br>only filled to the minimum level before<br>you do the procedure. We also<br>recommend that if you installed the<br>device on a tank that has equipment<br>with parts that move (e.g. agitators),<br>start the equipment. Set the <b>Save</b><br><b>Spectrum?</b> step to "Yes", <b>Empty</b><br><b>Spectrum Enable</b> step to "Enable" at<br>the end the procedure and set the Save<br>Configuration? screen to "Yes" to use<br>the data. For more data about the<br>procedure, refer to <i>Empty Spectrum</i><br><i>recording</i> on page 104. Refer also to<br>"How to make a filter to remove radar<br>signal interference" on page 114.<br><b>Minimum access level to do the</b> |                              |                                           |

Table 6-11: A – Quick Setup menu

### B – Test menu

| Menu | Function | Function description | Selection list | Default |
|------|----------|----------------------|----------------|---------|
| NU.  |          |                      |                |         |

### **B1** Simulation

| B1.1 Set V | B1.1 Set Value |                                                                                                    |                                                                                                    |   |
|------------|----------------|----------------------------------------------------------------------------------------------------|----------------------------------------------------------------------------------------------------|---|
| B1.1.2     | Level          | This sets the device to a given test level<br>value. Make sure that menu item<br>C4.1.1 Current Out. 1 Var. is set to<br>"Level" before the device simulates a<br>level value. This procedure sends an<br>output signal that agrees with the test<br>reading. Output will change to the<br>selected value, independent of the<br>measurement data.<br>When you push [←] to confirm the<br>value, the display shows the question<br>"Start Simulation?" Push [←] or [▲] to<br>set the display to "Yes". Push [←] again<br>to start the test. The device goes to<br>back to Normal mode after 1 hour.<br>Minimum access level to do the<br>procedure: Expert           | min-max:<br>-4900.0+5100.0 m /<br>-192.91 <sup>+03</sup> +200.79 <sup>+03</sup> in /<br>-16076+16732 ft | 1 |
| B1.1.3     | Distance       | This sets the device to a given test<br>distance value. Make sure that menu<br>item C4.1.1 Current Out. 1 Var. is set to<br>"Distance" before the device simulates<br>a distance value. This procedure sends<br>an output signal that agrees with the<br>test reading. Output will change to the<br>selected value, independent of the<br>measurement data.<br>When you push [←] to confirm the<br>value, the display shows the question<br>"Start Simulation?" Push [←] or [▲] to<br>set the display to "Yes". Push [←] again<br>to start the test. The device goes to<br>back to Normal mode after 1 hour.<br>Minimum access level to do the<br>procedure: Expert  | min-max:<br>-4900.0+5100.0 m /<br>-192.91 <sup>+03</sup> +200.79 <sup>+03</sup> in /<br>-16076+16732 ft | • |
| B1.1.4     | Reflection     | This sets the device to a given test<br>reflection value. Make sure that menu<br>item C4.1.1 Current Out. 1 Var. is set to<br>"Reflection" before the device<br>simulates a level value. This procedure<br>sends an output signal that agrees with<br>the test reading. Output will change to<br>the selected value, independent of the<br>measurement data.<br>When you push [←] to confirm the<br>value, the display shows the question<br>"Start Simulation?" Push [←] or [▲] to<br>set the display to "Yes". Push [←] again<br>to start the test. The device goes to<br>back to Normal mode after 1 hour.<br>Minimum access level to do the<br>procedure: Expert | min-max:<br>0100%                                                                                       | • |

| Menu<br>No. | Function   | Function description                                                                                                    | Selection list                                                                                          | Default |
|-------------|------------|----------------------------------------------------------------------------------------------------|----------------------------------------------------------------------------------------------------|---------|
| B1.1.5      | Level Lin. | This sets the device to a given test level<br>value (linearized). This menu item is<br>only available if you set up a<br>linearization table in menu item <b>C3.1</b><br><b>Edit Table</b> . Make sure that menu item<br>C4.1.1 Current Out. 1 Var. is set to "Lin.<br>Level" before the device simulates a<br>level value. This procedure sends an<br>output signal that agrees with the test<br>reading. Output will change to the<br>selected value, independent of the<br>measurement data.<br>When you push [←] to confirm the<br>value, the display shows the question<br>"Start Simulation?" Push [♥] or [♠] to                                                                                                    | min-max:<br>-5000.0+5000.0 m /<br>-196.85 <sup>+03</sup> +196.85 <sup>+03</sup> in /<br>-16404+16404 ft | 0       |
|             |            | to start the test. The device goes to back to Normal mode after 1 hour.                                                                                                    |                                                                                                    |         |
|             |            | Minimum access level to do the<br>procedure: Expert                                                                                                    |                                                                                                    |         |
| B1.1.6      | Volume     | This sets the device to a given test<br>volume value. This menu item is only<br>available if you set up a conversion<br>(volume) table in menu item <b>C3.1 Edit</b><br><b>Table</b> . Make sure that menu item<br>C4.1.1 Current Out. 1 Var. is set to<br>"Volume" before the device simulates a<br>volume value. This procedure sends an<br>output signal that agrees with the test<br>reading. Output will change to the<br>selected value, independent of the<br>measurement data.<br>When you push [←] to confirm the<br>value, the display shows the question<br>"Start Simulation?" Push [←] or [ ▲] to<br>set the display to "Yes". Push [←] again<br>to start the test. The device goes to<br>back to Normal mode after 1 hour.<br>Minimum access level to do the<br>procedure: Expert      | min-max:<br>01.00 <sup>+06</sup> m <sup>3</sup>                                                         | •       |
| B1.1.7      | Mass       | This sets the device to a given test<br>mass value. This menu item is only<br>available if you set up a conversion<br>(mass) table in menu item <b>C3.1 Edit</b><br><b>Table</b> . Make sure that menu item<br>C4.1.1 Current Out. 1 Var. is set to<br>"Mass" before the device simulates a<br>mass value. This procedure sends an<br>output signal that agrees with the test<br>reading. Output will change to the<br>selected value, independent of the<br>measurement data.<br>When you push [←] to confirm the<br>value, the display shows the question<br>"Start Simulation?" Push [←] or [▲] to<br>set the display to "Yes". Push [←] again<br>to start the test. The device goes to<br>back to Normal mode after 1 hour.<br><b>Minimum access level to do the</b><br><b>procedure:</b> Expert | min-max:<br>010.000 <sup>+09</sup> kg                                                                   | Ð       |

| Menu<br>No. | Function      | Function description                                                                                                    | Selection list                                                                                          | Default |
|-------------|---------------|----------------------------------------------------------------------------------------------------|----------------------------------------------------------------------------------------------------|---------|
| B1.1.8      | Distance Lin. | This sets the device to a given test<br>distance value (linearized). This menu<br>item is only available if you set up a<br>linearization table in menu item <b>C3.1</b><br><b>Edit Table</b> . Make sure that menu item<br>C4.1.1 Current Out. 1 Var. is set to "Lin.<br>Distance" before the device simulates<br>a linearized distance value. This<br>procedure sends an output signal that<br>agrees with the test reading. Output<br>will change to the selected value,<br>independent of the measurement data.<br>When you push [ $\leftarrow$ ] to confirm the<br>value, the display shows the question<br>"Start Simulation?" Push [ $\leftarrow$ ] or [ $\leftarrow$ ] to<br>set the display to "Yes". Push [ $\leftarrow$ ] again<br>to start the test. The device goes to<br>back to Normal mode after 1 hour.                                   | min-max:<br>-5000.0+5000.0 m /<br>-196.85 <sup>+03</sup> +196.85 <sup>+03</sup> in /<br>-16404+16404 ft | 0       |
|             |               | Minimum access level to do the procedure: Expert                                                                                                    |                                                                                                    |         |
| B1.1.9      | Ullage Volume | This sets the device to a given test<br>ullage volume value. This menu item is<br>only available if you set up a conversion<br>(volume) table in menu item <b>C3.1 Edit</b><br><b>Table</b> . Make sure that menu item<br>C4.1.1 Current Out. 1 Var. is set to<br>"Ullage Volume" before the device<br>simulates an ullage volume value. This<br>procedure sends an output signal that<br>agrees with the test reading. Output<br>will change to the selected value,<br>independent of the measurement data.<br>When you push [ $\leftarrow$ ], the display shows<br>the question "Start Simulation?" Push<br>[ $\neg$ ] or [ $\triangle$ ] to set the display to "Yes".<br>Push [ $\leftarrow$ ] again to start the test. The<br>device goes to back to Normal mode<br>after 1 hour.<br><b>Minimum access level to do the</b><br><b>procedure:</b> Expert | min-max:<br>01.00 <sup>+06</sup> m <sup>3</sup>                                                         | D       |
| B1.1.10     | Ullage Mass   | This sets the device to a given test<br>ullage mass value. This menu item is<br>only available if you set up a conversion<br>(mass) table in menu item <b>C3.1 Edit</b><br><b>Table</b> . Make sure that menu item<br>C4.1.1 Current Out. 1 Var. is set to<br>"Ullage Mass" before the device<br>simulates a mass value. This<br>procedure sends an output signal that<br>agrees with the test reading. Output<br>will change to the selected value,<br>independent of the measurement data.<br>When you push [←] to confirm the<br>value, the display shows the question<br>"Start Simulation?" Push [←] or [▲] to<br>set the display to "Yes". Push [←] again<br>to start the test. The device goes to<br>back to Normal mode after 1 hour.<br><b>Minimum access level to do the</b><br><b>procedure:</b> Expert                                         | min-max:<br>010.000 <sup>+09</sup> kg                                                                   | •       |

| Menu<br>No. | Function         | Function description                                                                                                    | Selection list | Default |
|-------------|------------------|----------------------------------------------------------------------------------------------------|----------------|---------|
| B1.2 Outp   | out              |                                                                                                    | -<br>-         | ·       |
| B1.2.1      | Current Output 1 | This sets analogue output 1 to a test<br>value [mA]. Output will change to the<br>selected value, independent of the<br>measured value.<br>When you push [+] to confirm the                                                                                      | 3.621.5 mA     | 0       |
|             |                  | value, the display shows the question<br>"Start Simulation?" Push [♥] or [▲] to<br>set the display to "Yes". Push [♥] again<br>to start the test. The device goes to<br>back to Normal mode after 1 hour.<br>Minimum access level to do the<br>procedure: Export |                |         |

## **B2** Actual Values

| B2.1  | Operating Time<br>[s] | This is the total time that the device is energized in seconds.                                                                                                    | Read only |   |
|-------|-----------------------|----------------------------------------------------------------------------------------------------|-----------|---|
| B2.4  | Level                 | This menu item shows the level<br>readings measured at this time. This<br>measurement data is shown with the<br>units set in menu <b>C7.5 Units</b> .                                                                                                    | Read only | _ |
| B2.5  | Distance              | This menu item shows the distance<br>readings measured at this time. This<br>measurement data is shown with the<br>units set in menu <b>C7.5 Units</b> .                                                                                                    | Read only | _ |
| B2.6  | Reflection            | This menu item shows the percentage<br>of the emitted radar signal which<br>makes a reflection on the surface of<br>the tank contents and is received by the<br>device. If the distance measured is less<br>than 1 metre, then the reflection value<br>is 0%.                             | Read only |   |
| B2.7  | Level Lin.            | This menu item shows the level<br>readings (linearized) measured at this<br>time. This measurement data is shown<br>with the units set in menu <b>C7.5 Units</b> .<br>This menu item is only available if you<br>set up a linearization table in menu<br>item <b>C3.1 Edit Table</b> .    | Read only |   |
| B2.8  | Volume                | This menu item shows the volume<br>readings measured at this time. This<br>measurement data is shown with the<br>units set in menu <b>C7.5 Units</b> . This<br>menu item is only available if you set<br>up a conversion (volume) table in menu<br>item <b>C3.1 Edit Table</b> .          | Read only |   |
| B2.9  | Mass                  | This menu item shows the mass<br>readings measured at this time. This<br>measurement data is shown with the<br>units set in menu <b>C7.5 Units</b> . This<br>menu item is only available if you set<br>up a conversion (mass) table in menu<br>item <b>C3.1 Edit Table</b> .              | Read only |   |
| B2.10 | Distance Lin.         | This menu item shows the distance<br>readings (linearized) measured at this<br>time. This measurement data is shown<br>with the units set in menu <b>C7.5 Units</b> .<br>This menu item is only available if you<br>set up a linearization table in menu<br>item <b>C3.1 Edit Table</b> . | Read only | _ |

01/2021 - 4005813703 - MA OPTIWAVE 5400 R03b en

| Menu<br>No. | Function        | Function description                                                                                                    | Selection list | Default |
|-------------|-----------------|----------------------------------------------------------------------------------------------------|----------------|---------|
| B2.11       | Ullage Volume   | This menu item shows the ullage<br>volume readings measured at this<br>time. This measurement data is shown<br>with the units set in menu <b>C7.5 Units</b> .<br>This menu item is only available if you<br>set up a conversion (volume) table in<br>menu item <b>C3.1 Edit Table</b> . | Read only      |         |
| B2.12       | Ullage Mass     | This menu item shows the ullage mass<br>readings measured at this time. This<br>measurement data is shown with the<br>units set in menu <b>C7.5 Units</b> . This<br>menu item is only available if you set<br>up a conversion (mass) table in menu<br>item <b>C3.1 Edit Table</b> .     | Read only      | _       |
| B2.13       | Sensor Temp.    | Temperature of the sensor electronics block.                                                                                                    | Read only      | -       |
| B2.14       | Converter Temp. | Temperature of the converter<br>electronics block. Operation of display<br>can stop if the temperature is below -<br>20°C / -4°F or above +70°C / +158°F.                                                                                                    | Read only      | _       |

## **B3** Power Spectrum

| B3.2      | Power Spectrum        | This menu item shows the raw spectra<br>data of the radar signal which makes a<br>reflection on the surface of the tank<br>contents and is received by the device.<br>This data is shown as a graph of the<br>percentage of the full-scale signal<br>against distance.                                                                                                    | Read only | _ |
|-----------|-----------------------|----------------------------------------------------------------------------------------------------|-----------|---|
| B4 Correc | cted Spectrum         |                                                                                                    |           |   |
| B4.2      | Corrected<br>Spectrum | This menu item shows the corrected<br>spectra data of the radar signal which<br>makes a reflection on the surface of<br>the tank contents and is received by the<br>device. This is the result of the spectra<br>data from an empty tank subtracted<br>from the power spectra data. This data<br>is shown as a graph of the percentage<br>of the full-scale signal against<br>distance.       | Read only | _ |
| B5 Empty  | Spectrum              |                                                                                                    |           |   |
| B5.2      | Empty Spectrum        | This menu item shows the spectra of<br>the radar signal which makes a<br>reflection on objects inside an empty<br>tank (interference signals). This data is<br>shown as a graph of the percentage of<br>the full-scale signal against distance.<br>It is also possible to do an empty<br>spectrum scan in a partially full tank, if<br>it is not possible to remove all the tank<br>contents. | Read only |   |

#### Table 6-12: B – Test menu

 $\fbox$  The default value is the measured value at the time that you start the simulation

## C – Full Setup menu

| Menu | Function | Function description | Selection list | Default |
|------|----------|----------------------|----------------|---------|
| NO.  |          |                      |                |         |

### C1 Install. Parameters

| C1.1 | Tank Type                 | The conditions in which the device is used. If<br>the surface of the product is flat, select<br>"Storage". If the surface of the product is<br>disturbed, select "Process". If the surface of<br>the product is agitated with vortexes and<br>foam, select "Agitator". If the device is<br>installed in a stilling well, select "Stilling<br>Well".<br>Minimum access level to change the<br>setting: Expert                                                           | Agitator, Stilling Well,<br>Process, Storage                                                      | Process ①                                                           |
|------|---------------------------|----------------------------------------------------------------------------------------------------|---------------------------------------------------------------------------------------------------|---------------------------------------------------------------------|
| C1.2 | Tank Height               | Tank height is the distance from the flange<br>face/thread stop of the process connection<br>to the tank bottom. If you use the device for<br>an LPR (open-air) application, this value is<br>the maximum distance that the device must<br>measure (the measuring range).<br>Minimum access level to change the<br>setting. Expert                                                                                                    | min-max:<br>0.0100.00 <sup>+03</sup> mm /<br>0.02362.2" /<br>0.0196.85 ft                         | 20000 mm<br>/ 787.402"<br>/ 65.617 ft ①                             |
| C1.3 | Stilling Well<br>Height   | The height of the stilling well. This menu<br>item is available if you set "Stilling Well" in<br>menu item C.1.1 Tank Type.<br>Minimum access level to change the<br>setting: Expert                                                                                                    | min-max:<br>0.00020.000 m /<br>0.0787.40" /<br>0.065.617 ft                                       | 1.0000 m /<br>39.370" /<br>3.2808 ft ①                              |
| C1.4 | Stilling Well<br>Diameter | The inner diameter of the stilling well. This<br>menu item is available if you set "Stilling<br>Well" in menu item C.1.1 Tank Type.<br>Minimum access level to change the<br>setting: Expert                                                                                                    | min-max:<br>22.0999.0 mm /<br>866.14 <sup>-03</sup> 39.331" /<br>72.138 <sup>-0.3</sup> 3.2776 ft | 100 mm /<br>3.937" ①                                                |
| C1.5 | Blocking<br>Distance      | The distance from the flange facing or the<br>thread stop to the top limit of the measuring<br>range (a zone given by the user where it is<br>not possible to measure). We recommend a<br>minimum blocking distance of 100 mm / 4"<br>below the bottom of the antenna. If the<br>distance is less than the blocking distance,<br>the device continues to show the blocking<br>distance on the display screen.<br>Minimum access level to change the<br>setting: Expert | min-max:<br>0.05000.0 mm /<br>0.0196.85" /<br>0.016.404 ft                                        | Antenna length<br>+ antenna<br>extension<br>length +<br>100 mm / 4" |
| C1.6 | Time Constant             | Using this function, the device processes<br>several measurement readings to filter out<br>disturbances. Increasing the time constant<br>will smoothen the integrated readings,<br>decreasing will roughen the readings. s =<br>seconds.                                                                                                    | min-max:<br>0100.0 sec (seconds)                                                                  | 3 s                                                                 |
|      |                           | Minimum access level to change the setting: Expert                                                                                                    |                                                                                                   |                                                                     |

| Menu<br>No. | Function              | Function description                                                                                                    | Selection list                                                                                                    | Default                                  |
|-------------|-----------------------|----------------------------------------------------------------------------------------------------|----------------------------------------------------------------------------------------------------|------------------------------------------|
| C1.7        | Antenna Type          | The type of antenna attached to the device. If<br>you change the antenna, this setting will<br>have an effect on C1.2 Tank Height and C1.5<br>Blocking Distance.<br>Minimum access level to change the<br>setting: Expert                                                                                                    | Metallic Horn (DN40),<br>Metallic Horn (DN50),<br>Metallic Horn (DN65),<br>Metallic Horn,(DN80),<br>Metallic Horn (DN100),<br>Metallic Horn (DN200),<br>Drop (PP, DN80),<br>Drop (PP, DN100),<br>Drop (PP, DN150) | As specified in<br>the customer<br>order |
| C1.8        | Antenna<br>Extension  | Optional antenna extension. These are<br>attached between the flange and the<br>antenna. Each segment is 105 mm / 4.1"<br>long.<br>Minimum access level to change the<br>setting: Expert                                                                                                    | min-max:<br>0.01050 mm /<br>0.041.339" /<br>0.03.4449 ft                                                                                                    | 0 mm /0" ①                               |
| C1.9        | Distance piece        | Optional distance piece between the<br>converter and the process connection. This<br>is for the high-temperature version of the<br>device. Each segment is 105 mm / 4.1" long.<br>Minimum access level to change the<br>setting: Expert                                                                                                    | min-max:<br>0.02000 mm /<br>0.078.740" /<br>0.06.5617 ft                                                                                                    | 0 mm / 0" ①                              |
| C1.10       | Reference<br>Offset   | Offset relating to a reference location<br>(distance). This value is positive when the<br>reference location is above the device flange<br>face and negative if below. For more data,<br>refer to <i>Distance measurement</i> on page<br>107.<br>Minimum access level to change the<br>setting: Expert                                              | min-max:<br>-5000.0+0+5000.0 m /<br>-196.85 <sup>+03</sup> +196.85 <sup>+03</sup> /<br>-16404+16404 ft                                                                                                    | 0 m / 0 ft                               |
| C1.11       | Tank Bottom<br>Offset | Offset relating to a reference location<br>(level). The device reference point for this<br>parameter is the bottom of the tank (set in<br>menu item C1.2 Tank Height). This value is<br>positive when the reference location is<br>below the tank bottom and negative if above.<br>For more data, refer to <i>Level measurement</i><br>on page 109. | min-max:<br>-5000.0+0+5000.0 m /<br>-196.85 <sup>+03</sup> +196.85 <sup>+03</sup> /<br>-16404+16404 ft                                                                                                    | 0 m / 0 ft                               |
|             |                       | Minimum access level to change the setting: Expert                                                                                                    |                                                                                                    |                                          |

## C2 Process

| C2.1 | Tracking<br>Velocity | This menu item sets the maximum rate of<br>change of level in metres per minute or feet<br>per minute. The measured value cannot<br>change faster than the tracking velocity.<br>Minimum access level to change the<br>setting: Expert                                     | min-max:<br>1.2 <sup>-03</sup> 60.0 m/min /<br>3.94 <sup>-03</sup> 196.85 ft/min | 500 <sup>-03</sup> m/min /<br>1.64042 ft/min |
|------|----------------------|----------------------------------------------------------------------------------------------------|----------------------------------------------------------------------------------|----------------------------------------------|
| C2.2 | Epsilon R<br>Product | The device automatically calculates the level based on the product $\varepsilon_r$ . If you select "TBF Full" or "TBF Auto" in menu item C2.4 Measuring Mode, you can change this value manually to adjust readings.<br>Minimum access level to change the setting: Expert | 1.120                                                                            | 2.0                                          |

| Menu<br>No. | Function              | Function description                                                                                                    | Selection list                | Default    |
|-------------|-----------------------|----------------------------------------------------------------------------------------------------|-------------------------------|------------|
| C2.3        | Epsilon R Gas         | A major parameter for radar level measurement devices. This can be applicable to high pressure applications or tanks that contain a specified gas. If the gas is not 1.0, set the $\varepsilon_r$ value to the $\varepsilon_r$ value of the gas.                                                                                                    | 1.020                         | 1.0        |
|             |                       | Minimum access level to change the setting: Expert                                                                                                    |                               |            |
| C2.4        | Measuring<br>Mode     | In "Direct" mode, the level signal is a reflection on the surface of the tank contents. If the dielectric constant is very low, the device uses "TBF Auto" or "TBF Full" mode. The device in "TBF" mode uses the radar reflection on the bottom of the tank (the signal goes through the tank contents). The tank must have a flat bottom for the device to operate correctly in TBF mode. This menu item is set by default to "Direct" for tank contents with an $\varepsilon_r > 1.4$ . If $\varepsilon_r$ is very low (<1.4), use "TBF Auto" mode. "TBF Auto" is an automatic mode that lets the device make a selection between "Direct" mode and "TBF" mode. If you use "TBF Full" or "TBF Auto", enter the dielectric constant in menu item C2.2 Epsilon R Product. Refer also to "Measuring principle" on page 133. | Direct, TBF Auto,<br>TBF Full | Direct     |
| C2.5        | Overfill<br>Detection | If this function is in operation, the device will<br>monitor the level even if it is in the blocking<br>distance. The output shown on the display<br>screen stays fixed at the blocking distance,<br>but an error message will warn the user<br>that the tank is too full.<br>Minimum access level to change the<br>setting: Expert                                                                                                    | Disabled, Enabled             | Disabled ① |
| C2.6        | Overfill<br>Threshold | If you have set menu item C2.5 Overfill<br>Detection to "Enabled", this menu item will<br>be available. If the device cannot easily<br>measure in the blocking distance (see menu<br>item C1.5), then you can change the overfill<br>threshold. This value is a percentage of the<br>radar signal amplitude. To enter the correct<br>value, we recommend that you speak or<br>write to your supplier.                                                                                                    | min-max:<br>0.0100.0%         | 10%        |
|             |                       | Minimum access level to change the setting: Expert                                                                                                    |                               |            |

| Menu<br>No. | Function                    | Function description                                                                                                    | Selection list                                                   | Default    |
|-------------|-----------------------------|----------------------------------------------------------------------------------------------------|------------------------------------------------------------------|------------|
| C2.7        | Mult. Refl.<br>Enable       | Multiple reflections will cause the device to<br>display smaller level readings. Installation<br>of the device on a manhole or at the centre<br>of a dome roof, and high dielectric products<br>( $\epsilon$ r >5) can cause multiple reflections. A very<br>calm surface or a tank with a small convex<br>or flat roof can also cause multiple<br>reflections. | Disabled, Enabled                                                | Disabled ① |
|             |                             | If this function is in operation, the device<br>looks for the first signal peak below the<br>process connection. This signal peak is then<br>used to measure the level of the tank<br>contents. If this function is not in operation,<br>the device looks for the largest signal below<br>the process connection.                                               |                                                                  |            |
|             |                             | Minimum access level to change the<br>setting: Expert                                                                                                    |                                                                  |            |
| C2.8        | Empty<br>Spectrum<br>Enable | This function starts and stops the<br>interference signal filter. Interference<br>signals are the result of fixed and moving<br>obstacles inside the tank. If you must do a<br>spectrum analysis, record an empty<br>spectrum first. Do the "Empty Spectrum"<br>procedure (menu A4.2) in the Quick Setup<br>menu.                                               | Disabled, Enabled                                                | Disabled   |
|             |                             | Minimum access level to change the setting: Expert                                                                                                    |                                                                  |            |
| C2.11       | Error Delay                 | The time after which the current output<br>changes to an error value. The error value<br>shows that there is a measurement error.<br>Min = minutes and Sec = seconds.                                                                                                    | 0 Sec, 10 Sec, 20 Sec,<br>30 Sec, 1 Min, 2 Min,<br>5 Min, 15 Min | 0 Sec      |
|             |                             | Minimum access level to change the<br>setting: Expert                                                                                                    |                                                                  |            |

## C3 Conversion

| C3.1 Edit | C3.1 Edit Table      |                                                                                                    |                                |        |  |
|-----------|----------------------|----------------------------------------------------------------------------------------------------|--------------------------------|--------|--|
| C3.1.1    | Erase Table?         | Before you can make a conversion table, you<br>must delete the data that is stored in the<br>device at this time. If you set this menu item<br>to "No" you will go back to menu C3.1. If you<br>set it to "Yes", you will go to menu item<br>C3.1.3 Select Conversion.<br>Minimum access level to change the<br>setting: Expert                                                          | Yes, No                        | No     |  |
| C3.1.3    | Select<br>Conversion | If you must make a volume conversion table,<br>set this menu item to "Volume". If you must<br>make a mass conversion table, set this<br>menu item to "Mass". If you must make a<br>linearization table to make sure that the<br>readings always agree with reference<br>measurements, set this menu item to<br>"Linearization".<br>Minimum access level to change the<br>setting: Expert | Volume, Mass,<br>Linearization | Volume |  |

| Menu<br>No. | Function    | Function description                                                                                                    | Selection list                                                                                                    | Default                                                                                    |
|-------------|-------------|----------------------------------------------------------------------------------------------------|----------------------------------------------------------------------------------------------------|--------------------------------------------------------------------------------------------|
| C3.2 Inpu   | t Table     | ·                                                                                                    | ·                                                                                                    |                                                                                            |
| C3.2.2      | Point       | This adds a point on the conversion table.<br>Each time you enter this menu item, this<br>number will automatically increment by 1<br>point. If it is necessary to change the data<br>for a point, change the point number. When<br>you push [←], you go to menu item C3.2.4<br>Level. | min-max:<br>001050                                                                                                    | 001                                                                                        |
|             |             | <b>Minimum access level to do the procedure:</b><br>Expert                                                                                                    |                                                                                                    |                                                                                            |
| C3.2.4      | Level       | Enter the level value for the point given in C3.2.2. Push [+] to confirm the level value and go to C3.2.5 Conv. Value.                                                                                                    | min-max:<br>0.0100.0 <sup>+03</sup> mm /<br>0.03937.0"                                                                                                    | 0.0 mm / 0.0"                                                                              |
|             |             | Minimum access level to do the procedure:<br>Expert                                                                                                    |                                                                                                    |                                                                                            |
| C3.2.5      | Conv. Value | Enter the conversion value (volume, mass or<br>linearization) for the point given in C3.2.2.<br>Push [←] to confirm the conversion value<br>and go back to menu C3.2.<br>Minimum access level to do the procedure:<br>Expert                                                           | min-max:<br>Volume:<br>0.0100.0 <sup>+09</sup> m <sup>3</sup> /<br>0.026.417 <sup>+12</sup> gal<br>Mass:<br>0.0100.0 <sup>+09</sup> kg /<br>0.0220.46 <sup>+09</sup> lb<br>Linearization:<br>0.0100.0 <sup>+12</sup> mm /<br>0.03.937 <sup>+12-</sup> | Volume:<br>0.0 m³ / 0.0 gal<br>Mass:<br>0.0 kg / 0.0 lb<br>Linearization:<br>0.0 mm / 0.0" |

## C4 Output

| C4.1 Curi | C4.1 Current Output 1  |                                                                                                    |                                                                                                    |                                                      |  |
|-----------|------------------------|----------------------------------------------------------------------------------------------------|----------------------------------------------------------------------------------------------------|------------------------------------------------------|--|
| C4.1.1    | Current Out. 1<br>Var. | Make a selection from the available output<br>functions to scale the current output values.<br>This is not shown in Normal mode.<br>Minimum access level to change the<br>setting: Expert                                                                                                    | Level, Distance,<br>Sensor Value, Reflection<br>②                                                                              | Level ①                                              |  |
| C4.1.2    | 0% Range               | Give a measurement value to 0% output<br>(refer also to menu item <b>C4.1.1 Current Out.</b><br><b>1 Var</b> for the output function). 0% output =<br>4 mA. It is possible to have an output less<br>than 4 mA (<0%) if you set C4.1.4 Current<br>Out. Range to "3.8-20.5 mA".<br>Minimum access level to change the<br>setting: Expert | min-max:<br>-4.9 <sup>+06</sup> +5.1 <sup>+06</sup> mm /<br>-192.91 <sup>+03</sup> +200.79 <sup>+03</sup> /<br>-16076+16732 ft | 0.0 mm ①                                             |  |
| C4.1.3    | 100% Range             | Give a measurement value to 100% output<br>(refer also to menu item C4.1.1 Current Out.<br>1 Var for the output function). 100% output =<br>20 mA. It is possible to have an output more<br>than 20 mA (>100%) if you set C4.1.4 Current<br>Out. Range to "3.8-20.5 mA".<br>Minimum access level to change the<br>setting: Expert       | min-max:<br>-4.9 <sup>+06</sup> +5.1 <sup>+06</sup> mm /<br>-192.91 <sup>+03</sup> +200.79 <sup>+03</sup> /<br>-16076+16732 ft | C1.2 Tank<br>Height - C1.5<br>Blocking<br>Distance ① |  |

| Menu<br>No. | Function                    | Function description                                                                                                    | Selection list                                                                    | Default                      |
|-------------|-----------------------------|----------------------------------------------------------------------------------------------------|-----------------------------------------------------------------------------------|------------------------------|
| C4.1.4      | Current Out.<br>Range       | This menu item sets the limits of the output<br>current range to 1 of 4 available options:<br>standard limits (420 mA), NAMUR NE 43-<br>compliant limits (3.820.5 mA), reversed<br>standard limits and reversed NAMUR NE<br>43-compliant limits. You use standard limits<br>when you want the 0% output to be 4 mA and<br>the 100% output to be 20 mA. You use<br>reversed limits when you want the 0%<br>output to be to be 20 mA and 100% output to<br>be 4 mA.<br>Minimum access level to change the                                                                                                    | 4-20 mA,<br>3.8-20.5 mA (NAMUR),<br>4-20 mA (reversed),<br>3.8-20.5 mA (reversed) | 4-20 mA ①                    |
|             |                             | setting: Expert                                                                                                    |                                                                                   |                              |
| C4.1.5      | Error Function              | This sets the behaviour of current output 1 if<br>an error occurs. If this menu item is set to<br>"Off", no signal is given (this parameter is<br>not available if menu item C4.1.4 is set to<br>"3.8-20.5 mA" (NAMUR) or "3.8-20.5 mA<br>(reversed)"). If this menu item is set to<br>"Hold", the output current stays at the value<br>where the error occurred (this parameter is<br>not available if menu item C4.1.4 is set to<br>"3.8-20.5 mA" (NAMUR) or "3.8-20.5 mA<br>(reversed)"). If this menu item is set to<br>"Low", the output current changes to 3.5 mA<br>(default value) if an error occurs. If this<br>menu item is set to "High", the output<br>current changes to 21.5 mA (default value) if<br>an error occurs. You can change the low<br>error current value in menu item C4.1.7. You<br>can change the high error current value in<br>menu item C4.1.8.<br>Minimum access level to change the<br>setting. Expert | Off, Low, High, Hold                                                              | Low ①                        |
| C4.1.7      | Low / High<br>Error Current | Menu item C4.1.7 Low Error Current is<br>available if C4.1.5 Error Function is set to<br>"Low". Menu item C4.1.7 High Error Current<br>is available if C4.1.5 Error Function is set to<br>"High". You can change the value to which<br>the current output will change if an error<br>occurs.<br>Minimum access level to change the<br>setting: Expert                                                                                                    | min-max:<br>Low: 3.53.6 mA<br>High: 21.021.5 mA                                   | Low: 3.5 mA<br>High: 21.5 mA |
| C4.1.8 Tri  | mming                       | 5                                                                                                    |                                                                                   | <u> </u>                     |
| C4.1.8.2    | 4mA Trimming                | Use this menu item if the current output of<br>the device is set to 4 mA, but the measured<br>loop current is not 4 mA. Enter the<br>measured value.<br>Minimum access level to change the<br>setting: Expert                                                                                                    | min-max:<br>0.025.0 mA                                                            | 4 mA                         |
| C4.1.8.5    | 20mA Trimming               | Use this menu item if the current output of<br>the device is set to 20 mA, but the measured<br>loop current is not 20 mA. Enter the<br>measured value.                                                                                                    | min-max:<br>0.025.0 mA                                                            | 20 mA                        |
|             |                             | setting: Expert                                                                                                    |                                                                                   |                              |

### **C5** Communication

| C5.1 HART     |                       |                                                                                                    |           |          |
|---------------|-----------------------|----------------------------------------------------------------------------------------------------|-----------|----------|
| C5.1.1        | Current Loop<br>Mode  | Set this menu item to "On" if the "Primary<br>Variable" for current output 1 must also be<br>transmitted as a 420 mA signal. If this<br>menu item is set to "Off', this stops the<br>420 mA signal and starts HART® multi-<br>drop mode. | On, Off   | On       |
|               |                       | Minimum access level to change the setting: Expert                                                                                                    |           |          |
| C5.1.2 lde    | entification          |                                                                                                    | ·         | •        |
| C5.1.2.1      | Polling Address       | A polling address more than 0 will start<br>HART® multi-drop mode. If you start<br>HART® multi-drop mode, the current output<br>stays constant at 4 mA.                                                                                  | 000063    | 0        |
|               |                       | Minimum access level to change the setting: Operator                                                                                                    |           |          |
| C5.1.2.2      | Tag                   | Use this menu item to change the Tag name.<br>It can have a maximum of 8 characters. For<br>more data about the characters available,<br>refer to <i>Keypad functions</i> on page 71 (values<br>in menu items).                          | _         | TANK01 ① |
|               |                       | Minimum access level to change the setting: Operator                                                                                                    |           |          |
| C5.1.2.3      | Long Tag              | Use this menu item to change the long Tag<br>name. It can have a maximum of 32<br>characters. For more data about the<br>characters available, refer to <i>Keypad</i><br><i>functions</i> on page 71 (values in menu items).             | _         | _        |
|               |                       | Minimum access level to change the setting: Operator                                                                                                    |           |          |
| C5.1.2.4      | Manufacturer ID       | This is the manufacturer ID number given to the supplier by the HART Foundation.                                                                                                    | Read only | _        |
| C5.1.2.5      | Device Type           | This is the device type number given to the supplier by the HART Foundation.                                                                                                    | Read only | _        |
| C5.1.2.6      | Device ID             | This is the device ID number given to the<br>supplier by the HART Foundation. This<br>shows that the HART Foundation registered<br>the HART® device description (DD) file.                                                               | Read only | _        |
| C5.1.2.7      | Universal<br>Revision | This is the version of the HART protocol used by the device.                                                                                                    | Read only | —        |
| C5.1.2.8      | Device Revision       | This is the revision number for the HART® device description.                                                                                                    | Read only | —        |
| C5.1.2.9      | Software<br>Revision  | This is the revision number for the device software.                                                                                                    | Read only | —        |
| C<br>5.1.2.10 | Hardware<br>Revision  | This is the revision number for the device hardware.                                                                                                    | Read only | —        |
| C5.1.3 De     | vice Information      |                                                                                                    |           |          |
| C5.1.3.1      | Descriptor            | You can give a short description (16<br>characters maximum) of the device in this<br>menu item.                                                                                                    | —         | _        |
|               |                       | Minimum access level to change the setting: Operator                                                                                                    |           |          |

| Menu<br>No. | Function               | Function description                                                                                  | Selection list                                    | Default      |
|-------------|------------------------|----------------------------------------------------------------------------------------------------|---------------------------------------------------|--------------|
| C5.1.3.2    | Message                | You can give more data in this menu item<br>(32 characters maximum).                                  | _                                                 | —            |
|             |                        | Minimum access level to change the setting: Operator                                                  |                                                   |              |
| C5.1.3.3    | Date                   | You can enter the date in this menu item<br>(Format: Year-Month-Day / YYYY-MM-DD)                     | _                                                 | 2014-01-01   |
|             |                        | Minimum access level to change the setting: Operator                                                  |                                                   |              |
| C5.1.3.4    | Cfg. Change<br>Counter | This function counts the number of changes to the HART® device settings                               | Read only                                         | —            |
| C5.1.4 HA   | RT Variables           |                                                                                                    |                                                   |              |
| C5.1.4.1    | Current Out. 1<br>Var. | This is the first measurement type shown on HART® controllers. Make a selection from the list.        | Level, Distance,<br>Sensor Value, Reflection<br>② | Distance     |
|             |                        | Minimum access level to change the<br>setting: Expert                                                 |                                                   |              |
| C5.1.4.2    | HART/sec./CO2<br>Var.  | This is the second measurement type shown<br>on HART® controllers. Make a selection<br>from the list. | Level, Distance,<br>Sensor Value, Reflection<br>② | Level        |
|             |                        | Minimum access level to change the setting: Expert                                                    |                                                   |              |
| C5.1.4.3    | Tertiary Var.          | This is the third measurement type shown<br>on HART® controllers. Make a selection<br>from the list.  | Level, Distance,<br>Sensor Value, Reflection<br>② | Reflection   |
|             |                        | Minimum access level to change the setting: User                                                      |                                                   |              |
| C5.1.4.4    | Quaternary Var.        | This is the fourth measurement type shown<br>on HART® controllers. Make a selection<br>from the list. | Level, Distance,<br>Sensor Value, Reflection<br>② | Sensor Value |
|             |                        | Minimum access level to change the setting: User                                                      |                                                   |              |

## C6 Display

| C6.1 | Language  | Data can be shown in one of the languages<br>stored in the device. Make a selection from<br>the list.<br>Minimum access level to change the<br>setting: User                                                     | English, German, French,<br>Italian, Portuguese,<br>Spanish, Czech, Polish,<br>Chinese (simplified),<br>Japanese, Russian,<br>Turkish | English |
|------|-----------|----------------------------------------------------------------------------------------------------|----------------------------------------------------------------------------------------------------|---------|
| C6.2 | Backlight | If you set this menu item to "Enabled", a<br>light comes on when you push a button on<br>the display keypad and if the loop current is<br>more than 6 mA.<br>Minimum access level to change the<br>setting: User | Disabled, Enabled                                                                                                    | Enabled |
| C6.3 | Contrast  | The contrast control for the display screen.<br>You can select a shade of grey between light<br>grey (-10) and black (+10).<br>Minimum access level to change the<br>setting: User                               | min-max:<br>-10+10                                                                                                    | 0       |

| Menu<br>No. | Function              | Function description                                                                                                    | Selection list                                                                     | Default                                |  |
|-------------|-----------------------|----------------------------------------------------------------------------------------------------|------------------------------------------------------------------------------------|----------------------------------------|--|
| C6.4 1st M  | Meas. Page            |                                                                                                    | 1                                                                                  |                                        |  |
| C6.4.1      | Function              | This menu item changes the configuration<br>of data shown on the display screen in<br>Normal mode. There are two measurement<br>pages available to show readings in Normal<br>mode. This setting is for the first page.<br>Minimum access level to change the<br>setting: User                                                                                                    | One Value,<br>One Value & Bar,<br>Two Values,<br>Two Values & Bar,<br>Three Values | One Value &<br>Bar                     |  |
| C6.4.2      | 1st Value<br>Variable | This changes the measurement type of the first value on the measurement page.<br>Minimum access level to change the setting: User                                                                                                    | Level, Distance,<br>Sensor Value, Reflection,<br>CO Percent ③                      | Distance                               |  |
| C6.4.3      | 0% Range              | This is the 0% value given to the bar graph<br>indicator in Normal mode. The range is<br>related to the measurement type set in<br>C6.4.2 1st Value Variable. This menu item is<br>only available if you set C6.4.1 Function to<br>"One Value & Bar" or "Two Values & Bar".<br>Minimum access level to change the<br>setting. User                                                                                        | Refer to "Function<br>description".                                                | Refer to<br>"Function<br>description". |  |
| C6.4.4      | 100% Range            | This is the 100% value given to the bar graph<br>indicator in Normal mode. The range is<br>related to the measurement type set in<br>C6.4.2 1st Value Variable. This menu item is<br>only available if you set C6.4.1 Function to<br>"One Value & Bar" or "Two Values & Bar".<br>Minimum access level to change the<br>setting: User                                                                                      | Refer to "Function<br>description".                                                | Refer to<br>"Function<br>description". |  |
| C6.4.5      | Format 1st<br>Value   | You can change the number of decimal<br>places that are shown for the first value on<br>the measurement page in Normal mode.<br>For example, if you set this menu item to<br>"X.XX", the value shown will be corrected to<br>2 decimal places. If you set this menu item<br>to "Automatic", the device will adjust the<br>number of decimal places automatically.<br>Minimum access level to change the<br>setting: User  | X, X.X, X.XX, X.XXX,<br>X.XXXX, X.XXXXX,<br>X.XXXXXXX, Automatic                   | X.XXX                                  |  |
| C6.4.6      | 2nd Value<br>Variable | This changes the measurement type of the<br>second value on the measurement page.<br>This menu item is only available if you set<br>C6.4.1 Function to "Two Values", "Two<br>Values & Bar" or "Three Values".<br>Minimum access level to change the<br>setting: User                                                                                                    | Level, Distance,<br>Sensor Value, Reflection,<br>CO Percent ③                      | Level                                  |  |
| C6.4.7      | Format 2nd<br>Value   | You can change the number of decimal<br>places that are shown for the second value<br>on the measurement page in Normal mode.<br>For example, if you set this menu item to<br>"X.XX", the value shown will be corrected to<br>2 decimal places. If you set this menu item<br>to "Automatic", the device will adjust the<br>number of decimal places automatically.<br>Minimum access level to change the<br>sotting. Usor | X, X.X, X.XX, X.XXX,<br>X.XXXX, X.XXXXX,<br>X.XXXXXXX, Automatic                   | X.XXX                                  |  |

| Menu<br>No. | Function              | Function description     Selection list     Description                                                                                                    |                                                                                    | Default                                |
|-------------|-----------------------|----------------------------------------------------------------------------------------------------|------------------------------------------------------------------------------------|----------------------------------------|
| C6.4.8      | 3rd Value<br>Variable | This changes the measurement type of the<br>third value on the measurement page. This<br>menu item is only available if you set C6.4.1Level, Distance,<br>Sensor Value, Reflection,<br>CO Percent ③Refl                                                                                                    |                                                                                    | Reflection                             |
|             |                       | Minimum access level to change the setting: User                                                                                                    |                                                                                    |                                        |
| C6.4.9      | Format 3rd<br>Value   | You can change the number of decimal<br>places that are shown for the second value<br>on the measurement page in Normal mode.<br>For example, if you set this menu item to<br>"X.XX", the value shown will be corrected to<br>2 decimal places. If you set this menu item<br>to "Automatic", the device will adjust the<br>number of decimal places automatically. | X, X.X, X.XX, X.XXX,<br>X.XXXX, X.XXXXX,<br>X.XXXXXXX, Automatic                   | Automatic                              |
|             |                       | Minimum access level to change the setting: User                                                                                                    |                                                                                    |                                        |
| C6.5 2nd    | Meas. Page            |                                                                                                    |                                                                                    |                                        |
| C6.5.1      | Function              | This menu item changes the configuration<br>of data shown on the display screen in<br>Normal mode. There are two measurement<br>pages available to show readings in Normal<br>mode. This setting is for the second page.                                                                                                    | One Value,<br>One Value & Bar,<br>Two Values,<br>Two Values & Bar,<br>Three Values | Three Values                           |
|             |                       | Minimum access level to change the setting: User                                                                                                    |                                                                                    |                                        |
| C6.5.2      | 1st Value<br>Variable | This changes the measurement type of the first value on the measurement page.                                                                                                    | Level, Distance,<br>Sensor Value, Reflection,<br>CO Percent ③                      | Distance                               |
|             |                       | setting: User                                                                                                    |                                                                                    |                                        |
| C6.5.3      | 0% Range              | This is the 0% value given to the bar graph<br>indicator in Normal mode. The range is<br>related to the measurement type set in<br>C6.5.2 1st Value Variable. This menu item is<br>only available if you set C6.5.1 Function to<br>"One Value & Bar" or "Two Values & Bar".                                                                                        | Refer to "Function<br>description".                                                | Refer to<br>"Function<br>description". |
|             |                       | Minimum access level to change the setting: User                                                                                                    |                                                                                    |                                        |
| C6.5.4      | 100% Range            | This is the 100% value given to the bar graph<br>indicator in Normal mode. The range is<br>related to the measurement type set in<br>C6.5.2 1st Value Variable. This menu item is<br>only available if you set C6.5.1 Function to<br>"One Value & Bar" or "Two Values & Bar".                                                                                      | Refer to "Function<br>description".                                                | Refer to<br>"Function<br>description". |
|             |                       | Minimum access level to change the setting: User                                                                                                    |                                                                                    |                                        |
| C6.5.5      | Format 1st<br>Value   | You can change the number of decimal<br>places that are shown for the first value on<br>the measurement page in Normal mode.<br>For example, if you set this menu item to<br>"X.XX", the value shown will be corrected to<br>2 decimal places. If you set this menu item<br>to "Automatic", the device will adjust the<br>number of decimal places automatically.  | X, X.X, X.XX, X.XXX,<br>X.XXXX, X.XXXXX,<br>X.XXXXXXX, Automatic                   | X.XXX                                  |
|             |                       | Minimum access level to change the setting: User                                                                                                    |                                                                                    |                                        |

| Menu<br>No. | Function              | Function description                                                                                                    | Selection list                                                  | Default    |  |
|-------------|-----------------------|----------------------------------------------------------------------------------------------------|-----------------------------------------------------------------|------------|--|
| C6.5.6      | 2nd Value<br>Variable | This changes the measurement type of the<br>second value on the measurement page.<br>This menu item is only available if you set<br>C6.5.1 Function to "Two Values", "Two<br>Values & Bar" or "Three Values".                                                                                                    | Level, Distance,<br>Sensor Value, Reflection,<br>CO Percent ③   | Level      |  |
|             |                       | setting: User                                                                                                    |                                                                 |            |  |
| C6.5.7      | Format 2nd<br>Value   | You can change the number of decimal<br>places that are shown for the second value<br>on the measurement page in Normal mode.<br>For example, if you set this menu item to<br>"X.XX", the value shown will be corrected to<br>2 decimal places. If you set this menu item<br>to "Automatic", the device will adjust the<br>number of decimal places automatically. | X, X.X, X.XX, X.XXX,<br>X.XXXX, X.XXXXX,<br>X.XXXXXXXX          | X.XXX      |  |
|             |                       | Minimum access level to change the setting: User                                                                                                    |                                                                 |            |  |
| C6.5.8      | 3rd Value<br>Variable | This changes the measurement type of the<br>third value on the measurement page. This<br>menu item is only available if you set C6.5.1<br>Function to "Three Values".                                                                                                    | Level, Distance,<br>Sensor Value, Reflection,<br>CO Percent ③   | Reflection |  |
|             |                       | Minimum access level to change the setting: User                                                                                                    |                                                                 |            |  |
| C6.5.9      | Format 3rd<br>Value   | You can change the number of decimal<br>places that are shown for the second value<br>on the measurement page in Normal mode.<br>For example, if you set this menu item to<br>"X.XX", the value shown will be corrected to<br>2 decimal places. If you set this menu item<br>to "Automatic", the device will adjust the<br>number of decimal places automatically. | X, X.X, X.XX, X.XXX,<br>X.XXXX, X.XXXX,<br>X.XXXXXXX, Automatic | Automatic  |  |
|             |                       | Minimum access level to change the setting: User                                                                                                    |                                                                 |            |  |

## C7 Device

| C7.1 Information |                          |                                                                                                |           |          |
|------------------|--------------------------|------------------------------------------------------------------------------------------------|-----------|----------|
| C7.1.1           | Tag                      | Use this menu item to read the Tag name.                                                       | Read only | TANK01 ① |
| C7.1.2           | Serial Number            | This is the device fabrication number                                                          | Read only | —        |
| C7.1.3           | Device Name              | This gives the device family name and model code.                                              | Read only | —        |
| C7.1.4           | V Number                 | This is the manufacturer's option code for device configuration.                               | Read only | —        |
| C7.1.5           | Electronic<br>Revision   | This is the hardware revision number. This<br>number agrees with NAMUR NE 53<br>Guidelines.    | Read only | _        |
| C7.1.6           | Software<br>Revision     | This is the software revision number. This<br>number agrees with NAMUR NE 53<br>Guidelines.    | Read only | _        |
| C7.1.7           | Electronic<br>Serial No. | This is the hardware fabrication number.<br>This number agrees with NAMUR NE 53<br>Guidelines. | Read only | _        |
| C7.1.8           | Production Date          | This the date that the manufacturer finished the device. The date format is: Year-Month-Day.   | Read only | _        |

www.krohne.com

| Menu<br>No. | Function                 | Function description Selection list                                                                                                    |                                                                                                    | Default                               |  |
|-------------|--------------------------|----------------------------------------------------------------------------------------------------|----------------------------------------------------------------------------------------------------|---------------------------------------|--|
| C7.1.9      | Calibration Date         | This the date that the manufacturer calibrated the device. The date format is: Year-Month-Day.                                                                                                    | Read only                                                                                                    | _                                     |  |
| C7.2 Secu   | irity                    | 1                                                                                                    | 1                                                                                                    | 1                                     |  |
| C7.2.1      | Login                    | Enter the appropriate password here to<br>change settings. If you do not enter the<br>password, you can only change settings for<br>the "user" access level. For more data and<br>the default passwords for the "operator"<br>and "expert" access levels, refer to<br><i>Protection of the device settings (access<br/>levels)</i> on page 68. | 4-digit hexadecimal<br>password                                                                                       | Refer to<br>"Function<br>description" |  |
| C7.2.2      | Change<br>Password       | This changes the password for the<br>"operator" and "expert" access levels. For<br>the procedure to change the password,<br>refer to <i>Protection of the device settings</i><br><i>(access levels)</i> on page 68 (How to change<br>the password).                                                                                            | 4-digit hexadecimal<br>password                                                                                       | Refer to<br>"Function<br>description" |  |
| C7.2.3      | Reset<br>Passwords       | This is a special password that makes your<br>passwords for the "operator" and "expert"<br>access levels go back to the default<br>passwords. This password is supplied on<br>request by the after-sales service<br>department.                                                                                                    | —                                                                                                    | _                                     |  |
| C7.2.4      | Unlock<br>Extended Range | This menu item can only be unlocked at the factory.                                                                                                    | _                                                                                                    | —                                     |  |
| C7.2.5      | Unlock SIL               | This menu item can only be unlocked at the factory.                                                                                                    | _                                                                                                    | —                                     |  |
| С7.3 Егго   | rs                       |                                                                                                    |                                                                                                    |                                       |  |
| C7.3.1      | Message View             | A log of device errors. Scroll down the list<br>and push [>] to show the error details. The<br>error will have a letter code ("F", "S", "M",<br>"C" and "I") that agrees with NAMUR NE 107<br>Guidelines.                                                                                                    | Read only                                                                                                    | _                                     |  |
| C7.3.2 Er   | ror-Mapping              | 1                                                                                                    | 1                                                                                                    | 1                                     |  |
| C7.3.2.1    | Sensor:<br>Information   | This permits you to change the error code<br>that is given to an incident.<br>Minimum access level to change the<br>setting: User                                                                                                    | None, Information (I),<br>Maintenance Request<br>(M), Out of Specification<br>(S), Function Check (C),<br>Failure (F) | Information                           |  |
| C7.5 Unit   | S                        | 1                                                                                                    | 1                                                                                                    | 1                                     |  |
| C7.5.1      | Length                   | The length unit shown in Normal mode. If<br>you set this menu item to "Cst." (custom<br>length unit), enter values in menu items<br>C7.5.2.1 thru C7.5.2.3.<br>Minimum access level to change the<br>setting: User                                                                                                    | m, cm, mm, ft, in, Cst.                                                                                               | m                                     |  |
| C7.5.2 Cs   | C7.5.2 Cst. Length       |                                                                                                    |                                                                                                    |                                       |  |
| C7.5.2.1    | Text                     | Enter a text (8 characters maximum) for the custom length unit.                                                                                                    | _                                                                                                    | Cst.                                  |  |
| C7.5.2.2    | Offset                   | Enter an offset value.                                                                                                    | —                                                                                                    | 0.0 m                                 |  |
| C7.5.2.3    | Factor                   | Enter a factor. Multiply the measured value<br>by this factor to change m (metres) to the<br>custom length unit.                                                                                                    | _                                                                                                    | 1.0                                   |  |

| Menu<br>No. | Function                | Function description                                                                                                    | Selection list                                                                | Default            |
|-------------|-------------------------|----------------------------------------------------------------------------------------------------|-------------------------------------------------------------------------------|--------------------|
| C7.5.3      | Volume                  | The volume unit shown in Normal mode if<br>you made a volume table in the C3<br>Conversion menu. If you set this menu item<br>to "Cst. Volume" (custom volume unit),<br>enter values in menu items C7.5.4.1 thru<br>C7.5.4.3.                                             | m³, L, hL, in³, ft³, gal,<br>ImpGal, yd³, bbl, bbl<br>(beer, US), Cst. Volume | m <sup>3</sup>     |
|             |                         | Minimum access level to change the setting: User                                                                                                    |                                                                               |                    |
| C7.5.4 Cs   | t. Volume               | ·                                                                                                    | ·                                                                             | ·                  |
| C7.5.4.1    | Text                    | Enter a text (8 characters maximum) for the custom volume unit.                                                                                                    | _                                                                             | Cst.               |
| C7.5.4.2    | Offset                  | Enter an offset value.                                                                                                    | —                                                                             | 0.0 m <sup>3</sup> |
| C7.5.4.3    | Factor                  | Enter a factor. Multiply the measured value<br>by this factor to change m <sup>3</sup> (cubic metres) to<br>the custom volume unit.                                                                                                    | _                                                                             | 1.0                |
| C7.5.5      | Mass                    | The mass unit shown in Normal mode if you<br>made a mass table in the C3 Conversion<br>menu. If you set this menu item to "Cst.<br>Mass" (custom mass unit), enter values in<br>menu items C7.5.6.1 thru C7.5.6.3.<br>Minimum access level to change the<br>setting: User | kg, t, lb, tn.sh., tn.l., Cst.<br>Mass                                        | kg                 |
| C7.5.6 Cs   | t. Mass                 |                                                                                                    |                                                                               | 1                  |
| C7.5.6.1    | Text                    | Enter a text (8 characters maximum) for the custom volume unit.                                                                                                    | _                                                                             | Cst.               |
| C7.5.6.2    | Offset                  | Enter an offset value.                                                                                                    | —                                                                             | 0.0kg              |
| C7.5.6.3    | Factor                  | Enter a factor. Multiply the measured value<br>by this factor to change kg (kilogram) to the<br>custom mass unit.                                                                                                    | _                                                                             | 1.0                |
| C7.6 Fact   | ory Default             |                                                                                                    |                                                                               |                    |
| C7.6.1      | Reset to Fact.<br>Def.? | If you set this menu item to "YES", the<br>device goes back to its initial settings (set by<br>the manufacturer in the factory).                                                                                                    | Yes, No                                                                       | No                 |
|             |                         | Minimum access level to change the setting: Expert                                                                                                    |                                                                               |                    |

Table 6-13: C – Full Setup menu

① If no value or parameter is specified in the customer order

② "Lin. Distance" and "Lin. Level" are available if you created a linearized value table in menu C3 Conversion. "Volume" and "Ullage Volume" are available if you created a level-volume table in menu C3 Conversion. "Mass" and "Ullage Mass" are available if you created a level-mass table in menu C3 Conversion.

③ "Lin. Distance" and "Lin. Level" are available if you created a linearized value table in menu C3 Conversion. "Volume" and "Ullage Volume" are available if you created a level-volume table in menu C3 Conversion. "Mass" and "Ullage Mass" are available if you created a level-mass table in menu C3 Conversion. "C0 Percent" is the current output shown as a percentage.

## 6.4 Further information on device configuration in Program mode

### 6.4.1 Standard setup

Use this procedure (menu item A4.1 Standard Setup) to change the length unit, tank type, tank height (this includes the stilling well diameter and stilling well height if **Tank Type** is set to "Stilling Well"), current output variable, 0% range, 100% range, current output range and error function. Values and parameters that can be changed are shown between the « ... » marks in the illustrations that follow. Push the keypad buttons in the correct sequence:

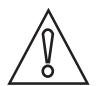

### CAUTION!

Make sure that you do this procedure before you use the device. The settings in this procedure have an effect on the performance of the device.

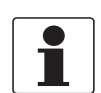

### INFORMATION!

#### Current output and LCD display settings

When you do the **Standard setup** procedure, the measurement value on the first measurement page of the LCD display (in Normal mode) automatically uses settings with the same parameters and values as the current output settings (measurement variable, 0% range and 100% range). The first measurement page shows "one value and bar" by default. If you must show one or more measurement values that are different to the transmitted output signal, change the settings in the C6.4 1st Meas. Page and C6.5 2nd Meas. Page menus. For more data, refer to Function description on page 81 – table C. Full Setup menu (C6 Display).

### Procedure

| Screen                                               | Steps                                                                                                    | Description                                                                                                    |
|------------------------------------------------------|----------------------------------------------------------------------------------------------------|----------------------------------------------------------------------------------------------------|
| <b>TANK01</b><br>Distance<br>+ 04.000 m<br>0% 50 100 | • 2 × [>], 2 × [♥] and [>].                                                                                                    | Default screen.<br>Enter Program mode and go to menu item<br>A3 Login.                                                        |
| Quick Setup A3 Password? []***                       | <ul> <li>If it is the default password: 2 × [&gt;], 5 × [▲], [&gt;] and 8 × [▲]</li> <li>[←] to confirm.</li> </ul>                                   | Enter the password used at this time for<br>the "Expert" access level. If it is the default<br>password, enter "0058".        |
| Unit A4.1.1.1<br>m D<br>Length Unit                  | <ul> <li>[▼] and 2 × [&gt;]</li> <li>[▲] or [▼] for the selection of the length unit (m, Cst., in, ft, mm or cm).</li> <li>[←] to confirm.</li> </ul> | Push these buttons to start the Standard<br>Setup procedure.<br>Length unit. Make a selection from the list<br>of parameters. |

| Screen                                                                                                    |                                                                                                    | Steps                                                                                                    | Description                                                                                                    |
|----------------------------------------------------------------------------------------------------|----------------------------------------------------------------------------------------------------|----------------------------------------------------------------------------------------------------|----------------------------------------------------------------------------------------------------|
| Tank ParametersA4.1.2.1StorageImageTank TypeStorage                                                                                                    | <ul> <li>[▲] or [▼<br/>tank type<br/>Agitator o</li> <li>[←] to con</li> </ul>                                                                                   | ] for the selection of the<br>(Storage, Stilling Well,<br>r Process).<br>firm.                                                                          | Tank type. Make a selection from the list of<br>parameters. If the surface of the product is<br>flat, select "Storage". If the surface of the<br>product is disturbed, select "Process". If<br>the surface of the product is agitated with<br>vortexes and foam, select "Agitator". If the<br>device is installed in a stilling well, select<br>"Stilling Well".                                                                                                    |
|                                                                                                    |                                                                                                    |                                                                                                    | If you set A4.1.2.1 Tank Type to "Stilling<br>Well", there are two more steps after menu<br>item A4.1.2.2 Tank Height (the subsequent<br>step): A4.1.2.3 Stilling Well Height and<br>A4.1.2.4 Stilling Well Diameter.                                                                                                    |
| Tank Parameters       A4.1.2.2         10.000       Image: Comparison of the system of the system of the syst | <ul> <li>[&gt;] to char cursor.</li> <li>[↓] to dec the decim left) or [▲ move the the right].</li> <li>[←] to con</li> </ul>                                    | nge the position of the<br>crease the value (or move<br>al point one digit to the<br>] to increase the value (or<br>decimal point one digit to<br>firm. | Tank height. The distance from the flange<br>face / thread stop of the tank connection<br>down to the tank bottom. If the tank has a<br>dish-shaped or conical bottom, the tank<br>height is measured to a point on the tank<br>bottom directly below the antenna.                                                                                                    |
| Current Out 1A4.1.3.1DistanceDCurrent Out. 1 Var.Distance                                                                                                    | <ul> <li>[▲] or [▼<br/>measurer<br/>Level, Ser<br/>Volume (N<br/>(Ullage Vo</li> <li>[←] to con</li> </ul>                                                       | ] for the selection of the<br>nent name (Distance,<br>nsor Value or Reflection,<br>fass), Ullage Volume<br>Iume).<br>firm.                              | Current output 1 variable. The<br>manufacturer sets the current output<br>variable (for current output 1) to "Distance"<br>before delivery.<br>If it is necessary to measure volume, ullage<br>volume, mass or ullage mass, refer to <i>How</i><br>to configure the device to measure volume<br>or mass on page 111                                                                                                    |
| Current Out 1       A4.1.3.2         0.0000       □         0% Range       ■         ●.000000 m       -4900.0 +5100.0                                                                                                    | <ul> <li>[&gt;] to charcursor.</li> <li>[→] to decondent the decimal left] or [▲ move the the right].</li> <li>[←] to condent the condent the right].</li> </ul> | nge the position of the<br>crease the value (or move<br>al point one digit to the<br>] to increase the value (or<br>decimal point one digit to<br>firm. | 0% range. Use this step to give the 0%<br>output setting in the tank.<br>Refer to the illustrations that follow. When<br>menu item A4.1.3.1 Current Out. 1 Var. is<br>set to "Level", illustration ① shows the<br>position of 0% output as a level above the<br>tank bottom. When menu item A4.1.3.1<br>Current Out. 1 Var. is set to "Distance",<br>illustration ② shows the position of 0%<br>output as a distance below the flange facing<br>or thread stop of the process connection.<br>① ① ② 0%<br>0% |

| Screen                                                                                                    | Steps                                                                                                    | Description                                                                                                    |
|----------------------------------------------------------------------------------------------------|----------------------------------------------------------------------------------------------------|----------------------------------------------------------------------------------------------------|
| Current Out 1       A4.1.3.3         10.000       □         100% Range       ■         ■ 10.0000 m       -4900.0 +5100.0         -4900.0 +5100.0       [] | <ul> <li>[&gt;] to change the position of the cursor.</li> <li>[~] to decrease the value (or move the decimal point one digit to the left) or [▲] to increase the value (or move the decimal point one digit to the right).</li> <li>[←] to confirm.</li> </ul> | 100% range. Use this step to give the 100%<br>output setting in the tank. Refer to the<br>illustrations that follow. Illustration ①<br>shows the settings for level. Illustration ②<br>shows the settings for distance.<br>Refer to the illustrations that follow. When<br>menu item A4.1.3.1 Current Out. 1 Var. is<br>set to "Level", illustration ① shows the<br>position of 100% output as a level above the<br>tank bottom. When menu item A4.1.3.1<br>Current Out. 1 Var. is set to "Distance",<br>illustration ② shows the position of 100%<br>output as a distance below the flange facing<br>or thread stop of the process connection.<br>①<br>①<br>①<br>①<br>①<br>①<br>①<br>①<br>①<br>①<br>①<br>①<br>①<br>①                                 |
| Current Out 1A4.1.3.44-20 mAImageCurrent Out. Range4-20 mA                                                                                                | <ul> <li>[▲] or [♥] for the selection of the current output range (3.8-20.5 mA (NAMUR), 4-20 mA, 3.8-20.5 mA (reversed) or 4-20 mA (reversed).</li> <li>[←] to confirm.</li> </ul>                                                                              | Current output range. This menu item gives<br>current output values to the measuring<br>range between 0% and 100% values given<br>in the "0% range" and "100% range" steps.<br>If you set this menu item to "4-20 mA" or<br>"3.8-20.5 mA":<br>• 0% Range = 4 mA<br>• 100% Range = 20 mA<br>If you set this menu item to "4-20 mA<br>(reversed)" or "3.8-20.5 mA (reversed)":<br>• 0% Range = 20 mA<br>• 100% Range = 4 mA                                                                                                    |
| Current Out 1 A4.1.3.5<br>Low<br>Error Function<br>High                                                                                                   | <ul> <li>[▲] or [♥] for the selection of the error function (Off, Hold, High or Low).</li> <li>[←] to confirm.</li> </ul>                                                                                                    | Error Function. This sets the behaviour of<br>current output 1 if an error occurs.<br>If this menu item is set to "Off", no signal is<br>given (this parameter is not available if<br>menu item C4.1.4 is set to "3.8-20.5 mA"<br>(NAMUR) or "3.8-20.5 mA (reversed)"). If<br>this menu item is set to "Hold", the output<br>current stays at the value where the error<br>occurred (this parameter is not available if<br>menu item C4.1.4 is set to "3.8-20.5 mA"<br>(NAMUR) or "3.8-20.5 mA (reversed)"). If<br>this menu item is set to "Low", the output<br>current changes to 3.5 mA (default value) if<br>an error occurs. If this menu item is set to<br>"High", the output current changes to<br>21.5 mA (default value) if an error occurs. |

| Screen                          | Steps                                                                                                    | Description                                                                                                    |  |
|---------------------------------|----------------------------------------------------------------------------------------------------|----------------------------------------------------------------------------------------------------|--|
| A<br>Save Configuration?<br>Yes | <ul> <li>3 × [←] to confirm.</li> <li>[▲] or [♥] for the selection of the save option (Yes, No or Back).</li> <li>[←] to confirm.</li> </ul> | Save Configuration? screen.<br>Set to "Yes" to save and use the settings<br>and data and go back to Normal mode. Set<br>to "No" to cancel the changes to the device<br>settings and go back to Normal mode. Set<br>to "Back" to stay in Program mode. |  |

Table 6-14: Standard setup procedure

### 6.4.2 Empty spectrum recording

The empty spectrum recording procedure is important for the performance of the device. We recommend that the tank is empty or only filled to the minimum level before you do the procedure.

Use this procedure (menu item A4.2 Empty Spectrum) if there are fixed and moving objects in the tank that can cause interference signals. The device does a scan for objects that do not change their vertical positions in the tank (heating tubes, agitators, fuel assemblies etc.) and records the data. The device can then use this data to put the measurement signal through a filter (empty spectrum).

When the empty spectrum filter is on (when menu item C2.8 Empty Spectrum Enable is set to "Enable"), it will ignore the interference signals.

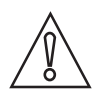

### CAUTION!

Make sure that the tank is empty or only filled to the minimum level.

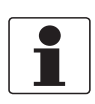

### INFORMATION!

Because the device records the empty spectrum data, it is not necessary to do the procedure again if you de-energize the device.

Before you do the empty spectrum recording procedure, install the device on the tank. For more data about how to install the device, refer to *Installation* on page 22.

Values and parameters that can be changed are shown between the « ... » marks in the illustrations that follow. Push the keypad buttons in the correct sequence:

### Procedure

| Screen                                                                                                    | Steps                                                                                                    | Description                                                                                                    |
|----------------------------------------------------------------------------------------------------|----------------------------------------------------------------------------------------------------|----------------------------------------------------------------------------------------------------|
|                                                                                                    | • 2 × [>], 2 × [♥] and [>].                                                                                                    | Default screen.                                                                                                    |
| TANK01<br>Distance<br>+ 04.000 m<br>0% 50 100                                                                                                    |                                                                                                    | Enter Program mode and go to menu item<br>A3 Login.                                                                                                    |
| Quick Setup A3 Password? []***                                                                                                    | <ul> <li>If it is the default password: 2 × [&gt;], 5 × [▲], [&gt;] and 8 × [▲]</li> <li>[←] to confirm.</li> </ul>                                                                                                    | Enter the password used at this time for<br>the "Expert" access level. If it is the default<br>password, enter "0058".                                                                                                    |
| Record Spectrum A4.2.1.1<br>Full, Average <b>D</b><br>Empty Spectrum Type<br>Partial, Average                                                                                                    | <ul> <li>[▼], [&gt;], [▼] and 2 × [&gt;].</li> <li>[▲] or [▼] for the selection of the empty spectrum type (Full (Average), Full (Max), Partial (Average), Partial (Max)).</li> <li>[←] to confirm.</li> </ul>                                                  | Push these buttons to start the Record<br>Spectrum (Empty Spectrum) procedure.<br>Empty spectrum type. Make a selection<br>from the list of parameters. If you can<br>empty the tank, set this menu item to "Full,<br>Average" or "Full, Max". If you cannot<br>empty the tank, set this menu item to<br>"Partial, Average" or "Partial, Max".<br>If you set <b>Tank Type</b> in the Standard Setup<br>procedure or in menu item C1.1 to<br>"Agitator", set <b>Empty Spectrum Type</b> to<br>"Full, Max" or "Partial, Max". If the device is<br>near to a product inlet, set <b>Empty Spectrum</b><br><b>Type</b> to "Full Max" or "Partial Max". |
| Record Spectrum       A4.2.1.2         0.0000       Image: Comparison of the system of the system of the syst | <ul> <li>[&gt;] to change the position of the cursor.</li> <li>[↓] to decrease the value (or move the decimal point one digit to the left) or [▲] to increase the value (or move the decimal point one digit to the right).</li> <li>[←] to confirm.</li> </ul> | Partial distance. If you set <b>Empty Spectrum</b><br><b>Type</b> to "Partial, Average" or "Partial, Max",<br>you will have one more step to do in this<br>procedure. You must give a "partial<br>distance" value less than or equal to the<br>distance to the product surface from the<br>flange facing or thread stop of the process<br>connection.<br><b>CAUTION!</b><br>If the "partial distance" value is more than<br>the distance to the product surface, then<br>the device will filter the level signal and the<br>device will not measure the level of the<br>product correctly.                                                        |
| Record Spectrum A4.2.1.3<br>Please ensure that the<br>tank is sufficiently<br>empty and all moving<br>parts are enabled.                                                                                                    | • [←] to confirm.                                                                                                    | Make sure that the tank is empty or it<br>contains not more than the minimum<br>quantity. Energize and operate all<br>equipment that moves in the tank (e.g.<br>agitators).                                                                                                    |

| Screen                                                                             | Steps                                                                                                    | Description                                                                                                    |
|------------------------------------------------------------------------------------|----------------------------------------------------------------------------------------------------|----------------------------------------------------------------------------------------------------|
| Record Spectrum A4.2.1.4<br>Start Recording?<br>Yes                                | <ul> <li>[▼] or [▲] to change the parameter<br/>("No" or "Yes").</li> <li>[←] to confirm.</li> </ul>                                         | Start recording? Set this menu item to<br>"Yes" to continue to the subsequent step.<br>Set this menu item to "No" to go back to the<br>menu.                                                                                                    |
| Empty Spectrum A4.2.1.9                                                            | ● [←] to confirm.                                                                                                    | Graph with the results of the empty spectrum recording.                                                                                                    |
| Record Spectrum 44.2.1.10<br>No Save Spectrum?<br>Yes                              | <ul> <li>[▼] or [▲] to change the parameter<br/>("No" or "Yes").</li> <li>[←] to confirm.</li> </ul>                                         | Save spectrum? If you set the menu item to<br>"Yes", the device will keep this empty<br>spectrum recording. If you set the menu<br>item to "No", the device will reject this data.                                                                    |
| Record Spectrum A4.2.1.11<br>Disabled <b>D</b><br>Empty Spectrum Enable<br>Enabled | <ul> <li>[▼] or [▲] to change the parameter<br/>("Disable" or "Enable").</li> <li>[←] to confirm.</li> </ul>                                 | Empty Spectrum Enable. If you set the<br>menu item to "Enable", the device will use<br>the empty spectrum recording data. If you<br>set the menu item to "Disable", the device<br>will not use the empty recording data at<br>this time.              |
| A<br>Save Configuration?<br>Yes                                                    | <ul> <li>4 × [←] to confirm.</li> <li>[▲] or [♥] for the selection of the save option (Yes, No or Back).</li> <li>[←] to confirm.</li> </ul> | Save Configuration? screen.<br>Set to "Yes" to save and use the settings<br>and data and go back to Normal mode. Set<br>to "No" to cancel the changes to the device<br>settings and go back to Normal mode. Set<br>to "Back" to stay in Program mode. |

Table 6-15: Empty spectrum recording proecdure

### 6.4.3 HART® network configuration

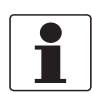

### INFORMATION!

For more data, refer to Networks on page 55.

The device uses HART® communication to send information to HART®-compatible equipment. It can operate in either point-to-point or multi-drop mode. The device will communicate in multi-drop mode if you change the polling address.

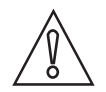

### CAUTION!

Make sure that the address for this device is different from others in the multi-drop network.

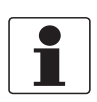

#### INFORMATION!

Make sure that menu item C5.1.1 Current Loop Mode is set to "On".

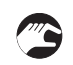

### How to change from point-to-point to multi-drop mode

- Enter Program mode.
- Push  $2 \times [\bullet]$ ,  $[\bullet]$ ,  $3 \times [\bullet]$ ,  $2 \times [\bullet]$ ,  $[\bullet]$  and  $2 \times [\bullet]$  to go to menu item C5.1.2.1 Polling Address.
- Enter the password used at this time for the "Expert" access level. If it is the default password, enter "0058". Push [+] to confirm.
- Enter a value between 001 and 063 and push [←] to confirm.
- Push [←] again and again to go back to the **Save Configuration?** screen.
- Push [▲] or [♥] to set the screen to "Yes" and push [♥].
- The output is set to multi-drop mode. The current output is set to 4 mA. This value does not change in multi-drop mode.

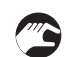

#### How to change from multi-drop to point-to-point mode

- Enter Program mode.
- Push  $2 \times [\bullet]$ ,  $[\bullet]$ ,  $3 \times [\bullet]$ ,  $2 \times [\bullet]$ ,  $[\bullet]$  and  $2 \times [\bullet]$  to go to menu item C5.1.2.1 Polling Address.
- Enter the password used at this time for the "Expert" access level. If it is the default password, enter "0058". Push [+] to confirm.
- Enter the value 000 and push [+] to confirm.
- Push [←] again and again to go back to the Save Configuration? screen.
- Push [▲] or [▼] to set the screen to "Yes" and push [←].
- The output is set to point-to-point mode. The current output changes to a range of 4...20 mA or 3.8...20.5 mA (this range is set in menu item C4.1.4 Current Out. Range).

### 6.4.4 Distance measurement

The device gives a current output signal that is related to distance measurements when the menu item C4.1.1 Current Out. 1 Var. (Current Output 1 Variable) is set to "Distance".

The display screen of the device can show distance measurement readings if one or more of the "Value Variable" menu items in the C6.4 1st Measurement Page or C6.5 2nd Measurement Page menu are set to "Distance".

### Menu items related to distance measurement are:

- Current output 1 menu (C4.1)
- Tank Height (C1.2)
- Blocking Distance (C1.5)
- Reference Offset (C1.10)
- Display readings in Normal mode: 1st Meas. Page (C6.4) menu
- Display readings in Normal mode: 2nd Meas. Page (C6.5) menu

The flange facing (raised surface) is the reference point for distance measurement (e.g. 0 m / 0 ft / 0"). If the device has a threaded connection, then the reference point is the thread stop. The position of the measurement scale (specified by the 0% Range and 100% Range settings) is related to this reference point. If you configured a measurement scale for the current output signal in the C4.1 Current output 1 menu, you can use a "standard scale" or a "reversed scale". On the standard scale, the 0% Range measurement value agrees with an output of 4 mA and the 100% Range measurement value agrees with an output of 20 mA. On the reversed scale, the 0% Range measurement value agrees with an output of 20 mA and the 100% Range measurement value agrees with an output of 20 mA.

You can change the reference point from which distance is measured. Use this menu item:

• Reference Offset (C1.10)

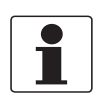

#### INFORMATION!

#### Menu item C1.10 Reference Offset

*If you move the reference point above the flange, make sure that you add the value given in menu item C1.10 Reference Offset when you give a distance for the C4.1.2 0% Range and C4.1.3 100% Range settings. If you move the reference point below the flange, subtract the value given in menu item C1.10 Reference Offset when you give a distance for the C4.1.2 0% Range and C4.1.3 100% Range settings.* 

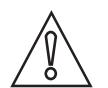

#### CAUTION!

*If C4.1.1 Current Out. 1 Var. is set to "Distance" and C4.1.2 0% Range (standard scale) is set in the blocking distance, then the device will not be able to use the full current output range.* 

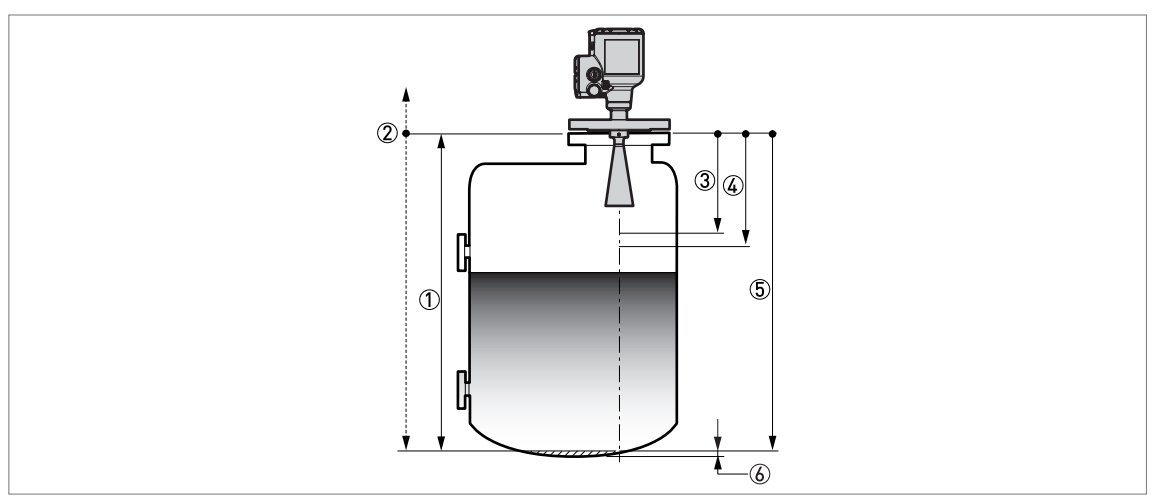

#### Figure 6-7: Distance measurement

- ① Tank Height (C1.2)
- 2 Reference point. You can use menu item C1.10 Reference Offset to move the position of the reference point.
- ③ Blocking Distance (C1.5)
- ④ 0% Range (C4.1.2), if menu item C4.1.4 Current Out. Range is set to "4-20mA" or "3.8-20.5mA"
- ⑤ 100% Range (C4.1.3), if menu item C4.1.4 Current Out. Range is set to "4-20mA" or "3.8-20.5mA"
- (6) Non-measurement zone

For more data about the menu items, refer to *Function description* on page 81 – table C. Full Setup menu.
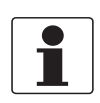

### INFORMATION!

### Bar graph function in Normal mode

There is an optional bar graph shown on the two measurement pages in Normal mode (set C6.4.1 / C6.5.1 (Function) to "One Value & Bar" or "Two Values & Bar"). By default, the bar graph on the 1st Measurement Page shows a value related to the measurement scale specified in the C4.1 Current output 1 menu. It is possible to give different measurement scales and measurement variables for the bar graphs in Normal mode. For more data, refer to Function description on page 81 – table C. Full Setup menu (C6 Display). The bar graph range is related to the parameters given in the menu item C6.4.2 and C6.5.2 (1st Value Variable) and menu C1 Install. Parameters.

*If you change C1.10 Reference Offset, then we recommend that you change C6.4.3 / C6.5.3 (0% Range) and C6.4.4 / C6.5.4 (100% Range) by the same quantity.* 

### 6.4.5 Level measurement

The device gives a current output signal that is related to level measurements when the menu item **C4.1.1 Current Out. 1 Var. (Current Output 1 Variable)** is set to "Level".

The display screen of the device can show level measurement readings if one or more of the "Value Variable" menu items in the C6.4 1st Measurement Page or C6.5 2nd Measurement Page menu are set to "Level".

### Menu items related to level measurement are:

- Current output 1 menu (C4.1)
- Tank Height (C1.2)
- Blocking Distance (C1.5)
- Tank Bottom Offset (C1.11)
- Display readings in Normal mode: 1st Meas. Page (C6.4) menu
- Display readings in Normal mode: 2nd Meas. Page (C6.5) menu

The tank bottom (specified in menu item C1.2 Tank Height) is the reference point for level measurement (0 m / 0 ft / 0"). The position of the measurement scale (specified by the 0% Range and 100% Range settings) is related to this reference point. If you configured a measurement scale for the current output signal in the C4.1 Current output 1 menu, you can use a "standard scale" or a "reversed scale". On the standard scale, the 0% Range measurement value agrees with an output of 4 mA and the 100% Range measurement value agrees with an output of 20 mA. On the reversed scale, the 0% Range measurement value agrees with an output of 20 mA and the 100% Range measurement value agrees with an output of 20 mA.

### You can change the reference point from which level is measured. Use this menu item:

• Tank Bottom Offset (C1.11)

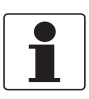

### INFORMATION!

### C1.11 Tank Bottom Offset

*If you move the tank bottom offset below the tank bottom, add the value given in C1.11 Tank Bottom Offset when you give a level for the C4.1.2 0% Range and C4.1.3 100% Range settings. If you move the tank bottom offset above the tank bottom, subtract the value given in C1.11 Tank Bottom Offset when you give a level for the C4.1.2 0% Range and C4.1.3 100% Range settings.* 

### 6 OPERATION

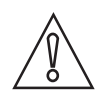

### CAUTION!

*If C4.1.1 Current Out. 1 Var. is set to "Level" and C4.1.3 100% Range (standard scale) is set in the blocking distance, then the device will not be able to use the full current output range.* 

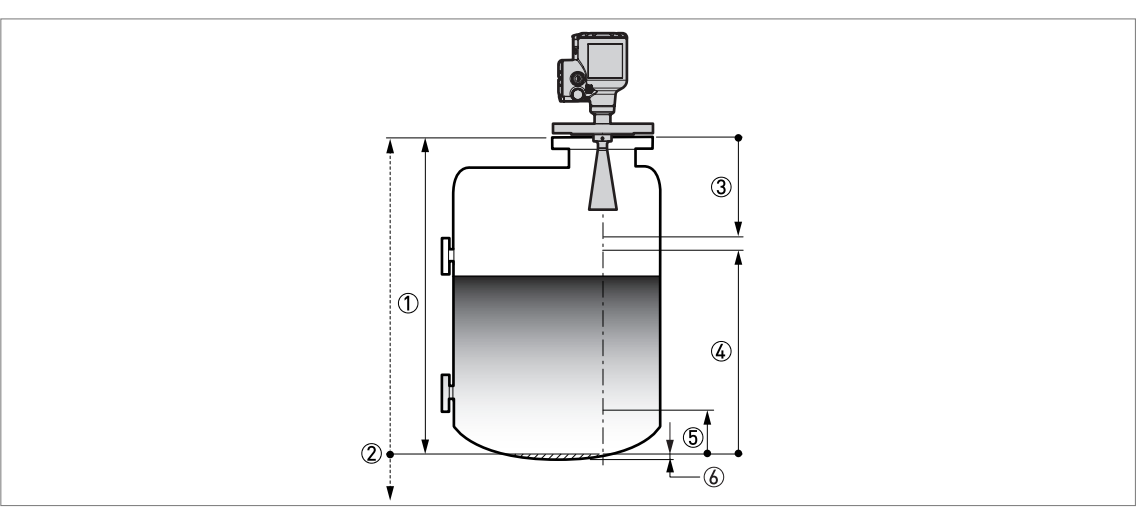

#### Figure 6-8: Level measurement

- Tank Height (C1.2)
- ② Tank bottom reference point. You can use menu item C1.11 Tank Bottom Offset to move the position of the tank bottom reference point.
- ③ Blocking Distance (C1.5)
- ④ 100% Range (C4.1.3), if menu item C4.1.4 Current Out. Range is set to "4-20mA" or "3.8-20.5mA"
- (5) 0% Range (C4.1.2), if menu item C4.1.4 Current Out. Range is set to "4-20mA" or "3.8-20.5mA"
- ⑥ Non-measurement zone

For more data about the menu items, refer to *Function description* on page 81 – table C. Full Setup menu.

### INFORMATION!

### Bar graph function in Normal mode

There is an optional bar graph shown on the two measurement pages in Normal mode (set C6.4.1 / C6.5.1 (Function) to "One Value & Bar" or "Two Values & Bar"). By default, the bar graph on the 1st Measurement Page shows a value related to the measurement scale specified in the C4.1 Current output 1 menu. It is possible to give different measurement scales and measurement variables for the bar graphs in Normal mode. For more data, refer to Function description on page 81 – table C. Full Setup menu (C6 Display). The bar graph range is related to the parameters given in the menu item C6.4.2 and C6.5.2 (1st Value Variable) and menu C1 Install. Parameters.

*If you change C1.11 Tank Bottom Offset, then we recommend that you change C6.4.3 / C6.5.3 (0% Range) and C6.4.4 / C6.5.4 (100% Range) by the same quantity.* 

### 6.4.6 How to configure the device to measure volume or mass

The device can be configured to measure volume or mass. It can also be configured to a custom quantity to be measured. You can set up a strapping table in the conversion menu (C3 Conversion). Each entry is a pair of data (level – volume, level – mass or level – custom measurement). The strapping table must have a minimum of 2 entries and a maximum of 50. The reference point for the table is the bottom of the tank (as given in menu item Tank Height (C1.2) or Stilling Well Height (C1.3).

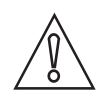

### CAUTION!

Enter the data in numerical sequence (strapping table entry number 01, 02 etc.).

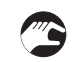

### How to prepare a strapping table (conversion table)

- Enter Program mode.
- Push 2 × [▲], [>], 6 × [▲], [>], 3 × [▲] and 3 × [>] to go to C7.5.1 Length.
- Push  $[\blacktriangle]$  and  $[\blacktriangledown]$  to find the length unit that you will use in the table.
- If it is necessary to make a volume table, push [←] to go back to the sub-menu level and then push 2 × [▲] and [>] to go to C7.5.3 Volume.
- Push [**A**] and [**-**] to find the volume unit that you will use in the table.
- Push 2 × [←] to go to sub-menu level "C7" and then 2 × [▲] and 2 × [>] to go to C7.2.1 Login. Enter the password used at this time for the "Expert" access level. If it is the default password, enter "0058".
- Push 3 × [←] to go to the sub-menu level "C" and then 4 × [▲], 2 × [>] to go to C3.1 Edit Table to delete strapping table data that the device uses at this time (Erase Table?). Push [▲] and [♥] to set this menu item to "Yes" to delete the data.
- Push [←] and then [▲] and [→] to make a selection from the conversion table options (volume, mass or linearization).
- Push [+] to go to the sub-menu level and then [+] and [>] to enter the first point on the table.
- Push [+] to make the strapping table.
- Enter the level value and push [+].
- Enter the conversion value and push [+] to go to the sub-menu level.
- Push [>] to enter the subsequent point (02, 03, ..., 50) on the table.
- Repeat the last 3 steps to complete the table.
- If the table is complete, push [←] again and again to go back to the "Save Configuration?" screen.
- The device will ask you to save or cancel your settings. Push [▲] or [♥] to make a selection from **Yes**, **No** or **Back**. **Back** makes the display go back to Program mode. If this screen is set to "Yes" or No", push [←] to accept (Yes) or reject (No) the new settings.
- If you push [←] when the screen is set to "Yes", the device will store the data for the strapping table and go back to Normal mode.

The device will give more accurate volume readings if you give more conversion data in these areas:

- Surfaces with curves.
- Sudden changes in the cross section.

Refer also to the illustration that follows:

### **6 OPERATION**

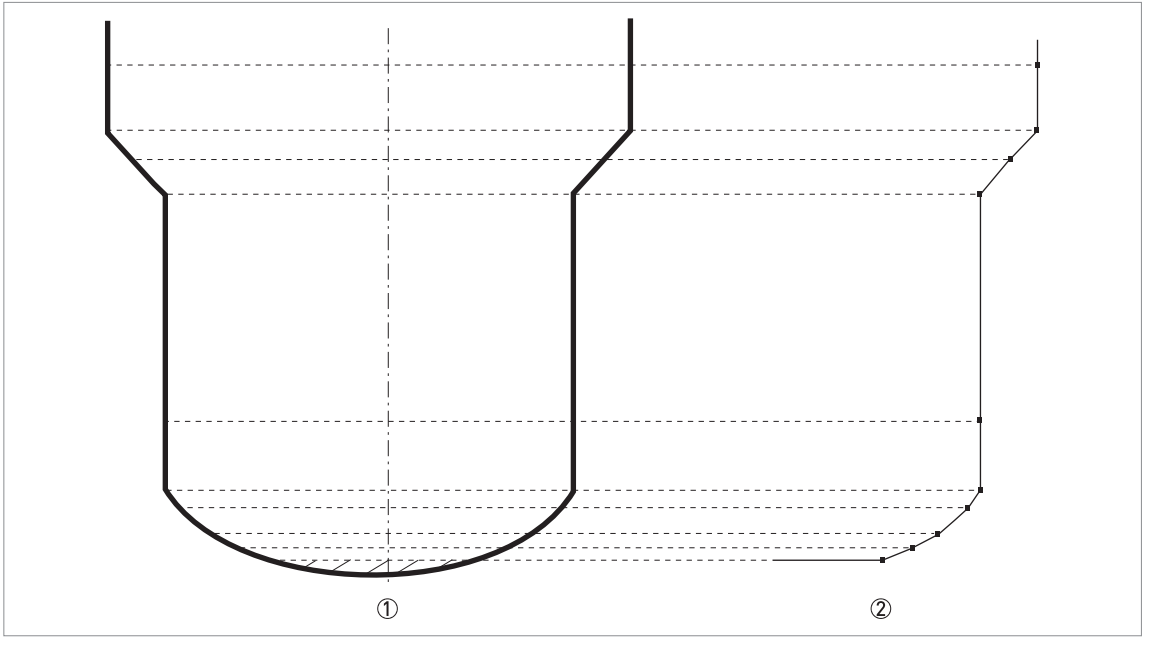

Figure 6-9: A plot of points for a volume or mass table

- ① Tank with reference points
- ② Tank model with plotted points
- 3

### How to delete a volume or mass table

- Enter Program mode.
- Push 2 × [▲], [>], 2 × [▲] and 2 × [>] to go to C3.1.1 Erase Table?.
- To delete strapping table data that the device uses at this time (Erase Table?), push [▲] and [▼] to set this menu item to "Yes".
- Push [+] again and again to go back to the "Save Configuration?" screen.
- The device will ask you to save or cancel your settings. Push [▲] or [♥] to make a selection from Yes, No or Back. Back makes the display go back to Program mode. If this screen is set to "Yes" or No", push [←] to accept (Yes) or reject (No) the new settings.
- If you push [←] when the screen is set to "Yes", the device will delete the data for the strapping table and go back to Normal mode.

### 6.4.7 How to measure correctly in tanks with curved or conical bottoms

It is possible that the device cannot find the bottom of the tank if it is installed in a tank with a dish-shaped or conical bottom. The form of the tank bottom causes a delayed radar reflection and the device will display the error message "Measurement is lost in the tank bottom".

You can offset the tank bottom reference point to find the delayed radar reflection. Obey the instructions that follow:

- Measure the true tank height with a different measurement method.
- Empty the tank.
- Enter Program mode and go to menu item C.1.2 Tank Height. Push the [>] button.
- Enter the password used at this time for the "Expert" access level. If it is the default password, enter "0058". Push [+] and then [>].
- Increase the value in menu item C.1.2 Tank Height. This value must be a minimum of 20% more than the true tank height.
- Go to a measurement page in Normal mode that shows the distance. Make a note of the distance of the reflection measured by the device.
- This is the delayed radar reflection. The distance shown will be the new tank height.
- Subtract the distance to the reflection from the true tank height.
- Go to menu item C1.11 Tank Bottom Offset (**Program Mode > Full Setup > Install. Parameters > Tank Bottom Offset**).
- Type in the difference you calculated as a negative value.
- A negative value will move the reference point above the tank bottom (as given in menu item C.1.2 Tank Height).
- Push [←], 2 × [ ] and [>] to go to C1.2 Tank Height.
- Type in the distance that was shown in Normal mode.
- Push 4 × [←] to exit to the "Save Configuration?" window.
- Select **Yes** and push [←].
- The device will go back to Normal mode.

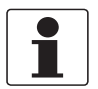

### INFORMATION!

For more data on menu items, refer to Function description on page 81 – table C: Full Setup.

### 6.4.8 How to make a filter to remove radar signal interference

If the device measures level in a tank that contains obstructions (agitator, supports, heating pipes etc.), these objects can cause radar signal interference (parasitic signals). You can use the empty spectrum function (menu A4.2) in the Quick Setup menu to make a filter to remove radar signal interference.

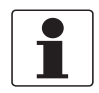

### INFORMATION!

We recommend that you do an empty spectrum scan when the tank is empty and all the moving parts (agitators etc.) are in operation.

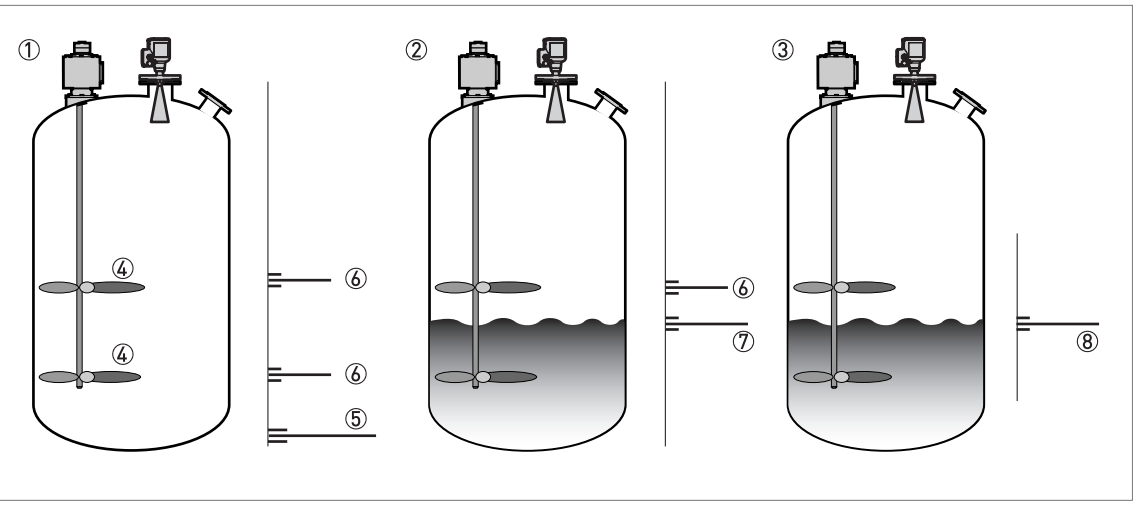

#### Figure 6-10: How to make a filter to remove radar signal interference

- $\oplus$  Empty tank before the device uses the empty spectrum scan (with a graph of reflections shown)
- ② Partially filled tank before the device uses the empty spectrum scan (with a graph of reflections shown)
- ③ Partially filled tank after the device uses the empty spectrum scan (with a graph of reflections shown)
- ④ Agitator blades location
- (5) Tank bottom signal
- (6) Agitator blades signals (interference signals) before the device does the empty spectrum scan
- O Signal of the liquid before the device does the empty spectrum scan
- (a) Reflected signal if the device uses the data from the empty spectrum scan. The device only uses the reflection on the surface of the liquid to measure distance.
- After you enter Program mode, set the access level to "Expert". For more data about the procedure, refer to *Protection of the device settings (access levels)* on page 68.
- Push [▼], [>], [▼] and [>] to go to the menu item A4.2 Empty Spectrum.
- Push [>] to start the empty spectrum recording procedure. For more data, refer to *Empty spectrum recording* on page 104. Push [←] at the end of each step of the procedure to continue to the next step.

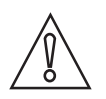

#### CAUTION!

*If the "partial distance" value is more than the distance to the product surface, then the device will put the level signal through the filter and the device will not measure the level of the product correctly.* 

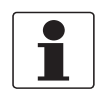

#### INFORMATION!

*For more data on empty spectrum scans, refer to Function description on page 81 – table A. Quick Setup menu (menu item A4.2).* 

### 6.5 Status messages and diagnostic data

Device status and error messages are shown on a device status page in Normal mode and in menu item "C7.3.1 Messages View" in Program mode. Messages shown agree with NAMUR Guidelines NE 107. The error messages for the device are divided into status groups, each with one status signal. There are 16 status groups with fixed status signals and 8 groups with status signals that can be changed. The status groups are also divided into 4 groups: Sensor, Electronics, Configuration and Process.

Each status message (or status signal) has a special symbol which agrees with the NAMUR Guidelines. This symbol is shown with the message.

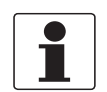

#### INFORMATION!

The status group name and the status signal (F/S/M/C) are shown. For more data, refer to the table that follows.

#### Status messages (NAMUR NE 107)

| Symbol       | Letter | Message              | Description and effect                                                                 |
|--------------|--------|----------------------|----------------------------------------------------------------------------------------|
| $\bigotimes$ | F      | Failure              | No measurement is possible.                                                            |
|              | S      | Out of specification | Measurements are available but they are not sufficiently accurate. Do a check.         |
| $\bigotimes$ | М      | Maintenance required | Measurements continue to be accurate but<br>this could change after a short time.      |
|              | С      | Function check       | A test function is on. The value shown does not agree with the correct measured value. |
|              | I      | Information          | This status message does not have an effect on device measurements.                    |

Table 6-16: Status messages (NAMUR NE 107)

#### Normal mode: device status symbol

If the device status changes, the device shows a status symbol in the top left corner of the display screen in Normal mode:

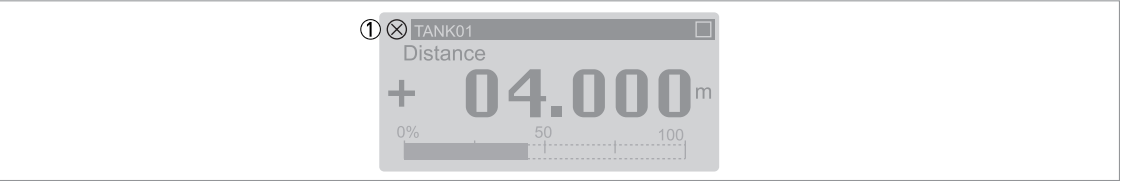

Figure 6-11: Device status: Normal mode

① Device status symbol (NAMUR NE 107)

### Normal mode: device status messages

There is also a device status page in Normal mode. This page shows a list of short status messages and gives the status of the device at this time. Push the [ $\blacktriangle$ ] or [ $\checkmark$ ] button to get to the status device status page in Normal mode.

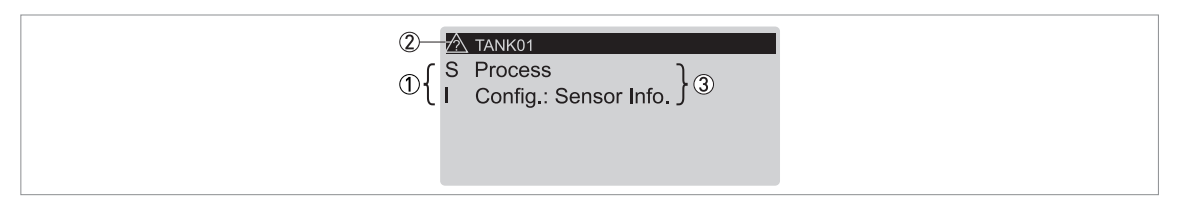

Figure 6-12: Device status: Normal mode – device status page

- ① Device status letter. Refer to the "Status messages" table at the start of this section.
- ② Device status symbol (NAMUR NE 107)
- ③ Short message about device status. For more data, refer to menu item "C7.3.1 Messages View" in Program mode.

#### Program mode: device status messages

Device status and error messages are shown in menu item "C7.3.1 Messages View" in Program mode. The top level of this menu item shows a list of short status messages.

Push the [**▲**] or [**▼**] button to make a selection from the list of status messages.

| 2 | Hessage View C7.3.1        |   |
|---|----------------------------|---|
|   | M Config.:Electronics Info | 3 |
|   |                            |   |

Figure 6-13: Device status and error messages (C7.3.1 Message View)

- ① Device status letter code (NAMUR NE 107). In this example, M = Maintenance required.
- ② Device status symbol (NAMUR NE 107)
- ③ Error message

Then push the [>] button to show more data.

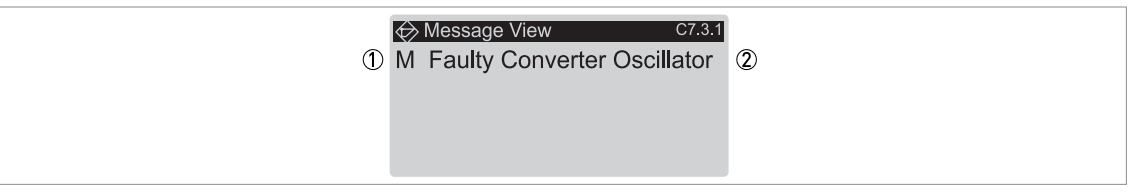

Figure 6-14: Description of the error (C7.3.1 Message View)

① Device status letter code (NAMUR NE 107). In this example, M = Maintenance required.

Description of error

If the device shows an error message, refer to the table that follows for more data and to find a solution to a problem.

### Description of errors and corrective actions

| Status<br>type | Error message                   | Description                                                                                                    | Corrective action                                                                                                    |
|----------------|---------------------------------|----------------------------------------------------------------------------------------------------|----------------------------------------------------------------------------------------------------|
| F              | Sensor                          |                                                                                                    |                                                                                                    |
|                | Corrupt Sensor Parameter        | The sensor memory is bad.                                                                                                    | De-energize and then energize the device again.                                                                                                    |
|                |                                 |                                                                                                    | If the message is shown again, tell the supplier.                                                                                                    |
|                | No Signal                       | There is no signal from the<br>antenna or the antenna signal is<br>too weak for a long time.                                                       | Do a check of the device<br>installation. For more data about<br>installation, refer to the handbook.<br>If the message is shown again, tell<br>the supplier. |
|                | Microwave Tuning Voltage Error  | A microwave error occurred.                                                                                                    | De-energize and then energize the                                                                                                    |
|                | Sensor Comm. Error              | Internal bus communication error or hardware failure.                                                                                              | device again.<br>If the message is shown again, tell<br>the supplier.                                                                                         |
|                | No measurement value            | The converter receives no measurement data for a long time.                                                                                        | Do a check of the device<br>installation. For more data about<br>installation, refer to the handbook.<br>If the message is shown again, tell<br>the supplier. |
| F              | Electronics                     |                                                                                                    |                                                                                                    |
|                | Fatal Converter Error (DM) ①    | An electronics or hardware failure occurred.                                                                                                    | De-energize and then energize the device again.                                                                                                    |
|                | Fatal Converter Error (CO) ②    | An electronics or hardware failure occurred.                                                                                                    | If the message is shown again, tell the supplier.                                                                                                    |
|                | Fatal Converter Error (Generic) | An electronics or hardware failure occurred.                                                                                                    |                                                                                                    |
|                | CO Safety Reaction ③            | Current Output Safety Reaction.<br>This error message is shown if the<br>current output is less than 3.6 mA<br>or more than 21 mA.                 | Do a check for other error<br>messages.                                                                                                    |
|                | Internal Comm. Error            | Internal bus communication error.                                                                                                    | De-energize and then energize the device again.                                                                                                    |
|                |                                 |                                                                                                    | If the message is shown again, tell the supplier.                                                                                                    |
|                | Power Supply Error              | Internal voltage is too low to energize the sensor.                                                                                                | Check the electrical connections<br>to the power supply connection or<br>replace the converter                                                                |
|                |                                 | Internal voltage is too high.                                                                                                    |                                                                                                    |
|                | Sensor/Conv. FW Mismatch        | The sensor firmware version does<br>not agree with the converter<br>firmware version. This can be                                                  | De-energize and then energize the device again.                                                                                                    |
|                |                                 | caused by a bad firmware update.                                                                                                    | If the message is shown again, tell the supplier.                                                                                                    |
|                | Max. Number of Restarts         | The device could not start the<br>measuring mode after a given<br>number of times that the device<br>was de-energized and then<br>energized again. | Do a check of the power supply.                                                                                                    |
|                | Inconsistent Parameters         | Internal bus communication error.                                                                                                    | De-energize and then energize the                                                                                                    |
|                | Sensor Comm. Error              | Internal bus communication error<br>or hardware failure.                                                                                           | If the message is shown again, tell<br>the supplier.                                                                                                    |

# 6 OPERATION

| Status<br>type | Error message              | Description                                                                                                    | Corrective action                                                                                                    |  |  |  |
|----------------|----------------------------|----------------------------------------------------------------------------------------------------|----------------------------------------------------------------------------------------------------|--|--|--|
| F              | Configuration              | Configuration                                                                                                    |                                                                                                    |  |  |  |
|                | Inconsistent NVRAM         | Incorrect data in the parameter memory.                                                                           | De-energize and then energize the device again.                                                                                                    |  |  |  |
|                |                            |                                                                                                    | If the message is shown again, tell the supplier.                                                                                                    |  |  |  |
|                | Incons. Converter Calib.   | Incorrect calibration data in the converter module.                                                               | Tell the supplier.                                                                                                    |  |  |  |
|                | Incons. Sensor Calibration | Incorrect calibration data in the sensor module.                                                                  |                                                                                                    |  |  |  |
|                | NVRAMs Mismatch            | The serial number of the display<br>screen does not agree with the<br>serial number of the electronics<br>module. | Make sure that the display screen<br>agrees with the electronic module.<br>Go to Full Setup > Device ><br>Information and record the data in<br>menu items C7.1.5 Electronic<br>Revision and C7.1.6 Software<br>Revision. If it is necessary, tell the<br>supplier.                                                                                                    |  |  |  |
|                | Conv. NVRAM Layout Error   | Incorrect data in the parameter memory.                                                                           | De-energize and then energize the device again.                                                                                                    |  |  |  |
|                | Disp. NVRAM Layout Error   | Incorrect data after an update of the firmware.                                                                   | If the message is shown again, tell the supplier.                                                                                                    |  |  |  |
|                | CO Float Error ②           | The device cannot use the<br>measurement data because the<br>device settings are incorrect.                       | You must make the device go back<br>to its factory settings. Enter<br>Program mode. Set the device to<br>the "Expert" access level. Go to<br>Full Setup > Device > Factory<br>Default > Reset to Factory<br>Default? and set this menu item to<br>"Yes". Then go back to Normal<br>mode and set the "Save<br>Configuration?" page to "Yes". De-<br>energize and then energize the<br>device again.<br>If the message is shown again, tell<br>the supplier |  |  |  |

| Status<br>type | Error message            | Description                                                                                                    | Corrective action                                                                                                    |  |  |  |  |
|----------------|--------------------------|----------------------------------------------------------------------------------------------------|----------------------------------------------------------------------------------------------------|--|--|--|--|
| С              | Electronics              |                                                                                                    |                                                                                                    |  |  |  |  |
|                | FW Update                | A firmware update of the converter module continues.                                                                                                    | Wait for the firmware update to finish.                                                                                                    |  |  |  |  |
|                | Configuration            |                                                                                                    |                                                                                                    |  |  |  |  |
|                | Sensor Sim. Active       | The device simulates a<br>measurement value that is set in<br>menu item <b>B1.1 Set Value</b> . This<br>measurement value can be a level,<br>distance or reflection value. If you<br>made a strapping table, the device<br>can also simulate a volume or<br>mass value. | Push "Enter" to stop the test.                                                                                                    |  |  |  |  |
|                | Current Out. Sim. Active | The device simulates a current<br>output value that is set in menu<br>item <b>B1.2 Output</b> . The current<br>output test range is 3.621.5 mA.                                                                                                    | Push "Enter" to stop the test.                                                                                                    |  |  |  |  |
|                | HART Sim. Active         | The device simulates a<br>measurement value. You can use<br>the HART® interface of the device<br>to simulate a measurement value.                                                                                                    | Use the HART® interface to stop the test.                                                                                                    |  |  |  |  |
|                | LCO Simulation Active    | The device simulates a current<br>output value set in sub-menu B1<br>Simulation (distance, level, ullage<br>volume, ullage mass, linearized<br>distance, volume, mass or<br>linearized level).                                                                          | Push "Enter" to stop the test.                                                                                                    |  |  |  |  |
|                | SysMon Simulation Active | The system monitor sets the device to a simulated current output value.                                                                                                    | Restart the device.                                                                                                    |  |  |  |  |
| S              | Sensor                   |                                                                                                    |                                                                                                    |  |  |  |  |
|                | Sensor Voltage Low       | The voltage supplied to the sensor is too low.                                                                                                    | Do a check of the power supply.                                                                                                    |  |  |  |  |
|                | Strong Signal            | The signal amplitude is too large.<br>It is possible that the signal is<br>saturated.                                                                                                    | Make sure that the device installation agrees with the data in the handbook.                                                                                                    |  |  |  |  |
|                |                          |                                                                                                    | If the message is shown again, tell the supplier.                                                                                                    |  |  |  |  |
|                | Peak Lost (Level Lost)   | No signal peak was found in the<br>Search Window for a long time<br>(>20 s).                                                                                                    | Make sure that the device<br>installation agrees with the data in<br>the handbook. The antenna must<br>be in the correct position and not<br>installed above objects in the tank.<br>If it is necessary, change the<br>device settings and do a new<br>empty spectrum recording. |  |  |  |  |
|                |                          |                                                                                                    | If the message is shown again, tell the supplier.                                                                                                    |  |  |  |  |
|                | Overfill                 | The signal peak is in the blocking<br>distance (refer to menu item C1.5<br>Blocking Distance). There is a risk<br>that the tank is too full.                                                                                                    | Make sure that the device settings<br>are correct and the process<br>conditions are in the specified<br>limits.                                                                                                    |  |  |  |  |
|                | Elec. Temp. Out Of Spec. | The temperature of the sensor is not in the specified limits.                                                                                                    | Make sure that the device is operated in the permitted ambient temperature range.                                                                                                    |  |  |  |  |

# 6 OPERATION

| Status<br>type | Error message                                | Description                                                                                                    | Corrective action                                                                                                    |  |  |
|----------------|----------------------------------------------|----------------------------------------------------------------------------------------------------|----------------------------------------------------------------------------------------------------|--|--|
| S              | Electronics                                  |                                                                                                    |                                                                                                    |  |  |
|                | Elec. Temp. Out Of Spec.                     | The temperature of the converter is not in the specified limits.                                                                                                    | Make sure that the device is<br>operated in the permitted ambient<br>temperature range.                               |  |  |
|                | Process                                      |                                                                                                    |                                                                                                    |  |  |
|                | CO Saturated Low ②                           | The measurement value is less<br>than the minimum value of the<br>current output range. The current<br>output cannot go lower than its<br>minimum value and thus does not<br>agree with the correct<br>measurement value.  | Do a check of the process<br>conditions and the minimum<br>current output value.                                      |  |  |
|                | CO Saturated High ②                          | The measurement value is more<br>than the maximum value of the<br>current output range. The current<br>output cannot go higher than its<br>maximum value and thus does not<br>agree with the correct<br>measurement value. | Do a check of the process<br>conditions and the maximum<br>current output value.                                      |  |  |
| Μ              | Sensor                                       |                                                                                                    |                                                                                                    |  |  |
|                | Weak Signal                                  | The signal amplitude is too small.                                                                                                    | Make sure that the device<br>installation agrees with the data in<br>the handbook.                                    |  |  |
|                |                                              |                                                                                                    | If the message is shown again, it is<br>possible that a different antenna<br>must be installed. tell the<br>supplier. |  |  |
|                | Bad Measurement Quality (Old<br>Measurement) | The measurement value is incorrect and does not change for more than 10 s.                                                                                                    | Make sure that the device<br>installation agrees with the data in<br>the handbook.                                    |  |  |
|                |                                              |                                                                                                    | If the message is shown again, tell the supplier.                                                                     |  |  |
|                | Empty Spectrum invalid                       | The empty spectrum recording<br>does not agree with the process<br>conditions at this time (e.g. the<br>tank height was changed).                                                                                          | Do a new empty spectrum recording.                                                                                    |  |  |

| Status<br>type | Error message                  | Description                                                                                                    | Corrective action                                                                                          |  |  |  |
|----------------|--------------------------------|----------------------------------------------------------------------------------------------------|----------------------------------------------------------------------------------------------------|--|--|--|
| М              | Sensor Information             |                                                                                                    |                                                                                                    |  |  |  |
|                | Failed Sensor MCU Test         | The sensor electronics does a<br>continuous self-test procedure.<br>The test finds a fault.                                     | De-energize and then energize the                                                                          |  |  |  |
|                | Failed Sensor Input Test       |                                                                                                    | device again.                                                                                              |  |  |  |
|                |                                |                                                                                                    | If the message is shown again, tell the supplier.                                                          |  |  |  |
|                | Bad Spectrum Quality           | There is a large change in signal strength.                                                                                     | Make sure that the device installation agrees with the data in the handbook.                               |  |  |  |
|                |                                |                                                                                                    | If the message is shown again, we<br>recommend that you install the<br>device in a stilling well.          |  |  |  |
|                | Peak Lost in Tank Bottom       | The signal was lost near the tank<br>bottom. Spherical or conical tanks<br>can cause the device to show this<br>status message. | The device will measure the level of tank contents if you fill the tank.                                   |  |  |  |
|                |                                |                                                                                                    | If the message is shown, tell the supplier.                                                                |  |  |  |
|                | RC-Oscillator out of bounds    | The sensor electronics does a                                                                                                   | De-energize and then energize the<br>device again.<br>If the message is shown again, tell<br>the supplier. |  |  |  |
|                | Sensor Reference out of range  | continuous self-test procedure.<br>The test finds a fault.                                                                      |                                                                                                    |  |  |  |
|                | XCO out of bounds              |                                                                                                    |                                                                                                    |  |  |  |
|                | Microwave Lock Error           |                                                                                                    |                                                                                                    |  |  |  |
|                | Microwave Sweep Duration Error |                                                                                                    |                                                                                                    |  |  |  |
|                | Microwave Supply Voltage Error |                                                                                                    |                                                                                                    |  |  |  |

Table 6-17: Description of errors and corrective actions

① DM = data manager

② CO = current output

3 This error message is shown if the device is in SIL mode. CO = current output.

### 7.1 Periodic maintenance

### 7.1.1 General notes

In normal operational conditions, no maintenance is necessary. If it is necessary, maintenance must be done by approved personnel (the manufacturer or personnel approved by the manufacturer).

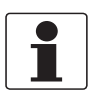

### INFORMATION!

For more data about regular inspections and maintenance procedures for devices with Ex and other approvals, refer to the related supplementary instructions.

You must remove the device for cleaning only if the antenna does not have the purging system option. If it is necessary to clean the device, obey the instructions given in the handbook.

### 7.1.2 Maintenance of the O-rings for the housing covers

If the display cover ① or the terminal compartment cover ② of the housing is opened and closed, make sure that the O-rings are correctly greased or, if it is necessary, replaced. For more data about the replacement of the O-rings, speak or write to your supplier.

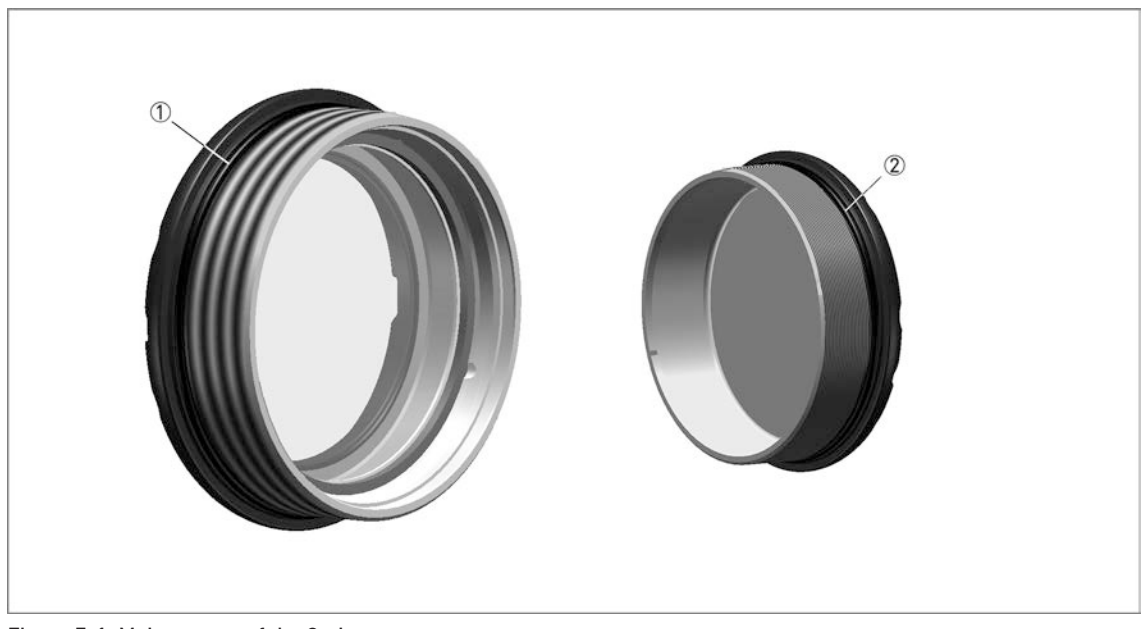

Figure 7-1: Maintenance of the O-rings

Display cover

Terminal compartment cover

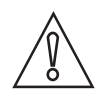

#### CAUTION!

*Use multi-purpose grease that is applicable for the operating temperature range of the O-ring with the properties that follow:* 

- Operating temperature range of -40...+130°C / -40...+266°F without a negative effect on the lubrication of the O-ring
- Without silicone
- The bonding properties must be satisfactory
- Lithium-saponified
- Water-resistant
- Agrees with the O-ring material

### 7.1.3 How to clean the top surface of the device

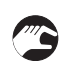

### Obey these instructions:

- Keep the thread of the terminal compartment cover clean.
- If dirt collects on the device, clean it. Wipe the plastic sun cover with a damp cloth.

#### 7.1.4 How to clean horn antennas under process conditions

If it is possible that there will be build-up or condensation, purging options are available for Metallic Horn antennas. Purge the antenna at intervals to make sure that the inner surface of the antenna stays clean and the device measures accurately. For more data about dimensions, refer to *Dimensions and weights* on page 146 (Purging option).

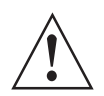

#### WARNING!

Purge the antenna with a dry gas or liquid that is applicable to the process.

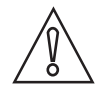

#### CAUTION!

*Purge the antenna at intervals to make sure that the inner surface of the antenna stays clean and the device measures accurately.* 

For more data, refer to the table that follows:

#### How to use the purge

| Process conditions                                                                                                    | How to use the purge                                                                                                    |
|----------------------------------------------------------------------------------------------------|----------------------------------------------------------------------------------------------------|
| The device is colder than other<br>elements in the process. It is<br>possible that there will be<br>condensation in the antenna. | Continuous use. Use low-pressure gas to remove condensation from the antenna.                                                                                      |
| There is a risk of build-up in the antenna                                                                                       | Purge at intervals. Use compressed air, nitrogen or another gas that is applicable to the process up to 6 bar / 87 psi.                                            |
| There is a build-up or risk of build-up in the antenna                                                                           | Purge at intervals. Use a liquid (hot water, solvent or another liquid that is applicable to the process) to melt the liquid that has crystallized in the antenna. |

Table 7-1: How to use the purge

### 7.2 Service warranty

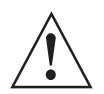

#### WARNING!

*Only approved personnel can do an inspection of the device and repairs. If you find a problem, send the device back to your supplier for inspection and/or repairs.* 

### Servicing by the customer is limited by warranty to:

• The removal and installation of the device.

For more data on how to prepare the device before you send it back, refer to *Returning the device to the manufacturer* on page 125.

### 7.3 Spare parts availability

The manufacturer adheres to the basic principle that functionally adequate spare parts for each device or each important accessory part will be kept available for a period of 3 years after delivery of the last production run for the device.

This regulation only applies to spare parts which are subject to wear and tear under normal operating conditions.

### 7.4 Availability of services

The manufacturer offers a range of services to support the customer after expiration of the warranty. These include repair, maintenance, technical support and training.

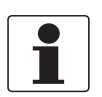

### INFORMATION!

For more precise information, please contact your local sales office.

### 7.5 Returning the device to the manufacturer

### 7.5.1 General information

This device has been carefully manufactured and tested. If installed and operated in accordance with these operating instructions, it will rarely present any problems.

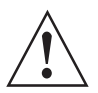

### WARNING!

Should you nevertheless need to return a device for inspection or repair, please pay strict attention to the following points:

- Due to statutory regulations on environmental protection and safeguarding the health and safety of the personnel, the manufacturer may only handle, test and repair returned devices that have been in contact with products without risk to personnel and environment.
- This means that the manufacturer can only service this device if it is accompanied by the following certificate (see next section) confirming that the device is safe to handle.

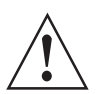

### WARNING!

*If the device has been operated with toxic, caustic, radioactive, flammable or water-endangering products, you are kindly requested:* 

- to check and ensure, if necessary by rinsing or neutralising, that all cavities are free from such dangerous substances,
- to enclose a certificate with the device confirming that it is safe to handle and stating the product used.

### 7.5.2 Form (for copying) to accompany a returned device

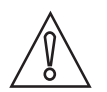

### CAUTION!

To avoid any risk for our service personnel, this form has to be accessible from outside of the packaging with the returned device.

| Company:                                                                    |        | Address:                                                              |
|-----------------------------------------------------------------------------|--------|-----------------------------------------------------------------------|
| Department:                                                                 |        | Name:                                                                 |
| Telephone number:                                                           |        | Email address:                                                        |
| Fax number:                                                                 |        |                                                                       |
| Manufacturer order number or serial numb                                    | ber:   |                                                                       |
| The device has been operated with the follo                                 | wing m | edium:                                                                |
| This medium is:                                                             | radioa | active                                                                |
|                                                                             | water  | -hazardous                                                            |
|                                                                             | toxic  |                                                                       |
|                                                                             | caust  | ic                                                                    |
|                                                                             | flamn  | nable                                                                 |
|                                                                             | We ch  | necked that all cavities in the device are free from such substances. |
|                                                                             | We ha  | ave flushed out and neutralized all cavities in the device.           |
| We hereby confirm that there is no risk to p<br>device when it is returned. | ersons | or the environment caused by any residual media contained in this     |
| Date:                                                                       |        | Signature:                                                            |
| Stamp:                                                                      | I      |                                                                       |

### 7.6 Disposal

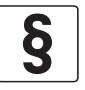

**LEGAL NOTICE!** Disposal must be carried out in accordance with legislation applicable in your country.

#### Separate collection of WEEE (Waste Electrical and Electronic Equipment) in the European Union:

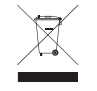

According to the directive 2012/19/EU, the monitoring and control instruments marked with the WEEE symbol and reaching their end-of-life **must not be disposed of with other waste**. The user must dispose of the WEEE to a designated collection point for the recycling of WEEE or send them back to our local organisation or authorised representative.

### 7.7 Disassembly and recycling

### 7.7.1 General notes

This section shows you how to handle the device if it is unserviceable (i.e. it is at the end of its product life cycle) or if it must be discarded. Information given in this section agrees with the EU Directive 2012/19/EU on waste electrical and electronic equipment (WEEE) and the EU Directive 2008/98/EC on waste (Waste Framework Directive). Refer to the data and obey the instructions that follow to disassemble and prepare components for waste treatment.

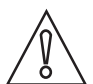

### CAUTION!

Before you disassemble the device for disposal and recycling, make sure that the device is unserviceable.

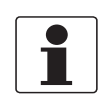

#### INFORMATION!

*The device does not contain dangerous gases or materials. If there is contamination from the process, refer to Returning the device to the manufacturer on page 125.* 

### 7.7.2 Compact version (C)

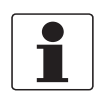

#### INFORMATION!

Words in **bold text** refer to electrical and electronic equipment.

### **Product description**

#### Product name and data

| Туре  | OPTIWAVE          |
|-------|-------------------|
| Model | x400 C (Compact)  |
| Usage | Level measurement |

### Weight

| Total weight                 | 2.45 kg / 5.40 lb |
|------------------------------|-------------------|
| Weight of parts              | Aluminium:        |
| (percentage of total weight) | 61%               |
|                              | Stainless steel:  |
|                              | 11%               |
|                              | Plastic:          |
|                              | 3%                |
|                              | Electronics:      |
|                              | 25%               |

### Dimensions

| Volume 3.51 dm³ / 214.2 in³ | Volume | 3.51 dm <sup>3</sup> / 214.2 in <sup>3</sup> |
|-----------------------------|--------|----------------------------------------------|
|-----------------------------|--------|----------------------------------------------|

Table 7-2: Product description

| Pa | rts | list |
|----|-----|------|
|    |     |      |

| ltem | Description          | Material        |
|------|----------------------|-----------------|
| (1)  | Sun cover            | polyamid / PA12 |
| (2)  | Screw                | stainless steel |
| (3)  | Washer               | stainless steel |
| (4)  | Holder               | stainless steel |
| (5)  | Lock                 | stainless steel |
| (6)  | Cover                | aluminium       |
| (7)  | Cover                | aluminium       |
| (8)  | Gasket               | EPDM            |
| (9)  | Dummy display module | polyamid / PA66 |
| (10) | LCD display module   |                 |
| (11) | Connection board     |                 |
| (12) | Converter            |                 |
| (13) | Screw                | stainless steel |
| (14) | Holder               | polyamid / PA66 |
| (15) | Sensor               | _               |
| (21) | Sticker              | polyester       |
| (22) | Plug                 | stainless steel |
| (23) | Square washer        | stainless steel |
| (24) | Screw                | stainless steel |
| (25) | Washer               | stainless steel |
| (26) | Cable gland          | stainless steel |
| (27) | 0-ring               | EPDM            |
| (28) | Square washer        | stainless steel |
| (29) | Washer               | stainless steel |
| (30) | Screw                | stainless steel |
| (31) | Feedthrough          | glass           |
| (32) | Screw                | stainless steel |
| (33) | EMC board            |                 |
| (34) | 0-ring               | EPDM            |
| (35) | Cover                | aluminium       |
| (36) | Washer               | stainless steel |
| (37) | Screw                | stainless steel |
| (38) | Housing              | aluminium       |
| (40) | Sticker              | polyester       |

Table 7-3: Parts list

7 SERVICE

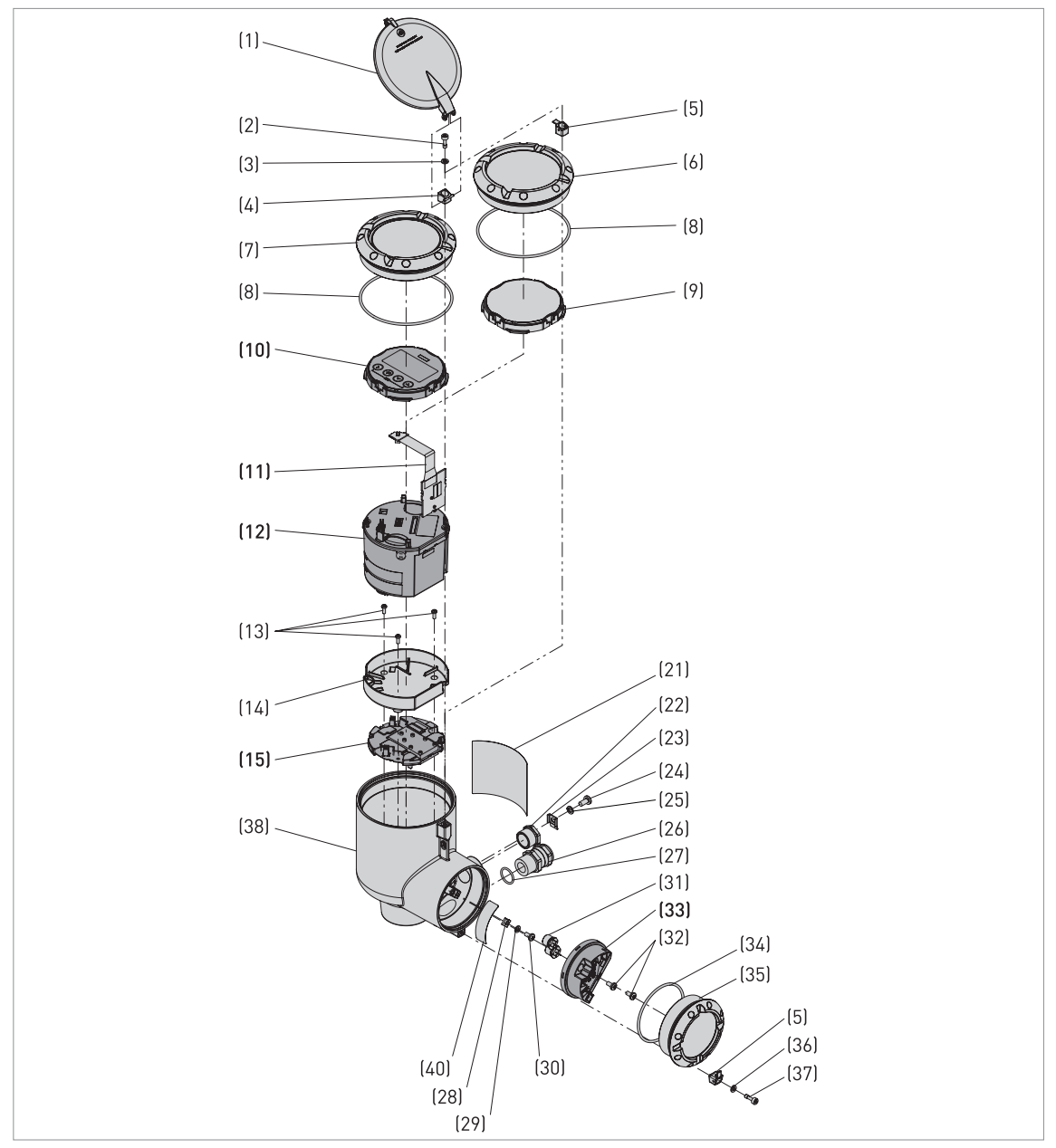

Figure 7-2: Parts of the device (refer to the "Parts list" table)

### Equipment needed:

- 3-mm Allen wrench (not supplied)
- 5.5-mm socket wrench (not supplied)
- POZIDRIV® PZ1 screwdriver (not supplied)
- Adjustable wrench (not supplied)

The product does not contain harmful gases or substances. There are no special precautions for disassembly of the device.

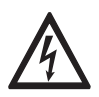

### DANGER!

De-energize the device before you disconnect the electrical cable.

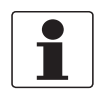

### INFORMATION!

*Numbers in parentheses (xx) refer to item numbers in the parts list. Refer to the "Parts list" table and the related illustration in this section.* 

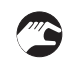

### How to disassemble the device

- Loosen screws (2) and (37). Remove sun cover (1) and remove cover (6) or (7) and cover (35).
- Remove dummy display module (9) or LCD display module (10).
- Remove the 2 screws on top of the converter module (12).
- Remove 3 screws (13) and remove holder (14) and sensor (15).
- Remove 2 screws (32) and remove EMC board (33).
- Remove plug (22) and cable gland (26).
- End of the procedure.

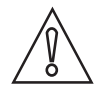

### CAUTION!

It is not posssible to remove the waveguide adapter (42) from the housing (38).

# Materials and components which must be removed and independently prepared for treatment

| Material                                                   | Weight |       | Description                                                                                                    |
|------------------------------------------------------------|--------|-------|----------------------------------------------------------------------------------------------------|
|                                                            | [kg]   | [lb]  |                                                                                                    |
| Printed circuit<br>board (PCB)                             | 0.121  | 0.267 | area: ~334 cm² / 51.77 in²                                                                                          |
| Electrolytic<br>capacitor                                  | N/A    | N/A   | The PCBs in the electronics block have<br>electrolytic capacitors that have a total<br>volume of 3.8 cm³ / 0.23 in³ |
| Battery                                                    | N/A    | N/A   | N/A                                                                                                    |
| LCD screen<br>(device)<br>area > 100 cm²/<br>> 15.5 in²    | N/A    | N/A   | area: ~20 cm² / 3.10 in²                                                                                            |
| Plastic that<br>contains<br>brominated<br>flame retardants | N/A    | N/A   | N/A                                                                                                    |
| Noble / precious<br>metal                                  | N/A    | N/A   | N/A                                                                                                    |
| Silicon                                                    | 0.202  | 0.445 |                                                                                                    |
| Signal converter                                           | 0.063  | 0.139 |                                                                                                    |
| Aluminium                                                  | 0.013  | 0.029 |                                                                                                    |

Table 7-4: Materials and components which must be removed and independently prepared for treatment

### Materials and components which can be recycled

| Material        | Percentage of total weight | Total | weight |
|-----------------|----------------------------|-------|--------|
|                 | [%]                        | [kg]  | [lb]   |
| Stainless steel | 11                         | 2.45  | 5.40   |
| Aluminium       | 61                         |       |        |

Table 7-5: Materials and components which can be recycled

### 8.1 Measuring principle

A radar signal is emitted via an antenna, reflected from the product surface and received after a time t. The radar principle used is FMCW (Frequency Modulated Continuous Wave).

The FMCW-radar transmits a high frequency signal whose frequency increases linearly during the measurement phase (called the frequency sweep). The signal is emitted, reflected on the measuring surface and received with a time delay, t. Delay time, t=2d/c, where d is the distance to the product surface and c is the speed of light in the gas above the product.

For further signal processing the difference  $\Delta f$  is calculated from the actual transmitted frequency and the received frequency. The difference is directly proportional to the distance. A large frequency difference corresponds to a large distance and vice versa. The frequency difference  $\Delta f$  is transformed via a Fast Fourier Transform (FFT) into a frequency spectrum and then the distance is calculated from the spectrum. The level results from the difference between the tank height and the measured distance.

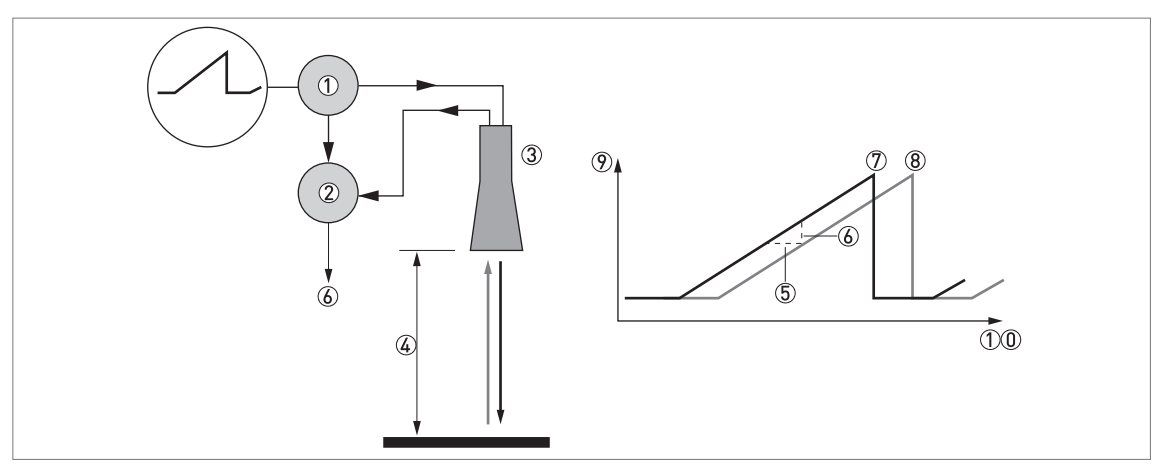

Figure 8-1: Measuring principle of FMCW radar

- 1 Transmitter
- Mixer
- ③ Antenna
- ④ Distance to product surface, where change in frequency is proportional to distance
- (5) Differential time delay,  $\Delta t$
- $\bigcirc$  Differential frequency,  $\Delta f$
- ⑦ Frequency transmitted
- ⑧ Frequency received
- 9 Frequency
- 10 Time

### Measurement modes

### "Direct" mode

If the dielectric constant of the liquid is high ( $\varepsilon_r \ge 1.4$ ), the level signal is the reflection on the surface of the liquid.

### "TBF Auto" mode

If the dielectric constant of the liquid is low ( $\varepsilon_r$  1.4...1.5, for long-distance measurement), you must use "TBF Auto" mode to measure level correctly. "TBF Auto" is an automatic mode that lets the device make a selection between "Direct" mode and "TBF" mode. If the device finds a large radar reflection above the "tank bottom area" (the bottom 20% of the tank height), the device will use "Direct" mode. If the device finds a large radar reflection in the "tank bottom area", the device uses TBF mode. This mode can be used only in tanks with flat bottoms or in stilling wells with a reference plate at the bottom.

### "Full TBF" mode

TBF = Tank Bottom Following. If the dielectric constant of the liquid is very low ( $\varepsilon_r$  <1.4), you must use "TBF Full" mode to measure level correctly. The device uses the radar reflection on the bottom of the tank (the signal goes through the liquid). This mode can be used only in tanks with flat bottoms or in stilling wells with a reference plate at the bottom.

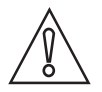

### CAUTION!

*"TBF FULL" AND "TBF AUTO" MODES It is important to enter the correct dielectric constant value in menu item C2.2 Epsilon R Product. If this value is incorrect, the device will not measure level accurately.* 

### 8.2 Technical data

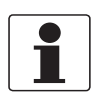

### INFORMATION!

- The following data is provided for general applications. If you require data that is more relevant to your specific application, please contact us or your local sales office.
- Additional information (certificates, special tools, software,...) and complete product documentation can be downloaded free of charge from the website (Downloadcenter).

### Measuring system

| Measuring principle        | 2-wire loop-powered level transmitter; FMCW radar                         |
|----------------------------|---------------------------------------------------------------------------|
| Frequency range            | K-band (2426 GHz)                                                         |
| Max. radiated power (EIRP) | < -41.3 dBm according to ETSI EN 302 372 (TLPR) and ETSI EN 302 729 (LPR) |
| Application range          | Level measurement of liquids, pastes and slurries                         |
| Primary measured value     | Distance and reflection                                                   |
| Secondary measured value   | Level, volume and mass                                                    |

### Design

| Construction                             | The measurement system consists of a measuring sensor (antenna) and a signal converter                                                                                     |
|------------------------------------------|----------------------------------------------------------------------------------------------------|
| Options                                  | Integrated LCD display (-20+70°C / -4+158°F); if the ambient temperature is not in these limits, then this condition can stop the display                                  |
|                                          | Straight antenna extensions (length 105 mm / 4.1")<br>Max. extension length, Metallic Horn antenna: 1050 mm / 41.3"<br>Max. extension length, Drop antenna: 525 mm / 20.7" |
|                                          | Antenna purging system for Metallic Horn antennas (supplied with a 1/8 NPTF connection)                                                                                    |
|                                          | PP flange plate protection and extension protection<br>(PP protective layer for antenna extensions)                                                                        |
|                                          | Weather protection                                                                                                    |
| Max. measuring range                     | Metallic Horn, DN40 (1½¨): 15 m / 49.2 ft                                                                                                    |
| lantennaj                                | Metallic Horn, DN50 (2"): 20 m / 65.6 ft                                                                                                    |
|                                          | Metallic Horn, DN65 (2½"): 25 m / 82 ft – for the BM 26 A magnetic level indicator                                                                                         |
|                                          | Metallic Horn, DN80 (3"): 50 m / 164 ft                                                                                                    |
|                                          | Metallic Horn, DN100 (4"): 80 m / 262.5 ft                                                                                                    |
|                                          | Metallic Horn, DN150 (6") and DN200 (8"): 100 m / 328.1 ft                                                                                                    |
|                                          | PP Drop, DN80 (3"): 50 m / 164 ft                                                                                                    |
|                                          | PP Drop, DN100 (4"): 80 m / 262.5 ft                                                                                                    |
|                                          | PP Drop, DN150 (6"): 100 m / 328.1 ft                                                                                                    |
|                                          | Refer also to "Measuring accuracy" on page 142                                                                                                    |
| Min. tank height                         | 0.2 m / 8"                                                                                                    |
| Recommended minimum blocking distance    | Antenna extension length + antenna length + 0.1 m / 4"                                                                                                    |
| Min. distance for reflection measurement | 1 m / 3.3 ft                                                                                                    |

# 8 TECHNICAL DATA

| Beam angle<br>(antenna)    | Metallic Horn, DN40 (1.5"): 17°                                                                                              |
|----------------------------|----------------------------------------------------------------------------------------------------|
|                            | Metallic Horn, DN50 (2"): 16°                                                                                                |
|                            | Metallic Horn, DN65 (2.5"): not applicable.<br>This antenna option is for the BM 26 A magnetic level indicator.              |
|                            | Metallic Horn, DN80 (3"): 9°                                                                                                 |
|                            | Metallic Horn, DN100 (4"): 8°                                                                                                |
|                            | Metallic Horn, DN150 (6"): 6°                                                                                                |
|                            | Metallic Horn, DN200 (8"): 5°                                                                                                |
|                            | PP Drop, DN80 (3"): 9°                                                                                                    |
|                            | PP Drop, DN100 (4"): 7°                                                                                                    |
|                            | PP Drop, DN150 (6"): 5°                                                                                                    |
| Display and user interface |                                                                                                    |
| Display                    | Backlit LCD display                                                                                                    |
|                            | 128 × 64 pixels in 64-step greyscale with 4-button keypad                                                                    |
| Interface languages        | English, French, German, Italian, Spanish, Portuguese, Chinese (simplified),<br>Japanese, Russian, Czech, Polish and Turkish |

### Measuring accuracy

| Resolution                              | 1 mm / 0.04"                                                                                                    |  |
|-----------------------------------------|----------------------------------------------------------------------------------------------------|--|
| Repeatability                           | ±1 mm / ±0.04"                                                                                                    |  |
| Accuracy                                | $\pm 2 \text{ mm} / \pm 0.08$ ", when distance $\leq 10 \text{ m} / 33 \text{ ft}$                                                            |  |
|                                         | $\pm 0.02\%$ of measured distance, when distance > 10 m / 33 ft. For more data, refer to the "Measuring accuracy" section in this chapter. $$ |  |
| Reference conditions acc. to EN 61298-1 |                                                                                                    |  |
| Temperature                             | +15+25°C / +59+77°F                                                                                                    |  |
| Pressure                                | 1013 mbara ±50 mbar / 14.69 psia ±0.73 psi                                                                                                    |  |
| Relative air humidity                   | 60% ±15%                                                                                                    |  |
| Target                                  | Metal plate in an anechoic chamber                                                                                                    |  |

### **Operating conditions**

| Temperature                                                       |                                                                                                    |
|-------------------------------------------------------------------|----------------------------------------------------------------------------------------------------|
| Ambient temperature                                               | -40+80°C / -40+176°F<br>Ex: see supplementary operating instructions or approval certificates                                                                                                    |
| Relative humidity                                                 | 099%                                                                                                    |
| Storage temperature                                               | -40+85°C / -40+185°F                                                                                                    |
| Process connection temperature<br>(higher temperature on request) | <b>Metallic Horn antenna:</b><br>-50+130°C / -58+266°F (the process connection temperature must agree with<br>the temperature limits of the gasket material. Refer to "Materials" in this table.)<br>Ex: see supplementary operating instructions or approval certificates |
|                                                                   | <b>Drop antenna (PP):</b><br>-40+100°C / -40+212°F (the process connection temperature must agree with<br>the temperature limits of the gasket material. Refer to "Materials" in this table.)<br>Ex: see supplementary operating instructions or approval certificates     |

| Pressure                              |                                                                                                    |
|---------------------------------------|----------------------------------------------------------------------------------------------------|
| Process pressure                      | Drop antenna (PP):<br>-116 barg / -14.5232 psig                                                                                                    |
|                                       | Metallic Horn antenna:<br>-116 barg / -14.5232 psig                                                                                                    |
|                                       | Subject to the process connection used and the process connection temperature.<br>For more data, refer to <i>Guidelines for maximum operating pressure</i> on page 144. |
| Other conditions                      |                                                                                                    |
| Dielectric constant (ε <sub>r</sub> ) | Direct mode: ≥1.4<br>TBF mode: ≥1.1                                                                                                    |
| Ingress protection                    | IEC 60529: IP66 / IP68 (0.1 barg / 1.45 psig)                                                                                                    |
|                                       | NEMA 250: NEMA type 4X - 6 (housing) and type 6P (antenna)                                                                                                    |
| Maximum rate of change                | 60 m/min / 196 ft/min                                                                                                    |

### Installation conditions

| Process connection size     | The nominal diameter (DN) should be equal to or larger than the antenna diameter.                                                                                                    |
|-----------------------------|----------------------------------------------------------------------------------------------------|
|                             | If the nominal diameter (DN) is smaller than the antenna, either:<br>– provide the means to adapt the device to a larger process connection on the tank<br>(for example, a plate with a slot), or<br>– use the same process connection, but remove the antenna from the device before<br>installation and fit it from inside the tank. |
| Process connection position | Make sure that there are not any obstructions directly below the process connection for the device. For more data, refer to <i>Installation</i> on page 22.                                                                                                    |
| Dimensions and weights      | For dimensions and weights data, refer to <i>Dimensions and weights</i> on page 146.                                                                                                    |

### **Materials**

| Housing                                                       | Standard: Polyester-coated aluminium                                                                                                    |
|---------------------------------------------------------------|----------------------------------------------------------------------------------------------------|
|                                                               | Option: Stainless steel (1.4404 / 316L)                                                                                                    |
| Wetted parts, including antenna                               | Metallic Horn antenna: Stainless steel (1.4404 / 316L)                                                                                                    |
|                                                               | Standard for Drop antenna: PP                                                                                                    |
|                                                               | Option for Drop antenna: PP flange plate protection and PP protective layer for antenna extensions                                                                              |
| Process connection                                            | Stainless steel (1.4404 / 316L) – a PP flange plate protection option is also available for the Drop antenna                                                                    |
| Gaskets (and O-rings for the sealed antenna extension option) | PP Drop antenna:<br>FKM/FPM (-40+100°C / -40+212°F); Kalrez® 6375 (-20+100°C / -4+212°F);<br>EPDM (-40°C+100°C / -40+212°F)                                                     |
|                                                               | Metallic Horn antenna:<br>FKM/FPM (-40+130°C / -40+266°F); Kalrez® 6375 (-20+130°C / -4+266°F);<br>EPDM (-50°C+130°C / -58+266°F)                                               |
| Feedthrough                                                   | PEI (-50+130°C / -58+266°F)<br>This is the maximum range. The feedthrough temperature limits must agree with<br>the temperature limits of the gasket material and antenna type. |
| Cable gland                                                   | Standard: none                                                                                                    |
|                                                               | Options: Plastic (Non-Ex: black, Ex i-approved: blue); nickel-plated brass; stainless steel; M12 (4-pin connector)                                                              |
| Weather protection (Option)                                   | Stainless steel (1.4404 / 316L)                                                                                                    |

### **Process connections**

| Thread         | G 1 A1½ A (ISO 228); 11½ NPT (ASME B1.20.1)                                                                                                    |
|----------------|----------------------------------------------------------------------------------------------------|
| Flange version |                                                                                                    |
| EN 1092-1      | Low-pressure flanges: DN50200 in PN01;<br>Standard flanges: DN40 in PN40, DN50200 in PN16 and PN40 (Type B1); others on<br>request<br>Optional flange facing for standard flanges: Type A                         |
| ASME B16.5     | Low-pressure flanges: NPS 28 in Class 150 (max. 15 psig);<br>Standard flanges: NPS 1 1/28 in Class 150 RF and Class 300 RF; others on<br>request<br>Optional flange facing for standard flanges: FF (Flat Face) ② |
| JIS B2220      | 40200A in 10K RF; others on request                                                                                                    |
| Other          | Others on request                                                                                                    |

### **Electrical connections**

| Power supply                    | <b>Terminals output – Non-Ex / Ex i:</b><br>1230 V DC; min./max. value for an output of 21.5 mA at the terminals                                   |
|---------------------------------|----------------------------------------------------------------------------------------------------|
|                                 | <b>Terminals output – Ex d:</b><br>1636 V DC; min./max. value for an output of 21.5 mA at the terminals                                            |
| Maximum current                 | 21.5 mA                                                                                                    |
| Current output load             | <b>Non-Ex / Ex i:</b> $R_{L} [\Omega] \le ([U_{ext} - 12 V]/21.5 mA].$<br>For more data, refer to <i>Minimum power supply voltage</i> on page 143. |
|                                 | <b>Ex d:</b> $R_L [\Omega] \le ([U_{ext} - 16 V]/21.5 mA).$<br>For more data, refer to <i>Minimum power supply voltage</i> on page 143.            |
| Cable entry                     | Standard: M20×1.5; Options: ½ NPT; 4-pin male M12 connector                                                                                        |
| Cable gland                     | Standard: none                                                                                                    |
|                                 | Options: M20×1.5 (cable diameter: 712 mm / 0.280.47"); others are available on request                                                             |
| Cable entry capacity (terminal) | 0.53.31 mm² (AWG 2012)                                                                                                    |

### Input and output

| Current output            |                                                                                                    |
|---------------------------|----------------------------------------------------------------------------------------------------|
| Output signal             | Standard: 420 mA                                                                                      |
|                           | Options: 3.820.5 mA acc. to NAMUR NE 43; 420 mA (reversed); 3.820.5 mA (reversed) acc. to NAMUR NE 43 |
| Output type               | Passive                                                                                               |
| Resolution                | ±1 µA                                                                                                 |
| Temperature drift         | Typically 50 ppm/K                                                                                    |
| Error signal              | High: 21.5 mA; Low: 3.5 mA acc. to NAMUR NE 43                                                        |
| HART®                     |                                                                                                    |
| Description               | Digital signal transmitted with the current output signal (HART® protocol)                            |
| Version                   | 7.4                                                                                                   |
| Load                      | $\geq$ 250 $\Omega$                                                                                   |
| Digital temperature drift | Max. ±15 mm / 0.6" for the full temperature range                                                     |
| Multi-drop operation      | Yes. Current output = 4 mA. Enter Program mode to change the polling address (163).                   |
| Available drivers         | FC475, AMS, PDM, FDT/DTM                                                                              |

| PROFIBUS PA               |                                                                                                    |
|---------------------------|----------------------------------------------------------------------------------------------------|
| Туре                      | PROFIBUS MBP interface that agrees with IEC 61158-2 with 31.25 kbit/s; voltage mode (MBP = Manchester-Coded, Bus-Powered)                                                                                                    |
| Function blocks           | 1 × Transducer Block Level (TB-Level), 1 × Physical Block (PB), 4 × Analog Input<br>Block (AI), 1 × Totalizer Function Block (TOT)                                                                                                    |
| Device power supply       | 932 V DC – bus powered; no additional power supply required                                                                                                    |
| Polarity sensitivity      | No                                                                                                    |
| Basic current             | 18 mA                                                                                                    |
| FOUNDATION™ fieldbus      |                                                                                                    |
| Physical layer            | FOUNDATION™ fieldbus protocol that agrees with IEC 61158-2 and FISCO model; galvanically isolated                                                                                                    |
| Communication standard    | H1                                                                                                    |
| ITK version               | 6.3                                                                                                    |
| Function blocks           | 1 × Enhanced Resource Block (RB), 1 × Customer Level Transducer Block<br>(LEVELTB), 1 × Customer Converter Transducer Block (CONVTB), 1 × Customer<br>Diagnosis Transducer Block (DIAGTB), 4 × Analog Input Block (AI), 1 × Digital Input<br>(DI), 1 × Integrator Block (IT), 1 × Proportional Integral Derivate Block (PID),<br>1 × Arithmetic Block (AR) |
|                           | Analog Input Block: 10 ms                                                                                                    |
|                           | Digital Input Block: 20 ms                                                                                                    |
|                           | Integrator Block: 15 ms                                                                                                    |
|                           | Proportional Integral Derivate Block: 25 ms                                                                                                    |
| Device power supply       | Not intrinsically safe: 932 V DC                                                                                                    |
|                           | Intrinsically safe: 924 V DC                                                                                                    |
| Basic current             | 18 mA                                                                                                    |
| Maximum error current FDE | 25.5 mA (= basic current + error current = 18 mA + 7.5 mA)                                                                                                    |
| Polarity sensitivity      | No                                                                                                    |
| Minimum cycle time        | 250 ms                                                                                                    |
| Output data               | Level, distance, volume, ullage volume, mass, ullage mass                                                                                                    |
| Input data                | None                                                                                                    |
| Link Active Scheduler     | Supported                                                                                                    |
| NAMUR NE 107 data         | Supported with FF field diagnosis (FF-891)                                                                                                    |

## Approvals and certification

| CE                   | The device meets the essential requirements of the EU Directives. The manufacturer certifies successful testing of the product by applying the CE marking.                                                        |
|----------------------|----------------------------------------------------------------------------------------------------|
|                      | For more data about the EU Directives and European Standards related to this device, refer to the EU Declaration of Conformity. You can download this document free of charge from the website (Download Center). |
| Vibration resistance | EN 60721-4-4 (class 4M4 / 5 8.5 Hz: ±3.5 mm / 8.5200 Hz: 1g, 15g shock<br>½ sinus: 6ms); EN 61298-3 (10 58 Hz: ±0.15 mm / 581000 Hz: 2g)                                                                          |

# 8 TECHNICAL DATA

| Explosion protection    |                                                                                                    |
|-------------------------|----------------------------------------------------------------------------------------------------|
| ATEX (EU Type Approval) | II 1/2 G Ex ia IIC T6T* Ga/Gb; ③                                                                                                    |
|                         | II 1/2 D Ex ia IIIC T85°CT**°C Da/Db; ④                                                                                                    |
|                         | II 1/2 G Ex db ia IIC T6T* Ga/Gb; ③                                                                                                    |
|                         | II 1/2 D Ex ia tb IIIC T85°CT**°C Da/Db ④                                                                                                    |
| ATEX (Type Approval)    | II 3 G Ex ic IIC T6T* Gc; ③                                                                                                    |
|                         | II 3 D Ex ic IIIC T85°CT**°C Dc ④                                                                                                    |
| IECEx                   | Ex ia IIC T6T* Ga/Gb; ③                                                                                                    |
|                         | Ex ia IIIC T85°CT**°C Da/Db; ④                                                                                                    |
|                         | Ex db ia IIC T6T* Ga/Gb; ③                                                                                                    |
|                         | Ex ia tb IIIC T85°CT**°C Da/Db; ④                                                                                                    |
|                         | Ex ic IIC T6T* Gc; ③                                                                                                    |
|                         | Ex ic IIIC T85°CT**°C Dc ④                                                                                                    |
| cQPSus                  | Division ratings                                                                                                    |
|                         | XP-IS, Class I, Div 1, GPS ABCD, T6T*; ③                                                                                                    |
|                         | DIP, Class II/III, Div 1, GPS EFG, T85°CT**°C; ④                                                                                                    |
|                         | IS, Class I, Div 1, GPS ABCD, T6T*; ③                                                                                                    |
|                         | IS, Class II/III, Div 1, GPS EFG, T85°CT**°C; ④                                                                                                    |
|                         | NI, Class I, Div 2, GPS ABCD, T6T*; ③                                                                                                    |
|                         | NI, Class II/III, Div 2, GPS FG, T85°CT**°C ④                                                                                                    |
|                         | Zone ratings                                                                                                    |
|                         | Class I, Zone 1, AEx db ia [ia Ga] IIC T6T* Gb (US) – antenna suitable for Zone 0;<br>Ex db ia [ ia Ga] IIC T6T* Gb (Canada) – antenna suitable for Zone 0; ③      |
|                         | Class I, Zone 0, AEx ia IIC T6T* Ga (US);<br>Ex ia IIC T6T* Ga (Canada); ③                                                                                         |
|                         | Zone 20, AEx ia IIIC T85°CT**°C Da (US);<br>Ex ia IIIC T85°CT**°C Da (Canada); ④                                                                                   |
|                         | Zone 21, AEx ia tb [ia Da] IIIC T85°CT**°C Db (US) – antenna suitable for Zone 20<br>Ex ia tb [ia Da] IIIC T85°CT**°C Db (Canada) – antenna suitable for Zone 20 ④ |
| NEPSI                   | Ex ia IIC T*~T6 Ga/Gb; ③                                                                                                    |
|                         | Ex d ia IIC T*~T6 Ga/Gb; ③                                                                                                    |
|                         | Ex iaD 20/21 T85T**; ④                                                                                                    |
|                         | Ex iaD 20/21 tD A21 IP6X T85°CT**°C ④                                                                                                    |
| EAC-EX                  | Ga/Gb Ex ia IIC T6T* X; ③                                                                                                    |
|                         | Da/Db Ex ia IIIC T85°CT**°C X; ④                                                                                                    |
|                         | Ga/Gb Ex db ia IIC T6T* X; ③                                                                                                    |
|                         | Da/Db Ex ia tb IIIC T85°CT**°C X ④                                                                                                    |

| Other standards and approvals |                                                                                                    |
|-------------------------------|----------------------------------------------------------------------------------------------------|
| SIL                           | SIL2/3 (SIL3: 1002 architecture is necessary for homogeneous redundancy) – certified according to all the requirements in EN 61508 (Full Assessment) and for high/low continuous demand mode operation. HFT=0, SFF=94.21% (for non-Ex / Ex i devices) or 94.50% (for Ex d devices), type B device |
| Electromagnetic compatibility | <b>EU</b> : Electromagnetic Compatibility directive (EMC)<br>SIL2-approved devices agree with EN 61326-3-1 and EN 61326-3-2                                                                                                    |
| Radio approvals               | EU: Radio Equipment directive (RED)                                                                                                    |
|                               | FCC Rules: Part 15                                                                                                    |
|                               | Industry Canada: RSS-211                                                                                                    |
| Electrical safety             | <b>EU</b> : Agrees with the safety part of the Low Voltage directive (LVD)                                                                                                    |
|                               | <b>USA and Canada</b> : Agrees with NEC and CEC requirements for installation in ordinary locations                                                                                                    |
| NAMUR                         | NAMUR NE 21 Electromagnetic Compatibility (EMC) of Industrial Process and Laboratory Control Equipment                                                                                                    |
|                               | NAMUR NE 43 Standardization of the Signal Level for the Failure Information of Digital Transmitters                                                                                                    |
|                               | NAMUR NE 53 Software and Hardware of Field Devices and Signal Processing Devices with Digital Electronics                                                                                                    |
|                               | NAMUR NE 107 Self-Monitoring and Diagnosis of Field Devices                                                                                                    |
| CRN                           | This certification is applicable for all Canadian provinces and territories. For more data, refer to the website.                                                                                                    |
| Construction code             | Option: NACE MR 0175 / MR 0103 / ISO 15156; ASME B31.3                                                                                                    |

#### Table 8-1: Technical data

① If the maximum measuring range is more than 60 m / 197 ft and the device does not have a calibration certificate, then it is possible that there is a small difference between the accuracy specified in this table and the accuracy of the device on site

② NPS = Nominal Pipe Size. For more data about the dimensions of ASME flanges, refer to the ASME B16.5 standard.

③ T\* = T5 or T4. For more data, refer to the related Ex approval certificate.

(4) T\*\* = 100 or 130. For more data, refer to the related Ex approval certificate.

### Process connection options: flange facing finish

| Type (flange facing) | Flange facing fini | ish, R <sub>a</sub> (minmax) |
|----------------------|--------------------|------------------------------|
|                      | [µm Rz]            | [µin – AARH]                 |
|                      |                    |                              |

### EN 1092-1

| B1         | 3.212.5 | 125500 |
|------------|---------|--------|
| ASME B16.5 |         |        |
| RF or FF   | 3.26.3  | 125250 |
|            |         |        |

### **JIS B2220**

| RF 3.26.3 125250 |  |
|------------------|--|
|------------------|--|

Table 8-2: Process connection options: flange facing finish

# 8.3 Measuring accuracy

Use these graphs to find the measuring accuracy for a given distance from the transmitter.

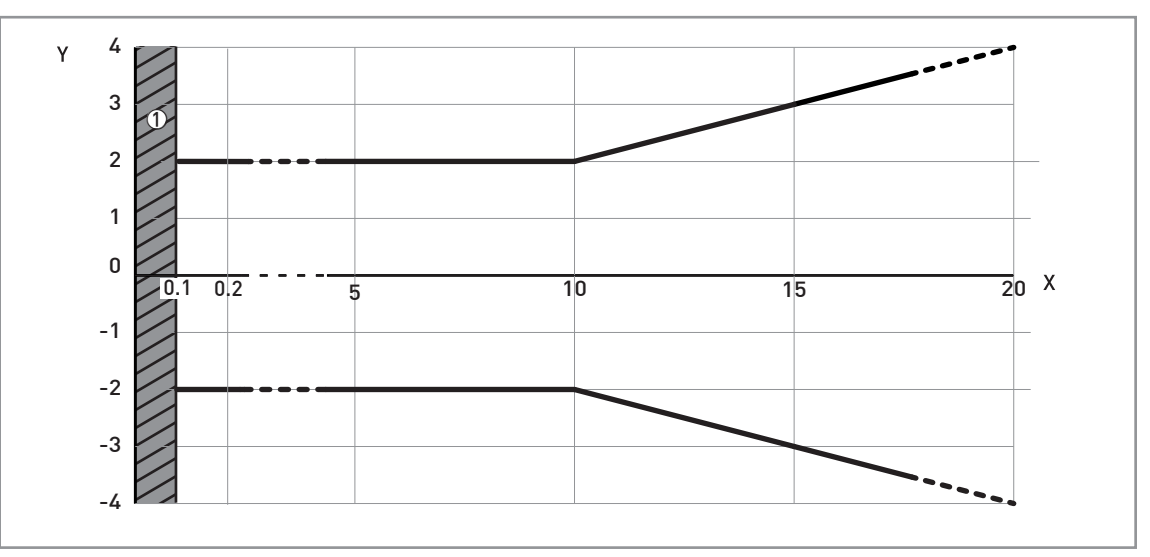

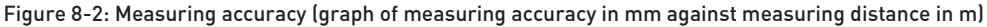

X: Measuring distance from the thread stop or flange facing of the process connection [m]

Y: Measuring accuracy [+yy mm / -yy mm]

① Minimum recommended blocking distance = antenna extension length + antenna length + 100 mm

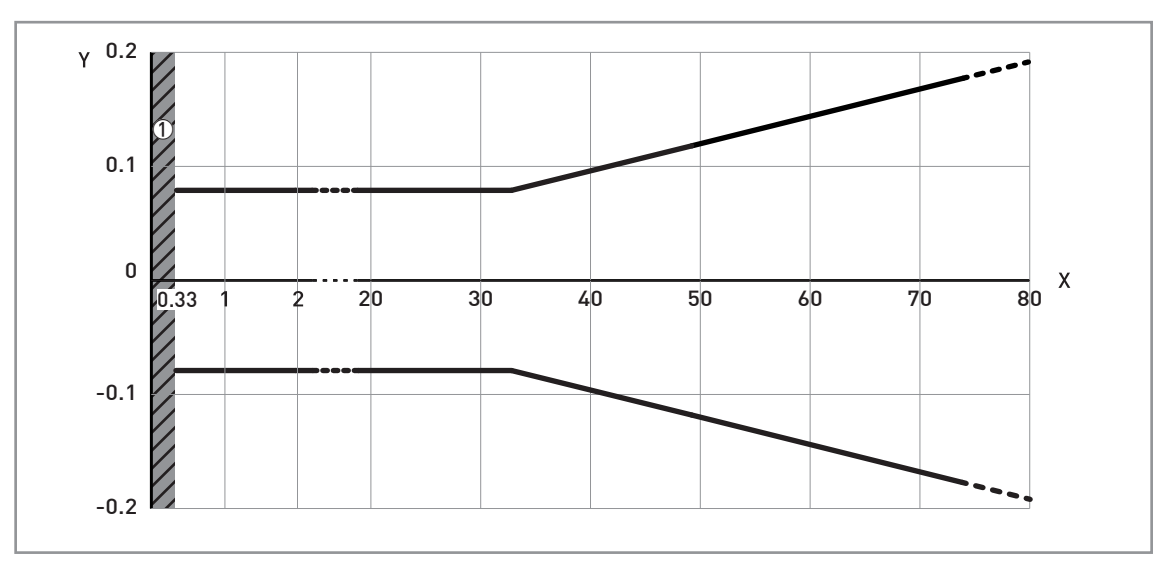

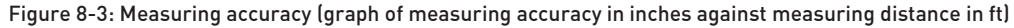

X: Measuring distance from the thread stop or flange facing of the process connection [ft] Y: Measuring accuracy [+yy inches / -yy inches]

Minimum recommended blocking distance = antenna extension length + antenna length + 3.94"

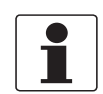

### INFORMATION!

*To calculate the accuracy at a given distance from the antenna, refer to Technical data on page 135* (measuring accuracy).

# 8.4 Minimum power supply voltage

Use these graphs to find the minimum power supply voltage for a given current output load.

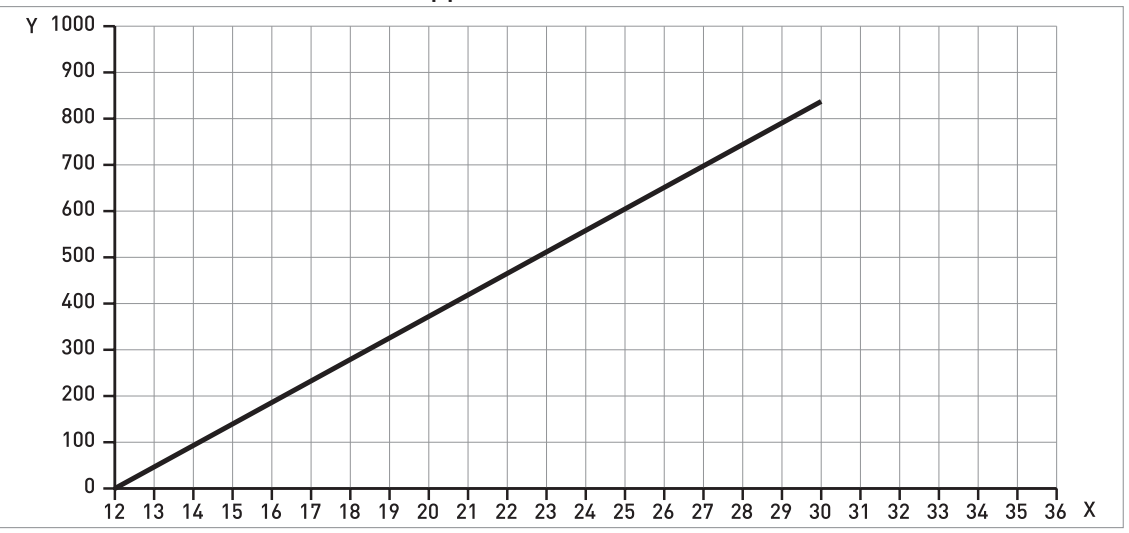

Non-Ex and Hazardous Location approved (Ex i / IS) devices

Figure 8-4: Minimum power supply voltage for an output of 21.5 mA at the terminals (Non-Ex and Hazardous Location approval (Ex i / IS))

X: Power supply U [V DC] Y: Current output load R<sub>1</sub> [ $\Omega$ ]

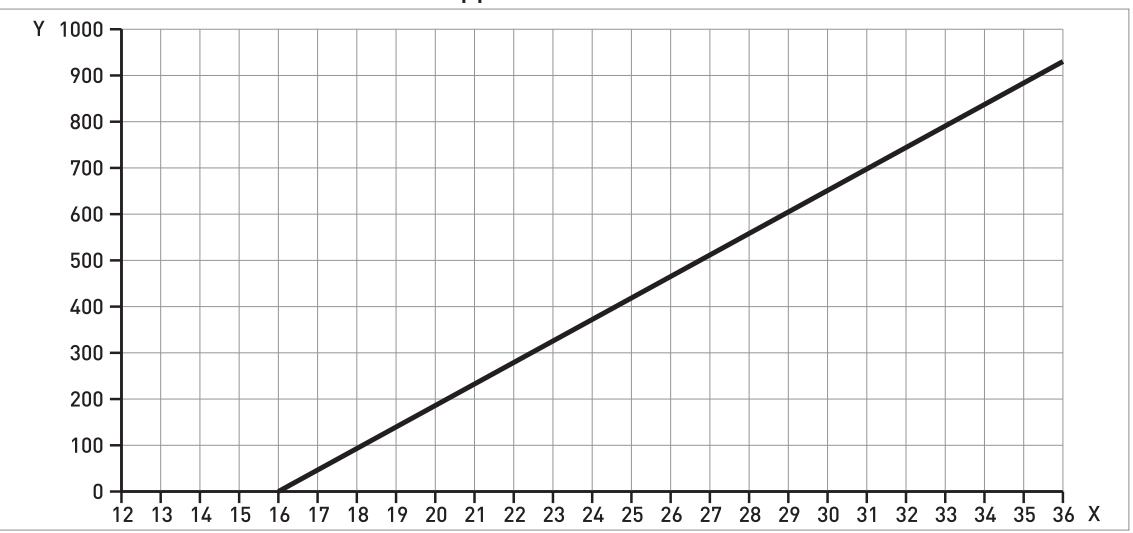

### Hazardous Location (Ex d / XP/NI) approved devices

Figure 8-5: Minimum power supply voltage for an output of 21.5 mA at the terminals (Hazardous Location approval (Ex d / XP/NI))

X: Power supply U [V DC] Y: Current output load R\_ [ $\Omega$ ]

# **8 TECHNICAL DATA**

### 8.5 Guidelines for maximum operating pressure

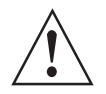

### WARNING!

Make sure that the devices are used within their operating limits.

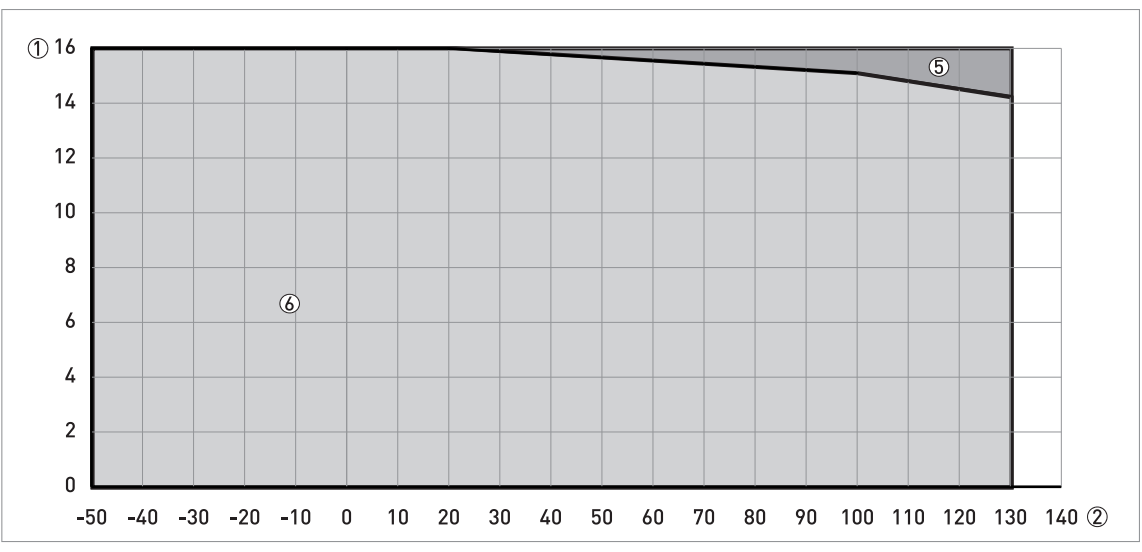

Figure 8-6: Pressure / temperature de-rating (EN 1092-1), flange and threaded connection, in °C and barg

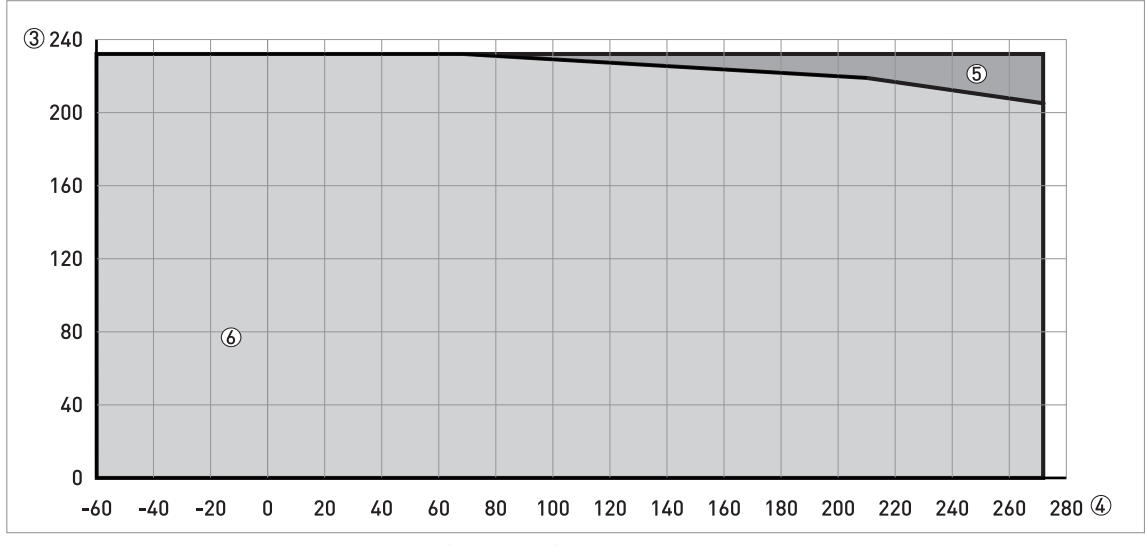

Figure 8-7: Pressure / temperature de-rating (EN 1092-1), flange and threaded connections, in °F and psig

① Process pressure, p [barg]

② Process connection temperature, T [°C]

③ Process pressure, p [psig]

- ④ Process connection temperature, T [°F]
- (5) Threaded connection, G (ISO 228-1). Flange connection, PN40.
- 6 Flange connection, PN16
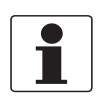

### INFORMATION!

#### CRN certification

There is a CRN certification option for devices with process connections that agree with ASME standards. This certification is necessary for all devices that are installed on a pressure vessel and used in Canada.

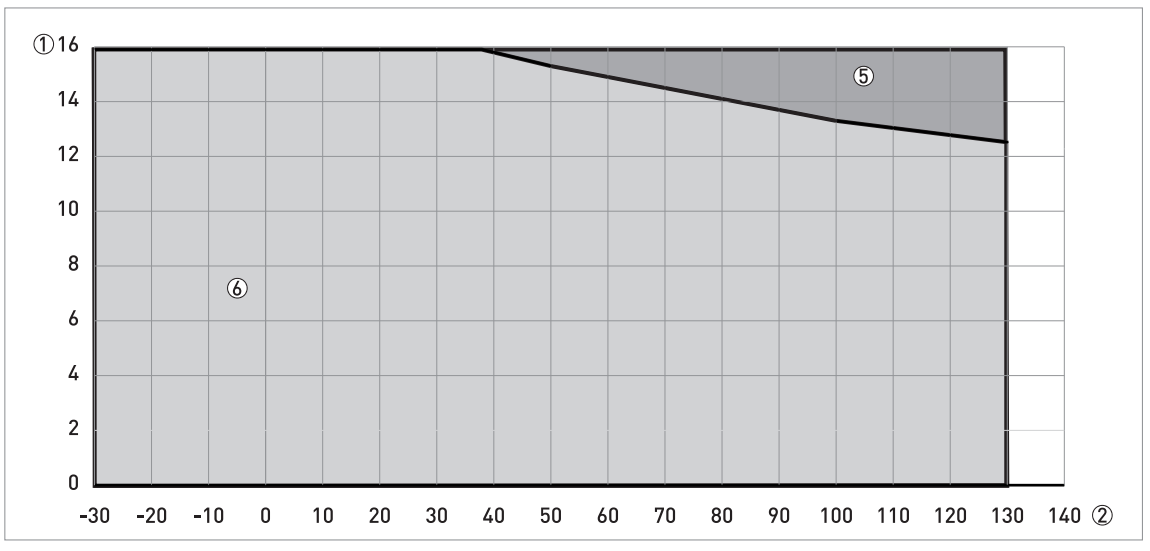

Figure 8-8: Pressure / temperature de-rating (ASME B16.5), flange and threaded connections, in °C and barg

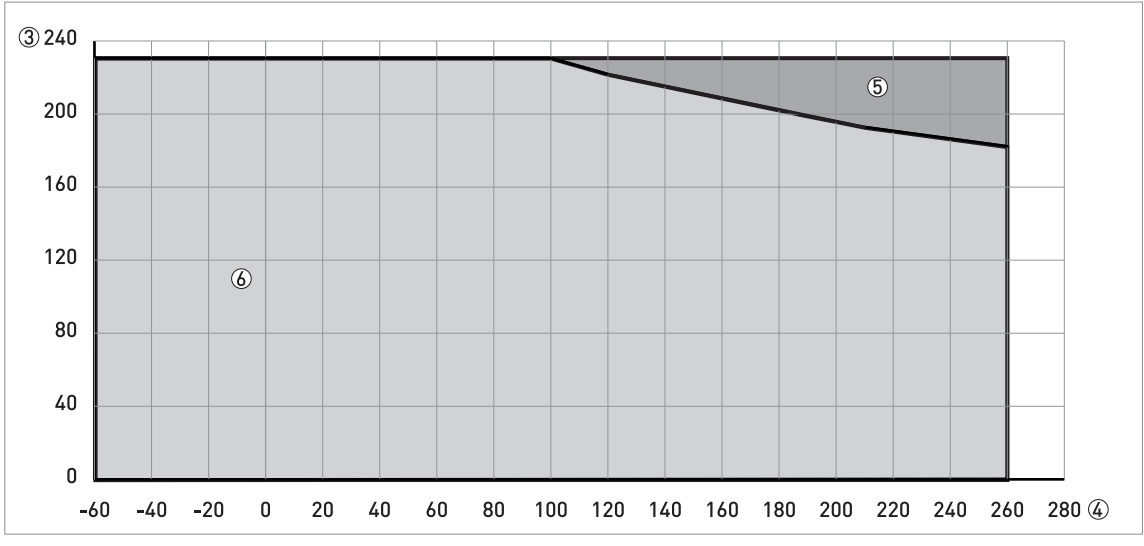

Figure 8-9: Pressure / temperature de-rating (ASME B16.5), flange and threaded connections, in °F and psig

① Process pressure, p [barg]

② Process connection temperature, T [°C]

③ Process pressure, p [psig]

- ④ Process connection temperature, T [°F]
- (5) Threaded connection, NPT (ASME B1.20.1). Flange connection, Class 300.
- ⑥ Flange connection, Class 150

## 8.6 Dimensions and weights

#### Metallic Horn antennas with threaded connections

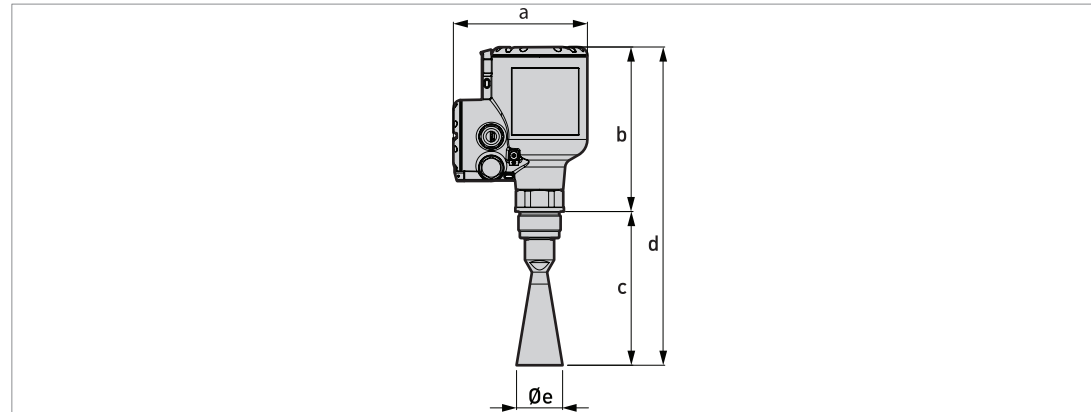

Figure 8-10: Metallic Horn antennas with G or NPT threaded connections

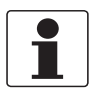

### INFORMATION!

- The diameter of the outer sheath of the cable must be 7...12 mm or 0.28...0.47.
- Cable glands for cQPSus-approved devices must be supplied by the customer.
- A weather protection cover is available as an accessory with all devices.

#### Metallic Horn antennas with threaded connections: Dimensions in mm

| Horn antenna | Dimensions [mm] |     |       |       |     |  |  |  |  |
|--------------|-----------------|-----|-------|-------|-----|--|--|--|--|
| version      | а               | b   | с     | d     | Øe  |  |  |  |  |
| DN40/1½"     | 151             | 185 | 143 ① | 328 ① | 39  |  |  |  |  |
| DN50/2"      | 151             | 185 | 157 ① | 342 ① | 43  |  |  |  |  |
| DN65/2½"     | 151             | 185 | 232   | 417   | 65  |  |  |  |  |
| DN80/3"      | 151             | 185 | 267 ① | 452 ① | 75  |  |  |  |  |
| DN100/4"     | 151             | 185 | 335 ① | 520 ① | 95  |  |  |  |  |
| DN150/6"     | 151             | 185 | 490 ① | 675 ① | 140 |  |  |  |  |
| DN200/8"     | 151             | 185 | 662 ① | 847 ① | 190 |  |  |  |  |

Table 8-3: Metallic Horn antennas with threaded connections: Dimensions in mm

① This is the dimension without the antenna extension option. A maximum of 10 antenna extensions are available. Each antenna extension is 105 mm long.

#### Metallic Horn antennas with threaded connections: Dimensions in inches

| Horn antenna | Dimensions [inches] |       |         |         |      |  |  |  |  |
|--------------|---------------------|-------|---------|---------|------|--|--|--|--|
| version      | а                   | b     | с       | d       | Øe   |  |  |  |  |
| DN40/1½"     | 5.94                | 11.14 | 5.63 ①  | 12.91 ① | 1.54 |  |  |  |  |
| DN50/2"      | 5.94                | 11.14 | 6.18 ①  | 13.46 ① | 1.69 |  |  |  |  |
| DN65/2½"     | 5.94                | 11.14 | 9.13    | 16.42   | 2.56 |  |  |  |  |
| DN80/3"      | 5.94                | 11.14 | 10.51 ① | 17.80 ① | 2.95 |  |  |  |  |
| DN100/4"     | 5.94                | 11.14 | 13.19 ① | 20.47 ① | 3.74 |  |  |  |  |
| DN150/6"     | 5.94                | 11.14 | 19.29 ① | 26.57 ① | 5.51 |  |  |  |  |
| DN200/8"     | 5.94                | 11.14 | 26.06 ① | 33.35 ① | 7.48 |  |  |  |  |

Table 8-4: Metallic Horn antennas with threaded connections: Dimensions in inches

① This is the dimension without the antenna extension option. A maximum of 10 antenna extensions are available. Each antenna extension is 4.1" long.

#### Metallic Horn antenna versions with standard flange connections

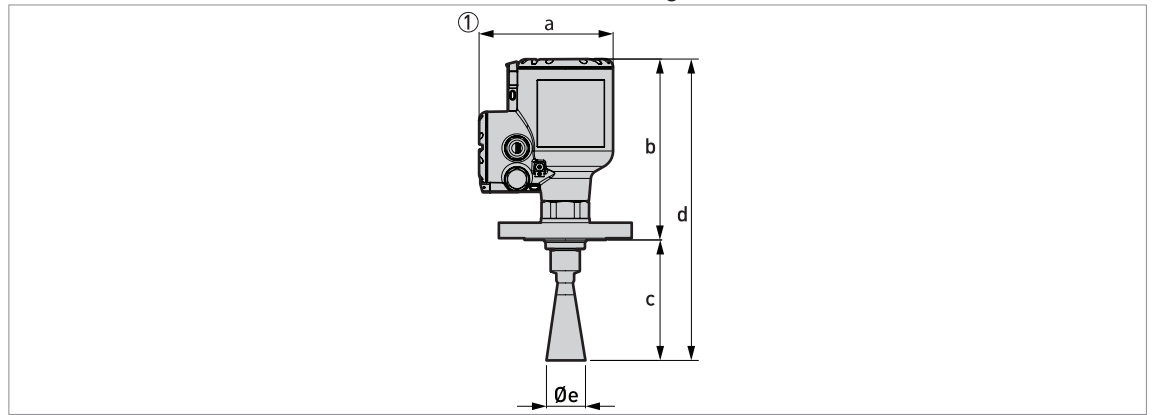

Figure 8-11: Metallic Horn antennas with standard flange connections

① Metallic Horn antenna with a flange connection

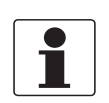

#### INFORMATION!

- The diameter of the outer sheath of the cable must be 7...12 mm or 0.28...0.47".
- Cable glands for cQPSus-approved devices must be supplied by the customer.
- A weather protection cover is available as an accessory with all devices.

| Horn antenna<br>version | Dimensions [mm] |          |          |          |     |  |  |  |  |
|-------------------------|-----------------|----------|----------|----------|-----|--|--|--|--|
|                         | а               | b        | с        | d        | Øe  |  |  |  |  |
| DN40/1½"                | 151             | 203215.6 | 130143 ① | 333358 ① | 39  |  |  |  |  |
| DN50/2"                 | 151             | 203215.6 | 144157 ① | 347372 ① | 43  |  |  |  |  |
| DN65/2½"                | 151             | 203215.6 | 219230   | 422447   | 65  |  |  |  |  |
| DN80/3"                 | 151             | 203215.6 | 254267 ① | 457482 ① | 75  |  |  |  |  |
| DN100/4"                | 151             | 203215.6 | 322335 ① | 525550 ① | 95  |  |  |  |  |
| DN150/6"                | 151             | 203215.6 | 477490 ① | 680705 ① | 140 |  |  |  |  |
| DN200/8"                | 151             | 203215.6 | 649662 ① | 852877 ① | 190 |  |  |  |  |

#### Metallic Horn antennas with standard flange connections: Dimensions in mm

Table 8-5: Metallic Horn antennas with standard flange connections: Dimensions in mm

① These are the minimum and maximum values without the antenna extension option. A maximum of 10 antenna extensions are available. Each antenna extension is 105 mm long.

#### Metallic Horn antennas with standard flange connections: Dimensions in inches

| Horn antenna<br>version | Dimensions [inches] |          |              |              |      |  |  |  |  |
|-------------------------|---------------------|----------|--------------|--------------|------|--|--|--|--|
|                         | а                   | b        | с            | d            | Øe   |  |  |  |  |
| DN40/1½"                | 5.94                | 7.998.49 | 5.125.63 ①   | 13.1114.09 ① | 1.54 |  |  |  |  |
| DN50/2"                 | 5.94                | 7.998.49 | 5.676.18 ①   | 13.6614.64 ① | 1.69 |  |  |  |  |
| DN65/2½"                | 5.94                | 7.998.49 | 8.629.05     | 16.6117.60   | 2.56 |  |  |  |  |
| DN80/3"                 | 5.94                | 7.998.49 | 10.0010.51 ① | 17.9918.98 ① | 2.95 |  |  |  |  |
| DN100/4"                | 5.94                | 7.998.49 | 12.6813.19 ① | 20.6721.65 ① | 3.74 |  |  |  |  |
| DN150/6"                | 5.94                | 7.998.49 | 18.7819.29 ① | 26.7727.76 ① | 5.51 |  |  |  |  |
| DN200/8"                | 5.94                | 7.998.49 | 25.5526.06 ① | 33.5434.53 ① | 7.48 |  |  |  |  |

Table 8-6: Metallic Horn antennas with standard flange connections: Dimensions in inches

① These are the minimum and maximum values without the antenna extension option. A maximum of 10 antenna extensions are available. Each antenna extension is 4.1" long.

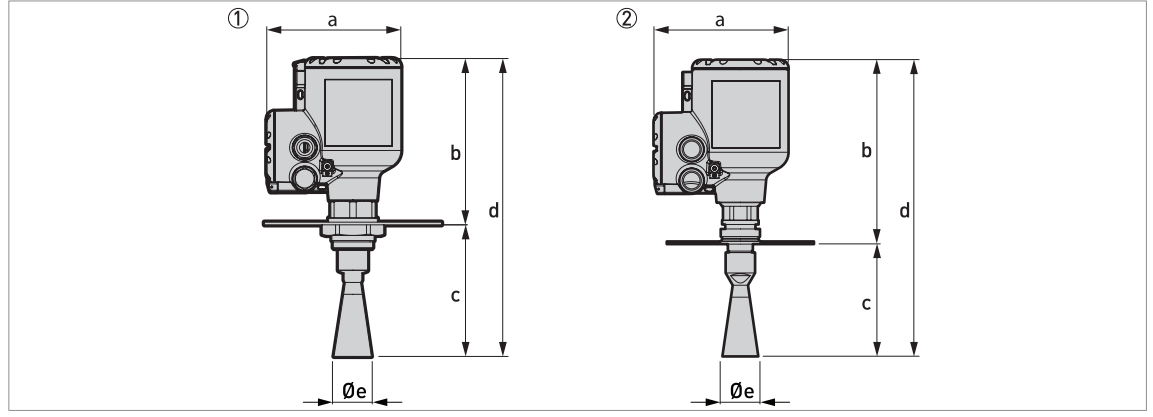

#### Metallic Horn antenna versions with low-pressure flange connections

Figure 8-12: Metallic Horn antennas with low-pressure flange connections

- ① Metallic Horn antenna with a low-pressure flange attached to a G threaded connection (ISO 228-1)
- 2 Metallic Horn antenna with a low-pressure flange attached to an NPT threaded connection (ASME B1.20.1)

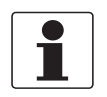

#### INFORMATION!

- The diameter of the outer sheath of the cable must be 7...12 mm or 0.28...0.47.
- Cable glands for cQPSus-approved devices must be supplied by the customer.
- A weather protection cover is available as an accessory with all devices.

| Horn antenna |     | Dimensions [mm] |     |       |       |       |     |  |  |  |
|--------------|-----|-----------------|-----|-------|-------|-------|-----|--|--|--|
| version      | а   |                 | b   | с     |       | d     | Øe  |  |  |  |
|              |     | G               | NPT |       | G     | NPT   |     |  |  |  |
| DN40/1½"     | 151 | 215             | 247 | 138 ① | 328 ① | 385 ① | 39  |  |  |  |
| DN50/2"      | 151 | 215             | 247 | 152 ① | 342 ① | 399 D | 43  |  |  |  |
| DN65/2½"     | 151 | 215             | 247 | 227   | 417   | 474   | 65  |  |  |  |
| DN80/3"      | 151 | 215             | 247 | 262 ① | 452 ① | 507 ① | 75  |  |  |  |
| DN100/4"     | 151 | 215             | 247 | 331 ① | 521 ① | 578 ① | 95  |  |  |  |
| DN150/6"     | 151 | 215             | 247 | 486 ① | 675 ① | 733 ① | 140 |  |  |  |
| DN200/8"     | 151 | 215             | 247 | 657 ① | 847 ① | 904 ① | 190 |  |  |  |

#### Metallic Horn antennas with low-pressure flange connections: Dimensions in mm

Table 8-7: Metallic Horn antennas with low-pressure flange connections: Dimensions in mm

① This is the dimension without the antenna extension option. A maximum of 10 antenna extensions are available. Each antenna extension is 105 mm long.

#### Metallic Horn antennas with low-pressure flange connections: Dimensions in inches

| Horn antenna |      | Dimensions [inches] |      |         |         |         |      |  |  |  |
|--------------|------|---------------------|------|---------|---------|---------|------|--|--|--|
| version      | а    | a b                 |      | с       |         | d       | Øe   |  |  |  |
|              |      | G                   | NPT  |         | G       | NPT     |      |  |  |  |
| DN40/1½"     | 5.94 | 8.46                | 9.72 | 5.43 ①  | 12.91 ① | 15.16 ① | 1.54 |  |  |  |
| DN50/2"      | 5.94 | 8.46                | 9.72 | 5.98 ①  | 13.46 ① | 15.71 ① | 1.69 |  |  |  |
| DN65/2½"     | 5.94 | 8.46                | 9.72 | 8.94 ①  | 16.42 ① | 18.66   | 2.56 |  |  |  |
| DN80/3"      | 5.94 | 8.46                | 9.72 | 10.31 ① | 17.80 ① | 19.96 ① | 2.95 |  |  |  |
| DN100/4"     | 5.94 | 8.46                | 9.72 | 13.03 ① | 20.51 ① | 22.76 ① | 3.74 |  |  |  |
| DN150/6"     | 5.94 | 8.46                | 9.72 | 19.13 ① | 26.57 ① | 28.86 ① | 5.51 |  |  |  |
| DN200/8"     | 5.94 | 8.46                | 9.72 | 25.87 ① | 33.35 ① | 35.59 ① | 7.48 |  |  |  |

Table 8-8: Metallic Horn antennas with low-pressure flange connections: Dimensions in inches

① This is the dimension without the antenna extension option. A maximum of 10 antenna extensions are available. Each antenna extension is 4.1" long.

# **B** TECHNICAL DATA

#### Drop antennas with threaded connections

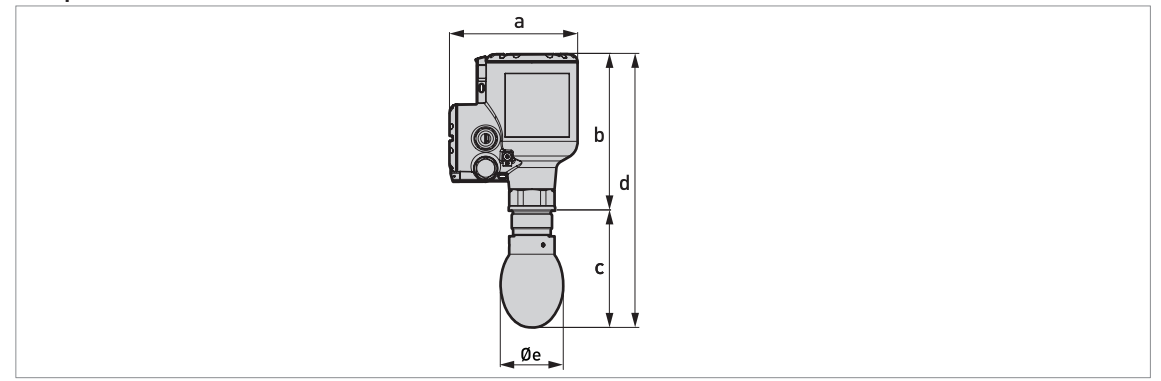

Figure 8-13: Drop antennas with threaded connections

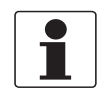

#### INFORMATION!

- The diameter of the outer sheath of the cable must be 7...12 mm or 0.28...0.47.
- Cable glands for cQPSus-approved devices must be supplied by the customer.
- A weather protection cover is available as an accessory with all devices.

#### Drop antennas with threaded connections: Dimensions in mm

| Drop antenna | Dimensions [mm] |     |       |       |     |  |  |  |  |
|--------------|-----------------|-----|-------|-------|-----|--|--|--|--|
| version      | а               | b   | с     | d     | Øe  |  |  |  |  |
| DN80/3"      | 151             | 185 | 137 ① | 322 ① | 74  |  |  |  |  |
| DN100/4"     | 151             | 185 | 160 ① | 345 ① | 94  |  |  |  |  |
| DN150/6"     | 151             | 185 | 216 ① | 401 ① | 144 |  |  |  |  |

Table 8-9: Drop antennas with threaded connections: Dimensions in mm

① This is the dimension without the antenna extension option. A maximum of 5 antenna extensions are available. Each antenna extension is 105 mm long.

#### Drop antennas with threaded connections: Dimensions in inches

| Drop antenna | Dimensions [inches] |      |        |         |      |  |  |  |
|--------------|---------------------|------|--------|---------|------|--|--|--|
| version      | а                   | b    | с      | d       | Øe   |  |  |  |
| DN80/3"      | 5.94                | 7.28 | 5.39 ① | 12.68 ① | 2.91 |  |  |  |
| DN100/4"     | 5.94                | 7.28 | 6.30 ① | 13.58 ① | 3.70 |  |  |  |
| DN150/6"     | 5.94                | 7.28 | 8.50 ① | 15.78 ① | 5.67 |  |  |  |

Table 8-10: Drop antennas with threaded connections: Dimensions in inches

① This is the dimension without the antenna extension option. A maximum of 5 antenna extensions are available. Each antenna extension is 4.1" long.

#### Drop antennas with standard flange connections

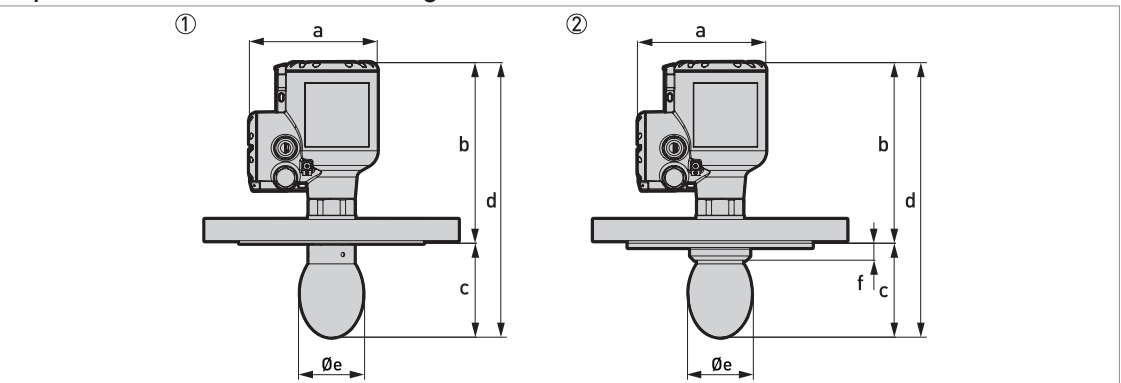

Figure 8-14: Drop antennas with standard flange connections

Drop antenna with a flange connection

O Drop antenna with a flange connection and a flange plate protection option

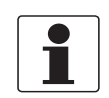

#### INFORMATION!

- The diameter of the outer sheath of the cable must be 7...12 mm or 0.28...0.47.
- Cable glands for cQPSus-approved devices must be supplied by the customer.
- A weather protection cover is available as an accessory with all devices.

#### Drop antennas with standard flange connections: Dimensions in mm

| Drop antenna | Dimensions [mm] |          |          |          |     |      |  |  |  |
|--------------|-----------------|----------|----------|----------|-----|------|--|--|--|
| version      | а               | b        | с        | d        | Øe  | f    |  |  |  |
| DN80/3"      | 151             | 203215.6 | 124136 ① | 327352 ① | 74  | 20 ② |  |  |  |
| DN100/4"     | 151             | 203215.6 | 147159 ① | 350375 ① | 94  | 20 ② |  |  |  |
| DN150/6"     | 151             | 203215.6 | 203216 ① | 411436 ① | 144 | 20 ② |  |  |  |

#### Table 8-11: Drop antennas with standard flange connections: Dimensions in mm

① These are the minimum and maximum values without the antenna extension option. A maximum of 5 antenna extensions are available. Each antenna extension is 105 mm long.

② If the device has the PP flange protection option

#### Drop antennas with standard flange connections: Dimensions in inches

| Drop antenna | Dimensions [inches] |          |            |              |      |        |  |  |  |
|--------------|---------------------|----------|------------|--------------|------|--------|--|--|--|
| version      | а                   | b        | с          | d            | Øe   | f      |  |  |  |
| DN80/3"      | 5.94                | 7.998.49 | 4.885.35 ① | 12.8713.86 ① | 2.91 | 0.79 ② |  |  |  |
| DN100/4"     | 5.94                | 7.998.49 | 5.796.26 ① | 13.7814.76 ① | 3.70 | 0.79 ② |  |  |  |
| DN150/6"     | 5.94                | 7.998.49 | 7.998.46 ① | 15.9816.97 ① | 5.67 | 0.79 ② |  |  |  |

Table 8-12: Drop antennas with standard flange connections: Dimensions in inches

① These are the minimum and maximum values without the antenna extension option. A maximum of 5 antenna extensions are available. Each antenna extension is 4.1" long.

O If the device has the PP flange protection option

#### Drop antennas with low-pressure flange connections

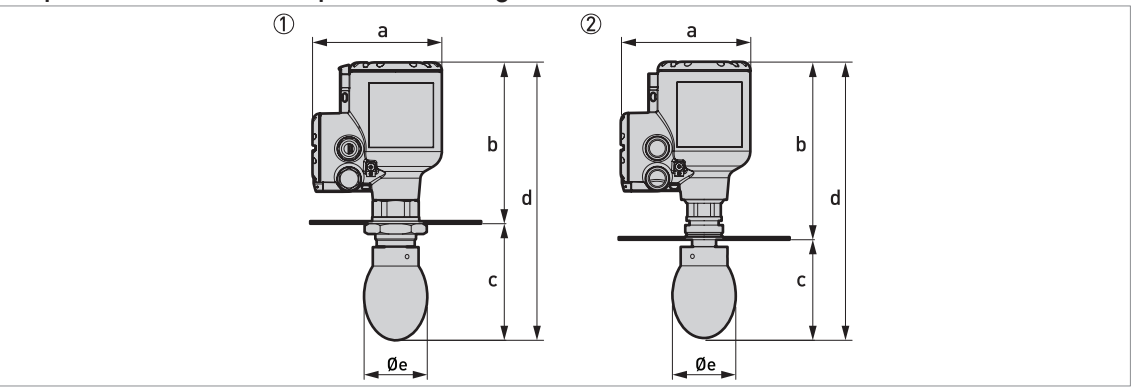

Figure 8-15: Drop antennas with low-pressure flange connections

- ① Drop antenna with a low-pressure flange attached to a G threaded connection (ISO 228-1)
- 2 Drop antenna with a low-pressure flange attached to an NPT threaded connection (ASME B1.20.1)

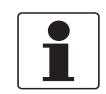

#### INFORMATION!

- The diameter of the outer sheath of the cable must be 7...12 mm or 0.28...0.47.
- Cable glands for cQPSus-approved devices must be supplied by the customer.
- A weather protection cover is available as an accessory with all devices.

#### Drop antennas with low-pressure flange connections: Dimensions in mm

| Drop antenna | Drop antenna Dimensions [mm] |     |     |       |       |       |     |
|--------------|------------------------------|-----|-----|-------|-------|-------|-----|
| version      | а                            |     | b   |       | d     |       | Øe  |
|              |                              | G   | NPT |       | G     | NPT   |     |
| DN80/3"      | 151                          | 188 | 220 | 136 ① | 324 ① | 356 ① | 74  |
| DN100/4"     | 151                          | 188 | 220 | 159 🕦 | 347 ① | 379 ① | 94  |
| DN150/6"     | 151                          | 188 | 220 | 217 ① | 405 ① | 437 ① | 144 |

Table 8-13: Drop antennas with low-pressure flange connections: Dimensions in mm

① This is the dimension without the antenna extension option. A maximum of 5 antenna extensions are available. Each antenna extension is 105 mm long.

#### Drop antennas with low-pressure flange connections: Dimensions in inches

| Drop antenna |      | Dimensions [mm] |      |        |         |         |      |  |  |
|--------------|------|-----------------|------|--------|---------|---------|------|--|--|
| version      | а    | b               |      | с      | d       |         | Øe   |  |  |
|              |      | G               | NPT  |        | G       | NPT     |      |  |  |
| DN80/3"      | 5.94 | 7.40            | 8.66 | 5.35 ① | 12.76 ① | 14.01 ① | 2.91 |  |  |
| DN100/4"     | 5.94 | 7.40            | 8.66 | 6.26 ① | 13.66 ① | 14.92 ① | 3.70 |  |  |
| DN150/6"     | 5.94 | 7.40            | 8.66 | 8.54 ① | 15.94 ① | 17.20 ① | 5.67 |  |  |

 Table 8-14: Drop antennas with low-pressure flange connections: Dimensions in inches

① This is the dimension without the antenna extension option. A maximum of 5 antenna extensions are available. Each antenna extension is 4.1" long.

#### Purging option

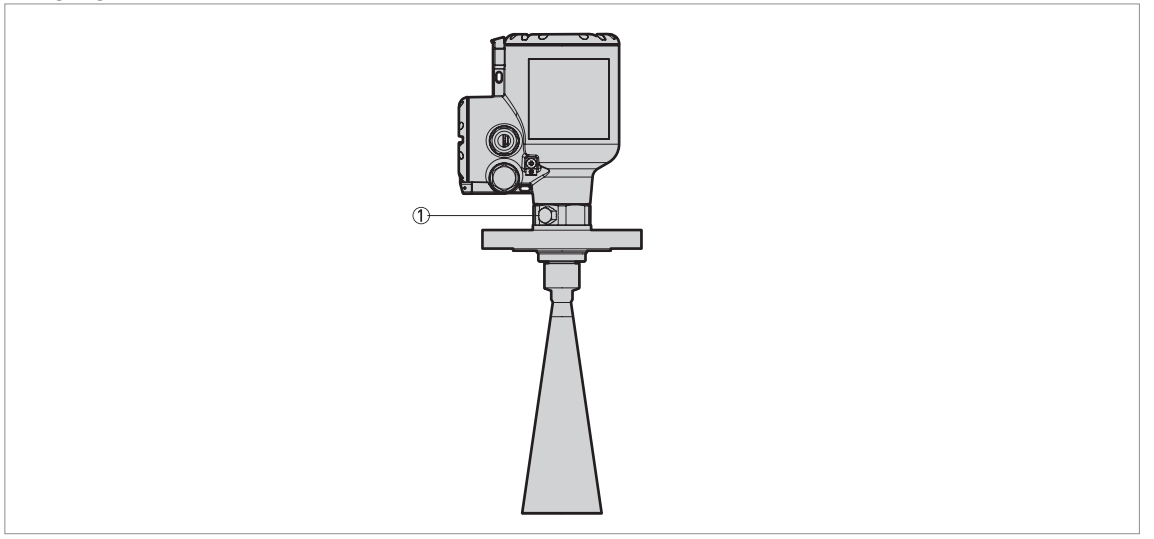

#### Figure 8-16: Purging options

1/8 NPTF threaded connection for purging system (the plug is supplied by the manufacturer)

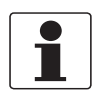

#### INFORMATION! Purging system

*This option is available for all Metallic Horn antennas. Flange connections must have a pressure rating of PN16 (EN 1092-1), PN40 (EN 1092-1), Class 150 (ASME B16.5), Class 300 (ASME B16.5), or must be a low-pressure flange (PN01 / 15 psig).* 

# **8 TECHNICAL DATA**

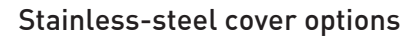

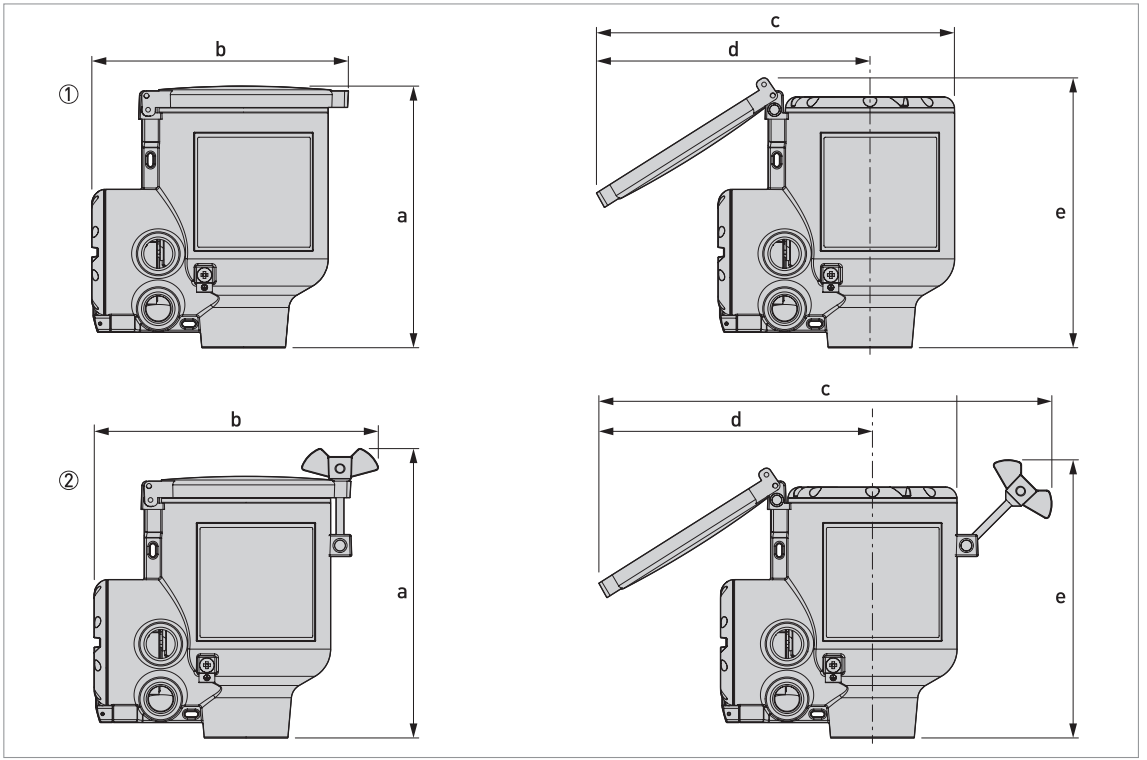

#### Figure 8-17: Stainless-steel cover options

1 Signal converter housing with stainless-steel cover - without locking system

② Signal converter housing with stainless-steel cover - with locking system

|                        |      | Dimensions |      |        |      |        |      |        |      |        |
|------------------------|------|------------|------|--------|------|--------|------|--------|------|--------|
|                        |      | а          | b c  |        | d    |        | е    |        |      |        |
|                        | [mm] | [inch]     | [mm] | [inch] | [mm] | [inch] | [mm] | [inch] | [mm] | [inch] |
| Without locking system | 167  | 6.57       | 164  | 6.46   | 229  | 9.02   | 175  | 6.89   | 172  | 6.77   |
| With locking system    | 184  | 7.24       | 181  | 7.13   | 289  | 11.38  | 175  | 6.89   | 177  | 6.97   |

Table 8-15: Stainless-steel cover options

#### Weather protection option

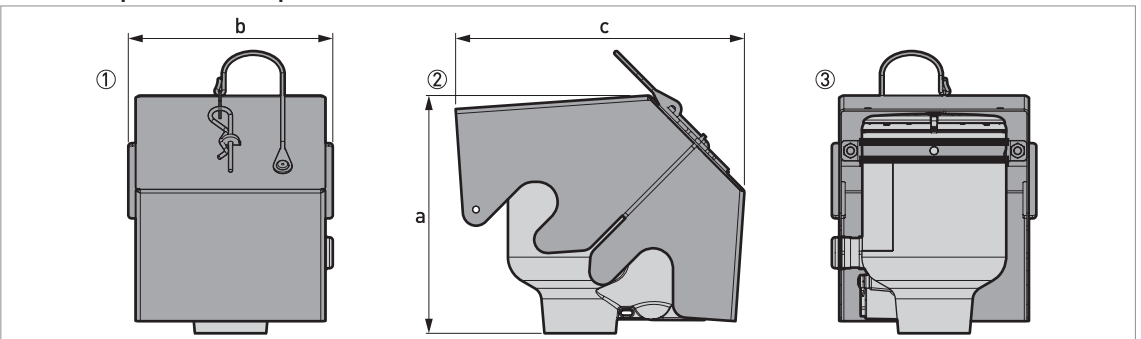

#### Figure 8-18: Weather protection option

- 1 Front view (with weather protection closed)
- ② Left side (with weather protection closed)
- ③ Rear view (with weather protection closed)

|                       | Dimensions |        |      |        |      |        | Weights [kg] |      |
|-----------------------|------------|--------|------|--------|------|--------|--------------|------|
|                       |            | а      | b c  |        | с    |        |              |      |
|                       | [mm]       | [inch] | [mm] | [inch] | [mm] | [inch] | [kg]         | [lb] |
| Weather<br>protection | 177        | 6.97   | 153  | 6.02   | 216  | 8.50   | 1.3          | 2.9  |

Table 8-16: Weather protection option

# 8 TECHNICAL DATA

#### **Converter weight**

| Type of housing                 | Weights |      |
|---------------------------------|---------|------|
|                                 | [kg]    | [lb] |
| Compact aluminium housing       | 2.1     | 4.6  |
| Compact stainless-steel housing | 4.5     | 9.9  |

Table 8-17: Converter weight

#### Antenna option weights

| Antenna options | Min./Max. weights |      |  |
|-----------------|-------------------|------|--|
|                 | [kg]              | [lb] |  |

#### Standard options, without converter

| DN40 / 1.5" Metallic Horn antenna with process connection, standard length $\oplus$   | 2.358.7 | 5129.1   |
|---------------------------------------------------------------------------------------|---------|----------|
| DN50 / 2" Metallic Horn antenna with process connection, standard length $\oplus$     | 2.358.7 | 5129.1   |
| DN65 / 2.5" Metallic Horn antenna with process connection, standard length $\oplus$   | 2.558.9 | 5.5129.6 |
| DN80 / 3" Metallic Horn antenna with process connection, standard length $\oplus$     | 2.558.9 | 5.5129.6 |
| DN100 / 4" Metallic Horn antenna with process connection, standard length $\oplus$    | 2.659   | 5.7129.8 |
| DN150 / 6" Metallic Horn antenna with process connection, standard length $\oplus$    | 359.4   | 6.6130.7 |
| DN200 / 8" Metallic Horn antenna with process connection, standard length $\oplus$    | 3.760   | 8.1132   |
| DN80 / 3" PP Drop antenna with process connection, standard length $\oplus$           | 2.759.1 | 5.9130   |
| DN100 / 4" PP Drop antenna with process connection, standard length $$                | 3.159.5 | 6.8131.2 |
| DN150 / 6" PP Drop antenna with process connection, standard length $\textcircled{1}$ | 4.560.9 | 9.9134   |

#### Antenna extension options

| Straight extension, length 105 mm / 4.13" ②   | +0.92 | +2.03  |
|-----------------------------------------------|-------|--------|
| Straight extension, length 210 mm / 8.27" ②   | +1.84 | +4.06  |
| Straight extension, length 315 mm / 12.40" ②  | +2.76 | +6.08  |
| Straight extension, length 420 mm / 16.54" ②  | +3.68 | +8.11  |
| Straight extension, length 525 mm / 20.67" ②  | +4.60 | +10.14 |
| Straight extension, length 630 mm / 24.80" ③  | +5.52 | +12.17 |
| Straight extension, length 735 mm / 28.94" ③  | +6.44 | +14.20 |
| Straight extension, length 840 mm / 33.07" ③  | +7.36 | +16.23 |
| Straight extension, length 945 mm / 37.20" ③  | +8.28 | +18.25 |
| Straight extension, length 1050 mm / 41.34" ③ | +9.20 | +20.28 |

#### Other options

| Flange plate option, DN80 / 3" PP Drop antenna  | +0.1 | +0.22 |
|-------------------------------------------------|------|-------|
| Flange plate option, DN100 / 4" PP Drop antenna | +0.2 | +0.44 |
| Flange plate option, DN150 / 6" PP Drop antenna | +0.3 | +0.66 |

Table 8-18: Antenna option weights

Standard length = without antenna extensions

② This option is for Metallic Horn and Drop antennas

 $\ensuremath{\mathfrak{I}}$  This option is for Metallic Horn antennas

### 9.1 General description

The HART® Protocol is an open digital communication protocol for industry. It is free to use by anyone. It is included in the software embedded in signal converters of HART-compatible devices.

There are 2 classes of devices which support the HART® Protocol: operating devices and field devices. There are 2 classes of operating devices (Master): PC-supported workstations (Primary Master) and manual control units (Secondary Master). These can be used in control centres and other locations. HART® field devices include sensors, converters and actuators. Field devices include 2-wire and 4-wire devices, and also intrinsically-safe versions for use in hazardous areas.

There are 2 primary operation modes for HART-compatible devices: point-to-point mode and multi-drop mode.

If the device is used in point-to-point mode, the HART® Protocol uses the Bell 202 Frequency Shift Keying (FSK) standard to put a digital signal on top of the 4...20 mA signal. The connected device sends and receives digital signals that agree with the HART® Protocol, and sends analog signals at the same time. Only 1 device can be connected to the signal cable.

If the device is used in multi-drop mode, the network only uses a digital signal that agrees with the HART® Protocol. The loop current is set to 4 mA. You can connect a maximum of 63 devices to the signal cable.

An FSK or HART® modem is included in field devices and manual control units. It is necessary to have an external modem for PC-supported workstations. The external modem is connected to the serial or USB interface.

## 9.2 Software history

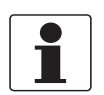

#### INFORMATION!

*In the table below, "x" is a placeholder for possible multi-digit alphanumeric combinations, depending on the available version.* 

| Release date | Release date Devices |                 | HART®       |  |  |
|--------------|----------------------|-----------------|-------------|--|--|
|              |                      | Device Revision | DD Revision |  |  |
| 2016-04      | All revisions        | 1               | 1           |  |  |

Table 9-1: HART® interface: software history

#### HART® identification codes and revision numbers

| Manufacturer ID:          | 69 (0x45) |
|---------------------------|-----------|
| Expanded Device Type:     | 0x45b9    |
| Device Revision:          | 1         |
| DD Revision               | 1         |
| DD Version (NAMUR)        | 01.11     |
| HART® Universal Revision: | 7.4       |
| FC 475 system SW.Rev.:    | ≥ 3.7     |
| AMS version:              | ≥ 11.1    |
| PDM version:              | ≥ 6.0     |
| FDT version:              | ≥ 1.2     |

Table 9-2: HART® identification codes and revision numbers

### 9.3 Connection variants

The signal converter is a 2-wire device with 4...20 mA current output and HART® interface.

#### • Multi-Drop Mode is supported

In a Multi-Drop communication system, more than 1 device is connected to a common transmission cable.

• Burst Mode is not supported

#### There are two ways of using the HART® communication:

- as Point-to-Point connection and
- as Multi-Drop connection with 2-wire connection.

#### 9.3.1 Point-to-Point connection – analogue / digital mode

Point-to-Point connection between the signal converter and the HART® Master.

The current output of the device is passive.

Also refer to *Point-to-point connection* on page 55.

### 9.3.2 Multi-Drop connection (2-wire connection)

Up to 63 devices may be installed in parallel (this signal converter and other HART® devices).

For an illustration of multi-drop networks, refer to *Multi-drop networks* on page 56.

For data on communication in multi-drop mode, refer to *HART*® network configuration on page 106.

## 9.4 HART® device variables

| HART® device variable      | Code | Туре   |
|----------------------------|------|--------|
| sensor value               | 0    | linear |
| level                      | 1    | linear |
| distance                   | 2    | linear |
| reflection                 | 3    | linear |
| level linearization ①      | 4    | linear |
| volume conversion ②        | 5    | linear |
| mass conversion ②          | 6    | linear |
| distance linearization ①   | 7    | linear |
| ullage volume conversion ② | 8    | linear |
| ullage mass conversion ②   | 9    | linear |
|                            |      |        |

#### Table 9-3: HART® device variables

① This HART® device variable is available if you created a linearization table in the conversion menu

2 This HART® device variable is available if you created a strapping table in the conversion menu

The HART® dynamic variables PV (Primary Variable), SV (Secondary Variable), TV (Third Variable) and QV (Fourth Variable) can be assigned to any of the device variables.

The HART® dynamic variable PV is always connected to the HART® current output which is, for example, assigned to level measurement.

### 9.5 Field Communicator 475 (FC 475)

The Field Communicator is a hand terminal from Emerson Process Management that is designed to configure HART® and Foundation Fieldbus devices. Device Descriptions (DDs) are used to integrate different devices into the Field Communicator.

#### 9.5.1 Installation

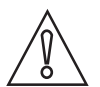

#### CAUTION!

The Field Communicator cannot be used to correctly configure, operate or read data from the device unless the Device Description (DD) file is installed.

#### System and software requirements for the Field Communicator

- System card that includes the "Easy Upgrade Option"
- Field Communicator Easy Upgrade Programming Utility

• HART® Device Description file

For more data, refer to the Field Communicator User's Manual.

#### 9.5.2 Operation

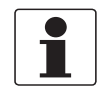

#### INFORMATION!

*The Field Communicator will not give you access to the service menu. A simulation is only possible for current outputs.* 

The Field Communicator and the device's local display use almost the same procedures to operate the signal converter. The online help for each menu item refers to the function number given to each menu item on the local device display. Protection of settings is the same as on the device's local display.

The Field Communicator always saves a complete configuration for communication with AMS.

### 9.6 Asset Management Solutions (AMS)

The Asset Management Solutions Device Manager (AMS<sup>®</sup>) is a PC program from Emerson Process Management which is designed to configure and manage HART<sup>®</sup>, PROFIBUS and Foundation Fieldbus devices. Device Descriptions (DDs) are used to integrate different devices into the AMS<sup>®</sup>.

#### 9.6.1 Installation

Please read the README.txt file in the Installation Kit.

If the Device Description has not been installed at this time, install the Installation Kit HART® AMS. You can download this .exe file from our website.

For installation data, refer to the "AMS Intelligent Device Manager Books Online" section "Basic AMS Functionality > Device Configurations > Installing Device Types > Procedures > Install device types from media".

#### 9.6.2 Operation

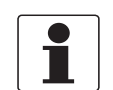

#### INFORMATION!

For more data, refer to HART® menu tree for AMS on page 164.

#### 9.6.3 Parameter for the basic configuration

Due to AMS requirements and conventions, there are differences when operating the signal converter with AMS and operating using the local keyboard. The service menu parameters are not supported and simulation is only possible for current outputs. The online help for each parameter contains its function number as a reference to the local device display.

## 9.7 Field Device Tool / Device Type Manager (FDT / DTM)

A Field Device Tool Container (FDT Container) is a PC program used to configure HART®, PROFIBUS and FOUNDATION™ fieldbus devices. To configure a device, an FDT container uses the applicable Device Type Manager (DTM).

#### 9.7.1 Installation

Before you operate the device, the Device Type Manager (Device DTM) must be installed in the Field Device Tool Container. You can download this .msi file from our website. For installation and configuration data, refer to the documentation that is supplied with the Device DTM in the "Downloads" section of the website.

#### 9.7.2 Operation

The DTM and the device's local display use almost the same procedures to operate the signal converter. For more data, refer to *Operation* on page 63.

## 9.8 Process Device Manager (PDM)

The Process Device Manager (PDM) is a Siemens PC program designed to configure HART<sup>®</sup> and PROFIBUS devices. Device Descriptions (DDs) are used to integrate different devices into the PDM.

#### 9.8.1 Installation

Install Device Description files supplied in the Device Install HART® PDM folder. This is necessary for each type of field device that is used with SIMATIC PDM. This folder is available for download from the website.

If you use PDM version 5.2, refer to PDM manual, section 11.1 - Install device / Integrate device into SIMATIC PDM with Device Install.

If you use PDM version 6.0, refer to PDM manual, section 13 - Integrating devices.

For more data, refer to "readme.txt". You can find this file in the Installation Kit.

#### 9.8.2 Operation

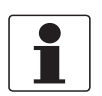

#### INFORMATION!

For more data, refer to HART® menu tree for PDM on page 168.

There can be differences between the names of menus in the SIMATIC PDM software tool and menus shown on the device display screen. Refer to the online help in SIMATIC PDM to find the function number of each menu item. This function number agrees with the function number in the device menus.

Use the same procedure for the protection of parameters in the supervisor menu.

# DESCRIPTION OF HART INTERFACE

### 9.9 HART® menu tree for AMS

#### Abbreviations of the following tables:

- <sup>Opt</sup> Optional, depending on device version and configuration
- Read only

### 9.9.1 Overview AMS menu tree (positions in menu tree)

| Configure / Setup  | Quick Setup            | General     |  |  |  |
|--------------------|------------------------|-------------|--|--|--|
|                    |                        | Security    |  |  |  |
|                    |                        | Units       |  |  |  |
|                    |                        | Application |  |  |  |
|                    | Full Setup             | Process     |  |  |  |
|                    |                        | Output      |  |  |  |
|                    |                        | Display     |  |  |  |
|                    |                        | Device      |  |  |  |
|                    |                        | Hart        |  |  |  |
|                    | Service <sup>0pt</sup> | Calibration |  |  |  |
|                    |                        | Information |  |  |  |
| Device Diagnostics | Device Status          |             |  |  |  |
|                    | Actual Values          |             |  |  |  |
|                    | Simulation             |             |  |  |  |
|                    | Test/Reset             |             |  |  |  |
|                    | Information            |             |  |  |  |
| Process Variables  | Measured Values        |             |  |  |  |
|                    | Inputs/Outputs         |             |  |  |  |

Table 9-4: Overview AMS menu tree (positions in menu tree)

## 9.9.2 AMS menu tree (details for settings)

# Configure / Setup

| Quick Setup | General                  | Language / Tag / Lo                                                             | ng Tag                                                                                                    |  |
|-------------|--------------------------|---------------------------------------------------------------------------------|----------------------------------------------------------------------------------------------------|--|
|             | Security                 | Login / Change Pass<br>Status <sup>Rd</sup> / Lock / Un<br>(De)activate Write P | sword / Reset Passwords / Lock<br>Ilock Device / Write Protect <sup>Rd</sup> /<br>rotection / Unlock Extended Range                                                                                                    |  |
|             | Units                    | Unit Length / Unit Volume / Unit Mass                                           |                                                                                                    |  |
|             | Application<br>Assistant | Standard Setup / Record Empty Spectrum                                          |                                                                                                    |  |
| Full Setup  | Process                  | Install. Parameters                                                             | Tank Type / Tank Height /<br>Blocking Distance / Time<br>Constant / Antenna Type /<br>Antenna Extension / Distance<br>Piece / Reference Offset / Tank<br>Bottom Offset                                                                                            |  |
|             |                          | Process                                                                         | Tracking Velocity / Epsilon R<br>Product / Epsilon R Gas /<br>Measuring Mode / Overfill<br>Detection / Overfill Threshold <sup>Opt</sup> /<br>Mult. Refl. Enable / Empty<br>Spectrum Enable / Min. Peak<br>Required / Min Plausibility<br>Window                  |  |
|             |                          | Conversion                                                                      | Select Conversion / Entry<br>Count <sup>Rd</sup> / Conversion Table                                                                                                    |  |
| Full Setup  | Output                   | General                                                                         | Type IO channel A <sup>Rd</sup> / Type IO<br>Channel B <sup>Rd</sup>                                                                                                    |  |
|             |                          | Current Output 1                                                                | Current Out 1 Variable / 0%<br>Range / 100% Range / Current Out<br>Range / Error Function / Low<br>Error Current / High Error<br>Current / D/A Trim PV <sup>Opt</sup>                                                                                             |  |
| Full Setup  | Display                  | General                                                                         | Language / Backlight                                                                                                    |  |
|             |                          | 1st Measurement<br>Page                                                         | Function / 1st Value Variable /<br>Format 1st Value / 2nd Value<br>Variable <sup>Opt</sup> / Format 2nd<br>Value <sup>Opt</sup> / 3rd Value Variable <sup>Opt</sup> /<br>Format 3rd Value <sup>Opt</sup> / 0%<br>Range <sup>Opt</sup> / 100% Range <sup>Opt</sup> |  |
|             |                          | 2nd Measurement<br>Page                                                         | Function / 1st Value Variable /<br>Format 1st Value / 2nd Value<br>Variable <sup>Opt</sup> / Format 2nd<br>Value <sup>Opt</sup> / 3rd Value Variable <sup>Opt</sup> /<br>Format 3rd Value <sup>Opt</sup> / 0%<br>Range <sup>Opt</sup> / 100% Range <sup>Opt</sup> |  |

# DESCRIPTION OF HART INTERFACE

| Full Setup | Device      | Information           | Tag <sup>Rd</sup> / Long Tag <sup>Rd</sup> / Serial<br>Number <sup>Rd</sup> / Manufacturer <sup>Rd</sup> /<br>Device Name <sup>Rd</sup> / V Number <sup>Rd</sup> /<br>Electronic Revision <sup>Rd</sup> / Field<br>Device Revision <sup>Rd</sup> / Software<br>Revision <sup>Rd</sup> / Hardware<br>Revision <sup>Rd</sup> / Electronics Serial<br>No. <sup>Rd</sup> / Production Date <sup>Rd</sup>                                                                                                    |
|------------|-------------|-----------------------|----------------------------------------------------------------------------------------------------|
|            |             | Security              | Login / Change Password / Reset<br>Passwords / Lock Status <sup>Rd</sup> /<br>Lock / Unlock Device / Write<br>Protect <sup>Rd</sup> / (De)activate Write<br>Protection / Unlock Extended<br>Range                                                                                                    |
|            |             | Units                 | Unit Length / Unit Volume / Unit<br>Mass                                                                                                    |
|            |             | Log                   | Operating Time <sup>Rd</sup> / Reset Log-<br>Messages                                                                                                    |
|            |             | Factory Default       | Reset To Fact. Default                                                                                                    |
| Full Setup | HART        | Identification & Info | Loop current Mode / Online Mode /<br>Poll Address / Tag / Long Tag /<br>Manufacturer <sup>Rd</sup> / Model <sup>Rd</sup> / Device<br>Id <sup>Rd</sup> / Universal Rev <sup>Rd</sup> / Field<br>Device Rev <sup>Rd</sup> / DD-Version <sup>Rd</sup> /<br>Descriptor / Message / Date /<br>Final assembly number /<br>Configuration change count <sup>Rd</sup> /<br>Software Rev <sup>Rd</sup> / Hardware rev <sup>Rd</sup> /<br>Write Protect <sup>Rd</sup> / Number of<br>request preambles <sup>Rd</sup> / Number of<br>response preambles <sup>Rd</sup> |
| Service    | Calibration | Calibration           | Current Output 1                                                                                                    |
|            |             | Sensor                | Manual Correction Offset / Manual<br>Correction Factor / Correction<br>Offset <sup>Rd</sup> / Correction Factor <sup>Rd</sup> /<br>Correction Offset Extended <sup>Rd, Opt</sup> /<br>Correction Factor Extended <sup>Rd, Opt</sup>                                                                                                    |

### **Device Diagnostics**

| Device Status | Condensed Status (NE 107)                                                                                                    | Condensed Status (NE 107) <sup>Rd</sup> /<br>Device Simulation Active <sup>Rd</sup>                                                                                                    |
|---------------|----------------------------------------------------------------------------------------------------|----------------------------------------------------------------------------------------------------|
|               | Standard                                                                                                    | Device Status <sup>Rd</sup> / Ext. Device<br>Status <sup>Rd</sup> / Write Protect <sup>Rd</sup> / Device<br>Diagnostic Status 0 <sup>Rd</sup> / Device<br>Diagnostic Status 1 <sup>Rd</sup> / A0<br>Saturated <sup>Rd</sup> / A0 Fixed <sup>Rd</sup>                              |
|               | Additional                                                                                                    | Device Status Simulation <sup>Rd</sup> /<br>Failure (F) <sup>Rd</sup> / Function Check<br>(C) <sup>Rd</sup> / Out of Specification (S) <sup>Rd</sup> /<br>Maintenance Required (M) <sup>Rd</sup> /<br>Electronics Information <sup>Rd</sup> /<br>Sensor Information <sup>Rd</sup> |
|               | Cluster Check                                                                                                    | Cluster Number <sup>Rd</sup> / Failed Cluster<br>Check <sup>Rd</sup>                                                                                                    |
| Actual Values | Operating Time <sup>Rd</sup> / Sensor Value <sup>Rd</sup> / Medi<br>Reflection <sup>Rd</sup> / Level Linearization <sup>Rd, Opt</sup> / N<br>Distance Linearization <sup>Rd, Opt</sup> / Ullage <sup>Rd, Op</sup><br>Temp <sup>Rd</sup> / Converter Temp <sup>Rd</sup>                         | a Level <sup>Rd</sup> / Distance <sup>Rd</sup> /<br>/olume <sup>Rd, Opt</sup> / Mass <sup>Rd, Opt</sup> /<br><sup>vt</sup> / Ullage Mass <sup>Rd, Opt</sup> / Sensor                                                                                                    |
| Simulation    | Process Variables                                                                                                    | Simulation Values                                                                                                    |
|               | Device Status                                                                                                    | Enable/Disable Status<br>Simulation / Status Simulation <sup>Opt</sup>                                                                                                    |
|               | 1/0                                                                                                    | Loop Test                                                                                                    |
| Test / Reset  | Device Reset / Reset Configuration Chang                                                                                                    | ed Flag                                                                                                    |
| Information   | Tag <sup>Rd</sup> / Long Tag <sup>Rd</sup> / Serial Number <sup>Rd</sup> / M<br>Number <sup>Rd</sup> / Electronic Revision <sup>Rd</sup> / Field I<br>Revision <sup>Rd</sup> / Hardware Revision <sup>Rd</sup> / Electr<br>Date <sup>Rd</sup> / Calibration Date <sup>Rd</sup> / Operating Tim | anufacturer <sup>Rd</sup> / Device Name <sup>Rd</sup> / V<br>Device Revision <sup>Rd</sup> / Software<br>onics Serial No. <sup>Rd</sup> / Production<br>me <sup>Rd</sup>                                                                                                    |

### Process variables

| Measured Value | Sensor Value <sup>Rd</sup> / Media Level <sup>Rd</sup> / Distance <sup>Rd</sup> / Reflection <sup>Rd</sup> / Level<br>Linearization <sup>Opt, Rd</sup> / Volume <sup>Opt, Rd</sup> / Mass <sup>Opt, Rd</sup> / Distance Linearization <sup>Opt,<br/>Rd</sup> / Ullage <sup>Opt, Rd</sup> / Ullage Mass <sup>Opt, Rd</sup> |
|----------------|----------------------------------------------------------------------------------------------------|
| Inputs / Out   | $PV^{Rd}$ / $PV$ % Range <sup>Rd</sup> / $PV$ output current <sup>Rd</sup> / $SV^{Rd}$ / $TV^{Rd}$ / $QV^{Rd}$                                                                                                    |

Table 9-5: AMS menu tree (details for settings)

# DESCRIPTION OF HART INTERFACE

### 9.10 HART® menu tree for PDM

#### Abbreviations of the following tables:

- <sup>Opt</sup> Optional, depending on device version and configuration
- Read only
- <sup>Cust</sup> Custody lock protection
- Loc Local PDM, affects only PDM views

### 9.10.1 Overview PDM menu tree (positions in menu tree)

#### **Overview: Device Menu**

| Download To Device |                       |                       |
|--------------------|-----------------------|-----------------------|
| Upload To PG/PC    |                       |                       |
| Quick Setup        | General               |                       |
|                    | Security              |                       |
|                    | Units                 |                       |
|                    | Application Assistant |                       |
| Full Setup         | Process               | Install. Parameters   |
|                    |                       | Process               |
|                    |                       | Conversion            |
|                    | Output                | General               |
|                    |                       | Current Output 1      |
|                    | Display               | General               |
|                    |                       | 1st Measurement Page  |
|                    |                       | 2nd Measurement Page  |
|                    | Device                | Information           |
|                    |                       | Security              |
|                    |                       | Units                 |
|                    |                       | Log                   |
|                    |                       | Factory Default       |
|                    | HART                  | Identification & Info |
| Service            | Calibration           | Calibration           |
|                    |                       | Sensor                |

Table 9-6: Overview: Device Menu

#### **Overview: View Menu**

| Measured Value  |  |
|-----------------|--|
| Input / Outputs |  |

Table 9-7: Overview: View Menu

#### **Overview:** Diagnosis

| Device Status | Condensed Status (NE 107) |
|---------------|---------------------------|
|               | Standard                  |
|               | Additional                |
|               | Cluster Check             |
| Actual Values |                           |
| Simulation    | Process Variables         |
|               | Device Status             |
|               | 1/0                       |
| Test / Reset  | · · · · ·                 |
| Information   |                           |

Table 9-8: Overview: Diagnosis

### 9.10.2 PDM menu tree (details for settings)

#### Device Menu

#### Download To Device...

#### Upload To PG/PC...

#### **Quick Setup**

| •                     |                                                                                                    |
|-----------------------|----------------------------------------------------------------------------------------------------|
| General               | Language / Tag / Long Tag                                                                                                    |
| Security              | Login / Change Password / Reset Passwords / Lock Status <sup>Rd</sup> / Lock/Unlock<br>Device / Write Protect <sup>Rd</sup> / (De)activate Write Protection / Unlock Extended<br>Range |
| Units                 | Unit Length / Unit Volume / Unit Mass                                                                                                    |
| Application Assistant | Standard Setup / Record Empty Spectrum                                                                                                    |

#### Full Setup

| Process | Install. Parameters | Tank Type / Tank Height / Blocking Distance / Time<br>Constant / Antenna Type / Antenna Extension /<br>Distance Piece / Reference Offset / Tank Bottom<br>Offset                                                                        |
|---------|---------------------|----------------------------------------------------------------------------------------------------|
|         | Process             | Tracking Velocity / Epsilon R Product / Epsilon R<br>Gas / Measuring Mode / Overfill Detection / Overfill<br>Threshold <sup>Opt</sup> / Mult. Refl. Enable / Empty Spectrum<br>Enable / Min. Peak Required / Min Plausibility<br>Window |
|         | Conversion          | Select Conversion / Entry Count <sup>Rd</sup> / Conversion<br>Table                                                                                                    |
| Output  | General             | Type IO channel A <sup>Rd</sup> / Type IO Channel B <sup>Rd</sup>                                                                                                    |
|         | Current Output 1    | Current Out 1 Variable / 0% Range / 100% Range /<br>Current Out Range / Error Function / Low Error<br>Current / High Error Current / D/A Trim PV <sup>Opt</sup>                                                                         |

# DESCRIPTION OF HART INTERFACE

| Display | General                 | Language / Backlight                                                                                                    |
|---------|-------------------------|----------------------------------------------------------------------------------------------------|
|         | 1st Measurement<br>Page | Function / 1st Value Variable / Format 1st Value /<br>2nd Value Variable <sup>Opt</sup> / Format 2nd Value <sup>Opt</sup> / 3rd<br>Value Variable <sup>Opt</sup> / Format 3rd Value <sup>Opt</sup> / 0%<br>Range <sup>Opt</sup> / 100% Range <sup>Opt</sup>                                                                                                    |
|         | 2nd Measurement<br>Page | Function / 1st Value Variable / Format 1st Value /<br>2nd Value Variable <sup>Opt</sup> / Format 2nd Value <sup>Opt</sup> / 3rd<br>Value VariableOpt / Format 3rd Value <sup>Opt</sup> / 0%<br>Range <sup>Opt</sup> / 100% Range <sup>Opt</sup>                                                                                                    |
| Device  | Information             | Tag <sup>Rd</sup> / Long Tag <sup>Rd</sup> / Serial Number <sup>Rd</sup> /<br>Manufacturer <sup>Rd</sup> / Device Name <sup>Rd</sup> / V Number <sup>Rd</sup> /<br>Electronic Revision <sup>Rd</sup> / Field Device Revision <sup>Rd</sup> /<br>Software Revision <sup>Rd</sup> / Hardware Revision <sup>Rd</sup> /<br>Electronics Serial No. <sup>Rd</sup> / Production Date <sup>Rd</sup>                                                                                                    |
|         | Security                | Login / Change Password / Reset Passwords / Lock<br>Status <sup>Rd</sup> / Lock/Unlock Device / Write Protect <sup>Rd</sup> /<br>(De)activate Write Protection / Unlock Extended<br>Range                                                                                                    |
|         | Units                   | Unit Length / Unit Volume / Unit Mass                                                                                                    |
|         | Log                     | Operating Time <sup>Rd</sup> / Reset Log-Messages                                                                                                    |
|         | Factory Default         | Reset To Fact. Default                                                                                                    |
| HART    | Identification & Info   | Loop current Mode / Online Mode / Poll Address /<br>Tag / Long Tag / Manufacturer <sup>Rd</sup> / Model <sup>Rd</sup> / Device<br>Id <sup>Rd</sup> / Universal Rev <sup>Rd</sup> / Field Device Rev <sup>Rd</sup> / DD-<br>Version <sup>Rd</sup> / Descriptor / Message / Date / Final<br>assembly number / Configuration change count <sup>Rd</sup> /<br>Software Rev <sup>Rd</sup> / Hardware rev <sup>Rd</sup> / Write<br>Protect <sup>Rd</sup> / Number of request preambles <sup>Rd</sup> /<br>Number of response preambles <sup>Rd</sup> |
|         |                         |                                                                                                    |
| HART    | Identification & Info   | Loop current Mode / Online Mode                                                                                                    |
|         |                         | Poll Address / Tag / Long Tag / Manufacturer <sup>Rd</sup> /<br>Model <sup>Rd</sup> / Device Id <sup>Rd</sup> / Universal Rev <sup>Rd</sup> / Field<br>Device Rev <sup>Rd</sup> / DD-Version <sup>Rd</sup> / Descriptor /<br>Message / Date / Final assembly number /<br>Configuration change count <sup>Rd</sup> / Software Rev <sup>Rd</sup> /<br>Hardware rev <sup>Rd</sup> / Write Protect <sup>Rd</sup> / Number of<br>request preambles <sup>Rd</sup> / Number of response<br>preambles <sup>Rd</sup>                                    |

#### Service

| Calibration | Calibration | Current Output 1                                                                                                    |
|-------------|-------------|----------------------------------------------------------------------------------------------------|
|             | Sensor      | Manual Correction Offset / Manual Correction<br>Factor / Correction Offset <sup>Rd</sup> / Correction Factor <sup>Rd</sup> /<br>Correction Offset Extended <sup>Rd, Opt</sup> / Correction<br>Factor Extended <sup>Rd, Opt</sup> |

Table 9-9: PDM menu tree: device menu

#### View Menu

#### Measurement Value

Sensor Value<sup>Rd</sup> / Media Level<sup>Rd</sup> / Distance<sup>Rd</sup> / Reflection<sup>Rd</sup> / Level Linearization<sup>Opt, Rd</sup> / Volume<sup>Opt, Rd</sup> / Mass<sup>Opt, Rd</sup> / Distance Linearization<sup>Opt, Rd</sup> / Ullage<sup>Opt, Rd</sup> / Ullage Mass<sup>Opt, Rd</sup>

#### Input / Outputs

 $PV^{Rd}$  /  $PV \% Range^{Rd}$  / PV output current  $^{Rd}$  /  $SV^{Rd}$  /  $TV^{Rd}$  /  $QV^{Rd}$ 

Table 9-10: PDM menu tree: View Menu

#### Diagnosis

#### **Device Status**

| Condensed Status<br>(NE 107) | Condensed Status (NE 107) <sup>Rd</sup> / Device Simulation Active <sup>Rd</sup>                                                                                                    |
|------------------------------|----------------------------------------------------------------------------------------------------|
| Standard                     | Device Status <sup>Rd</sup> / Ext. Device Status <sup>Rd</sup> / Write Protect <sup>Rd</sup> / Device Diagnostic<br>Status 0 <sup>Rd</sup> / Device Diagnostic Status 1 <sup>Rd</sup> / AO Saturated <sup>Rd</sup> / AO Fixed <sup>Rd</sup>                              |
| Additional                   | Device Status Simulation <sup>Rd</sup> / Failure (F) <sup>Rd</sup> / Function Check (C) <sup>Rd</sup> / Out of<br>Specification (S) <sup>Rd</sup> / Maintenance Required (M) <sup>Rd</sup> / Electronics<br>Information <sup>Rd</sup> / Sensor Information <sup>Rd</sup> |
| Cluster Check                | Cluster Number <sup>Rd</sup> / Failed Cluster Check <sup>Rd</sup>                                                                                                    |

#### **Actual Values**

Operating Time<sup>Rd</sup> / Sensor Value<sup>Rd</sup> / Media Level<sup>Rd</sup> / Distance<sup>Rd</sup> / Reflection<sup>Rd</sup> / Level Linearization<sup>Rd, Opt</sup> / Volume<sup>Rd, Opt</sup> / Mass<sup>Rd, Opt</sup> / Distance Linearization<sup>Rd, Opt</sup> / Ullage Volume<sup>Rd, Opt</sup> / Ullage Mass<sup>Rd, Opt</sup> / Sensor Temp<sup>Rd</sup> / Converter Temp<sup>Rd</sup>

#### Simulation

| Process Variables | Simulation Values                                                   |
|-------------------|---------------------------------------------------------------------|
| Device Status     | Enable/Disable Status Simulation / Status Simulation <sup>Opt</sup> |
| 1/0               | Loop Test                                                           |

#### Test / Reset

| Device Reset / Reset Configuration Changed Flag                                                                                                    |
|----------------------------------------------------------------------------------------------------|
| Information                                                                                                    |
| Tag <sup>Rd</sup> / Long Tag <sup>Rd</sup> / Serial Number <sup>Rd</sup> / Manufacturer <sup>Rd</sup> / Device Name <sup>Rd</sup> / V Number <sup>Rd</sup> / Electronic<br>Revision <sup>Rd</sup> / Field Device Revision <sup>Rd</sup> / Software Revision <sup>Rd</sup> / Hardware Revision <sup>Rd</sup> / Electronics Serial<br>No. <sup>Rd</sup> / Production Date <sup>Rd</sup> / Calibration Date <sup>Rd</sup> / Operating Time <sup>Rd</sup> |

Table 9-11: PDM menu tree: Diagnosis

# 1 0 APPENDIX

## 10.1 Accessories: general items

We supply accessories for this device. When you send an order for accessories, please give the reference numbers that follow:

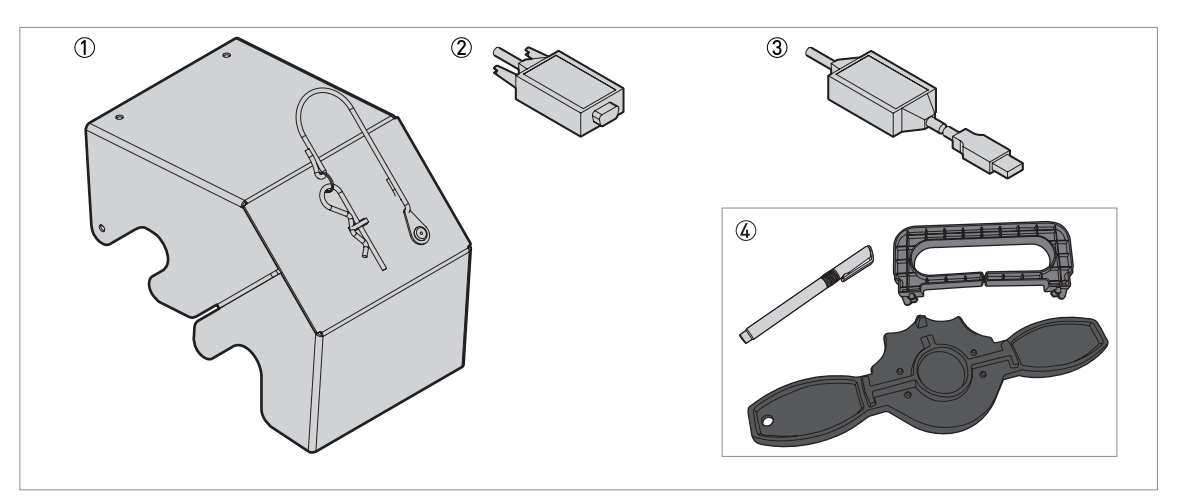

Figure 10-1: Accessories: general items

- 1 Weather protection
- ② Viator RS232 / HART converter
- 3 Viator USB / HART converter
- $\textcircled{\sc d}$  Display extractor, magnet and cover wrench

| ltem | Description                                | Quantity | Part reference |
|------|--------------------------------------------|----------|----------------|
| 1    | Weather protection                         | 1        | XFDX060100     |
| 2    | Viator RS232 / HART converter              | 1        | XFDX060200     |
| 3    | Viator USB / HART converter                | 1        | XFDX060300     |
| 4    | Display extractor, magnet and cover wrench | 1        | XFDX060400     |
| —    | USB / 24 V DC power supply                 | 1        | XFDX060500     |

Table 10-1: Accessories: general items

### 10.2 Accessories: process connection kits for the level transmitter

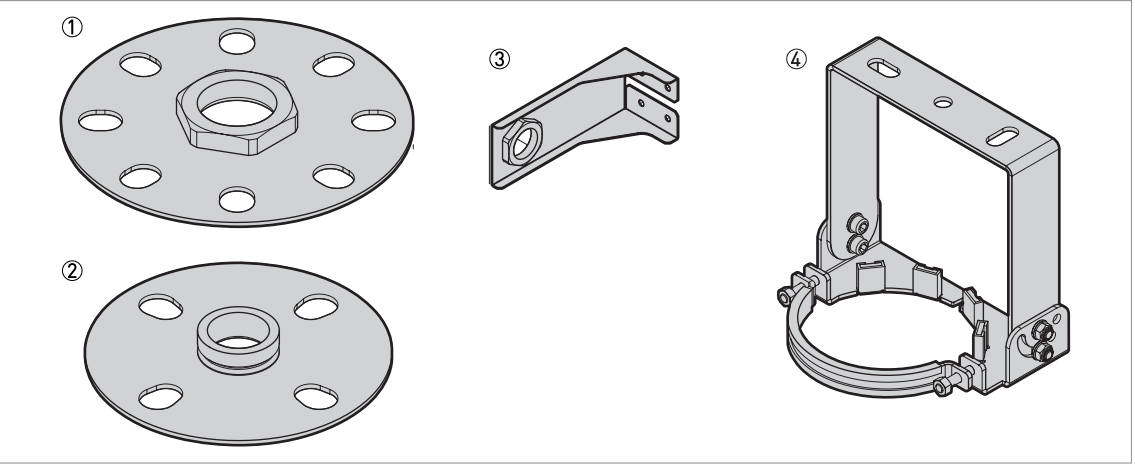

#### Figure 10-2: Accessories: process connection kits for the level transmitter

- ① 316L low-pressure flange disc for G (ISO 228) threaded connection option
- ② 316L low-pressure flange disc for NPT (ASME B1.20.1) threaded connection option
- 3 316L wall-mounted bracket for G 1½ or 1½ NPT threaded connection option
- (4) 316L hanging, orientable bracket (max. tilt 45°)

| ltem | Description                                                      | Bolt hole dimensions agree with:                   | Quantity | Part reference |
|------|------------------------------------------------------------------|----------------------------------------------------|----------|----------------|
| 1    | 316L low-pressure flange disc<br>(max. 1 barg at +20°C) for G 1  | DN50 PN2.5PN40 (EN) /<br>NPS 2 Class 150 (ASME) ①  | 1        | XF70000015     |
|      | threaded connection option                                       | DN80 PN2.5PN40 (EN) /<br>NPS 3 Class 150 (ASME) ①  |          | XF70000016     |
|      |                                                                  | DN100 PN2.5PN40 (EN) /<br>NPS 4 Class 150 (ASME) ① |          | XF70000017     |
|      |                                                                  | DN150 PN2.5PN40 (EN) /<br>NPS 6 Class 150 (ASME) ① |          | XF70000018     |
|      |                                                                  | DN200 PN2.5PN40 (EN) /<br>NPS 8 Class 150 (ASME) ① |          | XF70000019     |
| 1    | 316L low-pressure flange disc<br>(max. 1 barg at +20°C) for G 1½ | DN80 PN2.5PN40 (EN) /<br>NPS 3 Class 150 (ASME) ①  | 1        | XF70000010     |
|      | threaded connection option                                       | DN100 PN2.5PN40 (EN) /<br>NPS 4 Class 150 (ASME) ① |          | XF70000011     |
|      |                                                                  | DN150 PN2.5PN40 (EN) /<br>NPS 6 Class 150 (ASME) ① |          | XF70000013     |
|      |                                                                  | DN200 PN2.5PN40 (EN) /<br>NPS 8 Class 150 (ASME) ① |          | XF70000014     |
| 2    | 316L low-pressure flange disc<br>(max. 14.5 psig at +68°F) for   | DN50 PN2.5PN40 (EN) /<br>NPS 2 Class 150 (ASME) ①  | 1        | XF70000N15     |
|      | option                                                           | DN80 PN2.5PN40 (EN) /<br>NPS 3 Class 150 (ASME) ①  |          | XF70000N16     |
|      |                                                                  | DN100 PN2.5PN40 (EN) /<br>NPS 4 Class 150 (ASME) ① |          | XF70000N17     |
|      |                                                                  | DN150 PN2.5PN40 (EN) /<br>NPS 6 Class 150 (ASME) ① |          | XF70000N18     |
|      |                                                                  | DN200 PN2.5PN40 (EN) /<br>NPS 8 Class 150 (ASME) ① |          | XF70000N19     |

# 1 0 APPENDIX

| ltem | Description                                                           | Bolt hole dimensions<br>agree with:                                                    | Quantity | Part reference |  |  |  |  |  |  |
|------|-----------------------------------------------------------------------|----------------------------------------------------------------------------------------|----------|----------------|--|--|--|--|--|--|
| 2    | 316L low-pressure flange disc<br>(max. 14.5 psig at +68°F) for        | essure flange disc DN50 PN2.5PN40 (EN) /<br>sig at +68°F) for NPS 2 Class 150 (ASME) ① |          |                |  |  |  |  |  |  |
|      | option                                                                | DN100 PN2.5PN40 (EN) /<br>NPS 4 Class 150 (ASME) ①                                     |          | XF70000N11     |  |  |  |  |  |  |
|      |                                                                       | DN150 PN2.5PN40 (EN) /<br>NPS 6 Class 150 (ASME) ①                                     |          | XF70000N13     |  |  |  |  |  |  |
|      |                                                                       | DN200 PN2.5PN40 (EN) /<br>NPS 8 Class 150 (ASME) ①                                     |          | XF70000N14     |  |  |  |  |  |  |
| 3    | 316L wall-mounted bracket for<br>G 1½ threaded connection option<br>② | _                                                                                      | 1        | XF70000059     |  |  |  |  |  |  |
| 4    | 316L hanging, orientable bracket<br>(max. tilt 45°)                   | _                                                                                      | 1        | XF70000067     |  |  |  |  |  |  |

Table 10-2: Accessories: process connection kits for the level transmitter

① NPS = Nominal Pipe Size. For more data about the dimensions of ASME flanges, refer to the ASME B16.5 standard.

 ${f 2}$  For more data, refer to the "Technical data: Dimensions and weights" section in this document

# 10.3 Glossary

| D                   |                                                                                                    |
|---------------------|----------------------------------------------------------------------------------------------------|
| Dielectric constant | An electrical property of the product. Also known as $\epsilon r$ , DK and relative permittivity. This property defines the strength of the wave reflected back to the device's signal converter. |
| Distance            | The distance from the face of flange to the level (1 product) or the surface of the top product (2 or more products). See the diagrams at the end of this section.                                |
| Drop antenna        | A new generation of antenna made of PP. It has an ellipsoidal shape for a more precise emission of radar signals.                                                                                 |
| DTM                 | Device Type Manager. A driver for use in the PACTware™ program. All data and functions of the device are included in it.                                                                          |

#### Е

| Electromagnetic compatibility<br>(EMC) | Defines how much a device influences or is influenced by other devices that generate electromagnetic fields during operation. Refer to European standard EN 61326-1 for further details. |
|----------------------------------------|----------------------------------------------------------------------------------------------------|
|                                        |                                                                                                    |

### F

FMCW

Frequency-modulated continuous-wave radar technology. The signal is continuously present, but the frequency is modulated, usually in successive linear ramps over time (frequency sweeps).

| An area with a potentially explosive atmosphere. Trained personnel can<br>install and use a device in this area. The device must be ordered with the<br>appropriate options. The device requires approvals (ATEX, IECEx, cQPSus,<br>NEPSI etc.) related to site specifications. You can find more data about<br>hazardous areas in the Ex Manuals and Ex Certificates of Compliance. |
|----------------------------------------------------------------------------------------------------|
| A common antenna for most applications. It is used for the controlled emission and collection of radar signals.                                                                                                    |
|                                                                                                    |
| False radar reflections usually caused by equipment in the tank.                                                                                                    |
|                                                                                                    |
| Height from the bottom of the tank (user-defined) to the surface of the top product (Tank height – distance). See the diagrams at the end of this section.                                                                                                    |
|                                                                                                    |
| Total mass of tank contents.                                                                                                    |
|                                                                                                    |
| Software that operates and configures field devices from a remote<br>workstation. It is not necessary to use fieldbus software or programs<br>developed by the manufacturer.                                                                                                    |
|                                                                                                    |
| Signal reflected from the surface of the tank contents.                                                                                                    |
|                                                                                                    |
| A set of electronic components in the device that send the measurement signal through some signal filters. They identify and measure the level of the tank contents.                                                                                                    |
|                                                                                                    |
|                                                                                                    |
| Tank Bottom Following (TBF) mode is an alternative measurement mode. It<br>allows the device to measure tank contents with very low dielectric<br>constants. TBF mode uses the reflection of the tank bottom to indirectly<br>measure the level of the tank contents.                                                                                                    |
|                                                                                                    |
| Unfilled volume. See the diagrams at the end of this section.                                                                                                    |
|                                                                                                    |

## 1 0 APPENDIX

۷

Volume

Total volume of tank contents.

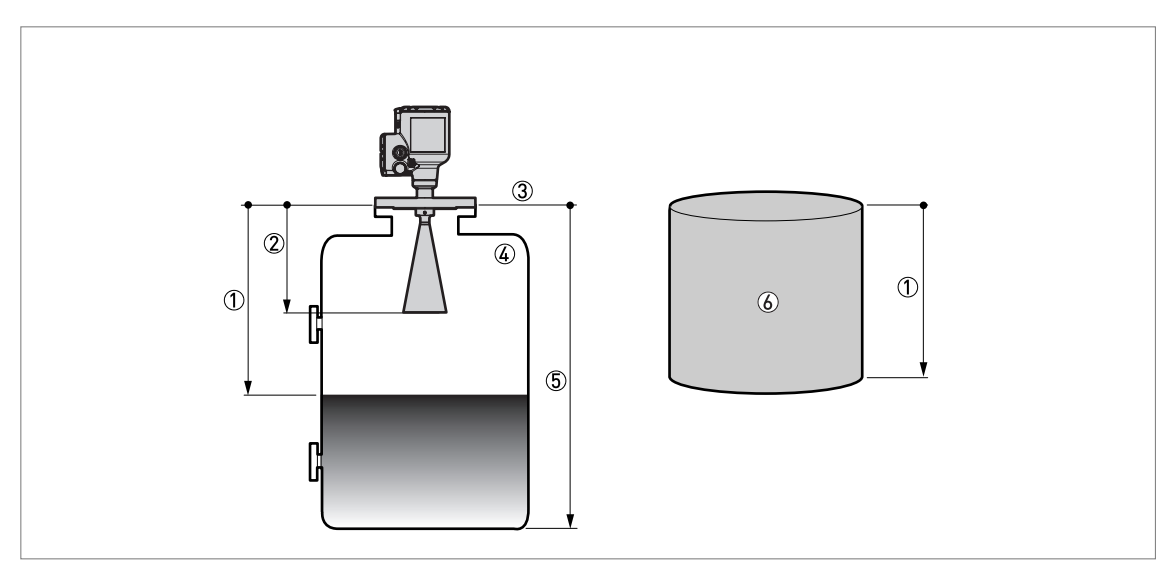

Figure 10-3: Measurement definitions: distance

- 1 Distance
- ② Blocking distance
- ③ Flange facing④ Gas (Air)
- 5 Tank height
- 6 Ullage volume or mass

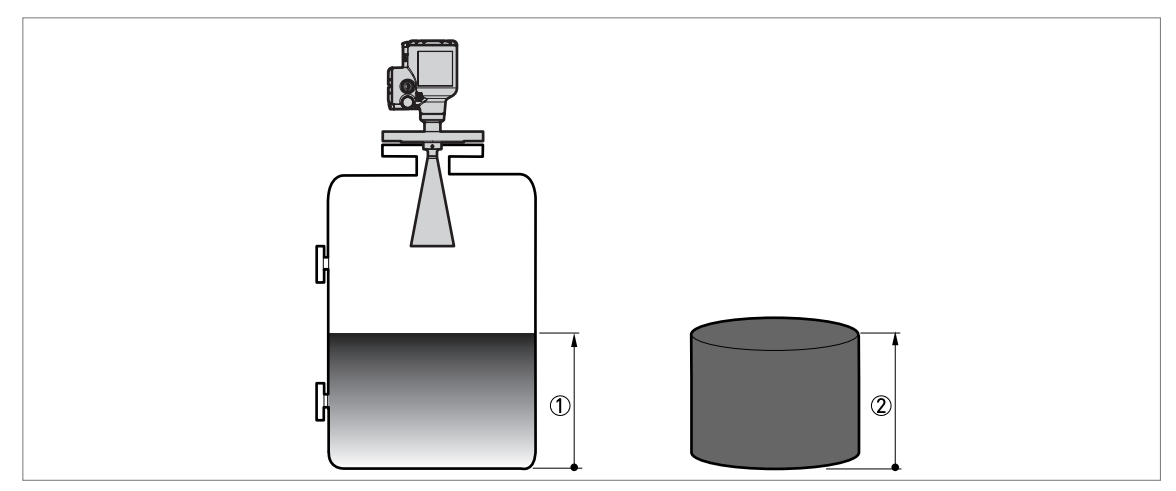

Figure 10-4: Measurement definitions: level

1 Level

2 Volume or mass

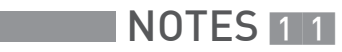

|  |  |      |  |   |  |      |      |      |  |      | <br> |  | <br> |      |
|--|--|------|--|---|--|------|------|------|--|------|------|--|------|------|
|  |  |      |  |   |  |      |      |      |  | <br> |      |  |      |      |
|  |  |      |  |   |  |      |      |      |  |      |      |  |      |      |
|  |  |      |  |   |  |      |      |      |  |      |      |  |      |      |
|  |  |      |  |   |  | <br> | <br> | <br> |  |      | <br> |  | <br> | <br> |
|  |  |      |  |   |  |      |      |      |  |      |      |  |      | <br> |
|  |  |      |  |   |  |      |      |      |  |      |      |  |      |      |
|  |  |      |  |   |  |      |      |      |  |      |      |  |      |      |
|  |  |      |  |   |  |      |      |      |  |      |      |  |      |      |
|  |  |      |  |   |  |      |      |      |  |      |      |  |      |      |
|  |  |      |  |   |  |      |      |      |  |      |      |  |      |      |
|  |  |      |  |   |  |      |      |      |  |      |      |  |      |      |
|  |  |      |  |   |  |      |      |      |  |      |      |  |      |      |
|  |  |      |  |   |  |      |      |      |  |      |      |  |      |      |
|  |  |      |  |   |  |      |      |      |  |      |      |  |      |      |
|  |  |      |  |   |  |      |      |      |  |      |      |  |      |      |
|  |  |      |  |   |  |      |      |      |  |      |      |  |      |      |
|  |  |      |  |   |  |      |      |      |  |      |      |  |      |      |
|  |  |      |  |   |  |      |      |      |  |      |      |  |      |      |
|  |  |      |  |   |  |      |      |      |  |      |      |  |      |      |
|  |  |      |  |   |  |      |      |      |  |      |      |  |      |      |
|  |  |      |  |   |  |      |      |      |  |      |      |  |      |      |
|  |  |      |  |   |  |      |      |      |  |      |      |  |      |      |
|  |  |      |  |   |  |      |      |      |  |      |      |  |      |      |
|  |  |      |  |   |  |      |      |      |  |      |      |  |      |      |
|  |  |      |  |   |  |      |      |      |  |      |      |  |      |      |
|  |  |      |  |   |  |      |      |      |  |      | <br> |  |      |      |
|  |  | -    |  |   |  |      |      |      |  |      |      |  |      |      |
|  |  |      |  |   |  |      |      |      |  |      |      |  |      |      |
|  |  |      |  | - |  |      |      |      |  |      |      |  |      | -    |
|  |  | <br> |  |   |  |      |      |      |  |      |      |  |      |      |
|  |  |      |  |   |  |      |      |      |  |      |      |  |      |      |
|  |  |      |  |   |  |      |      |      |  |      |      |  |      |      |
|  |  |      |  |   |  |      |      |      |  |      | <br> |  |      |      |
|  |  |      |  | - |  |      |      |      |  |      |      |  |      | -    |
|  |  |      |  |   |  |      |      |      |  |      |      |  |      |      |
|  |  |      |  |   |  |      |      |      |  |      |      |  |      |      |
|  |  |      |  |   |  |      |      |      |  |      |      |  |      |      |

|          |  |  |  |  |      | <br> |  |      |      |   |      | <br> |      | <br> |      |
|----------|--|--|--|--|------|------|--|------|------|---|------|------|------|------|------|
|          |  |  |  |  | <br> | <br> |  | <br> |      |   | <br> | <br> | <br> | <br> |      |
|          |  |  |  |  |      | <br> |  | <br> |      |   | <br> | <br> |      | <br> |      |
|          |  |  |  |  |      |      |  |      |      |   | <br> |      |      |      |      |
|          |  |  |  |  |      |      |  |      |      |   |      |      |      |      |      |
|          |  |  |  |  | <br> | <br> |  | <br> | <br> |   | <br> | <br> |      | <br> | <br> |
|          |  |  |  |  |      |      |  |      |      |   |      |      |      |      | <br> |
|          |  |  |  |  | <br> |      |  |      | <br> |   |      | <br> |      | <br> | <br> |
|          |  |  |  |  |      |      |  |      |      |   |      |      |      |      | <br> |
|          |  |  |  |  |      |      |  |      |      |   |      |      |      |      | <br> |
|          |  |  |  |  |      |      |  |      |      |   |      |      |      |      |      |
|          |  |  |  |  |      |      |  |      |      |   |      |      |      |      |      |
|          |  |  |  |  |      |      |  |      |      |   |      |      |      |      |      |
|          |  |  |  |  |      |      |  |      |      |   |      |      |      |      |      |
|          |  |  |  |  |      |      |  |      |      |   |      |      |      |      |      |
|          |  |  |  |  |      |      |  |      |      |   |      |      |      |      |      |
|          |  |  |  |  |      |      |  |      |      |   |      |      |      |      |      |
|          |  |  |  |  |      |      |  |      |      |   |      |      |      |      |      |
|          |  |  |  |  |      |      |  |      |      |   |      |      |      |      |      |
|          |  |  |  |  |      |      |  |      |      |   |      |      |      |      |      |
|          |  |  |  |  |      |      |  |      |      |   |      |      |      |      |      |
|          |  |  |  |  |      |      |  |      |      |   |      | <br> |      |      |      |
|          |  |  |  |  |      |      |  |      |      |   |      |      |      |      |      |
|          |  |  |  |  |      |      |  |      |      |   |      |      |      |      |      |
|          |  |  |  |  |      |      |  |      | <br> |   |      | <br> |      |      |      |
|          |  |  |  |  |      |      |  |      |      |   |      |      |      |      |      |
|          |  |  |  |  | <br> | <br> |  | <br> | <br> |   | <br> | <br> |      | <br> |      |
|          |  |  |  |  |      |      |  |      |      |   |      |      |      |      |      |
|          |  |  |  |  |      |      |  |      |      |   |      |      |      |      |      |
|          |  |  |  |  |      |      |  | <br> | <br> |   | <br> | <br> |      |      | <br> |
|          |  |  |  |  |      |      |  |      |      |   |      |      |      |      |      |
|          |  |  |  |  |      |      |  |      |      |   |      |      |      |      |      |
| <u> </u> |  |  |  |  |      |      |  |      |      |   |      |      |      |      | <br> |
|          |  |  |  |  |      |      |  |      |      |   |      |      |      |      | <br> |
| <u> </u> |  |  |  |  |      |      |  |      |      | - |      |      |      |      |      |
|          |  |  |  |  |      |      |  |      |      |   |      |      |      |      |      |
|          |  |  |  |  |      |      |  |      |      |   |      |      |      |      |      |
|          |  |  |  |  |      |      |  |      |      |   |      |      |      |      | <br> |
|          |  |  |  |  |      |      |  |      |      |   |      |      |      |      |      |
|          |  |  |  |  |      |      |  |      |      |   |      |      |      |      |      |
|          |  |  |  |  |      |      |  |      |      |   |      |      |      |      |      |
|          |  |  |  |  |      |      |  |      |      |   |      |      |      |      |      |
|          |  |  |  |  |      |      |  |      |      |   |      |      |      |      |      |
|          |  |  |  |  |      |      |  |      |      |   |      |      |      |      |      |
|          |  |  |  |  |      |      |  |      |      |   |      |      |      |      |      |
|          |  |  |  |  |      |      |  |      |      |   |      |      |      |      |      |

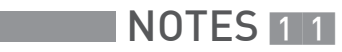

|  |  |      |  |   |  |      |      |      |  |      | <br> |  | <br> |      |
|--|--|------|--|---|--|------|------|------|--|------|------|--|------|------|
|  |  |      |  |   |  |      |      |      |  | <br> |      |  |      |      |
|  |  |      |  |   |  |      |      |      |  |      |      |  |      |      |
|  |  |      |  |   |  |      |      |      |  |      |      |  |      |      |
|  |  |      |  |   |  | <br> | <br> | <br> |  |      | <br> |  | <br> | <br> |
|  |  |      |  |   |  |      |      |      |  |      |      |  |      | <br> |
|  |  |      |  |   |  |      |      |      |  |      |      |  |      |      |
|  |  |      |  |   |  |      |      |      |  |      |      |  |      |      |
|  |  |      |  |   |  |      |      |      |  |      |      |  |      |      |
|  |  |      |  |   |  |      |      |      |  |      |      |  |      |      |
|  |  |      |  |   |  |      |      |      |  |      |      |  |      |      |
|  |  |      |  |   |  |      |      |      |  |      |      |  |      |      |
|  |  |      |  |   |  |      |      |      |  |      |      |  |      |      |
|  |  |      |  |   |  |      |      |      |  |      |      |  |      |      |
|  |  |      |  |   |  |      |      |      |  |      |      |  |      |      |
|  |  |      |  |   |  |      |      |      |  |      |      |  |      |      |
|  |  |      |  |   |  |      |      |      |  |      |      |  |      |      |
|  |  |      |  |   |  |      |      |      |  |      |      |  |      |      |
|  |  |      |  |   |  |      |      |      |  |      |      |  |      |      |
|  |  |      |  |   |  |      |      |      |  |      |      |  |      |      |
|  |  |      |  |   |  |      |      |      |  |      |      |  |      |      |
|  |  |      |  |   |  |      |      |      |  |      |      |  |      |      |
|  |  |      |  |   |  |      |      |      |  |      |      |  |      |      |
|  |  |      |  |   |  |      |      |      |  |      |      |  |      |      |
|  |  |      |  |   |  |      |      |      |  |      |      |  |      |      |
|  |  |      |  |   |  |      |      |      |  |      |      |  |      |      |
|  |  |      |  |   |  |      |      |      |  |      | <br> |  |      |      |
|  |  | -    |  |   |  |      |      |      |  |      |      |  |      |      |
|  |  |      |  |   |  |      |      |      |  |      |      |  |      |      |
|  |  |      |  | - |  |      |      |      |  |      |      |  |      | -    |
|  |  | <br> |  |   |  |      |      |      |  |      |      |  |      |      |
|  |  |      |  |   |  |      |      |      |  |      |      |  |      |      |
|  |  |      |  |   |  |      |      |      |  |      |      |  |      |      |
|  |  |      |  |   |  |      |      |      |  |      | <br> |  |      |      |
|  |  |      |  | - |  |      |      |      |  |      |      |  |      | -    |
|  |  |      |  |   |  |      |      |      |  |      |      |  |      |      |
|  |  |      |  |   |  |      |      |      |  |      |      |  |      |      |
|  |  |      |  |   |  |      |      |      |  |      |      |  |      |      |

#### **KROHNE** – Products, Solutions and Services

- Process instrumentation for flow, level, temperature, pressure measurement and process analytics
- Flow metering, monitoring, wireless and remote metering solutions
- Engineering, commissioning, calibration, maintenance and training services

Head Office KROHNE Messtechnik GmbH Ludwig-Krohne-Str. 5 47058 Duisburg (Germany) Tel.: +49 203 301 0 Fax: +49 203 301 10389 info@krohne.com

The current list of all KROHNE contacts and addresses can be found at: www.krohne.com

## **KROHNE**